# vantageo

# **VANTAGEO Server**

## BIOS User Guide (EagleStream)

Version: R1.2

VANTAGEO PRIVATE LIMITED Corporate Address: 617, Lodha Supremus II, Road No. 22, Wagle Estate, Thane - 400604 URL: https://vantageo.com E-mail: <u>support@vantageo.com</u> Helpdesk - +91 18002669898

#### LEGAL INFORMATION

#### Copyright 2024 VANTAGEO PRIVATE LIMITED.

The contents of this document are protected by copyright laws and international treaties. Any reproduction or distribution of this document or any portion of this document, in any form by any means, without the prior written consent of VANTAGEO PRIVATE LIMITED is prohibited. Additionally, the contents of this document are protected by contractual confidentiality obligations.

All company, brand and product names are trade or service marks, or registered trade or service marks, of VANTAGEO PRIVATE LIMITED or of their respective owners.

This document is provided as is, and all express, implied, or statutory warranties, representations or conditions are disclaimed, including without limitation any implied warranty of merchantability, fitness for a particular purpose, title or non-infringement. VANTAGEO PRIVATE LIMITED and its licensors shall not be liable for damages resulting from the use of or reliance on the information contained herein.

VANTAGEO PRIVATE LIMITED or its licensors may have current or pending intellectual property rights or applications covering the subject matter of this document. Except as expressly provided in any written license between VANTAGEO PRIVATE LIMITED and its licensee, the user of this document shall not acquire any license to the subject matter herein.

VANTAGEO PRIVATE LIMITED reserves the right to upgrade or make technical change to this product without further notice.

Users may visit the VANTAGEO technical support website <u>https://www.vantageo.com/support</u> to inquire for related information.

The ultimate right to interpret this product resides in VANTAGEO PRIVATE LIMITED.

Statement on the Use of Third-Party Embedded Software:

If third-party embedded software such as Oracle, Sybase/SAP, Veritas, Microsoft, VMware, and Redhat is delivered together with this product of VANTAGEO, the embedded software must be used as only a component of this product. If this product is discarded, the licenses for the embedded software must be void either and must not be transferred. VANTAGEO will provide technical support for the embedded software of this product.

#### **Revision History**

| Revision No. | Revision Date | Revision Reason                                   |
|--------------|---------------|---------------------------------------------------|
| R1.2         | 2025-02-08    | Update "2 Common Operations" and "4 Setup Parame- |
|              |               | ter Descriptions".                                |
| R1.1         | 2024-08-12    | Update "3.4.5.4 Intel VMD technology".            |
| R1.0         | 2023-09-07    | First edition.                                    |

Serial Number: VT20240310

Publishing Date: 2025-02-08 (R1.2)

## **Contents**

| 1. | BIOS O  | verview                                          | 7  |
|----|---------|--------------------------------------------------|----|
|    | 1.1     | Basic Concepts                                   | 7  |
|    | 1.2     | Precautions                                      | 7  |
|    | 1.3     | Applicable Server Models                         | 8  |
| 2. | Commo   | on Operations                                    | 9  |
|    | 2.1     | Entering the BIOS                                | 10 |
|    | 2.2     | Setting the BIOS Language                        | 12 |
|    | 2.3     | Querying Server Parameter Settings               | 13 |
|    | 2.4     | Querying the CPU Information                     | 14 |
|    | 2.5     | Querying Memory Information                      | 15 |
|    | 2.6     | Querying NIC Information                         | 16 |
|    | 2.7     | Querying RAID Controller Card Information        | 21 |
|    | 2.8     | Querying Hard Disk Information                   | 28 |
|    | 2.9     | Setting the BIOS Time                            |    |
|    | 2.10    | Setting the Boot Mode                            | 32 |
|    | 2.11    | Setting the Boot Order                           | 34 |
|    | 2.12    | Setting the BIOS Password                        |    |
|    | 2.13    | Deleting a BIOS Password                         |    |
|    | 2.14    | Setting the PCIe Function for a Port             | 40 |
|    | 2.15    | Setting Serial Port Console Redirection          | 43 |
|    | 2.16    | Querying BMC Network Parameter Settings          | 44 |
|    | 2.17    | Setting BMC Network Parameters                   | 45 |
|    | 2.18    | Setting the PXE Function for a NIC               | 47 |
|    | 2.19    | Setting Virtualization Parameters                | 49 |
|    | 2.20    | Setting Memory Parameters                        | 55 |
|    | 2.21    | Setting Power Parameters                         | 57 |
|    | 2.22    | Setting the TPM Type                             | 64 |
|    | 2.23    | Setting the Port Mode for a RAID Controller Card | 66 |
|    | 2.24    | Creating a RAID Volume for SATA Drives           | 75 |
|    | 2.25    | Restoring the Default BIOS Settings              | 79 |
| 3. | Setup P | Parameter Descriptions                           | 81 |
|    | 3.1     | Main                                             | 81 |
|    | 3.2     | Advanced                                         | 84 |
|    | 3.3     | Platform Configuration                           |    |

| 3.4       | Socket Configuration             |     |
|-----------|----------------------------------|-----|
| 3.5       | Server Mgmt                      |     |
| 3.6       | Security                         |     |
| 3.7       | Boot                             |     |
| 3.8       | Save & Exit                      |     |
| 4. Refere | nce: Control Keys for BIOS Setup |     |
| Figur     | 'es                              |     |
| Table     | s                                | 354 |
| Gloss     | ary                              |     |

# **About This Manual**

#### Purpose

This manual describes the common operations and parameters of the BIOS of the Eagle Stream platform to provide you with guidance about server BIOS configuration and management.

#### **Intended Audience**

This manual is intended for:

- Planning engineers
- Network management and monitoring engineers
- Maintenance engineers

#### What Is in This Manual

This manual contains the following chapters:

| Chapter 1, BIOS Overview                             | Describes basic BIOS concepts, the precautions for BIOS setup,<br>and the server models that this manual applies to. |
|------------------------------------------------------|----------------------------------------------------------------------------------------------------|
| Chapter 2, Common Operations                         | Describes the common operations on the BIOS.                                                                         |
| Chapter 3, Setup Parameter Descriptions              | Describes parameters on the Setup screens.                                                                           |
| Chapter 4, Reference: Control Keys for<br>BIOS Setup | Describes common control keys used for BIOS setup.                                                                   |

#### Conventions

This manual uses the following conventions.

| Notice: indicates equipment or environment safety information. Failure to comply can result in equipment damage, data loss, equipment performance degradation, environmental contamination, or other unpredictable results.<br>Failure to comply will not result in personal injury. |
|----------------------------------------------------------------------------------------------------|
| Note: provides additional information about a topic.                                                                                                    |

# **Chapter 1** BIOS Overview

#### **Table of Contents**

| Basic Concepts           | 7   |
|--------------------------|-----|
| Precautions              | 7   |
| Applicable Server Models | . 8 |

### **1.1 Basic Concepts**

As a server's most basic program, the BIOS is pre-loaded on a ROM chip on the motherboard. Figure 1-1 shows the BIOS in a system, which bridges server hardware and an OS. It initializes server hardware before booting an OS.

#### Figure 1-1 BIOS in a System

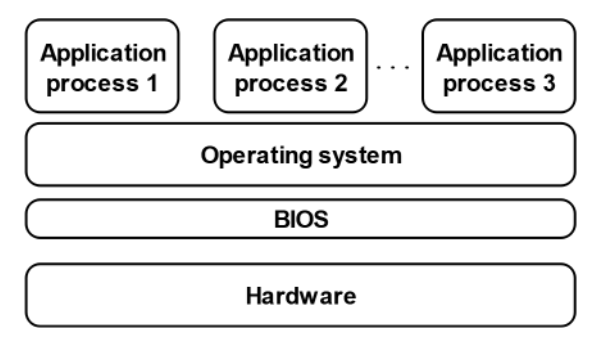

The main functions of the BIOS include:

- Performing POST.
- Initializing CPUs and memory.
- Checking I/O devices and boot devices.
- Booting an OS.

### **1.2 Precautions**

Before modifying the BIOS setting of a server, you must record the corresponding initial settings so that the original settings can be restored if the modification results in improper operation of the server.

## Notice

In general, the factory default settings are the optimal settings. Do not modify any parameter unless you are clear about it. Any improper modification may result in hardware resource conflicts or reduce the system performance.

## **1.3 Applicable Server Models**

This document is applicable to VANTAGEO rack servers based on the **Eagle Stream** platform, includ- ing:

• 1240-RE

- 2240-RE
- 4440-RE

# **Chapter 2** Common Operations

#### **Table of Contents**

| Entering the BIOS                                | 10 |
|--------------------------------------------------|----|
| Setting the BIOS Language                        | 12 |
| Querying Server Parameter Settings               | 13 |
| Querying the CPU Information                     | 14 |
| Querying Memory Information                      | 15 |
| Querying NIC Information                         | 16 |
| Querying RAID Controller Card Information        | 21 |
| Querying Hard Disk Information                   | 28 |
| Setting the BIOS Time                            | 30 |
| Setting the Boot Mode                            | 32 |
| Setting the Boot Order                           | 34 |
| Setting the BIOS Password                        | 36 |
| Deleting a BIOS Password                         | 39 |
| Setting the PCIe Function for a Port             | 40 |
| Setting Serial Port Console Redirection          | 43 |
| Querying BMC Network Parameter Settings          | 44 |
| Setting BMC Network Parameters                   | 45 |
| Setting the PXE Function for a NIC               | 47 |
| Setting Virtualization Parameters                | 49 |
| Setting Memory Parameters                        | 55 |
| Setting Power Parameters                         | 57 |
| Setting the TPM Type                             | 64 |
| Setting the Port Mode for a RAID Controller Card | 66 |
| Creating a RAID Volume for SATA Drives           | 75 |
| Restoring the Default BIOS Settings              | 79 |

## 2.1 Entering the BIOS

#### Abstract

This procedure describes how to enter the BIOS so that you can view and set BIOS information.

#### Steps

- 1. Connect to a server in either of the following ways:
  - Connect a monitor, mouse, and keyboard to the server.
  - Start the KVM on the Web portal of the BMC.

For details, refer to "7.4 Starting the KVM" in the *VANTAGEO Server BMC User Guide* (*BMC V4*).

2. Power on the server. The server starts and the POST is performed. The logo of the server is displayed on the screen, see Figure 2-1.

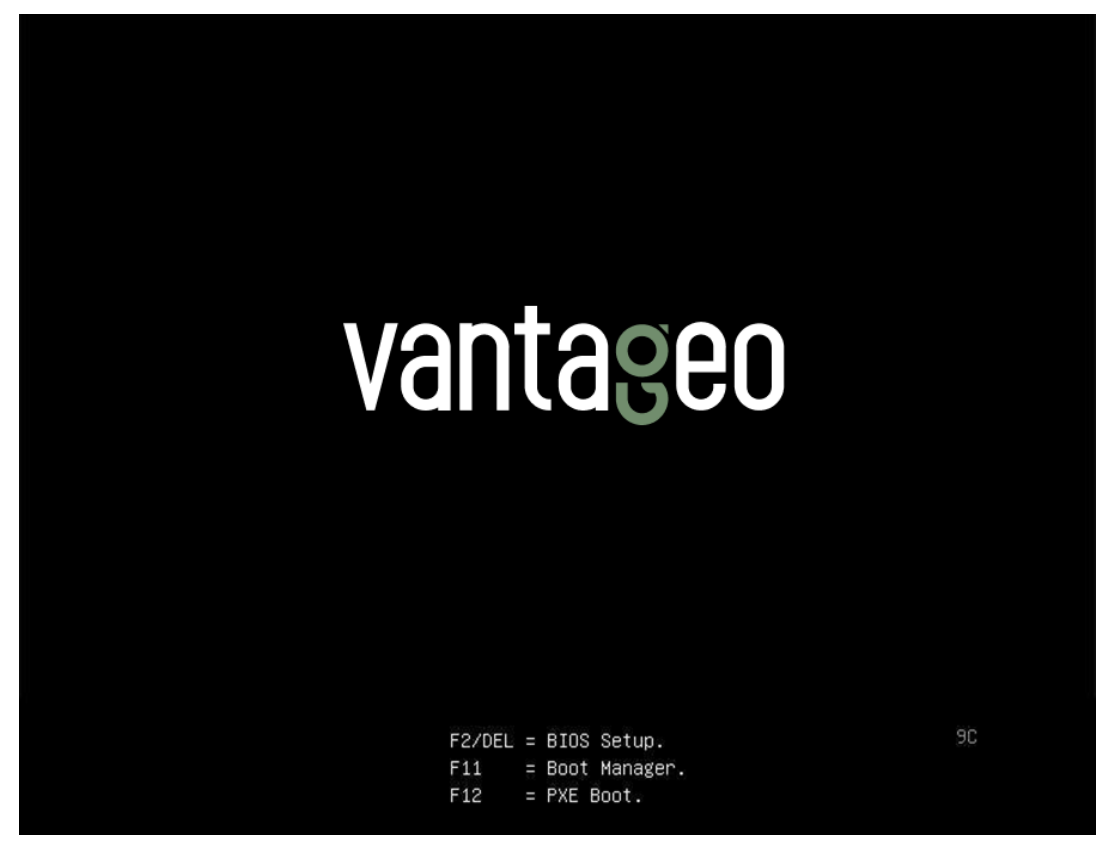

#### Figure 2-1 Logo on the Screen

For a description of the hot keys for BIOS startup, refer to Table 2-1.

#### Table 2-1 Descriptions of Hot Keys for BIOS Startup

| Hot Key | Description                                      |
|---------|--------------------------------------------------|
| F2/DEL  | Press the key to enter the Aptio Setup screen.   |
| F11     | Press the key to enter the Boot Manager screen.  |
| F12     | Press the key to enter the PXE Boot environment. |

3. Perform the following operations as required.

| То                               | Do                                                                                     |
|----------------------------------|----------------------------------------------------------------------------------------|
| Enter the Boot Manager<br>screen | Press the <b>F11</b> key. The <b>Boot Manager</b> screen is displayed, see Figure 2-2. |
| Enter the Aptio Setup screen     | Press F2 or DEL. The Aptio Setup screen is displayed, see Figure 2-3.                  |

#### Figure 2-2 Boot Manager Screen

| Please select boot device                     | 2:                    |  |  |  |
|-----------------------------------------------|-----------------------|--|--|--|
| SATAO P2:RedHat Boot Manager (TS512GMTS800)   |                       |  |  |  |
| OCP Port1:Mellanox Network Adapter - OC:42:A. | 1:18:C5:AE (PXE IPv4) |  |  |  |
| OCP Port2:Mellanox Network Adapter - OC:42:A. | 1:18:C5:AF (PXE IPv4) |  |  |  |
| OCP Port1:Mellanox Network Adapter - OC:42:A  | 1:18:C5:AE (PXE IPv6) |  |  |  |
| OCP Port2:Mellanox Network Adapter - OC:42:A. | 1:18:C5:AF (PXE IPv6) |  |  |  |
| Built-in EFI Shell                            |                       |  |  |  |
| Enter Setup                                   |                       |  |  |  |
| ↑ and ↓ to move selection                     |                       |  |  |  |
| ENTER to select boot device                   |                       |  |  |  |
| ESC to boot using defaults                    |                       |  |  |  |

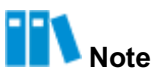

The **Boot Manager** screen displays the currently configured boot devices of the server. You can select the desired boot device on this screen.

| Main Advanced Pla    | Aptio Setup – AMI<br>atform Configuration Socket | t Configuration Server Mgmt |
|----------------------|--------------------------------------------------|-----------------------------|
| BIOS Information     |                                                  |                             |
| BIOS Version         | 01.22.01.03P2                                    |                             |
| Build Date           | 01/09/2023                                       |                             |
| Product Name         | N/A                                              |                             |
| Serial Number        | N/A                                              |                             |
| Asset Tag            | N/A                                              |                             |
| Access Level         | Administrator                                    |                             |
| Platform Informatior | i                                                |                             |
| Platform             | TypeArcherCityRP                                 | ↔+: Select Screen           |
| Processor            | 806F6 - SPR-SP E3                                | <b>1↓:</b> Select Item      |
| РСН                  | EBG A0/A1/B0/B1 SKU -                            | Enter: Select               |
|                      | B1                                               | +/-: Change Opt.            |
| RC Revision          | 9409.P01                                         | K/M: Scroll Help Area       |
| BIOS ACM             | 1.1.1                                            | F1: General Help            |
| SINIT ACM            | 1.1.1                                            | F2: Previous Values         |
|                      |                                                  | ▼ F3: Optimized Defaults    |
|                      |                                                  | Edu Onive O Evite           |

#### Figure 2-3 Aptio Setup Screen

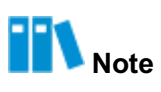

- For a description of the Aptio Setup screen, refer to 3 Setup Parameter Descriptions.
- For a description of the control keys on the **Aptio Setup** screen, refer to 4 Reference: Control Keys for BIOS Setup.

### 2.2 Setting the BIOS Language

#### Abstract

This procedure describes how to set the BIOS language that the BIOS information is displayed in.

#### Steps

- 1. On the Aptio Setup screen, select the Main menu. The Main screen is displayed.
- 2. Select **System Language**. Press **Enter**. The **System Language** dialog box is displayed, see Figure 2-4.

#### Figure 2-4 System Language Dialog Box

| Aptio Setup – AMI<br>Main Advanced Platform Configuration Socket Configuration Server Mgmt ▶ |                                                                                  |                                                                                                    |  |
|----------------------------------------------------------------------------------------------|----------------------------------------------------------------------------------|----------------------------------------------------------------------------------------------------|--|
| Platform Information<br>Platform<br>Processor<br>PCH<br>RC Revision                          | TypeArcherCityRP<br>806F6 – SPR-SP E3<br>EBG A0/A1/B0/B1 SKU –<br>B1<br>9409.P01 | Choose the system<br>default language                                                                  |  |
| BIOS HEM<br>SINIT ACM<br>Memory Information                                                  | - System Language —<br>English<br>中文 (简体)                                        | +: Select Screen                                                                                       |  |
| lotal Memory<br>System Memory Speed                                                          | 1<br>4800 MT/s                                                                   | ↓: Select Item<br>Enter: Select<br>+/-: Change Opt.                                                    |  |
| System Language                                                                              | [English]                                                                        | K/M: Scroll Help Area<br>F1: General Help                                                              |  |
| System Date<br>System Time                                                                   | [Sun 02/19/2023]<br>[12:07:56]                                                   | <ul> <li>F2: Previous Values</li> <li>▼ F3: Optimized Defaults</li> <li>F4: Save &amp; Exit</li> </ul> |  |
| Version 2.22.1287 Copyright (C) 2023 AMI<br>AB                                               |                                                                                  |                                                                                                    |  |

- 3. Select English.
- 4. Press F4. In the displayed dialog box, select Yes.

## 2.3 Querying Server Parameter Settings

#### Abstract

This procedure describes how to query server parameter settings, including the BIOS version number and product name.

#### Steps

1. On the **Aptio Setup** screen, select the **Main** menu. On the **Main** screen, the server configuration information is displayed, see Figure 2-5.

#### **Figure 2-5 Server Configuration Information**

| Aptio Setup - AMI    |                              |                            |
|----------------------|------------------------------|----------------------------|
| HOIH HEVGHOCE PIC    | action Contriguiation Socket | CONTIGUIACION SERVER Agint |
| BIOS Information     |                              | *                          |
| BIOS Version         | 01.22.01.03P2                |                            |
| Build Date           | 01/06/2023                   |                            |
| Product Name         | N/A                          |                            |
| Serial Number        | NZA                          |                            |
| Asset Tag            | N/A                          |                            |
| Access Level         | Administrator                |                            |
| Platform Information | 1                            |                            |
| Platform             | TypeArcherCityRP             | ++: Select Screen          |
| Processor            | 806F6 - SPR-SP E3            | ↑↓: Select Item            |
| PCH                  | EBG A0/A1/B0/B1 SKU -        | Enter: Select              |
|                      | BO                           | +/-: Change Opt.           |
| RC Revision          | 9409.P01                     | K/M: Scroll Help Area      |
| BIOS ACM             | 1.1.1                        | F1: General Help           |
| SINIT ACM            | 1.1.1                        | F2: Previous Values        |
|                      |                              | ▼ F3: Optimized Defaults   |
|                      |                              | F4: Save & Exit            |
| Vá                   | cion 2 22 1287 Conunidat (C  | ) 2023 AMT                 |
| VEI                  | 5100 2.22.1201 Copyright (C  | / 2020 101                 |

## 2.4 Querying the CPU Information

#### Abstract

This procedure describes how to query the CPU information so that you can learn about the parameters of CPUs.

#### Steps

- 1. On the Aptio Setup screen, select the Socket Configuration menu. The Socket Configuration window is displayed.
- 2. Select **Processor Configuration** and press **Enter**. The CPU information is displayed, see Figure 2-6.

#### Figure 2-6 CPU Information

| Aptio Setup — AMI<br>Socket Configuration                                                                                                    |                                                                      |                                                          |                                                                                                    |
|----------------------------------------------------------------------------------------------------|----------------------------------------------------------------------|----------------------------------------------------------|----------------------------------------------------------------------------------------------------|
| Processor Configuration<br>Processor BSP Revision<br>Processor Socket<br>Processor ID<br>Processor Frequency<br>Processor Max Ratio<br>Processor Min Ratio | 806F6 - SPR<br>Socket 0<br>000806F6*  <br>2.800GHz  <br>1CH  <br>08H | -SP E3<br>Socket 1<br>000806F6<br>2.800GHz<br>1CH<br>08H | Enabled/Disabled Cores<br>Per CPU.                                                                                                    |
| Microcode Revision<br>L1 Cache RAM(Per Core)<br>L2 Cache RAM(Per Core)<br>L3 Cache RAM(Per<br>Package)                                                     | 2B000161  <br>80KB  <br>2048KB  <br>99840KB                          | 2B000161<br>80KB<br>2048KB<br>99840KB                    | ++: Select Screen<br>†l: Select Item<br>Enter: Select                                                                                                    |
| CPU Voltage<br>Channel Number<br>Processor TDP<br>Core Count                                                                                               | 1.401V  <br>8  <br>350W  <br>40                                      | 1.371V<br>8<br>350W<br>40                                | <ul> <li>+/-: Change Opt.</li> <li>K/M: Scroll Help Area</li> <li>F1: General Help</li> <li>F2: Previous Values</li> <li>▼ F3: Optimized Defaults</li> <li>F4: Save &amp; Exit</li> </ul> |

## 2.5 Querying Memory Information

#### Abstract

This procedure describes how to query memory parameter settings.

#### Steps

- 1. On the Aptio Setup screen, select the Socket Configuration menu. The Socket Configuration window is displayed.
- Select Memory Configuration > Memory Topology and press Enter. The memory information is displayed, see Figure 2-7.

#### Figure 2-7 Memory Information

|                                                                                                    | Socket Configuration                            |
|----------------------------------------------------------------------------------------------------|-------------------------------------------------|
| otal Memory Slot :<br>vailable Memory Slot :<br>nused Memory Slot :<br>emory Slot Type :<br>PU1_EO-SocketO.ChE.DimmO:<br>2GB RDIMM DDR5 SDRAM Multi<br>3DF5E11 HMCG84AEBQA107N | <pre>////////////////////////////////////</pre> |

## 2.6 Querying NIC Information

#### Abstract

This procedure describes how to query NIC information to learn about the NIC configurations, such as the MAC address, slot status, and NIC details.

#### Prerequisite

The boot mode is already set to UEFI in the BIOS. For details, refer to 2.10 Setting the Boot Mode.

#### Steps

#### **Querying Slot Number, Port Number, and MAC Address Information**

On the Aptio Setup screen, select Advanced. The Advanced screen is displayed, see Figure 2-8.

#### Figure 2-8 Advanced Screen

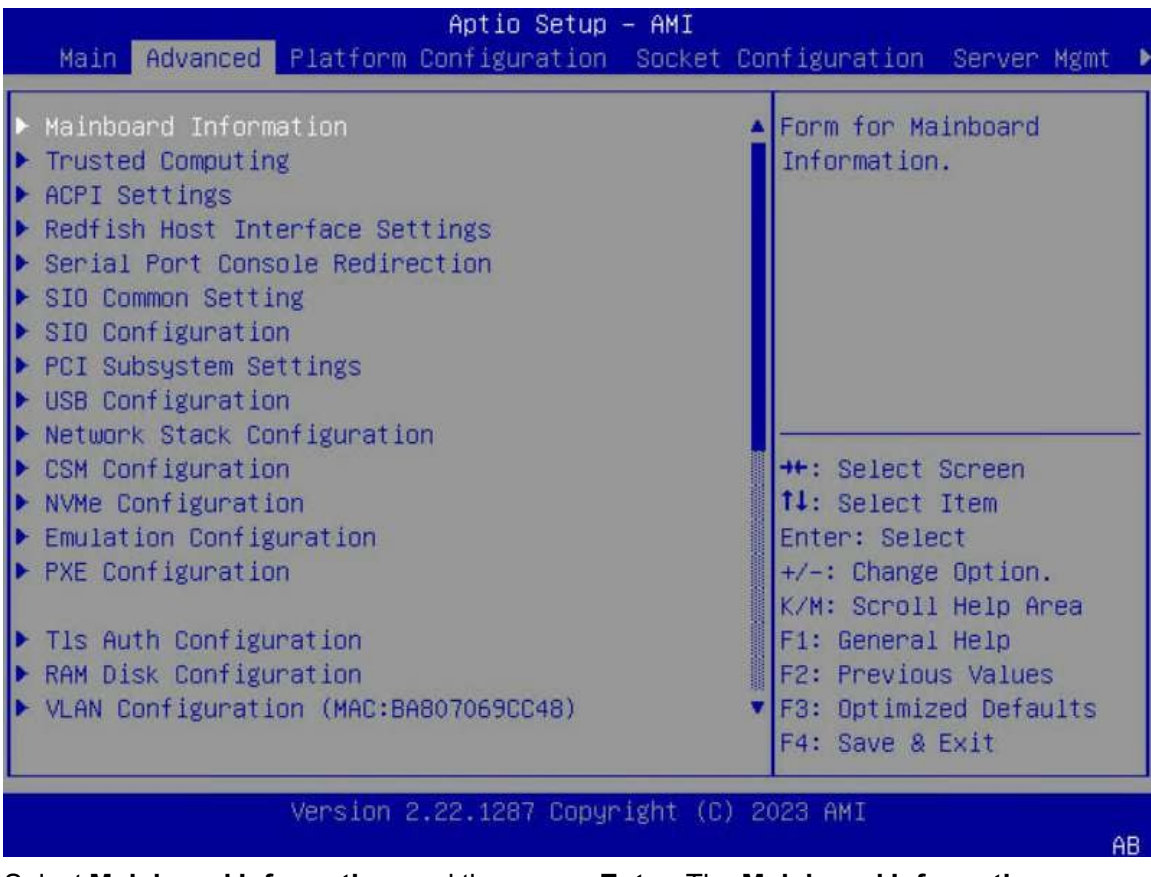

2. Select **Mainboard Information**, and then press **Enter**. The **Mainboard Information** screen is displayed, see Figure 2-9.

#### Figure 2-9 Mainboard Information Screen

| Advanced                                                                                                    | Aptio Setup – AMI                                                                                                    |                                                                                                    |
|----------------------------------------------------------------------------------------------------|----------------------------------------------------------------------------------------------------|----------------------------------------------------------------------------------------------------|
| Advanced->Mainboard I                                                                                                    | nformation                                                                                                    | LAN MAC Information                                                                                                    |
| Board Name<br>ME Version<br>ME-BIOS Interface Ver<br>ME SKU<br>ME Status<br>USB2.0<br>USB3.0<br>COM<br>VGA<br>• OnBoard Device Inform<br>• LAN MAC Information<br>• Graphics Card Informat | R5XG5_MB<br>18:6.0.4.16<br>1.1<br>Node Manager<br>Operational<br>1 (Front)<br>2 (Rear)<br>1 (Front)<br>1 (Rear)<br>1 Connector(Front)<br>1 Connector(Rear)<br>ation | <pre>++: Select Screen 11: Select Item Enter: Select +/-: Change Option. K/M: Scroll Help Area F1: General Help F2: Previous Values F3: Optimized Defaults F4: Save &amp; Exit</pre> |
| Vers                                                                                                    | ion 2.22.1287 Copyright ((                                                                                                    | C) 2023 AMI<br>AB                                                                                                    |

3. Select LAN MAC Information, and then press Enter. The LAN MAC Information screen is displayed, see Figure 2-10.

#### Figure 2-10 LAN MAC Information Screen

| Aptio Setup – AMI<br>Advanced                               |                                                                                                    |
|-------------------------------------------------------------|----------------------------------------------------------------------------------------------------|
| Advanced->Mainboard Information->LAN MAC<br>Information<br> |                                                                                                    |
|                                                             | ++: Select Screen<br>†↓: Select Item<br>Enter: Select<br>+/-: Change Option.<br>K/M: Scroll Help Area<br>F1: General Help<br>F2: Previous Values<br>F3: Optimized Defaults<br>F4: Save & Exit |
| Version 2.22.1287 Copyright (C) 2                           | 023 AMI<br>AB                                                                                                    |

4. Press Esc to return to the Mainboard Information screen.

#### **Querying Slot Status**

5. Select **Slot Information**, and then press **Enter**. The **Slot Information** screen is displayed, see Figure 2-11.

#### Figure 2-11 Slot Information Screen

| Aptio Setup – AMI<br>Advanced                                                                                                    |                                                                                                    |
|----------------------------------------------------------------------------------------------------|----------------------------------------------------------------------------------------------------|
| Advanced->Mainboard Information->Slot<br>Information<br>Total 5 Slots Available 4 Slots<br>Slot3 : In use PCI-E Gen5 x8 High Profile<br>Slot4 : Available PCI-E Gen5 x8 High Profile<br>Slot5 : Available PCI-E Gen5 x16 High Profile<br>OCP1 (OCP NIC 3.0 Small Form Factor):Available<br>PCI-E Gen5 x8<br>OCP2 (OCP NIC 3.0 Small Form Factor):Available<br>PCI-E Gen5 x16 | <pre>#*: Select Screen 14: Select Item Enter: Select +/-: Change Option. K/M: Scroll Help Area F1: General Help F2: Previous Values F3: Optimized Defaults F4: Save &amp; Exit</pre> |
| version 2.22.1287 copyright (c)                                                                                                    | 2023 HMI<br>AB                                                                                                    |

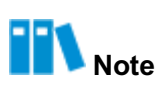

The slot status is described as follows:

- In Use: indicates that a PCIe device is already installed in the slot.
- Available: indicates that the slot is available and no PCIe device is installed in it.
- 6. Press Esc twice to return to the Advanced screen.

#### **Querying NIC Details**

 Select the desired NIC, for example, Inter(R) Ethernet Network Adapter E810-C-Q2, and then press Enter. The detailed information about the NIC is displayed, see Figure 2-12.

#### Figure 2-12 Detailed NIC Information

| Aptio Setup - AMI<br>Advanced                                                                   |                                                                                                    |                                                |
|-------------------------------------------------------------------------------------------------|----------------------------------------------------------------------------------------------------|------------------------------------------------|
| <ul> <li>Firmware Image Prop</li> <li>NIC Configuration</li> <li>Device Level Config</li> </ul> | erties<br>uration                                                                                         | ▲ View device firmware<br>version information. |
| Blink LEDs                                                                                      | 0                                                                                                    |                                                |
| UEFI Driver<br>Adapter PBA<br>Device Name<br>Chip Type                                          | Intel(R) 100GbE 2.5.12<br>K91258–009<br>Intel(R) Ethernet<br>Network Adapter<br>E810–C–Q2<br>Intel E810–C | -++: Select Screen<br>↑↓: Select Item          |
| PCI Device ID<br>PCI Address                                                                    | 1592<br>27:00:00                                                                                          | Enter: Select<br>+/-: Change Option.           |
| Link Status                                                                                     | [Disconnected]                                                                                            | F1: General Help                               |
| MAC Address                                                                                     | B4:96:91:CA:4A:D8                                                                                         | ▼ F3: Optimized Defaults<br>F4: Save & Exit    |
| Ve                                                                                              | rsion 2.22.1287 Copyright (C)                                                                             | 2023 AMI                                       |

## 2.7 Querying RAID Controller Card Information

#### Abstract

This procedure describes how to query RAID controller card information to learn about the RAID controller card configurations.

RAID controller cards are divided into the following types by installation position:

- Onboard RAID controller card
- Standard RAID controller card

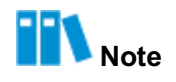

A RAID controller card connected to a PCIe slot is called a standard RAID controller card.

The methods for querying the information about the above two types of RAID controller cards are different.

#### Prerequisite

The boot mode is already set to UEFI in the BIOS. For details, refer to 2.10 Setting the Boot Mode.

#### Steps

- Querying Onboard RAID Controller Card Information
  - On the Aptio Setup screen, select Advanced. The Advanced screen is displayed, see Figure 2-13.

Figure 2-13 Advanced Screen

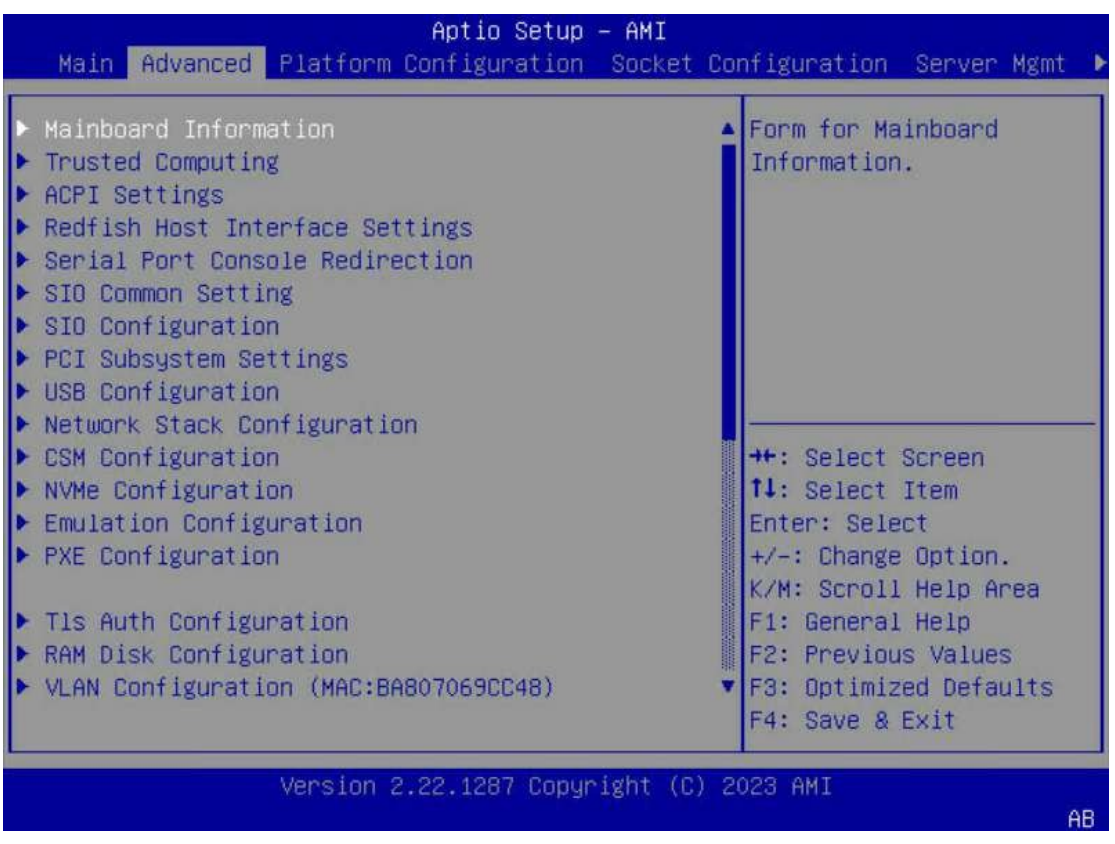

2. Select **Mainboard Information**, and then press **Enter**. The **Mainboard Information** screen is displayed, see Figure 2-14.

#### Figure 2-14 Mainboard Information Screen

| Advanced                                                                                                    | Aptio Setup – AMI                                                                                                    |                                                                                                    |
|----------------------------------------------------------------------------------------------------|----------------------------------------------------------------------------------------------------|----------------------------------------------------------------------------------------------------|
| Advanced->Mainboard                                                                                                    | Information                                                                                                    | OnBoard Device<br>Information                                                                                 |
| Board Name<br>ME Version<br>ME-BIOS Interface Ve<br>ME SKU<br>ME Status<br>USB2.0<br>USB3.0<br>COM<br>VGA                                | R5XG5_MB<br>18:6.0.4.16<br>n 1.1<br>Node Manager<br>Operational<br>1 (Front)<br>2 (Rear)<br>1 (Front)<br>1 (Rear)<br>1 Connector(Front)<br>1 Connector(Rear) | ++: Select Screen<br>11: Select Item<br>Enter: Select<br>+/-: Change Option.                                  |
| <ul> <li>OnBoard Device Information</li> <li>LAN MAC Information</li> <li>Graphics Card Information</li> <li>Slot Information</li> </ul> |                                                                                                    | K/M: Scroll Help Area<br>F1: General Help<br>F2: Previous Values<br>F3: Optimized Defaults<br>F4: Save & Exit |
| Ver                                                                                                    | sion 2.22.1287 Copyright ((                                                                                                    | C) 2023 AMI<br>AB                                                                                             |

3. Select **OnBoard Device Information**, and then press **Enter**. The **OnBoard Device Information** screen is displayed, see Figure 2-15.

#### Figure 2-15 OnBoard Device Information Screen

| Advanced                           | Aptio Setup – AMI                                |                                                                                                    |
|------------------------------------|--------------------------------------------------|----------------------------------------------------------------------------------------------------|
| Advanced–>Mainb<br>Device Informat | oard Information–>OnBoard<br>ion                 |                                                                                                    |
| VGA<br>RAID Card                   | Present [Linked as x1]<br>Present [Linked as x8] | <pre>++: Select Screen fl: Select Item Enter: Select +/-: Change Option. K/M: Scroll Help Area F1: General Help F2: Previous Values F3: Optimized Defaults F4: Save &amp; Exit</pre> |
|                                    | Version 2.22.1287 Copyright (C                   | ) 2023 AMI                                                                                                    |

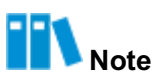

The presence status of an onboard RAID controller card is described as follows:

- → Present: The onboard RAID controller card is present and its bandwidth information is displayed.
- → Not Present: The onboard RAID controller card is not present.
- Querying Standard RAID Controller Card Information
  - On the Aptio Setup screen, select Advanced. The Advanced screen is displayed, see Figure 2-16.

#### Figure 2-16 Advanced Screen

| Aptio Setup<br>Main Advanced Platform Configuration                                                                                                    | – AMI<br>Socket Configuration Server Mgmt ▶                                                           |  |
|----------------------------------------------------------------------------------------------------|----------------------------------------------------------------------------------------------------|--|
| <ul> <li>Mainboard Information</li> <li>Trusted Computing</li> <li>ACPI Settings</li> <li>Redfish Host Interface Settings</li> <li>Serial Port Console Redirection</li> <li>SIO Common Setting</li> <li>SIO Configuration</li> <li>PCI Subsystem Settings</li> <li>USB Configuration</li> <li>Network Stack Configuration</li> </ul> | <ul> <li>Form for Mainboard<br/>Information.</li> </ul>                                               |  |
| <ul> <li>CSM Configuration</li> <li>NVMe Configuration</li> <li>Emulation Configuration</li> <li>PXE Configuration</li> </ul>                                                                                                    | ++: Select Screen<br>†↓: Select Item<br>Enter: Select<br>+/-: Change Option.<br>K/M: Scroll Help Area |  |
| <ul> <li>Tls Auth Configuration</li> <li>RAM Disk Configuration</li> <li>VLAN Configuration (MAC:BA807069CC48)</li> </ul>                                                                                                    | F1: General Help<br>F2: Previous Values<br>▼ F3: Optimized Defaults<br>F4: Save & Exit                |  |
| Version 2.22.1287 Copyright (C) 2023 AMI<br>AB                                                                                                    |                                                                                                    |  |

2. Select **Mainboard Information**, and then press **Enter**. The **Mainboard Information** screen is displayed, see Figure 2-17.

| Advanced                                                                                                    | Aptio Setup – AMI                                                                                                    |                                                                                                    |
|----------------------------------------------------------------------------------------------------|----------------------------------------------------------------------------------------------------|----------------------------------------------------------------------------------------------------|
| Advanced->Mainboard                                                                                                    | Information                                                                                                    | Slot Information.                                                                                             |
| Board Name<br>ME Version<br>ME-BIOS Interface V<br>ME SKU<br>ME Status<br>USB2.0<br>USB3.0<br>COM<br>VGA                                 | R5XG5_MB<br>18:6.0.4.16<br>er 1.1<br>Node Manager<br>Operational<br>1 (Front)<br>2 (Rear)<br>1 (Front)<br>1 (Rear)<br>1 Connector(Front) | ++: Select Screen<br>14: Select Item<br>Enter: Select                                                         |
| <ul> <li>OnBoard Device Information</li> <li>LAN MAC Information</li> <li>Graphics Card Information</li> <li>Slot Information</li> </ul> |                                                                                                    | K/M: Scroll Help Area<br>F1: General Help<br>F2: Previous Values<br>F3: Optimized Defaults<br>F4: Save & Exit |
| Ver                                                                                                    | rsion 2.22.1287 Copyright (C                                                                                                    | C) 2023 AMI<br>AB                                                                                             |

#### Figure 2-17 Mainboard Information Screen

3. Select **Slot Information**, and then press **Enter**. The **Slot Information** screen is displayed, see Figure 2-18.

#### Figure 2-18 Slot Information Screen

| Aptio Setup – AMI<br>Advanced                                                                                                    |                                                                                                    |
|----------------------------------------------------------------------------------------------------|----------------------------------------------------------------------------------------------------|
| Advanced->Mainboard Information->Slot<br>Information<br>Total 5 Slots Available 3 Slots<br>Slot3 : In use PCI-E Gen5 x8 High Profile<br>Slot4 : In use PCI-E Gen5 x8 High Profile<br>Slot5 : Available PCI-E Gen5 x16 High Profile<br>OCP1 (OCP NIC 3.0 Small Form Factor):Available<br>PCI-E Gen5 x8<br>OCP2 (OCP NIC 3.0 Small Form Factor):Available<br>PCI-E Gen5 x16 | <pre>++: Select Screen 11: Select Item Enter: Select +/-: Change Option. K/M: Scroll Help Area F1: General Help F2: Previous Values F3: Optimized Defaults F4: Save &amp; Exit</pre> |
| Version 2.22.1287 Copyright (C)                                                                                                    | 2023 AMI                                                                                                    |

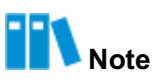

The slot status is described as follows:

- $\rightarrow~$  In Use: indicates that a PCIe device is already installed in the slot.
- → Available: indicates that the slot is available and no PCIe device is installed in it.
- 4. Press **Esc** twice to return to the **Advanced** screen.
- 5. Select a standard RAID controller card (for example, **AVAGO MegaRAID**), and then press **Enter**. The detailed information about the standard RAID controller card is dis-

played, see Figure 2-19.

#### Figure 2-19 Detailed Standard RAID Controller Card Information

| Advanced                                                                                                    | Aptio Setup — AMI           |                                                                                                    |
|----------------------------------------------------------------------------------------------------|-----------------------------|----------------------------------------------------------------------------------------------------|
| <ul> <li>Main Menu</li> <li>Help</li> <li>PROPERTIES<br/>Status<br/>Backplane<br/>BBU<br/>Enclosure<br/>Drives</li> </ul>                 | [Optimal]<br>O<br>[No]<br>O | ▲ Shows menu options such<br>as Configuration<br>Management, Controller<br>Management, Virtual<br>Drive Management, Drive<br>Management and Hardware<br>Components.                                                                                                   |
| Drive Groups<br>Virtual Drives<br>View Server Profile<br>ACTIONS<br>Configure<br>Set Factory Defaults<br>Update Firmware<br>Silence Alarm | 0<br>0                      | <ul> <li>++: Select Screen</li> <li>↑↓: Select Item</li> <li>Enter: Select</li> <li>+/-: Change Option.</li> <li>K/M: Scroll Help Area</li> <li>F1: General Help</li> <li>F2: Previous Values</li> <li>F3: Optimized Defaults</li> <li>F4: Save &amp; Exit</li> </ul> |
| Version 2.22.1287 Copyright (C) 2023 AMI                                                                                                  |                             |                                                                                                    |

## 2.8 Querying Hard Disk Information

#### Abstract

This procedure describes how to query the hard disk information so that you can learn about the parameter settings of hard disks.

#### Steps

- 1. On the Aptio Setup screen, select the Platform Configuration menu. The Platform Configuration window is displayed.
- Select PCH-IO Configuration > SATA And RST Configuration > Controller x SATA And RST Configuration and press Enter. The hard disk information is displayed, see Figure 2-20.

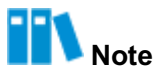

This procedure uses Controller 1 SATA And RST Configuration as an example.

#### Figure 2-20 Hard Disk Information

| Aptio Setup – AMI<br>Platform Configuration                                                                                                    |                                                                                                    |                                                                                                    |  |
|----------------------------------------------------------------------------------------------------|----------------------------------------------------------------------------------------------------|----------------------------------------------------------------------------------------------------|--|
| Controller 1 SATA And R                                                                                                    | ST Configuration                                                                                                    | SATA test settings                                                                                                    |  |
| SATA Configuration<br>SATA Mode Selection<br>SATA Test Mode<br>SATA Port O<br>Software Preserve<br>SATA Port 0<br>SATA Port 1<br>Software Preserve<br>SATA Port 1<br>SATA Port 2<br>Software Preserve<br>SATA Port 2<br>SATA Port 3<br>Software Preserve<br>SATA Port 3 | [Enabled]<br>[AHCI]<br>[Disabled]<br>[Not Installed]<br>Unknown<br>[Enabled]<br>[Not Installed]<br>Unknown<br>[Enabled]<br>[Not Installed]<br>Unknown<br>[Enabled]<br>[Not Installed]<br>Unknown<br>[Enabled] | <pre>++: Select Screen 14: Select Item Enter: Select +/-: Change Opt. K/M: Scroll Help Area F1: General Help F2: Previous Values V F3: Optimized Defaults F4: Save &amp; Exit</pre> |  |
| F4: Save & Exit                                                                                                    |                                                                                                    |                                                                                                    |  |

ersion 2.22.1287 Copyright (C) 2023 AMI

AB

For a description of the parameters about hard disk information, refer to Table 2-2.

#### Table 2-2 Hard Disk Information Parameter Descriptions

| Parameter           | Description                                                                                                    | Default |
|---------------------|----------------------------------------------------------------------------------------------------|---------|
| SATA Configuration  | <ul> <li>Enables or disables the SATA configuration feature.</li> <li>Options:</li> <li>Enabled: enables the SATA configuration feature.</li> <li>Disabled: disables the SATA configuration feature.</li> <li>After the feature is disabled, the parameters below are hidden.</li> </ul> | Enabled |
| SATA Mode Selection | <ul> <li>Select a SATA mode.</li> <li>Options:</li> <li>AHCI: AHCI mode.</li> <li>When AHCI mode is selected, the SATA Interrupt Selection and RAID Device ID parameters are hidden.</li> <li>RAID: RAID mode.</li> </ul>                                                                | AHCI    |

| Parameter                | Description                                                                                                    | Default  |
|--------------------------|----------------------------------------------------------------------------------------------------|----------|
| SATA Interrupt Selection | Select the interrupt that the OS will use. This para-<br>meter takes effect only when the SAT controller is in<br>RAID mode.<br>Options:<br>• Msix<br>• Msi<br>• Legacy                                      | Msix     |
| SATA Test Mode           | <ul> <li>Enables or disables SATA Test mode.</li> <li>Options:</li> <li>Enabled: enables SATA Test mode.</li> <li>Disabled: disables SATA Test mode.</li> </ul>                                              | Disabled |
| RAID Device ID           | Select the ID of the RAID device. This parameter<br>takes effect only when the SATA controller is in<br>RAID mode.<br>Options:<br>Client<br>Alternate<br>Server                                              | Server   |
| SATA Port 0              | Name of the device installed in SATA port 0.<br>If the device is present, the device information is<br>displayed. If the device is not present, the informa-<br>tion shows that the device is not installed. | -        |
| Software Preserve        | Software preservation.                                                                                                    | Unknown  |
| SATA Port 0              | <ul><li>Enables or disables the SATA port.</li><li>Options:</li><li>Enabled</li><li>Disabled</li></ul>                                                                                                    | Enabled  |
| Spin Up Device           | If interleaving boot for any port is enabled, interleav-<br>ing boot is performed only on the ports with the dri-<br>ver enabled.<br>Options:<br>• Enabled<br>• Disabled                                     | Disabled |

## 2.9 Setting the BIOS Time

#### Abstract

This procedure describes how to set the BIOS time to the local time.

#### Steps

- 1. On the Aptio Setup screen, select the Main menu. The Main screen is displayed.
- 2. Select System Date and press Enter to move the cursor to the date, see Figure 2-21.

|                      |                       | ▲ Set the Date. Use Tab  |
|----------------------|-----------------------|--------------------------|
| Platform Information |                       | to switch between Date   |
| Platform             | TypeArcherCityRP      | elements.                |
| Processor            | 806F6 - SPR-SP E3     | Default Ranges:          |
| PCH                  | EBG A0/A1/B0/B1 SKU - | Year: 1998-9999          |
|                      | BO                    | Months: 1-12             |
| RC Revision          | 9409.P01              | Days: Dependent on month |
| BIOS ACM             | 1.1.1                 | Range of Years may vary. |
| SINIT ACM            | 1.1.1                 |                          |
| Memory Information   |                       | ++: Select Screen        |
| Total Memory         | 32768 MB              | <b>↑↓:</b> Select Item   |
| System Memory Speed  | 4000 MT/s             | Enter: Select            |
|                      |                       | +/-: Change Opt.         |
| System Language      | [English]             | K/M: Scroll Help Area    |
|                      |                       | F1: General Help         |
| System Date          | [Sat 01/07/2023]      | F2: Previous Values      |
| System Time          | [15:31:51]            | ▼ F3: Optimized Defaults |
| System lime          | [15:31:51]            | F3: Uptimized Defaults   |

#### Figure 2-21 Setting the Date

3. Set the date.

The date is displayed in MM/DD/YYYY format. Press **Enter** or **Tab** to switch between the month, date, and year items and change the settings as follows:

- To increase the value by one, press +.
- To decrease the value by one, press -.
- To specify a value, press the corresponding number key.
- 4. Select System Time and press Enter to move the cursor to the time, see Figure 2-22.

| Main Advanced Platf                                                                                        | Aptio Setup – AMI<br>orm Configuration Socket                                                      | Configuration Server Mgmt                                                                                                    |
|----------------------------------------------------------------------------------------------------|----------------------------------------------------------------------------------------------------|----------------------------------------------------------------------------------------------------|
| Platform Information<br>Platform<br>Processor<br>PCH<br>RC Revision<br>BIOS ACM<br>SINIT ACM               | TypeArcherCityRP<br>806F6 - SPR-SP E3<br>EBG A0/A1/B0/B1 SKU -<br>B0<br>9409.P01<br>1.1.1<br>1.1.1 | Set the Time. Use Tab<br>to switch between Time<br>elements.                                                                                                    |
| Memory Information<br>Total Memory<br>System Memory Speed<br>System Language<br>System Date<br>System Time | 32768 MB<br>4000 MT/s<br>[English]<br>[Sat 01/07/2023]<br>[15:32:30]                               | <ul> <li>★+: Select Screen</li> <li>↓↓: Select Item</li> <li>Enter: Select</li> <li>+/-: Change Opt.</li> <li>K/M: Scroll Help Area</li> <li>F1: General Help</li> <li>F2: Previous Values</li> <li>F3: Optimized Defaults</li> <li>F4: Save &amp; Exit</li> </ul> |
| Version 2.22.1287 Copyright (C) 2023 AMI                                                                   |                                                                                                    |                                                                                                    |

#### Figure 2-22 Setting the Time

5. Set the time.

The time is displayed in HH:MM:SS format based on a 24-hour clock system.

Press **Enter** or **Tab** to switch between the hour, minute, and second items and change the settings as follows:

- To increase the value by one, press +.
- To decrease the value by one, press -.
- To specify a value, press the corresponding number key.
- 6. Press F4. In the displayed dialog box, select Yes.

### 2.10 Setting the Boot Mode

#### Abstract

The server boot modes include:

- Legacy mode: a relatively old boot mode with certain limitations.
- UEFI mode: a relatively new boot mode that supports PXE over IPv6 or IPv4 and provides the UEFI Shell environment.

AB

# Note

UEFI mode is recommended.

#### Steps

- 1. On the Aptio Setup screen, select the Boot menu. The Boot screen is displayed.
- 2. Select **Boot option filter** and press the **Enter** key. The **Boot option filter** dialog box is displayed, see Figure 2-23.

#### Figure 2-23 Boot Option Filter Dialog Box

| Aptio Setup – AMI<br>∢ Security <mark>Boot</mark> Save & Exit                                                                                |                                                                   |                                                        |  |
|----------------------------------------------------------------------------------------------------|-------------------------------------------------------------------|--------------------------------------------------------|--|
| Boot Configuration<br>Boot option filter<br>Endless Boot Support<br>Quick Boot<br>Setup Prompt Timeout<br>Bootup NumLock State<br>Quiet Boot | [UEFI only]<br>[Enabled]<br>[Disabled]<br>3<br>[On]<br>[Disabled] | ▲ This option controls<br>Legacy/UEFI ROMs<br>priority |  |
| Embedded Shell Boot<br>FIXED BOOT ORDER Prior                                                                                                | Boot option filter —<br>Legacy only<br>UEFI only                  | : Select Screen                                        |  |
| Boot Option #1                                                                                                    |                                                                   | : Select Item                                          |  |
| Boot Option #2                                                                                                    | [Network]                                                         | Enter: Select                                          |  |
| Boot Option #3                                                                                                    | [USB]                                                             | +/-: Change Opt.                                       |  |
| Boot Option #4                                                                                                    | [UJ/DVD]<br>[Other Device]                                        | E1: Conorol Holp                                       |  |
| Dotimized Boot                                                                                                    | [Disabled]                                                        | F2: Previous Values                                    |  |
|                                                                                                    |                                                                   | ▼ F3: Optimized Defaults<br>F4: Save & Exit            |  |
| Version 2.22.1287 Copyright (C) 2023 AMI                                                                                                    |                                                                   |                                                        |  |
|                                                                                                    |                                                                   | AB                                                     |  |

3. Select Legacy only or UEFI only as needed.

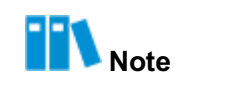

After the boot mode is changed, some configuration parameters of the BIOS are changed accordingly.

4. Press F4. In the displayed dialog box, select Yes.

## 2.11 Setting the Boot Order

#### Abstract

In most cases, a server is configured with multiple boot devices, for example, a hard disk, a CD

, or a  $\mathsf{DVD}$ .

This procedure describes how to adjust the priorities of these boot devices in the BIOS to set the boot order.

#### Context

By default, the boot order of the server is as follows:

- 1. Hard disk
- 2. Network
- 3. USB
- 4. CD/DVD drive
- 5. Other devices

#### Steps

- 1. On the Aptio Setup screen, select the Boot menu. The Boot screen is displayed.
- 2. Under **FIXED BOOT ORDER Priorities**, select the option for which you want to adjust the boot order.

For example, to adjust the boot device with the first priority, select **Boot Option #1** and press the **Enter** key. The **Boot Option #1** dialog box is displayed, see Figure 2-24.

#### Figure 2-24 Boot Option #1 Dialog Box

| Aptio Setup – AMI<br>◀ Security <mark>Boot</mark> Save & Exit      |                                                                                                    |                                                                  |  |
|--------------------------------------------------------------------|----------------------------------------------------------------------------------------------------|------------------------------------------------------------------|--|
| Bootup NumLock State [0<br>Quiet Boot [1<br>Embedded Shell Boot [1 | )n]<br>)isabled]<br>)isabled]                                                                                        | Sets the system boot<br>order                                    |  |
| FIXED BOOT ORDER Pr                                                | — Boot Option #1 ——                                                                                                  |                                                                  |  |
| BOOT UPTION #1 Hard L<br>Boot Option #2 Networ                     | JISK<br>°K                                                                                                    |                                                                  |  |
| Boot Option #3 USB                                                 |                                                                                                    |                                                                  |  |
| Boot Option #4 CD/DVI                                              | )<br>Terrene en la seconda de la seconda de la seconda de la seconda de la seconda de la seconda de la seconda de la |                                                                  |  |
| Boot Uption #5 Uther                                               | Device:Built−in EFI Shej<br>Led                                                                                      | elect Screen                                                     |  |
| 01300                                                              |                                                                                                    | : Select                                                         |  |
| Optimized Boot                                                     |                                                                                                    | Change Opt.                                                      |  |
| ▶ Delete Boot Option                                               |                                                                                                    | K/M: Scroll Help Area<br>F1: General Help<br>F2: Previous Values |  |
| ▶ UEFI Other Drive BBS Prior                                       | ities 🔻                                                                                                    | F3: Optimized Defaults                                           |  |
|                                                                    |                                                                                                    | F4: Save & Exit                                                  |  |
| Version 2.22.1287 Copyright (C) 2023 AMI                           |                                                                                                    |                                                                  |  |

For a description of the boot devices, refer to Table 2-3.

#### **Table 2-3 Boot Device Descriptions**

| Boot Device                     | Description                               |
|---------------------------------|-------------------------------------------|
| Hard Disk                       | Boots the server from a hard disk.        |
| Network                         | Boots the server from a network device.   |
| USB                             | Boots the server from a USB device.       |
| CD/DVD                          | Boots the server from a CD/DVD-ROM drive. |
| Other Device:Built-in EFI Shell | Boots the server from another device.     |
| Disabled                        | Disables this option.                     |

- 3. Press the up/down key to select another device that will serve as the first boot device in the boot sequence. Press **Enter**.
- 4. (Optional) Adjust boot devices with other priorities by referring to Step 2 through Step 3.
- 5. Press F4. In the displayed dialog box, select Yes.

## 2.12 Setting the BIOS Password

#### Abstract

BIOS passwords include an administrator password and a user password. By default, neither the administrator password nor the user password is set.

To ensure server security, it is recommended that you set BIOS passwords immediately at first login and properly keep the passwords.

## III Note

This procedure describes how to set the administrator password. You can set the user password by using the same method.

#### Context

After you log in to the BIOS by using the administrator password, you can perform operations by using the administrator permission. After you log in to the BIOS by using the user password, you can perform operations by using the user permission. For the items that cannot be set by the user, refer to Table 2-4.

| Level-1 Menu | Level-2 menu                    | Level-3 menu                    |
|--------------|---------------------------------|---------------------------------|
| Advance      | ACPI Settings                   | Enabled ACPI Auto Configuration |
|              |                                 | Hibernation                     |
|              | Redfish Host Interface Settings | IP address                      |
|              |                                 | IP Mask address                 |
|              |                                 | IP Port                         |
|              | PCI Subsystem Settings          | Above 4G Decoding               |
|              |                                 | SR-IOV Support                  |
|              | USB Configuration               | Legacy USB Support              |
|              |                                 | XHCI Hand-off                   |
|              |                                 | USB Boot                        |
| Server Mgmt  | POST Timer                      | -                               |
|              | POST Timer timeout              | -                               |
|              | POST Timer Policy               | -                               |
|              | OS Watchdog Timer               | -                               |
|              | OS Wtd Timer Timeout            | -                               |

#### Table 2-4 Descriptions of the Items Not Available for the User
| Level-1 Menu | Level-2 menu              | Level-3 menu |
|--------------|---------------------------|--------------|
|              | OS Wtd Timer Policy       | -            |
|              | Restore on AC power loss  | -            |
|              | Set BMC to default        | -            |
|              | View FRU information      | -            |
|              | BMC network configuration | -            |
|              | BMC User Settings         | -            |
| Security     | Administrator Password    | -            |

# Steps

- 1. On the Aptio Setup screen, select the Security menu. The Security screen is displayed.
- 2. Select Administrator Password and press Enter. The Create New Password dialog box is displayed, see Figure 2-25.

# Figure 2-25 Create New Password Dialog Box

| Aptio Setup – AMI<br>◀ Security Boot Save & Exit                                                                                                    |                                                                  |
|----------------------------------------------------------------------------------------------------|------------------------------------------------------------------|
| If ONLY the Administrator's password is set,<br>then this only limits access to Setup and is<br>only asked for when entering Setup.<br>If ONLY the User's password is set, then this<br>is a power on password and must be entered to<br>boot or enter Setup. In Setup the User will<br>have Administrator Create New Password | ▲ Set Administrator<br>Password                                  |
| The password lengt<br>in the following r<br>Minimum length                                                                                                    | ect Screen                                                       |
| Maximum length 32                                                                                                    | ↑↓: Select Item<br>Enter: Select                                 |
| Administrator Password                                                                                                    | +/-: Change Opt.                                                 |
| User Password                                                                                                    | F1: General Help                                                 |
| User Password Not Installed                                                                                                    | F2: Previous Values<br>F3: Optimized Defaults<br>F4: Save & Exit |
| Version 2.22.1287 Copyright (C                                                                                                    | ) 2023 AMI                                                       |
|                                                                                                    |                                                                  |

3. Enter the password and press **Enter**. In the displayed **Confirm New Password** dialog box, enter the password again and then press **Enter**.

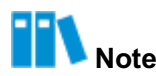

The password consists of 8 to 32 characters, including uppercase and lowercase letters, digits, and special characters.

4. Press F4. In the displayed dialog box, select Yes.

### **Related Tasks**

To change the password, perform the following steps:

1. On the Security screen, select Administrator Password and press Enter. The Enter Current Password dialog box is displayed, see Figure 2-26.

### Figure 2-26 Enter Current Password Dialog Box

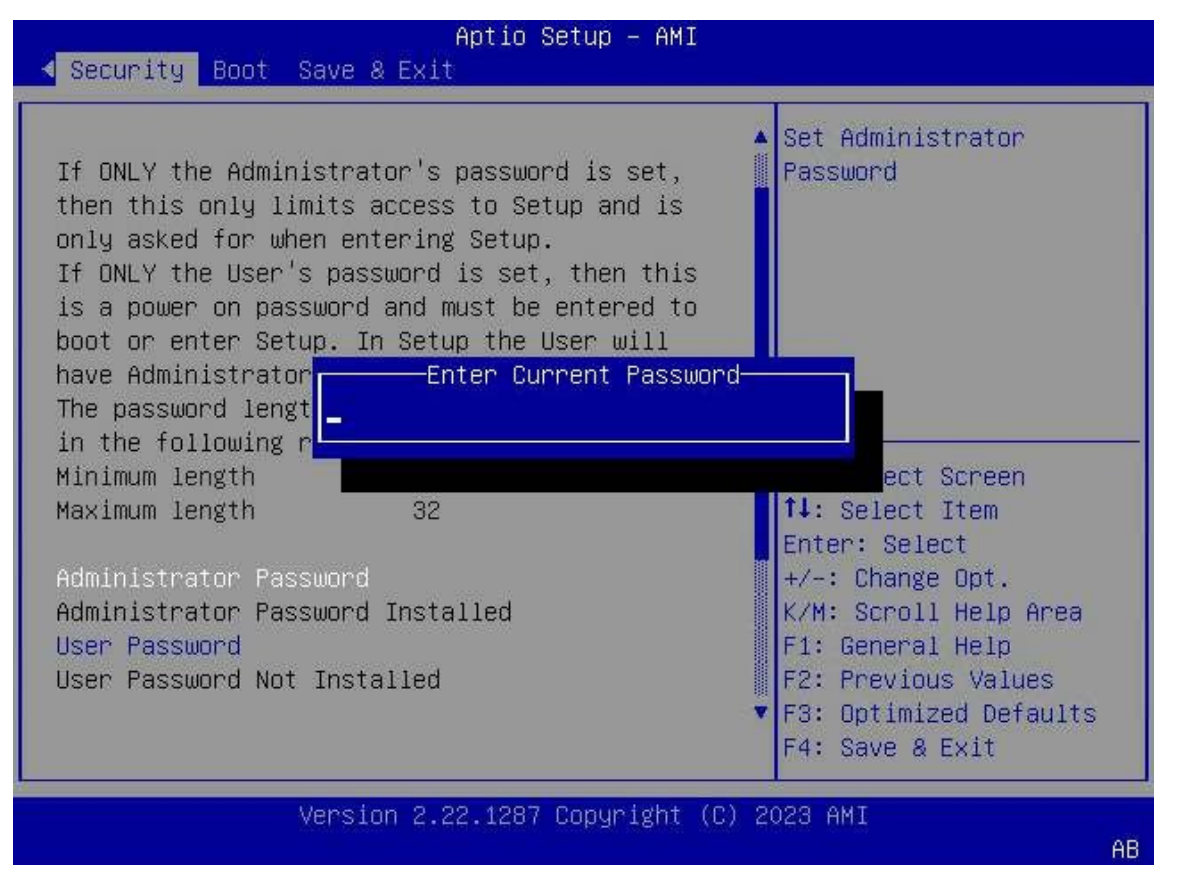

2. Enter the current BIOS password and press the **Enter** key. In the two dialog boxes that are displayed, enter the new password and then press the **Enter** key.

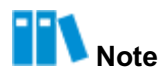

The new password cannot be the same as the last three passwords used for the account.

3. Press F4. In the displayed dialog box, select Yes.

# 2.13 Deleting a BIOS Password

# Abstract

In a special case, a **BIOS** password can be cleared.

# III Note

After a BIOS password is set, you must enter the password if you want to delete it. If you do not enter it, you cannot delete it. Therefore, you must properly keep the password. This procedure describes how to delete the administrator password. You can delete the user password by using the same method.

### Steps

- 1. On the Aptio Setup screen, select the Security menu. The Security screen is displayed.
- Select Administrator Password and press Enter. The Enter Current Password dialog box is displayed, see Figure 2-27.

#### Figure 2-27 Enter Current Password Dialog Box

| Aptio Setup – AMI<br>◀ Security Boot Save & Exit                                                                                                    |                                                                                                    |
|----------------------------------------------------------------------------------------------------|----------------------------------------------------------------------------------------------------|
| If ONLY the Administrator's password is set,<br>then this only limits access to Setup and is<br>only asked for when entering Setup.<br>If ONLY the User's password is set, then this<br>is a power on password and must be entered to<br>boot or enter Setup. In Setup the User will | ▲ Set Administrator<br>Password                                                                      |
| have AdministratorEnter Current Passwor<br>The password lengt<br>in the following r                                                                                                    | d                                                                                                    |
| Minimum length                                                                                                    | ect Screen                                                                                           |
| Maximum iength 32                                                                                                    | Enter: Select                                                                                        |
| Administrator Password                                                                                                    | +/-: Change Opt.                                                                                     |
| Administrator Password Installed                                                                                                    | K/M: Scroll Help Area                                                                                |
| User Password                                                                                                    | F1: General Help                                                                                     |
| USER FASSWORD NUT INSTALLED                                                                                                    | <ul> <li>F2: Previous values</li> <li>F3: Optimized Defaults</li> <li>F4: Save &amp; Exit</li> </ul> |
| Version 2.22.1287 Copyright (C                                                                                                    | ) 2023 AMI                                                                                           |
|                                                                                                    | AB                                                                                                   |

 Enter the current BIOS password and press Enter. In the displayed dialog box, do not enter any password. Directly press Enter. The WARNING dialog box is displayed, see Figure 2-28.

#### Figure 2-28 WARNING Dialog Box

| Aptio Setup – AMI<br>∢ <mark>Security</mark> Boot Save & Exit                                                                                                    |  |  |  |
|----------------------------------------------------------------------------------------------------|--|--|--|
| If ONLY the Administrator's password is set, then this only limits access to Setup and is only asked for when entering Setup.       Set Administrator Password         If ONLY the User's password is set, then this is a power on password is set, then this boot or enter Setup.       No         Nave Administrator r       Clear Old Password. Continue?         have Administrator r       Clear Old Password. Continue?         Haximum length       Yes         Maximum length       Yes         Administrator Password       Select Screen Select Item         Administrator Password       F1: General Help         User Password Not Installed       F2: Previous Values         Ves & Password Not Installed       F3: Optimized Defaults |  |  |  |
| Version 2.22.1287 Copyright (C) 2023 AMI<br>AB                                                                                                    |  |  |  |

- 4. Select Yes. The Security screen is displayed.
- 5. Press F4. In the displayed dialog box, select Yes.

# 2.14 Setting the PCIe Function for a Port

# Abstract

After the PCIe feature of a port is enabled, the port adapts to different PCIe cards to maximize port resource utilization.

#### Steps

- 1. On the Aptio Setup screen, select the Socket Configuration menu. The Socket Configuration window is displayed.
- Select IIO Configuration > Socketx Configuration and press Enter. The Socketx Configuration screen is displayed, see Figure 2-29.

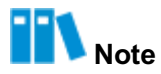

This procedure uses Socket1 Configuration as an example.

# Figure 2-29 Socket1 Configuration Screen

| Aptio Setup — AMI<br>Socket Configuration                                                                                |                                                                                                    |  |
|----------------------------------------------------------------------------------------------------|----------------------------------------------------------------------------------------------------|--|
| Port DMI Port 1A Port 1C Port 1E Port 2A Port 3A Port 3E Port 4C Port 4C Port 4E Port 4G Port 5C Port 5C Port 5E Port 5G | Settings related to PCI<br>Express Ports<br>(0/1A/1B/1C/1D/2A/2B/2C/<br>2D/3A/3B/3C/3D/4A/4B/4C/<br>4D/5A/5B/5C/5D)<br>++: Select Screen<br>fl: Select Item<br>Enter: Select<br>+/-: Change Opt.<br>K/M: Scroll Help Area<br>F1: General Help<br>F2: Previous Values<br>F3: Optimized Defaults<br>F4: Save & Exit |  |
| Version 2.22.1287 Copyright (C) 2023 AMI<br>AB                                                                           |                                                                                                    |  |

3. Select the port that you want to configure and then press **Enter**. The screen for configuring the port is displayed, see Figure 2-30.

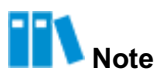

This procedure uses **Port 1A** as an example.

# Figure 2-30 Port 1A Screen

| Aptio Setup – AMI<br>Socket Configuration                                                                                                    |                                                                                                    |  |
|----------------------------------------------------------------------------------------------------|----------------------------------------------------------------------------------------------------|--|
| Port 1A<br>PCI-E Port [Auto<br>Hot Plug Capable [Disa<br>Surprise Hot Plug [Disa<br>Capable<br>PCI-E Port Link [No]<br>Disable<br>Link Speed [Auto<br>PCI-E Port DeEmphasis [-6.0 | In auto mode the BIOS<br>will remove the EXP<br>port if there is no<br>device or errors on<br>that device and the<br>device is not HP<br>capable.<br>Enable/Disable is used •<br>++: Select Screen |  |
| PCI-E Port Link Status Link<br>PCI-E Port Link Max Max Max Max Max Max Max Max Max Max                                                                                            | Did Not Train11: Select ItemWidth x16Enter: SelectDid Not Train+/-: Change Opt.mon]K/M: Scroll Help Areabled]F1: General HelpF2: Previous Valuesb]F3: Optimized DefaultsF4: Save & Exit            |  |

4. Select **PCI-E Port** and press **Enter**. The **PCI-E Port** dialog box is displayed, see Figure 2-31.

# Figure 2-31 PCI-E Port Dialog Box

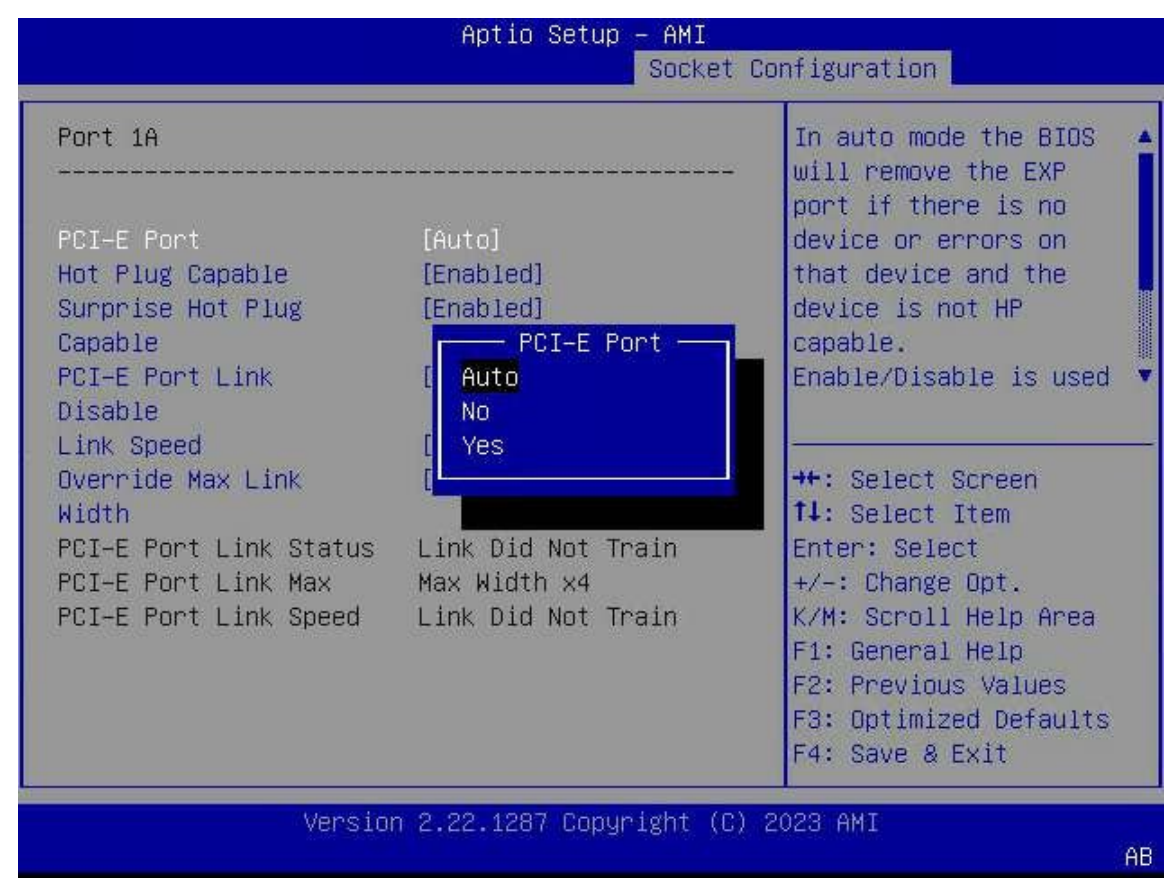

- 5. Select the desired PCIe feature as needed and then press Enter.
  - Auto: automatic
  - No: disabled
  - Yes: enabled
- 6. Press F4. In the displayed dialog box, select Yes.

# 2.15 Setting Serial Port Console Redirection

## Abstract

This procedure describes how to set serial port console redirection to redirect the console output to a serial port.

### Steps

- 1. On the **Aptio Setup** screen, select the **Advanced** menu. The **Advanced** screen is displayed.
- 2. Select Serial Port Console Redirection and press Enter. The Serial Port Console Redirection screen is displayed.

 Select Console Redirection and press Enter. The Console Redirection dialog box is displayed, see Figure 2-32.

| Aptio Setup — AMI<br>Advanced                                                                                                    |                                           |  |
|----------------------------------------------------------------------------------------------------|-------------------------------------------|--|
| COMO<br>Console Redirection [Enabled]<br>Console Redirection Settings<br>Legacy Console Redirection<br>Legacy Console Redirection Settings<br>Serial Port for Out-of<br>Windows Emergency Mana<br>Console Redirection<br>EMS<br>Console Redirection Settings | Console Redirection<br>Enable or Disable. |  |
| Version 2.22.1287 Copyright (C) 2023 AMI<br>AB                                                                                                    |                                           |  |

Figure 2-32 Console Redirection Dialog Box

- 4. Select Enabled and press Enter.
- 5. Press F4. In the displayed dialog box, select Yes.

# 2.16 Querying BMC Network Parameter Settings

# Abstract

This procedure describes how to query BMC network parameter settings.

### Steps

- 1. On the **Aptio Setup** screen, select the **Server Mgmt** menu. The **Server Mgmt** screen is displayed.
- Select BMC network Configuration and press Enter. The BMC network Configuration screen is displayed, see Figure 2-33.

# Figure 2-33 BMC Network Configuration Screen

| BMC network configura                | tion              | <ul> <li>Select to configure LAN</li> <li>channel parameters</li> </ul> |
|--------------------------------------|-------------------|-------------------------------------------------------------------------|
| Configure IPv4 support               |                   | statically or                                                           |
| ****                                 |                   | BMC). Unspecified                                                       |
| Lan channel 1                        |                   | option will not modify                                                  |
| Configuration Address                | [Unspecified]     | any BMC network                                                         |
| source                               |                   | parameters during BIOS                                                  |
| Current Configuration Address source | StaticAddress     |                                                                         |
| Station IP address                   | 192.168.5.68      | ++: Select Screen                                                       |
| Subnet mask                          | 255.255.255.0     | ↑↓: Select Item                                                         |
| Station MAC address                  | 66-63-94-98-95-3F | Enter: Select                                                           |
| Router IP address                    | 192.168.5.1       | +/-: Change Opt.                                                        |
| Router MAC address                   | 00-00-00-00-00-00 | K/M: Scroll Help Area                                                   |
|                                      |                   | F1: General Help                                                        |
| Lan channel 2                        |                   | F2: Previous Values                                                     |
|                                      |                   | ▼ F3: Optimized Defaults                                                |
|                                      |                   | F4: Save & Exit                                                         |

# 2.17 Setting BMC Network Parameters

# Abstract

This procedure describes how to set the BMC network parameters so that the local PC, as a client, can connect to the BMC.

# Steps

- 1. On the **Aptio Setup** screen, select the **Server Mgmt** menu. The **Server Mgmt** screen is displayed.
- 2. Select **BMC network configuration** and press **Enter**. The **BMC network configuration** screen is displayed, see Figure 2-34.

# Figure 2-34 BMC Network Configuration Screen

| BMC network configura  | tion              | Select to configure LAN<br>channel parameters |
|------------------------|-------------------|-----------------------------------------------|
| Configure IPv4 support |                   | statically or                                 |
| ***                    |                   | dynamically(by BIOS or                        |
|                        |                   | BMC). Unspecified                             |
| Lan channel 1          |                   | option will not modify                        |
| Configuration Address  | [Unspecified]     | any BMC network                               |
| sounce                 |                   | parameters during BIOS                        |
| Current Configuration  | StaticAddress     |                                               |
| Address source         |                   |                                               |
| Station IP address     | 192.168.5.68      | ++: Select Screen                             |
| Subnet mask            | 255.255.255.0     | T↓: Select Item                               |
| Station MAC address    | 66-63-94-98-95-3F | Enter: Select                                 |
| Router IP address      | 192.168.5.1       | +/-: Change Opt.                              |
| Router MAC address     | 00-00-00-00-00    | K/M: Scroll Help Area                         |
|                        |                   | F1: General Help                              |
| Lan channel 2          |                   | F2: Previous Values                           |
|                        |                   | F3: Uptimized Defaults                        |
|                        |                   | F4: Save & Exit                               |

 Select each parameter that you need to set and press the Enter key. The screen for setting the parameter is displayed. Set the parameter. For a description of the parameters, refer to Table 2-5.

| Parameter                       | Description                                                                                                    |
|---------------------------------|----------------------------------------------------------------------------------------------------|
| Configure IPv4 support          |                                                                                                    |
| Configuration Address<br>source | <ul> <li>Sets the IPv4 address configuration method of Channel 1/Channel 2:</li> <li>Unspecified: undefined.</li> <li>Static: static mode, in which the IP address is manually set.</li> <li>DynamicBmcDhcp: The IP address is dynamically obtained through BMC DHCP.</li> <li>DynamicBmcNonDhcp: The IP address is dynamically obtained through the BMC.</li> </ul> |
| Configure IPv6 support          |                                                                                                    |
| IPv6 Support                    | <ul> <li>Sets whether or not Channel 1/Channel 2 supports the IPv6 configuration.</li> <li>Enabled: IPv6 configuration is supported.<br/>The following IPv6 parameters can be configured only when Enabled is selected.</li> <li>Disabled: IPv6 configuration is not supported.</li> </ul>                                                                           |

# Table 2-5 BMC Network Parameter Descriptions

| Parameter              | Description                                                                     |
|------------------------|---------------------------------------------------------------------------------|
|                        | If <b>Disabled</b> is selected, the following IPv6 parameters cannot be config- |
|                        | urea.                                                                           |
| Configuration Address  | Sets the IPv6 address configuration method of Channel 1 or Channel 2:           |
| source                 | Unspecified: undefined.                                                         |
|                        | • Static: static mode, in which the IP address is manually set.                 |
|                        | • <b>DynamicBmcDhcp</b> : The IP address is dynamically obtained through        |
|                        | BMC DHCP.                                                                       |
| Configure VLAN support |                                                                                 |
| VLAN Support           | Sets whether or not Channel/Channel 2 supports the VLAN configuration.          |
|                        | • Enabled: VLAN configuration is supported.                                     |
|                        | The following VLAN parameters can be configured only when Enabled               |
|                        | is selected.                                                                    |
|                        | • <b>Disabled</b> : VLAN configuration is not supported.                        |
|                        | If <b>Disabled</b> is selected, the following VLAN parameters cannot be con-    |
|                        | figured.                                                                        |

4. Press F4. In the displayed dialog box, select Yes.

# 2.18 Setting the PXE Function for a NIC

# Abstract

This procedure describes how to enable the PXE function for a NIC in a server to control the server over the network.

# Steps

 On the Aptio Setup screen, select Advanced. The Advanced screen is displayed, see Figure 2-35.

#### Figure 2-35 Advanced Screen

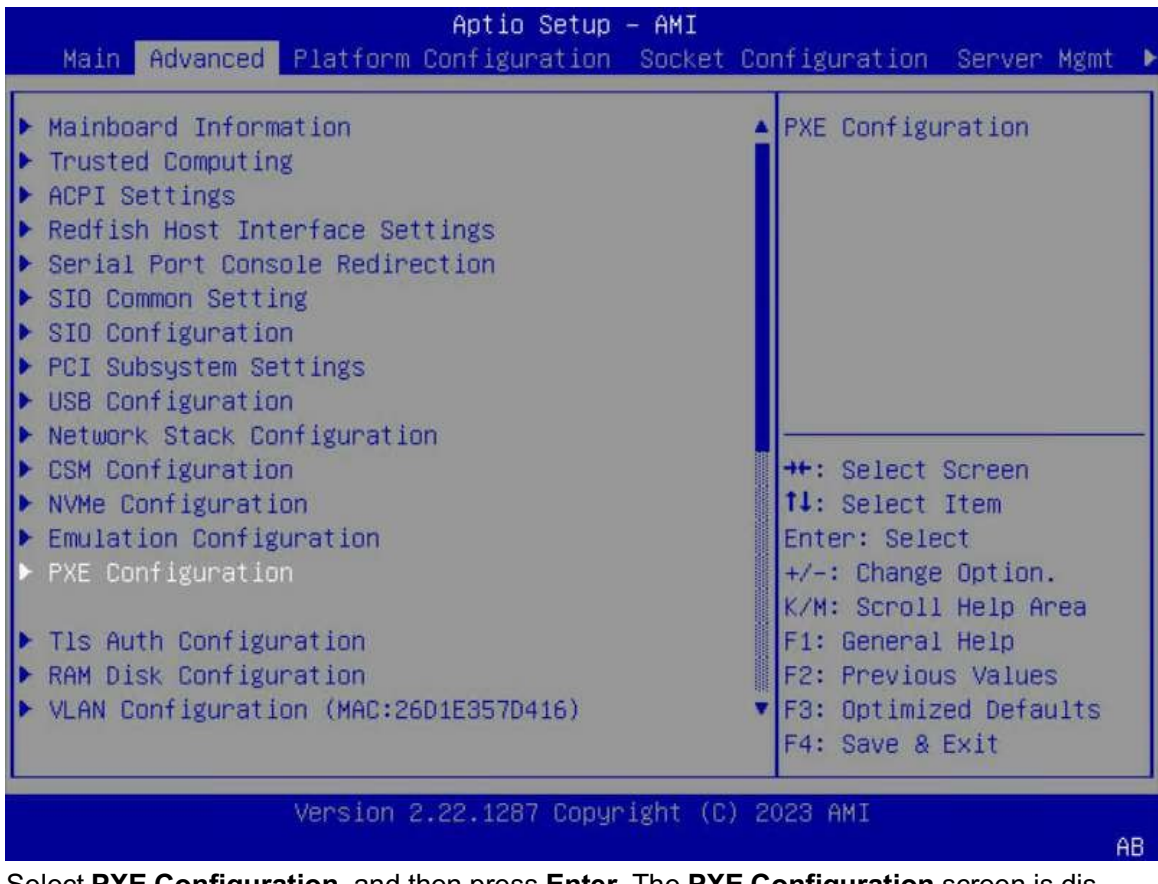

 Select PXE Configuration, and then press Enter. The PXE Configuration screen is displayed, see Figure 2-36.

# Figure 2-36 PXE Configuration Screen

| Advanced                                                                                                    | Aptio Setup — AMI                                                                                                    |                                                                                                    |
|----------------------------------------------------------------------------------------------------|----------------------------------------------------------------------------------------------------|----------------------------------------------------------------------------------------------------|
| Advanced->PXE Config<br><br>Slot 2 PXE                                                                                                    | uration<br>[Enabled]                                                                                                    | Enable or Disable PXE<br>FUNCTION.                                                                                                    |
| MAC Address<br>MAC Address<br>Slot 11 PXE<br>MAC Address<br>MAC Address<br>MAC Address<br>OCP PXE<br>MAC Address<br>MAC Address<br>MAC Address | 28-7B-09-CA-FB-77<br>28-7B-09-CA-FB-78<br>[Enabled]<br>40-A6-B7-18-38-60<br>40-A6-B7-18-38-61<br>40-A6-B7-18-38-62<br>40-A6-B7-18-38-63<br>[Enabled]<br>0C-42-A1-18-C5-AE<br>0C-42-A1-18-C5-AF | <pre>++: Select Screen fl: Select Item Enter: Select +/-: Change Opt. K/M: Scroll Help Area F1: General Help F2: Previous Values F3: Optimized Defaults F4: Save &amp; Exit</pre> |
| Version 2.22.1287 Copyright (C) 2023 AMI<br>AB                                                                                                 |                                                                                                    |                                                                                                    |

# Note

The **PXE Configuration** screen only displays the NIC information about the server, which is for reference only. The NIC information depends on the actual configuration.

- 3. Select the desired NIC, and then press **Enter**. In the displayed dialog box, select **Enabled** to enable the PXE function for the NIC.
- 4. Press F4. In the displayed dialog box, select Yes.

# 2.19 Setting Virtualization Parameters

# Abstract

This procedure describes how to set virtualization parameters to improve server performance.

# Context

For a description of common virtualization parameters, refer to Table 2-6.

| Parameter                 | Description                                                                                                    | Recommended   |
|---------------------------|----------------------------------------------------------------------------------------------------|---------------|
|                           |                                                                                                    | Configuration |
| Intel VT for Directed I/O | Specifies whether to enable the I/O virtualization func-<br>tion (namely, the VT-d function).<br>After the VT-d function is enabled, the VMM manages<br>the access of multiple VMs to the same physical I/O<br>device through this function.                                                                                                    | Enabled       |
| VMX                       | Specifies whether to enable the CPU virtualization<br>function.<br>After the CPU virtualization function is enabled, the<br>virtualization layer or operating system that supports<br>the CPU virtualization technology can use the hard-<br>ware capabilities of Intel's virtualization technologies.                                                | Enabled       |
| SR-IOV Support            | Specifies whether to enable the SR-IOV function.<br>After the SR-IOV function is enabled, a physical I/O<br>device (typically a network adapter) can be virtual-<br>ized into multiple independent I/O devices that can be<br>used by multiple VMs. This reduces the CPU load of<br>the host and network latency, improving network per-<br>formance. | Enabled       |

#### **Table 2-6 Common Virtualization Parameter Descriptions**

# Steps

# Configuring Intel VT for Directed I/O

1. On the **Aptio Setup** screen, select **Socket Configuration**. The **Socket Configuration** screen is displayed, see Figure 2-37.

| Aptio Setup — AMI                                                                                                    |                                                                                                    |  |
|----------------------------------------------------------------------------------------------------|----------------------------------------------------------------------------------------------------|--|
| Main Advanced Platform Configuration                                                                                                    | Socket Configuration Server Mgmt                                                                                                    |  |
| <ul> <li>Processor Configuration</li> <li>Common RefCode Configuration</li> <li>Uncore Configuration</li> <li>Memory Configuration</li> <li>IIO Configuration</li> <li>Advanced Power Management Configuration</li> </ul> | Displays and provides<br>option to change the<br>IIO Settings<br>++: Select Screen<br>fl: Select Item<br>Enter: Select<br>+/-: Change Option.<br>K/M: Scroll Help Area<br>F1: General Help<br>F2: Previous Values<br>F3: Optimized Defaults |  |
|                                                                                                    | F4: Save & Exit                                                                                                    |  |
| Version 2.22.1287 Copyright (C) 2023 AMI                                                                                                    |                                                                                                    |  |
|                                                                                                    | AB                                                                                                    |  |

# Figure 2-37 Socket Configuration Screen

 Select IIO Configuration > Intel VT for Directed I/O (VT-d), and then press Enter. The Intel VT for Directed I/O (VT-d) screen is displayed, see Figure 2-38.

# Figure 2-38 Intel VT for Directed I/O (VT-d) Screen

| Aptio Setup – AMI<br>Socket Configuration |                      |                                                                                        |
|-------------------------------------------|----------------------|----------------------------------------------------------------------------------------|
| Intel VT for Directed 3                   | I/O (VT-d)           | Enable/Disable Intel                                                                   |
| Intel VT for Directed<br>I/O              | [Enabled]            | I/O (VT-d) by reporting<br>the I/O device                                              |
| DMA Control Opt-In<br>Flag                | [Disabled]           | assignment to VMM<br>through DMAR ACPI                                                 |
| Interrupt Remapping<br>X2APIC Opt-Out     | [Auto]<br>[Disabled] | Tables.                                                                                |
| Source<br>Validation                      | [Disabled]           | ++: Select Screen                                                                      |
| Translation<br>Blocking                   | [Disabled]           | Enter: Select Item                                                                     |
| Redirect                                  | [Enabled]            | K/M: Scroll Help Area                                                                  |
| Redirect                                  | [Enabled]            | F1: General Help<br>F2: Previous Values<br>▼ F3: Optimized Defaults<br>F4: Save & Exit |
| Version 2.22.1287 Copyright (C) 2023 AMI  |                      |                                                                                        |

3. Select **Intel VT for Directed I/O**, and then press **Enter**. In the displayed dialog box, select **Enabled** to enable the VT-d function.

# **Configuring VMX**

 On the Socket Configuration screen, select Processor Configuration, and then press Enter. The Processor Configuration screen is displayed, see Figure 2-39.

| Aptio Setup – AMI<br>Socket Configuration |                     |                                             |
|-------------------------------------------|---------------------|---------------------------------------------|
| Hyper Threading<br>Technology             | [Enabled]           | Enables the Vanderpool<br>Technology, takes |
| Check CPU BIST Result                     | [Enabled]           | effect after reboot.                        |
| Hardware Prefetcher                       | [Enabled]           |                                             |
| L2 RFO Prefetch<br>Disable                | [Disabled]          |                                             |
| Adjacent Cache<br>Prefetcher              | [Enabled]           |                                             |
| DCU Streamer<br>Prefetcher                | [Enabled]           |                                             |
| DCU IP Prefetcher                         | [Enabled]           | ++: Select Screen                           |
| LLC Prefetch                              | [Disabled]          | <b>↑↓:</b> Select Item                      |
| Homeless Prefetch                         | [Auto]              | Enter: Select                               |
| Extended APIC                             | [Enabled]           | +/-: Change Option.                         |
| Enable Intel(R) TXT                       | [Disabled]          | K/M: Scroll Help Area                       |
| VMX                                       | [Enabled]           | F1: General Help                            |
| Enable SMX                                | [Disabled]          | F2: Previous Values                         |
| Lock Chipset                              | [Enabled]           | ▼ F3: Optimized Defaults<br>F4: Save & Exit |
|                                           |                     |                                             |
| Versio                                    | n 2.22.1287 Copyrig | ght (C) 2023 AMI                            |
|                                           |                     | AB                                          |

# Figure 2-39 Processor Configuration Screen

5. Select **VMX**, and then press **Enter**. In the displayed dialog box, select **Enabled** to enable the CPU virtualization function.

# **Configuring SR-IOV Support**

On the Setup screen, select Advanced. The Advanced screen is displayed, see Figure 2-40.

# Figure 2-40 Advanced Screen

| Aptio Setup — AMI                        |                                      |  |
|------------------------------------------|--------------------------------------|--|
| Main Advanced Platform Configuration S   | ocket Configuration Server Mgmt      |  |
| ▶ Mainboard Information                  | ▲ PCI, PCI-X and PCI                 |  |
| ▶ Trusted Computing                      | Express Settings.                    |  |
| ▶ ACPI Settings                          | restation and a second second second |  |
| Redfish Host Interface Settings          |                                      |  |
| Serial Port Console Redirection          |                                      |  |
| SIO Common Setting                       |                                      |  |
| SIO Configuration                        |                                      |  |
| PCI Subsystem Settings                   |                                      |  |
| USB Configuration                        |                                      |  |
| Network Stack Configuration              |                                      |  |
| CSM Configuration                        | ++: Select Screen                    |  |
| NVMe Configuration                       | T4: Select Item                      |  |
| Emulation Configuration                  | Enter: Select                        |  |
| PXE Configuration                        | +/-: Change Option.                  |  |
|                                          | K/M: Scroll Help Area                |  |
| Tls Auth Configuration                   | F1: General Help                     |  |
| RAM Disk Configuration                   | F2: Previous Values                  |  |
| VLAN Configuration (MAC:26D1E357D416)    | ▼ F3: Optimized Defaults             |  |
|                                          | F4: Save & Exit                      |  |
| Vension 0.00 4007 Depunisht (C) 0000 AVE |                                      |  |
| VELSION 2.22.1207 Copyright (C) 2023 ANI |                                      |  |
|                                          | HD                                   |  |

7. Select PCI Subsystem Settings, and then press Enter. The PCI Subsystem Settings screen is displayed, see Figure 2-41.

# Aptio Setup - AMI Advanced PCI Bus Driver Version A5.01.29 If system has SR-IOV capable PCIe Devices, PCI Devices Common Settings: this option Enables or Above 4G Decoding [Enabled] Disables Single Root IO Virtualization Support. ++: Select Screen **†↓**: Select Item Enter: Select +/-: Change Option. K/M: Scroll Help Area F1: General Help F2: Previous Values F3: Optimized Defaults F4: Save & Exit Version 2.22.1287 Copyright (C) 2023 AMI AB

### Figure 2-41 PCI Subsystem Settings Screen

- 8. Select **SR-IOV Support**, and then press **Enter**. In the displayed dialog box, select **Enabled** to enable the SR-IOV function.
- 9. Press F4. In the displayed dialog box, select Yes.

# 2.20 Setting Memory Parameters

# Abstract

This procedure describes how to set memory parameters to improve server performance.

### Steps

1. On the **Aptio Setup** screen, select **Socket Configuration**. The **Socket Configuration** screen is displayed, see Figure 2-42.

| Aptio Setup<br>Main Advanced Platform Configuration                                                                                                    | – AMI<br>Socket Configuration Server Mgmt )                                                                                                    |
|----------------------------------------------------------------------------------------------------|----------------------------------------------------------------------------------------------------|
| <ul> <li>Processor Configuration</li> <li>Common RefCode Configuration</li> <li>Uncore Configuration</li> <li>Memory Configuration</li> <li>IIO Configuration</li> <li>Advanced Power Management Configuration</li> </ul> | Displays and provides<br>option to change the<br>Common RefCode Settings<br>++: Select Screen<br>11: Select Item                                      |
|                                                                                                    | Fiter: Select<br>+/-: Change Option.<br>K/M: Scroll Help Area<br>F1: General Help<br>F2: Previous Values<br>F3: Optimized Defaults<br>F4: Save & Exit |
| Version 2.22.1287 Copyr                                                                                                    | ight (C) 2023 AMI<br>AB                                                                                                    |

# Figure 2-42 Socket Configuration Screen

2. Select Common RefCode Configuration, and then press Enter. The Common RefCode Configuration screen is displayed, see Figure 2-43.

| Aptio Setup – AMI<br>Socket Configuration    |                                                       |                                                                                                    |
|----------------------------------------------|-------------------------------------------------------|----------------------------------------------------------------------------------------------------|
| Common RefCode Configuration                 |                                                       | Enable or Disable Non                                                                                                    |
| Numa<br>Virtual Numa<br>UMA-Based Clustering | [Enabled]<br>[Disabled]<br>[Quadrant<br>(4-clusters)] | <pre>++: Select Screen ++: Select Screen 11: Select Item Enter: Select +/-: Change Option. K/M: Scroll Help Area F1: General Help F2: Previous Values F3: Optimized Defaults E4: Save &amp; Exit</pre> |

#### Figure 2-43 Common RefCode Configuration Screen

- Select Numa, and then press Enter. In the displayed dialog box, select Enabled to enable the NUMA function.
- 4. Select **Virtual Numa**, and then press **Enter**. In the displayed dialog box, select **Disabled** to disable the virtual NUMA function.
- 5. Press F4. In the displayed dialog box, select Yes.

# 2.21 Setting Power Parameters

# Abstract

This procedure describes how to set power parameters to improve server performance.

# Context

For a description of common power parameters, refer to Table 2-7.

#### Table 2-7 Common Power Parameter Descriptions

| Parameter           | Description                                                                   | Recommended<br>Configuration |
|---------------------|-------------------------------------------------------------------------------|------------------------------|
| Power Policy Select | <ul><li>Power mode. Options:</li><li>Performance: performance mode.</li></ul> | Performance                  |

| Parameter      | Description                                                                                                    | Recommended   |
|----------------|----------------------------------------------------------------------------------------------------|---------------|
|                |                                                                                                    | Configuration |
|                | <ul> <li>This mode is applicable to high-performance scenarios characterized by high load, multiple threads and low latency.</li> <li>In this mode, the CPU usage and memory usage are high and energy saving is automatically disabled, and therefore the overall power consumption is increased.</li> <li>Efficient: energy-saving mode.</li> <li>This mode is applicable to most common scenarios.</li> <li>In this mode, the server enables energy saving with minimal impact on performance and puts some CPU cores to sleep at a low load, to increase energy savings while delivering good performance.</li> <li>Custom: user-defined mode.</li> <li>This mode is applicable to the scenarios where you need to customize the power management policy as required.</li> <li>Latency-Performance: low-latency mode.</li> <li>This mode, the server disables energy saving and other management functions that may cause latency, and keeps idle CPUs at their highest frequency for faster response.</li> <li>Maximum-Performance: maximum-performance mode.</li> <li>In this mode, the CPU remains stable at the Max Turbo frequency.</li> </ul> |               |
| EIST (Pstates) | Specifies whether to enable the EIST function.<br>EIST is used to adjust the voltage and frequency of<br>the CPUs and reduce both the power consumption<br>and the heat generated in accordance with different<br>workloads.                                                                                                    | Enabled       |
| Turbo Mode     | Specifies whether to enable the Turbo mode.<br>The Turbo mode increases CPU frequency and thus<br>maximizes CPU performance.<br>This parameter is displayed when <b>EIST (Pstates)</b> is<br>set to <b>Enabled</b> .                                                                                                    | Enabled       |

| Parameter                 | Description                                                                                                    | Recommended   |
|---------------------------|----------------------------------------------------------------------------------------------------|---------------|
|                           |                                                                                                    | Configuration |
| Monitor/MWAIT Support     | <ul> <li>Specifies whether to enable the Monitor/Mwait instruction. Enabling the Monitor/Mwait instruction optimizes the instruction operation of a CPU.</li> <li>If the C-State needs to be disabled for a CPU, and this instruction needs to be disabled in some operating systems, set this parameter to <b>Disabled</b>.</li> <li>If an Enhanced VMotion Compatibility (EVC) error is reported when a VM is added to a cluster or is migrated, set this parameter to <b>Enabled</b> to enable this instruction.</li> </ul> | Disabled      |
| CPU C6 report             | Specifies whether to report the C6 state to the operat-<br>ing system.                                                                                                    | Disabled      |
| Enhanced Halt State (C1E) | Specifies whether to enable the C1E function.                                                                                                    | Disabled      |
| Package C State           | <ul> <li>Sets the package C-State limit. Options:</li> <li>C0/C1 state</li> <li>C2 state</li> <li>C6 (non-retention) state</li> <li>Auto</li> <li>C0 indicates that the CPU is actively running. Other C-States indicate the idleness of different levels.</li> <li>From C0 to C6, the higher the C number is, the deeper into sleep mode the CPU goes. In a deeper sleep mode, the CPU saves more power but needs more time to get active again.</li> </ul>                                                                   | C0/C1 state   |

# Steps

# **Configuring the Power Policy Select Parameter**

1. On the **Aptio Setup** screen, select **Socket Configuration**. The **Socket Configuration** screen is displayed, see Figure 2-44.

| Aptio Setup — AMI                                                                                                    |                                                                                |  |
|----------------------------------------------------------------------------------------------------|--------------------------------------------------------------------------------|--|
| Main Advanced Platform Configuration                                                                                                    | Socket Configuration Server Mgmt ▶                                             |  |
| <ul> <li>Processor Configuration</li> <li>Common RefCode Configuration</li> <li>Uncore Configuration</li> <li>Memory Configuration</li> <li>IIO Configuration</li> <li>Advanced Power Management Configuration</li> </ul> | Displays and provides<br>options to change the<br>Power Management<br>Settings |  |
|                                                                                                    | F3: Optimized Defaults<br>F4: Save & Exit                                      |  |
| Version 2,22,1287 Coour                                                                                                    | ight (C) 2023 AMT                                                              |  |
|                                                                                                    | AB                                                                             |  |

# Figure 2-44 Socket Configuration Screen

2. Select Advanced Power Management Configuration, and then press Enter. The Advanced Power Management Configuration screen is displayed, see Figure 2-45.

| Aptio Setup                                                                                                    | – AMI<br>Socket Configuration                                                                                                    |
|----------------------------------------------------------------------------------------------------|----------------------------------------------------------------------------------------------------|
| Advanced Power Management Configuration<br>Power Policy Select [Performance]<br>CPU P State Control<br>Hardware PM State Control<br>Frequency Prioritization<br>CPU C State Control<br>Package C State Control<br>Package C State Control<br>CPU - Advanced PM Tuning<br>Package Current Config<br>SOCKET RAPL Config<br>PMax Detector Configuration<br>ACPI Sx State Control<br>Memory Power & Thermal Configuration | Select the power<br>management features.<br>++: Select Screen<br>14: Select Item<br>Enter: Select<br>+/-: Change Option.<br>K/M: Scroll Help Area<br>F1: General Help<br>F2: Previous Values<br>F3: Optimized Defaults<br>F4: Save & Exit |
| Version 2.22.1287 Copyr                                                                                                    | ight (C) 2023 AMI<br>AB                                                                                                    |

# Figure 2-45 Advanced Power Management Configuration Screen

3. Select **Power Policy Select**, and then press **Enter**. In the displayed dialog box, select **Per-formance**.

# Configuring the EIST (Pstates) and Turbo Mode Parameters

4. On the Advanced Power Management Configuration screen, select CPU P State Control, and then press Enter. The CPU P State Control screen is displayed, see Figure 2-46.

## Figure 2-46 CPU P State Control Screen

| Aptio Setup — AMI<br>Socket Configuration                                                                                                    |                                                                                                 |                                                                                                    |
|----------------------------------------------------------------------------------------------------|-------------------------------------------------------------------------------------------------|----------------------------------------------------------------------------------------------------|
| CPU P State Control<br>AVX P1<br>EIST (Pstates)<br>EIST PSD Function<br>Boot performance mode<br>Energy Efficient Turbo<br>Turbo Mode<br>CPU Flex Ratio | [Nominal]<br>[Enabled]<br>[HW_ALL]<br>[Max Performance]<br>[Enabled]<br>[Enabled]<br>[Disabled] | Enable/Disable EIST<br>(P–States)                                                                                                    |
| Override<br>CPU Core Flex Ratio<br>GPSS timer                                                                                                    | 23<br>[500 us]                                                                                  | ++: Select Screen<br>†4: Select Item<br>Enter: Select<br>+/-: Change Option.<br>K/M: Scroll Help Area<br>F1: General Help<br>F2: Previous Values<br>F3: Optimized Defaults<br>F4: Save & Exit |
| Version                                                                                                    | n 2.22.1287 Copyright (C                                                                        | ) 2023 AMI<br>AB                                                                                                    |

- 5. Select **EIST (Pstates)**, and then press **Enter**. In the displayed dialog box, select **Enabled** to enable the EIST function.
- 6. Select **Turbo Mode**, and then press **Enter**. In the displayed dialog box, select **Enabled** to enable the Turbo mode.

# Configuring the Monitor/MWAIT Support, CPU C6 report, and Enhanced Halt State (C1E) Parameters

7. On the Advanced Power Management Configuration screen, select CPU C State Control, and then press Enter. The CPU C State Control screen is displayed, see Figure 2-47.

| Aptio Setup – AMI<br>Socket Configuration                                                                                                    |                                                                                |                                                                                                    |
|----------------------------------------------------------------------------------------------------|--------------------------------------------------------------------------------|----------------------------------------------------------------------------------------------------|
| CPU C State Control<br>Monitor/MWAIT Support<br>CPU C1 auto demotion<br>CPU C1 auto undemotion<br>CPU C6 report<br>Enhanced Halt State<br>(C1E)<br>OS ACPI Cx | [Enabled]<br>[Disabled]<br>[Disabled]<br>[Disabled]<br>[Disabled]<br>[ACPI C2] | Allows Monitor and<br>MWAIT instructions,<br>Auto maps to Enable.                                                                                                    |
|                                                                                                    |                                                                                | <pre>++: Select Screen 11: Select Item Enter: Select +/-: Change Option. K/M: Scroll Help Area F1: General Help F2: Previous Values F3: Optimized Defaults F4: Save &amp; Exit</pre> |
| Version                                                                                                    | n 2.22.1287 Copyright                                                          | (C) 2023 AMI                                                                                                    |

## Figure 2-47 CPU C State Control Screen

- 8. Select **Monitor/MWAIT Support**, and then press **Enter**. In the displayed dialog box, select **Disabled** to disable the Monitor/Mwait instruction.
- 9. Select **CPU C6 report**, and then press **Enter**. In the displayed dialog box, select **Disabled** to not report the C6 state to the operating system.
- 10. Select Enhanced Halt State (C1E), and then press Enter. In the displayed dialog box, select Disabled to disable the C1E function.

# **Configuring the Package C State Parameter**

11. On the Advanced Power Management Configuration screen, select CPU C State Control, and then press Enter. The Package C State Control screen is displayed, see Figure 2-48.

# Aptio Setup - AMI Socket Configuration Package C State Control Package C State limit, the state Auto maps is program specific. [Disabled] Register Access Low Latency Mode PKG CST CONFIG [Disabled] CONTROL MSR Lock Dynamic L1 [Enabled] ++: Select Screen ↑↓: Select Item Enter: Select +/-: Change Option. K/M: Scroll Help Area F1: General Help F2: Previous Values F3: Optimized Defaults F4: Save & Exit Version 2.22.1287 Copyright (C) 2023 AMI AB

#### Figure 2-48 Package C State Control Screen

- 12. Select **Package C State Control**, and then press **Enter**. In the displayed dialog box, select **C0/C1 state** and then press **Enter**.
- 13. Press F4. In the displayed dialog box, select Yes.

# 2.22 Setting the TPM Type

# Abstract

The TPM installed on a server can be used properly only if the supported TPM type is correctly set. This procedure describes how to set the TPM type.

# Steps

 On the Aptio Setup screen, select Advanced. The Advanced screen is displayed, see Figure 2-49.

# Figure 2-49 Advanced Screen

| Aptio Setup –<br>Main Advanced Platform Configuration                                                                                                    | AMI<br>Socket Configuration Server Mgmt ▶                                                                                                    |
|----------------------------------------------------------------------------------------------------|----------------------------------------------------------------------------------------------------|
| <ul> <li>Mainboard Information</li> <li>Trusted Computing</li> <li>ACPI Settings</li> <li>Redfish Host Interface Settings</li> <li>Serial Port Console Redirection</li> <li>SIO Common Setting</li> <li>SIO Configuration</li> <li>PCI Subsystem Settings</li> <li>USB Configuration</li> </ul> | ▲ Trusted Computing<br>Settings                                                                                                    |
| <ul> <li>Network Stack Configuration</li> <li>CSM Configuration</li> <li>NVMe Configuration</li> <li>Emulation Configuration</li> <li>PXE Configuration</li> <li>Tls Auth Configuration</li> <li>RAM Disk Configuration</li> <li>VLAN Configuration (MAC:0600A57542DA)</li> </ul>               | <ul> <li>↔: Select Screen</li> <li>11: Select Item</li> <li>Enter: Select</li> <li>+/-: Change Option.</li> <li>K/M: Scroll Help Area</li> <li>F1: General Help</li> <li>F2: Previous Values</li> <li>F3: Optimized Defaults</li> <li>F4: Save &amp; Exit</li> </ul> |
| Version 2.22.1287 Copyri                                                                                                    | ght (C) 2023 AMI<br>AB                                                                                                    |

2. Select **Trusted Computing**, and then press **Enter**. The **Trusted Computing** screen is displayed, see Figure 2-50.

# Figure 2-50 Trusted Computing Screen

| Aptio Setup - AMI                        |           |                                                   |
|------------------------------------------|-----------|---------------------------------------------------|
| Huvanceu                                 |           |                                                   |
|                                          |           | ▲ TPM 1.2 will restrict ▲                         |
| Security Device<br>Support               | [Enabled] | support to TPM 1.2<br>devices, TPM 2.0 will       |
| Active PCR banks                         | SHA256    | restrict support to TPM                           |
| Available PCR banks                      | SHA256    | 2.0 devices, Auto will support both with the      |
| SHA256 PCR Bank                          | [Enabled] | default set to TPM 2.0<br>devices if not found, 🔻 |
| Pending operation                        | [None]    |                                                   |
| Platform Hierarchy                       | [Enabled] |                                                   |
| Storage Hierarchy                        | [Enabled] | ↔: Select Screen                                  |
| Endorsement                              | [Enabled] | ↑↓: Select Item                                   |
| Hierarchy                                |           | Enter: Select                                     |
| Physical Presence                        | [1.3]     | +/-: Change Opt.                                  |
| Spec Version                             |           | K/M: Scroll Help Area                             |
| TPM 2.0                                  | [TIS]     | F1: General Help                                  |
| InterfaceType                            |           | F2: Previous Values                               |
| Device Select                            | [Auto]    | ▼ F3: Optimized Defaults<br>F4: Save & Exit       |
| Version 2.22.1287 Copyright (C) 2023 AMI |           |                                                   |

- Select Device Select, and then press Enter. A dialog box for selecting the TPM type is displayed.
- 4. Select the supported TPM type, and then press **Enter**.

Options:

- TPM1.2: TPM 1.2 is supported.
- TPM2.0: TPM 2.0 is supported.
- Auto: Both TPM 1.2 and TPM 2.0 are supported. By default, the system first checks whether the installed TPM uses TPM version 2.0. If not, the system check whether the installed TPM uses TPM version 1.2.
- 5. Press F4. In the displayed dialog box, select Yes.

# 2.23 Setting the Port Mode for a RAID Controller Card

# Abstract

The ports (namely the ports connected to the disk backplane and disk cables) of a VT SmartROC 3100 RAID controller card support three modes: RAID, HBA and Mixed. Before adding the disk corresponding to a port to a logical RAID volume, you need to set the port mode. This procedure describes how to set the port mode.

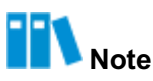

This procedure uses a VT SmartROC 3100 RAID controller card as an example to describe how to set the port mode. For how to configure the port mode for other RAID controller cards, refer to the *VANTAGEO Server RAID User Guide (EagleS5ream)*.

The VT SmartROC 3100 RAID controller card supports port mode configuration in the follow- ing

two ways:

- Setting the mode of ports in batches
- Setting the mode of a single port

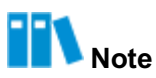

This procedure uses setting the mode of a single port as an example. For how to set the mode of ports in batches, refer to the VANTAGEO Server RAID User Guide (EagleS5ream).

#### Prerequisite

The boot mode is already set to UEFI in the BIOS. For details, refer to 2.10 Setting the Boot Mode.

#### Context

Port modes include RAID, HBA and Mixed, which are described as follows:

- In RAID mode, the connected disks can be used only after they are used to build a RAID volume.
- In **HBA** mode, the connected disks are pass-through disks (directly used only) and cannot be used to build a RAID volume.
- In Mixed mode, the connected disks support both RAID and HBA modes.
  - → The **RAID** mode is applicable to the disks that have been used to build a RAID volume.
  - → The HBA mode (pass-through) is applicable to the disks that are not used to build a RAID volume.

#### Steps

 On the Aptio Setup screen, select Advanced. The Advanced screen is displayed, see Figure 2-51.

# Figure 2-51 Advanced Screen

| Aptio Setup – AMI<br>Main Advanced Platform Configuration Socket C                                                                                                    | onfiguration Server Mgmt 🕨                                                                                                    |
|----------------------------------------------------------------------------------------------------|----------------------------------------------------------------------------------------------------|
| <ul> <li>VLAN Configuration (MAC:5853C06403F5)</li> <li>MAC:5853C06403F5-IPv6 Network Configuration</li> <li>MAC:5853C06403F5-IPv4 Network Configuration</li> <li>Intel(R) 82599 10 Gigabit Dual Port Network<br/>Connection - 84:13:9F:32:74:0A</li> <li>VLAN Configuration (MAC:84139F32740A)</li> <li>MAC:84139F32740A-IPv6 Network Configuration</li> <li>MAC:84139F32740A-IPv4 Network Configuration</li> <li>Intel(R) 82599 10 Gigabit Dual Port Network<br/>Connection - 84:13:9F:32:74:0B</li> <li>VLAN Configuration (MAC:84139F32740B)</li> <li>MAC:84139F32740B-IPv6 Network Configuration</li> <li>MAC:84139F32740B-IPv6 Network Configuration</li> <li>MAC:84139F32740B-IPv4 Network Configuration</li> <li>MAC:84139F32740B-IPv4 Network Configuration</li> <li>VT SmartR0C3100 RM241B-18i 2G</li> <li>Driver Health VT SmartR0C3100 RM241B-18i 2G</li> <li>Driver Health</li> </ul> | <ul> <li>Configuration Utility<br/>for VT SmartROC3100<br/>RM241B-18i 2G</li> <li>**: Select Screen<br/>14: Select Item<br/>Enter: Select<br/>+/-: Change Opt.<br/>K/M: Scroll Help Area<br/>F1: General Help<br/>F2: Previous Values</li> <li>F3: Optimized Defaults<br/>F4: Save &amp; Exit</li> </ul> |
| Version 2.22.1285 Copyright (C)                                                                                                    | 2022 AMI                                                                                                    |

2. Select VT SmartROC3100 RM241B-18i 2G, and then press Enter. The controller management screen is displayed, seeFigure 2-52.

# Figure 2-52 Managing a RAID Controller

| Aptio Setup – AMI<br>Advanced                                                                                                    |                                                                                                    |  |
|----------------------------------------------------------------------------------------------------|----------------------------------------------------------------------------------------------------|--|
| <ul> <li>Controller Information</li> <li>Configure Controller Settings</li> <li>Array Configuration</li> <li>Disk Utilities</li> <li>Set Bootable Device(s) for Legacy Boot Mode</li> <li>Administration</li> </ul> | Provides the<br>information of the<br>controller like PCI<br>Bus:Device:Function,<br>Firmware Revision, UEFI<br>Driver Version,<br>Controller Temperature<br>etc.<br>**: Select Screen<br>11: Select Item<br>Enter: Select<br>+/-: Change Opt.<br>K/M: Scroll Help Area<br>F1: General Help<br>F2: Previous Values<br>F3: Optimized Defaults<br>F4: Save & Exit |  |
| Version 2.22.1285 Copyright (C) 2022 AMI                                                                                                    |                                                                                                    |  |

For a description of the functions of the menus on the controller management screen, refer to Table 2-8.

| Menu                                           | Function                                                                                                    |
|------------------------------------------------|----------------------------------------------------------------------------------------------------|
| Controller Information                         | Displays the basic information, firmware, current temperature, and port configuration of the controller.                                                                                            |
| Configure Controller Settings                  | Provides advanced configuration options for the controller.                                                                                                    |
| Array Configuration                            | Creates a RAID array.                                                                                                    |
| Disk Utilities                                 | Displays the list of disks controlled by the controller as well as the basic disk information, and allows you to turn on the disk positioning indicator, erase disk data, and upgrade the firmware. |
| Set Bootable Device(s) for<br>Legacy Boot Mode | Configures, or clears the primary and secondary boot disks.                                                                                                    |
| Administration                                 | Allows you to perform such operations as upgrading firmware and restor-<br>ing to factory defaults.                                                                                                 |

# Table 2-8 Functions of the Menus on the Controller Management Screen

3. Select **Configure Controller Settings**, and then press **Enter**. The advanced configuration option screen is displayed, see Figure 2-53.

# Figure 2-53 Setting Advanced Configuration Options for the RAID Controller

| Aptio Setup – Al<br>Advanced                                                                                                    | MI                                                                                                    |
|----------------------------------------------------------------------------------------------------|----------------------------------------------------------------------------------------------------|
| <ul> <li>Modify Controller Settings</li> <li>Modify Cache Settings</li> <li>Advanced Controller Settings</li> <li>Clear Configuration</li> <li>Backup Power Source</li> <li>Manage Power Settings</li> <li>Out of Band Messaging Settings</li> <li>Configure Controller Port Mode</li> <li>Modify Expander Minimum Scan Duration</li> </ul> | Configures the<br>supported controller<br>settings. Depending on<br>the controller, these<br>can include setting the<br>cache ratio,<br>transformation and<br>rebuild priorities and •<br>•<br>•<br>•<br>•<br>•<br>•<br>•<br>•<br>•<br>•<br>•<br>•<br>•<br>•<br>•<br>•<br>•<br>• |
| Version 2.22.1285 Copyrigh                                                                                                    | F3: Optimized Defaults<br>F4: Save & Exit<br>t (C) 2022 AMI                                                                                                    |

4. Select **Modify Controller Settings**, and then press **Enter**. The controller configuration screen is displayed, see Figure 2-54.

# Figure 2-54 Configuring the RAID Controller

| Aptio Setup – AMI<br>Advanced               |                |                                              |
|---------------------------------------------|----------------|----------------------------------------------|
| Transformation                              | [Medium]       | Transformation<br>Priority: Pofers to the    |
| Rebuild Priority                            | [High]         | priority given to Array                      |
| Surface Scan Analysis<br>Priority           | 3              | Expansion, Logical<br>Drive Extension.       |
| Current Parallel                            | 1              | Logical Drive                                |
| Surface Scan Count<br>Spare Activation Mode | [Failure Spare | Migrations and Array shrink/move operations. |
| Unconfigured Physical                       | Activation]    |                                              |
| Drive Write Cache                           | [Derdd1(]      | ++: Select Screen                            |
| State<br>HBA Physical Drive                 | [Default]      | T∔: Select Item<br>Enter: Select             |
| Write Cache State                           | 10-1-141       | +/-: Change Opt.                             |
| Drive Write Cache                           | [Default]      | F1: General Help                             |
| State<br>Port CNO Mode                      | [RATD]         | F2: Previous Values                          |
|                                             | [10]           | F4: Save & Exit                              |
| Version 2.22.1285 Copyright (C) 2022 AMI    |                |                                              |
|                                             |                |                                              |

5. Select **Port CN0 Mode**, and then press **Enter**. The **Port CN0 Mode** dialog box is displayed, see Figure 2-55.

# Figure 2-55 Port CN0 Mode Dialog Box

| Advanced                                                       | Aptio Setup – AMI              |                                                                                      |
|----------------------------------------------------------------|--------------------------------|--------------------------------------------------------------------------------------|
| Unconfigured Physical<br>Drive Write Cache<br>State            | [Default]                      | Connector Mode: For<br>Multiple domain<br>connections, Connector                     |
| HBA Physical Drive<br>Write Cache State<br>Configured Physical | [Default]<br>[Default]         | mode has to be changed<br>to the same mode for<br>all connectors                     |
| Drive Write Cache<br>State<br>Port CNO Mode                    | Port CNO Mode —<br>RAID<br>HBA | connected to the Multi<br>domain device.                                             |
| Port CN1 Mode<br>Port CN2 Mode<br>Port CN3 Mode                | Mixed                          | ++: Select Screen                                                                    |
| Port CN4 Mode<br>▶ [Submit Changes]                            | [RAID]                         | Enter: Select<br>+/-: Change Opt.                                                    |
|                                                                |                                | F1: General Help<br>F2: Previous Values<br>F3: Optimized Defaults<br>F4: Save & Exit |
| Version 2.22.1285 Copyright (C) 2022 AMI                       |                                |                                                                                      |

6. Select the desired port mode, and then press **Enter**, see Figure 2-56.
| Figure 2-5 | 6 Configuring | the Mode of a Port |  |
|------------|---------------|--------------------|--|
|------------|---------------|--------------------|--|

| Aptio Setup – AMI<br>Advanced                       |                    |                                                                                      |
|-----------------------------------------------------|--------------------|--------------------------------------------------------------------------------------|
| Unconfigured Physical<br>Drive Write Cache<br>State | [Default]          | Connector Mode: For<br>Multiple domain<br>connections, Connector                     |
| HBA Physical Drive<br>Write Cache State             | [Default]          | mode has to be changed<br>to the same mode for                                       |
| Configured Physical<br>Drive Write Cache<br>State   | [Default]          | all connectors<br>connected to the Multi<br>domain device.                           |
| Port CNO Mode                                       | [Mixed]            |                                                                                      |
| Port CN2 Mode                                       | [Mixed]            | ++: Select Screen                                                                    |
| Port CN3 Mode<br>Port CN4 Mode                      | [Mixed]<br>[Mixed] | Enter: Select Item                                                                   |
| [Submit Changes]                                    |                    | +/-: Change Opt.<br>K/M: Scroll Help Area<br>F1: General Help<br>E2: Previous Values |
|                                                     |                    | F3: Optimized Defaults<br>F4: Save & Exit                                            |
| Version 2.22.1285 Copyright (C) 2022 AMI            |                    |                                                                                      |

7. Repeat Step 5 through Step 6 to set the mode of another port, see Figure 2-57.

| Figure 2-57  | Configuring | the Mode | of Another Port |
|--------------|-------------|----------|-----------------|
| i iguio z oi | Goungaing   | the mode |                 |

| Aptio Setup – AMI<br>Advanced                       |                     |                                                                                                    |
|-----------------------------------------------------|---------------------|----------------------------------------------------------------------------------------------------|
| Unconfigured Physical<br>Drive Write Cache<br>State | [Default]           | Configuration changes<br>will be applied<br>immediately                                                                           |
| HBA Physical Drive<br>Write Cache State             | [Default]           |                                                                                                    |
| Configured Physical<br>Drive Write Cache<br>State   | [Default]           |                                                                                                    |
| Port CNO Mode                                       | [RAID]              |                                                                                                    |
| Port CN1 Mode                                       | [Mixed]             | ++: Select Screen                                                                                                    |
| Port CN3 Mode                                       | [HBA]               | ↑↓: Select Item                                                                                                    |
| ▶ [Submit Changes]                                  | [INITO]             | +/-: Change Opt.<br>K/M: Scroll Help Area<br>F1: General Help<br>F2: Previous Values<br>F3: Optimized Defaults<br>F4: Save & Exit |
| Versio                                              | n 2.22.1285 Copyrig | ht (C) 2022 AMI                                                                                                    |

8. Select **Submit Changes**, and then press **Enter**. The port mode is set successfully, see Figure 2-58.

| Advanced                                             | Aptio Setup – AMI        |                                                                                                    |
|------------------------------------------------------|--------------------------|----------------------------------------------------------------------------------------------------|
| Controller Settings Applied<br>▶ [Back to Main Menu] | Successfully             | Navigate back to Main<br>Menu<br>++: Select Screen<br>fl: Select Item<br>Enter: Select<br>+/-: Change Opt.<br>K/M: Scroll Help Area<br>F1: General Help<br>F2: Previous Values<br>F3: Optimized Defaults<br>F4: Save & Exit |
| Version 2.                                           | 22.1285 Copyright (C) 20 | DZ2 AMI                                                                                                    |

### Figure 2-58 Port Mode Set Successfully

- 9. Select **Back to Main Menu**, and then press **Enter** to return to the controller management screen.
- 10. Press Esc to exit the controller management screen and return to the Advanced screen.
- 11. Press **F4** to save the port configuration, exit the BIOS, and continue the server startup program.

## 2.24 Creating a RAID Volume for SATA Drives

### Abstract

This procedure describes how to create a RAID volume for multiple SATA drives to meet service requirements.

### Steps

- 1. On the Aptio Setup screen, select the Platform Configuration menu. The Platform Configuration window is displayed.
- Select PCH-IO Configuration > SATA And RST Configuration. The SATA And RST Configuration screen is displayed, see Figure 2-59.

### Figure 2-59 SATA And RST Configuration Screen

| Aptio Setup – AMI<br>Platform Configuration                                                                                                    |                                                                                                    |  |
|----------------------------------------------------------------------------------------------------|----------------------------------------------------------------------------------------------------|--|
| <ul> <li>Controller 1 SATA And RST Configuration</li> <li>Controller 2 SATA And RST Configuration</li> <li>Controller 3 SATA And RST Configuration</li> <li>Software Feature Mask Configuration for<br/>Controller 1</li> <li>Software Feature Mask Configuration for<br/>Controller 2</li> <li>Software Feature Mask Configuration for<br/>Controller 2</li> <li>Software Feature Mask Configuration for<br/>Controller 3</li> </ul> | SATA Controller 1<br>Device Options Settings                                                                                                    |  |
|                                                                                                    | <pre>++: Select Screen f↓: Select Item Enter: Select +/-: Change Opt. K/M: Scroll Help Area F1: General Help F2: Previous Values F3: Optimized Defaults F4: Save &amp; Exit</pre> |  |
| Version 2.22.1287 Copyright (C) 2023 AMI<br>AB                                                                                                    |                                                                                                    |  |

3. Select the corresponding controller and press **Enter**. The screen for the controller is displayed.

For example, select **Controller 1 SATA And RST Configuration**. The **Controller 1 SATA And RST Configuration** screen is displayed, see Figure 2-60.

### Figure 2-60 Controller 1 SATA And RST Configuration Screen

| Aptio Setup – AMI<br>Platform Configuration                                                                                                    |                                                                                                    |                                                                                                    |  |
|----------------------------------------------------------------------------------------------------|----------------------------------------------------------------------------------------------------|----------------------------------------------------------------------------------------------------|--|
| Controller 1 SATA And I                                                                                                    | RST Configuration                                                                                                    | Determines how SATA<br>controller(s) operate.                                                                                                    |  |
| SATA Configuration<br>SATA Mode Selection<br>Sata Interrupt<br>Selection<br>SATA Test Mode<br>RAID Device ID                                          | [Enabled]<br>[RAID]<br>[Msix]<br>[Disabled]<br>[Server]                                                                           |                                                                                                    |  |
| SATA Port O<br>Software Preserve<br>SATA Port O<br>Spin Up Device<br>SATA Port 1<br>Software Preserve<br>SATA Port 1<br>Spin Up Device<br>SATA Port 2 | [Not Installed]<br>Unknown<br>[Enabled]<br>[Disabled]<br>[Not Installed]<br>Unknown<br>[Enabled]<br>[Disabled]<br>[Not Installed] | <ul> <li>**: Select Screen</li> <li>†1: Select Item</li> <li>Enter: Select</li> <li>+/-: Change Opt.</li> <li>K/M: Scroll Help Area</li> <li>F1: General Help</li> <li>F2: Previous Values</li> <li>F3: Optimized Defaults</li> <li>F4: Save &amp; Exit</li> </ul> |  |

Version 2.22.1287 Copyright (C) 2023 AM]

- AB
- 4. Select **SATA Mode Selection** and press **Enter**. In the displayed dialog box, select **RAID** and press **Enter**.
- 5. Press F4. In the displayed dialog box, select Yes.
- 6. During the server restart process, the Aptio Setup screen is displayed.

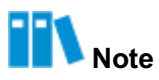

For a description of the operations on the Aptio Setup screen, refer to 2.1 Entering the BIOS.

- 7. Select Advanced. The Advanced screen is displayed.
- Select Intel Virtual RAID on CPU > All Intel VMD Controllers > Create RAID Volume and press Enter. The Create RAID Volume screen is displayed, see Figure 2-61.

### Figure 2-61 Create RAID Volume Screen

| Aptio Setup - AMI<br>Advanced                |                          |                                                   |
|----------------------------------------------|--------------------------|---------------------------------------------------|
| Name:                                        | Volume1                  | ▲ Enter a unique volume                           |
| RAID Level:                                  | [RAIDO(Stripe)]          | name that does not                                |
| over VMD Controllers:                        | LJ                       | beginning or backslash<br>and is 16 characters or |
| Select Disks:                                |                          | less.                                             |
| INTEL SSDPE2KX040T8                          | []                       |                                                   |
| SN:BTLJ1243031Q4P0VGN,<br>3726.02GB Port 4:2 |                          |                                                   |
| INTEL SSDPE2KX040T8                          | []                       | ++: Select Screen                                 |
| SN:BTLJ124301JV4P0VGN,                       |                          | ↑↓: Select Item                                   |
| 3726.026B Port 4:3                           |                          | Enter: Select                                     |
| CPU0 VMD4                                    |                          | +/-: Change Opt.                                  |
| Otata Otaa.                                  | [400KD]                  | K/M: Scroll Help Area                             |
| Strip Size:                                  | [128KD]                  | F1: General Help                                  |
| capacity (GD).                               | 0.00                     | F3: Antimized Defaults                            |
|                                              |                          | F4: Save & Exit                                   |
| Version                                      | n 2.22.1287 Copyright (( | C) 2023 AMI                                       |

9. Set the parameters. For a description of the parameters, refer to Table 2-9.

### **Table 2-9 RAID Volume Parameter Descriptions**

| Parameter     | Description                                                                                                    |
|---------------|----------------------------------------------------------------------------------------------------|
| Name          | Enter a unique RAID volume name that contains no more than 16 charac-<br>ters. The name cannot start or end with a space. |
| RAID Level    | Select a RAID level.                                                                                                    |
| Select Disks  | Select the member SATA drives of the RAID volume.                                                                         |
| Strip Size    | Select the stripe size.                                                                                                   |
| Capacity (GB) | Enter the capacity of the RAID volume.                                                                                    |

10. Press Enter. In the displayed dialog box, select Yes.

When the RAID volume is displayed below **Create RAID Volume** on the **All Intel VMD Con-trollers** screen (see Figure 2-62), it indicates that the RAID volume is created successfully.

## Aptio Setup - AMI Advanced All Intel VMD Controllers This page allows you to create a RAID volume Create RAID Volume RAID Volumes: VolumeO, RAID1(Mirror), 3539.72GB, Normal ++: Select Screen 11: Select Item Enter: Select +/-: Change Opt. K/M: Scroll Help Area F1: General Help F2: Previous Values F3: Optimized Defaults F4: Save & Exit Version 2.22.1287 Copyright (C) 2023 AMI AB

### Figure 2-62 RAID Volume Successfully Created

11. Press F4. In the displayed dialog box, select Yes.

## 2.25 Restoring the Default BIOS Settings

### Abstract

This procedure describes how to restore the default BIOS settings when a system error occurs because of unknown changes to the BIOS.

### Steps

- On the Aptio Setup screen, perform either of the following operations. The Load Optimized Defaults dialog box is displayed, see Figure 2-63.
  - Press F3.
  - Select Save & Exit. The Save & Exit screen is displayed. Select Restore Defaults.

### Figure 2-63 Load Optimal Defaults Dialog Box

| Aptio Setup – AMI<br>◀ Security Boot Save & Exit                                                                                                    |                  |             |                                                                                                    |
|----------------------------------------------------------------------------------------------------|------------------|-------------|----------------------------------------------------------------------------------------------------|
| Save Options<br>Save Changes and Exit<br>Discard Changes and Exi                                                                                        | t                |             | Restore/Load Default<br>values for all the<br>setup options.                                                                                                    |
| Save Changes and Reset<br>Discard Changes and Res                                                                                                    | - Load Optimized | Defaults —  |                                                                                                    |
| Save Changes<br>Discard Changes                                                                                                    | Load Optimized   | Defaults?   |                                                                                                    |
| Default Options<br>Restore Defaults<br>Save as User Defaults<br>Restore User Defaults<br>Boot Override<br>Built-in EFI Shell<br>Launch EFI Shell from f | Yes              | No          | : Select Screen<br>: Select Item<br>ter: Select<br>+/-: Change Opt.<br>K/M: Scroll Help Area<br>F1: General Help<br>F2: Previous Values<br>F3: Optimized Defaults<br>F4: Save & Exit |
| Versio                                                                                                    | n 2.22.1287 Copy | right (C) 2 | 023 AMI<br>AB                                                                                                    |

- 2. Click Yes.
- 3. Press F4. In the displayed dialog box, select Yes.

# **Chapter 3** Setup Parameter Descriptions

## **Table of Contents**

| Main                   | 81  |
|------------------------|-----|
| Advanced               |     |
| Platform Configuration |     |
| Socket Configuration   | 174 |
| Server Mgmt            |     |
| Security               |     |
| Boot                   |     |
| Save & Exit            |     |

## 3.1 Main

The **Main** screen provides the basic BIOS information including the BIOS version, memory capacity, and system time. Figure 3-1 through Figure 3-2 show the **Main** screen.

### Figure 3-1 Main Screen—1

| Main Advanced                            | Aptio Setup – AMI<br>Platform Configuration Socke | t Configuration Server Mgmt 🕨 |  |
|------------------------------------------|---------------------------------------------------|-------------------------------|--|
| BIOS Information                         | Ì                                                 |                               |  |
| BIOS Version                             | 01.22.01.03P2                                     |                               |  |
| Build Date                               | 01/09/2023                                        |                               |  |
| Product Name                             | N/A                                               |                               |  |
| Serial Number                            | N/A                                               |                               |  |
| Asset Tag                                | N/A                                               |                               |  |
| Access Level                             | Administrator                                     |                               |  |
| Platform Informa                         | ition                                             |                               |  |
| Platform                                 | TypeArcherCityRP                                  | ++: Select Screen             |  |
| Processor                                | 806F6 - SPR-SP E3                                 | ↑↓: Select Item               |  |
| PCH                                      | EBG A0/A1/B0/B1 SKU -                             | Enter: Select                 |  |
|                                          | B1                                                | +/-: Change Opt.              |  |
| RC Revision                              | 9409.P01                                          | K/M: Scroll Help Area         |  |
| BIOS ACM                                 | 1.1.1                                             | F1: General Help              |  |
| SINIT ACM                                | 1.1.1                                             | F2: Previous Values           |  |
|                                          |                                                   | ▼ F3: Optimized Defaults      |  |
|                                          |                                                   | F4: Save & Exit               |  |
| Version 2.22.1287 Copyright (C) 2023 AMI |                                                   |                               |  |
|                                          |                                                   | AB                            |  |

Document Serial Number: VT20240310 (R1.2)

### Figure 3-2 Main Screen—2

| Main Advanced Pla    | Aptio Setup – AMI<br>tform Configuration Socket | Configuration Server Mgmt 🕨                                 |
|----------------------|-------------------------------------------------|-------------------------------------------------------------|
| Platform Information | TupoAnchopOitupD                                | Set the Time. Use Tab<br>to switch between Time<br>claments |
| Processor            | 806F6 - SPR-SP E3                               | CICHCHUS.                                                   |
| PCH                  | EBG A0/A1/B0/B1 SKU -<br>B1                     |                                                             |
| RC Revision          | 9409.P01                                        |                                                             |
| BIOS ACM             | 1.1.1                                           |                                                             |
| SINIT ACM            | 1.1.1                                           |                                                             |
| Memory Information   |                                                 | ++: Select Screen                                           |
| Total Memory         | 524288 MB                                       | ↑↓: Select Item                                             |
| System Memory Speed  | 4800 MT/s                                       | Enter: Select                                               |
| System Language      | [English]                                       | K/M: Scroll Help Area                                       |
| Suctom Date          | [Mon 12/05/2022]                                | F1. General Help                                            |
| Sustem Time          | [04+33+46]                                      | F3: Ontimized Defaults                                      |
| 9397CH 1100          | [04-00-40]                                      | F4: Save & Exit                                             |
| Una                  | top 2 32 1207 Copyright (C                      | ) 9090 ANT                                                  |
| Vers                 | 510H 2.22.1207 COpyright (C.                    | AB                                                          |

For a description of the parameters on the **Main** screen, refer to Table 3-1.

| Table 3-1 | Main | Screen  | Parameter  | Descri | otions |
|-----------|------|---------|------------|--------|--------|
|           | mann | 0010011 | i urumeter | DCSUI  |        |

| Parameter     | Description                                      |
|---------------|--------------------------------------------------|
| BIOS Version  | BIOS version.                                    |
| Build Date    | BIOS creation date (format: MM/DD/YYYY).         |
| Product Name  | Product name.                                    |
| Serial Number | Serial number of the product.                    |
| Asset Tag     | Asset tag.                                       |
| Access Level  | Access permission.                               |
| Platform      | Platform name.                                   |
| Processor     | Processor model.                                 |
| PCH           | Bridge chip model.                               |
| RC Revision   | RC version.                                      |
| BIOS ACM      | Firmware version information about the BIOS ACM. |

| Parameter           | Description                                                                                                    |
|---------------------|----------------------------------------------------------------------------------------------------|
| SINIT ACM           | Firmware version information about the SINIT ACM.                                                                                                    |
| Total Memory        | Total memory capacity.                                                                                                    |
| System Memory Speed | Memory speed.                                                                                                    |
| System Language     | System language <ul> <li>English</li> <li>Simplified Chinese</li> </ul>                                                                                                    |
| System Date         | <ul> <li>Current system date. You can change the setting.</li> <li>System date format: day of week month/day of the month (in numbers)/year.</li> <li>Press Enter to switch between the day of the month (in numbers), month, and year items and change the settings as follows:</li> <li>To increase the value by one, press +.</li> <li>To decrease the value by one, press</li> <li>To specify a value, press the corresponding number key.</li> </ul> |
| System Time         | Current system time. You can change the setting.<br>The system time is displayed in HH:MM:SS format based on a 24-hour clock system.<br>You can press <b>Enter</b> to switch between the hour, minute, and second items and change the settings as follows:<br>• To increase the value by one, press +.<br>• To decrease the value by one, press<br>• To specify a value, press the corresponding number key.                                             |

## 3.2 Advanced

The **Advanced** screen provides advanced BIOS settings, such as mainboard information and console redirection. Figure 3-3 through Figure 3-4 show the **Advanced** screen.

## Figure 3-3 Advanced Screen—1

| Aptio Setup - AMI                                                                                                    |                                                                                        |  |  |
|----------------------------------------------------------------------------------------------------|----------------------------------------------------------------------------------------|--|--|
| Main Advanced Platform Configuration                                                                                                    | Socket Configuration Server Mgmt 🕨                                                     |  |  |
| <ul> <li>Mainboard Information</li> <li>Trusted Computing</li> <li>ACPI Settings</li> <li>Redfish Host Interface Settings</li> <li>Serial Port Console Redirection</li> <li>SIO Common Setting</li> <li>SIO Configuration</li> <li>PCI Subsystem Settings</li> <li>USB Configuration</li> <li>Network Stack Configuration</li> <li>CSM Configuration</li> </ul> | <ul> <li>Form for Mainboard<br/>Information.</li> <li>+t: Select Screen</li> </ul>     |  |  |
| <ul> <li>NVMe Configuration</li> <li>Emulation Configuration</li> <li>PXE Configuration</li> </ul>                                                                                                    | ↑↓: Select Item<br>Enter: Select<br>+/-: Change Opt.<br>K/M: Scroll Help Area          |  |  |
| <ul> <li>T1s Auth Configuration</li> <li>RAM Disk Configuration</li> <li>VLAN Configuration (MAC:5E919AE5D1E2)</li> </ul>                                                                                                    | F1: General Help<br>F2: Previous Values<br>▼ F3: Optimized Defaults<br>F4: Save & Exit |  |  |
| Version 2.22.1287 Copyr                                                                                                    | ight (C) 2023 AMI<br>AB                                                                |  |  |

### Figure 3-4 Advanced Screen—2

| Aptio Setup – AMI<br>Main <mark>Advanced</mark> Platform Configuration Socket Configuration Server Mgmt ▶                                                                                                    |                                                                                                    |  |
|----------------------------------------------------------------------------------------------------|----------------------------------------------------------------------------------------------------|--|
| <ul> <li>USB Configuration</li> <li>Network Stack Configuration</li> <li>CSM Configuration</li> <li>NVMe Configuration</li> <li>Emulation Configuration</li> <li>PXE Configuration</li> </ul>                                                                                                    | Provides Health Status<br>for the<br>Drivers/Controllers                                                                                                    |  |
| <ul> <li>T1s Auth Configuration</li> <li>RAM Disk Configuration</li> <li>VLAN Configuration (MAC:5E919AE5D1E2)</li> <li>MAC:5E919AE5D1E2-IPv6 Network Configuration</li> <li>MAC:5E919AE5D1E2-IPv4 Network Configuration</li> <li>Intel(R) VROC SATA Controller</li> <li>Intel(R) VROC sSATA Controller</li> <li>AVAGO MegaRAID <avago 9341-8i="" megaraid="" sas=""><br/>Configuration Utility - 03.25.05.14</avago></li> <li>Driver Health</li> </ul> | <ul> <li>**: Select Screen</li> <li>*I: Select Item</li> <li>Enter: Select</li> <li>+/-: Change Opt.</li> <li>K/M: Scroll Help Area</li> <li>F1: General Help</li> <li>F2: Previous Values</li> <li>F3: Optimized Defaults</li> <li>F4: Save &amp; Exit</li> </ul> |  |
| Version 2.22.1287 Copyright (C) 2023 AMI<br>AB                                                                                                    |                                                                                                    |  |

For a description of the parameters on the **Advanced** screen, refer to Table 3-2.

| Table 3-2 | Advanced | Parameter | Descriptions |
|-----------|----------|-----------|--------------|
|           |          |           |              |

| Parameter                       | Description                                                                                      |
|---------------------------------|--------------------------------------------------------------------------------------------------|
| Mainboard Information           | Mainboard information.<br>For details, refer to 3.2.1 Mainboard Information.                     |
| Trusted Computing               | Trusted computing.<br>For details, refer to 3.2.2 Trusted Computing.                             |
| ACPI Settings                   | ACPI settings.<br>For details, refer to 3.2.3 ACPI Settings.                                     |
| Redfish Host Interface Settings | Host Redfish interface settings.<br>For details, refer to 3.2.4 Redfish Host Interface Settings. |
| Serial Port Console Redirection | Console redirection.<br>For details, refer to 3.2.5 Serial Port Console Redirection Settings.    |
| SIO Common Setting              | SIO common settings.<br>For details, refer to 3.2.6 SIO Common Setting.                          |
| SIO Configuration               | SIO settings.                                                                                    |

| Parameter                   | Description                                               |
|-----------------------------|-----------------------------------------------------------|
|                             | For details, refer to 3.2.7 SIO Configuration.            |
| PCI Subsystem Settings      | PCI subsystem settings.                                   |
|                             | For details, refer to 3.2.8 PCI Subsystem Settings.       |
| USB Configuration           | USB settings.                                             |
|                             | For details, refer to 3.2.9 USB Configuration.            |
| Network Stack Configuration | Network protocol stack settings.                          |
|                             | For details, refer to 3.2.10 Network Stack Configuration. |
| CSM Configuration           | CSM settings.                                             |
|                             | For details, refer to 3.2.11 CSM Configuration.           |
| NVMe Configuration          | NVMe settings.                                            |
|                             | For details, refer to 3.2.12 NVMe Configuration.          |
| Emulation Configuration     | Emulation settings.                                       |
|                             | For details, refer to 3.2.13 Emulation Configuration.     |
| PXE Configuration           | PXE settings.                                             |
|                             | For details, refer to 3.2.14 PXE Configuration.           |
| TIs Auth Configuration      | TIs authentication settings.                              |
|                             | For details, refer to 3.2.15 TIs Auth Configuration.      |
| RAM Disk Configuration      | RAM disk settings.                                        |
|                             | For details, refer to 3.2.16 RAM Disk Configuration.      |
| Driver Health               | Health status of drivers and controllers.                 |
|                             | For details, refer to 3.2.17 Driver Health.               |

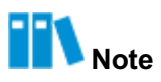

Other parameters on the **Advanced** screen are generated by related devices. For example, for **MAC:5E919AE5D1E2-IPv4 Network Configuration** in Figure 3-4, if the corresponding NIC exists, the parameter is displayed, and if the corresponding NIC does not exist, this parameter is not displayed.

## 3.2.1 Mainboard Information

The **Mainboard Information** screen contains board interface and device information. Figure 3-5 shows the **Mainboard Information** screen.

### Figure 3-5 Mainboard Information Screen

| Aptio Setup - AMI<br>Advanced                                                                                                    |                                                                                         |                                                                                                    |
|----------------------------------------------------------------------------------------------------|-----------------------------------------------------------------------------------------|----------------------------------------------------------------------------------------------------|
| Advanced->Mainboard In                                                                                                    | formation                                                                               | OnBoard Device<br>Information                                                                                 |
| ME Version<br>ME-BIOS Interface Ver<br>ME SKU<br>ME Status<br>USB2.0<br>USB3.0                                                    | 18:6.0.4.16<br>1.1<br>Node Manager<br>Operational<br>1 (Front)<br>2 (Rear)<br>1 (Front) | →+: Select Screen                                                                                             |
| COM<br>VGA                                                                                                    | 1 (Rear)<br>1 Connector(Front)<br>1 Connector(Rear)                                     | <pre>1↓: Select Item<br/>Enter: Select<br/>+/-: Change Opt.</pre>                                             |
| <ul> <li>OnBoard Device Informa</li> <li>LAN MAC Information</li> <li>Graphics Card Informat</li> <li>Slot Information</li> </ul> | t ion<br>ion                                                                            | K/M: Scroll Help Area<br>F1: General Help<br>F2: Previous Values<br>F3: Optimized Defaults<br>F4: Save & Exit |
| Versi                                                                                                    | on 2.22.1287 Copyright (C)                                                              | 2023 AMI                                                                                                    |

For a description of the parameters on the Mainboard Information screen, refer to Table 3-3.

| Parameter             | Description                                          | Default                                      |
|-----------------------|------------------------------------------------------|----------------------------------------------|
| Board Name            | Mainboard name.                                      | MI05102A                                     |
| ME Version            | ME version.                                          | -                                            |
| ME-BIOS Interface Ver | ME-BIOS interface version.                           | 1.1                                          |
| ME SKU                | ME module.                                           | Node Manager                                 |
| ME Status             | ME status.                                           | Operational                                  |
| USB2.0                | Number and physical locations of USB 2.0 interfaces. | 1 (Front)                                    |
| USB3.0                | Number and physical locations of USB 3.0 interfaces. | <ul><li>2 (Rear)</li><li>1 (Front)</li></ul> |
| СОМ                   | Number and physical locations of COM interfaces.     | 1 (Rear)                                     |
| VGA                   | Number and physical locations of VGA interfaces.     | <ul> <li>1 Connector<br/>(Front)</li> </ul>  |

### Table 3-3 Parameter Descriptions for the Mainboard Information screen

| Parameter                  | Description                                                                                                | Default                                    |
|----------------------------|----------------------------------------------------------------------------------------------------|--------------------------------------------|
|                            |                                                                                                    | <ul> <li>1 Connector<br/>(Rear)</li> </ul> |
| OnBoard Device Information | Onboard device information.<br>For details, refer to 3.2.1.1 OnBoard Device Informa-<br>tion.              | -                                          |
| LAN MAC Information        | MAC address of the Ethernet port.<br>For details, refer to 3.2.1.2 LAN MAC Information.                    | -                                          |
| Graphics Card Information  | Information about onboard graphics cards.<br>For details, refer to 3.2.1.3 Graphics Card Informa-<br>tion. | -                                          |
| Slot Information           | Information about PCIe card slots.<br>For details, refer to 3.2.1.4 Slot Information.                      | -                                          |

## 3.2.1.1 OnBoard Device Information

Figure 3-6 shows the OnBoard Device Information screen.

### Figure 3-6 OnBoard Device Information Screen

| Advance                          | Aptio Setup – AMI<br>ed                          |                                                                                                    |
|----------------------------------|--------------------------------------------------|----------------------------------------------------------------------------------------------------|
| Advanced->Main<br>Device Informa | nboard Information–>OnBoard<br>ation             |                                                                                                    |
| VGA<br>USB Hub                   | Present [Linked as x1]<br>Present [Linked as x1] | <pre>++: Select Screen 11: Select Item Enter: Select +/-: Change Opt. K/M: Scroll Help Area F1: General Help F2: Previous Values F3: Optimized Defaults F4: Save &amp; Exit</pre> |
|                                  | Version 2.22.1287 Copyright                      | (C) 2023 AMI<br>AB                                                                                                    |

For a description of the parameters on the **OnBoard Device Information** screen, refer to Table 3-4.

| Parameter | Description                                                                                                    |
|-----------|----------------------------------------------------------------------------------------------------|
| VGA       | Displays whether the VGA card on the mainboard is present.<br>If the VGA card is not present on the mainboard, <b>Not Present</b> is displayed. |
| USB Hub   | Displays whether the USB Hub on the mainboard is present.<br>If the USB Hub is not present on the mainboard, <b>Not Present</b> is displayed.   |

| Table 3-4 Parameter | <sup>r</sup> Descriptions | for the OnBoard | Device | Information Screen |
|---------------------|---------------------------|-----------------|--------|--------------------|
|---------------------|---------------------------|-----------------|--------|--------------------|

### 3.2.1.2 LAN MAC Information

The LAN MAC Information screen displays MAC addresses of NICs. Figure 3-7 shows the LAN MAC Information screen.

### Figure 3-7 LAN MAC Information Screen

| Aptio Setup – AMI<br>Advanced                                                                                                    |                                                                                                    |  |
|----------------------------------------------------------------------------------------------------|----------------------------------------------------------------------------------------------------|--|
| Advanced->Mainboard Information->LAN MAC<br>Information                                                                                                    |                                                                                                    |  |
| OCP Port1<br>MAC:0C-42-A1-18-C5-AE<br>OCP Port2<br>MAC:0C-42-A1-18-C5-AF<br>Slot2 Port1<br>MAC:28-7B-09-CA-FB-77<br>Slot2 Port2<br>MAC:28-7B-09-CA-FB-78<br>Slot11 Port1<br>MAC:40-A6-B7-18-38-60<br>Slot11 Port2<br>MAC:40-A6-B7-18-38-61<br>Slot11 Port3<br>MAC:40-A6-B7-18-38-62 | <ul> <li>**: Select Screen</li> <li>*1: Select Item</li> <li>Enter: Select</li> <li>+/-: Change Opt.</li> <li>K/M: Scroll Help Area</li> <li>F1: General Help</li> <li>F2: Previous Values</li> <li>F3: Optimized Defaults</li> <li>F4: Save &amp; Exit</li> </ul> |  |

## 3.2.1.3 Graphics Card Information

Figure 3-8 shows the Graphics Card Information screen.

### Figure 3-8 Graphics Card Information Screen

| Advanced                                                    | Aptio Setup – AMI                           |                                                                                                    |
|-------------------------------------------------------------|---------------------------------------------|----------------------------------------------------------------------------------------------------|
| Advanced->Mainbo<br>Information                             | pard Information—>Graphics Card             |                                                                                                    |
| Chip Type<br>DAC Type<br>Graphics Memory<br>Accelerate Chip | : AST2600<br>: 8bit<br>: 65536KB<br>: 32bit | <pre>**: Select Screen *1: Select Item Enter: Select +/-: Change Opt. K/M: Scroll Help Area F1: General Help F2: Previous Values F3: Optimized Defaults F4: Save &amp; Exit</pre> |
|                                                             | Version 2.22.1287 Copyright (C              | ) 2023 AMI<br>AB                                                                                                    |

For a description of the parameters on the **Graphics Card Information** screen, refer to Table 3-5.

### Table 3-5 Parameter Descriptions for the Graphics Card Information Screen

| Parameter       | Description                     |
|-----------------|---------------------------------|
| Chip Type       | Chip type of the graphics card. |
| DAC Туре        | DAC type.                       |
| Graphics Memory | Graphics memory.                |
| Accelerate Chip | Type of graphics accelerator.   |

### 3.2.1.4 Slot Information

Figure 3-9 shows the Slot Information screen.

### **Figure 3-9 Slot Information Screen**

| Aptio Setup – AMI<br>Advanced                                                                                                    |                                                                                                    |
|----------------------------------------------------------------------------------------------------|----------------------------------------------------------------------------------------------------|
| Advanced->Mainboard Information->Slot<br>Information<br>Total 5 Slots Available 3 Slots<br>Slot6 : In use PCI-E Gen5 x8 High Profile<br>Slot7 : In use PCI-E Gen5 x16 High Profile<br>Slot8 : Available PCI-E Gen5 x8 High Profile<br>OCP1 (OCP NIC 3.0 Small Form Factor):Available<br>PCI-E Gen5 x8<br>OCP2 (OCP NIC 3.0 Small Form Factor):Available<br>PCI-E Gen5 x8 | <pre>**: Select Screen fl: Select Item Enter: Select +/-: Change Opt. K/M: Scroll Help Area F1: General Help F2: Previous Values F3: Optimized Defaults F4: Save &amp; Exit</pre> |
| Version 2.22.1287 Copyright (C) 2                                                                                                    | 2023 AMI<br>AE                                                                                                    |

For a description of the parameters on the **Slot Information** screen, refer to Table 3-6.

### Table 3-6 Parameter Descriptions for the Slot Information Screen

| Parameter                        | Description                                                                                  |
|----------------------------------|----------------------------------------------------------------------------------------------|
| Total 5 Slots, Available 3 Slots | Total number of PCIe standard card slots on the mainboard and the number of available slots. |

## Note

Slot states are described as follows:

- In use: indicates that a device is installed in the current slot.
- Available: indicates that no device is installed in the current slot.

## 3.2.2 Trusted Computing

Figure 3-10 through Figure 3-11 show the **Trusted Computing** screen.

## Figure 3-10 Trusted Computing Screen—1

| Advanced                   | Aptio Setup – AMI           |                                                 |
|----------------------------|-----------------------------|-------------------------------------------------|
| TPM 2 0 Device Found       |                             | Enables on Disables                             |
| Firmware Version:          | 1.257                       | BIOS support for                                |
| Vendor:                    | STM                         | security device. O.S.<br>will not show Security |
| Security Device<br>Support | [Enabled]                   | Device. TCG EFI<br>protocol and INT1A           |
| Active PCR banks           | SHA256                      | interface will not be                           |
| Available PCR banks        | SHA256                      | available.                                      |
| SHA256 PCR Bank            | [Enabled]                   | ++: Select Screen                               |
| Pending operation          | [None]                      | ↑↓: Select Item                                 |
| Platform Hierarchy         | [Enabled]                   | Enter: Select                                   |
| Storage Hierarchy          | [Enabled]                   | +/−: Change Opt.                                |
| Endorsement                | [Enabled]                   | K/M: Scroll Help Area                           |
| Hierarchy                  |                             | F1: General Help                                |
| Physical Presence          | [1.3]                       | F2: Previous Values                             |
| Spec Version               |                             | F3: Optimized Defaults<br>F4: Save & Exit       |
| Version                    | 1 2.22.1287 Copyright (C) 2 | 023 AMI                                         |

Document Serial Number: VT20240310 (R1.2)

AB

### Figure 3-11 Trusted Computing Screen—2

| Advanced                   | Aptio Setup – AMI |                                                                         |
|----------------------------|-------------------|-------------------------------------------------------------------------|
|                            |                   | TPM 1.2 will restrict                                                   |
| Security Device<br>Support | [Enabled]         | support to TPM 1.2<br>devices. TPM 2.0 will                             |
| Active PCR banks           | SHA256            | restrict support to TPM                                                 |
| Available PCR banks        | SHA256            | 2.0 devices, Auto will support both with the                            |
| SHA256 PCR Bank            | [Enabled]         | default set to TPM 2.0                                                  |
| Pending operation          | [None]            |                                                                         |
| Platform Hierarchy         | [Enabled]         |                                                                         |
| Storage Hierarchy          | [Enabled]         | ++: Select Screen                                                       |
| Endorsement                | [Enabled]         | ↑↓: Select Item                                                         |
| Hierarchy                  |                   | Enter: Select                                                           |
| Physical Presence          | [1.3]             | +/-: Change Opt.                                                        |
| Spec Version               |                   | K/M: Scroll Help Area                                                   |
| TPM 2.0                    | [TIS]             | F1: General Help                                                        |
| InterfaceType              |                   | F2: Previous Values                                                     |
| Device Select              | [Auto]            | <ul> <li>F3: Optimized Defaults</li> <li>F4: Save &amp; Exit</li> </ul> |
|                            |                   | 1                                                                       |

Version 2.22.1287 Copyright (C) 2023 AMI

AB

For a description of the parameters on the **Trusted Computing** screen, refer to Table 3-7.

### Table 3-7 Parameter Descriptions for the Trusted Computing Screen

| Parameter               | Description                                                                                                    | Default |
|-------------------------|----------------------------------------------------------------------------------------------------|---------|
| Firmware Version        | Firmware version number.                                                                                                    | -       |
| Vendor                  | Vendor name.                                                                                                    | -       |
| Security Device Support | <ul> <li>Enables or disables BIOS support for the security device.</li> <li>Options:</li> <li>Enabled: enables BIOS support for the security device.</li> <li>When this parameter is set to Enabled, the OS captures and displays security device information.</li> <li>Disabled: disables BIOS support for the security device.</li> <li>When this parameter is set to Disabled, the TGG EFI protocol and the INT1A interface are unavailable.</li> </ul> | Enabled |
| Active PCR banks        | PCR Banks being used.                                                                                                    | -       |

| Parameter                           | Description                                                                                                    | Default |
|-------------------------------------|----------------------------------------------------------------------------------------------------|---------|
| Available PCR banks                 | Available PCR Banks.                                                                                                    | -       |
| SHA256 PCR Bank                     | <ul> <li>Enables or disables the SHA256 PCR Bank configuration feature.</li> <li>Options:</li> <li>Enabled: enables the SHA256 PCR Bank configuration feature.</li> <li>Disabled: disables the SHA256 PCR Bank configuration feature.</li> </ul>                                    | Enabled |
| Pending operation                   | <ul> <li>Schedules an operation for device security control.</li> <li>Options:</li> <li>None: no operation.</li> <li>TPM Clear: clears the TPM metric value.</li> </ul>                                                                                                    | None    |
| Platform Hierarchy                  | <ul> <li>Enables or disables the platform hierarchy feature.</li> <li>Options:</li> <li>Enabled: enables the platform hierarchy feature.</li> <li>Disabled: disables the platform hierarchy feature.</li> </ul>                                                                     | Enabled |
| Storage Hierarchy                   | <ul> <li>Enables or disables the storage hierarchy feature.</li> <li>The storage hierarchy is controlled by the platform firmware.</li> <li>Options:</li> <li>Enabled: enables the storage hierarchy feature.</li> <li>Disabled: disables the storage hierarchy feature.</li> </ul> | Enabled |
| Endorsement Hierarchy               | <ul> <li>Enables or disables the endorsement hierarchy feature.</li> <li>Options:</li> <li>Enabled: enables the endorsement hierarchy feature.</li> <li>Disabled: disables the endorsement hierarchy feature.</li> </ul>                                                            | Enabled |
| Physical Presence Spec Ver-<br>sion | <ul> <li>Select the PPI specification version number reported to the OS.</li> <li>Options:</li> <li>1.2: Version 1.2 is supported.</li> <li>1.3: Version 1.3 is supported.</li> </ul>                                                                                               | 1.3     |
| TPM 2.0 InterfaceType               | TPM 2.0 interface type. This parameter cannot be configured.                                                                                                    | TIS     |
| Device Select                       | Select a supported device type.<br>Options:<br>• TPM1.2: supports TPM 1.2 devices.                                                                                                    | Auto    |

| Parameter | Description                                         | Default |
|-----------|-----------------------------------------------------|---------|
|           | TPM2.0: supports TPM 2.0 devices.                   |         |
|           | • Auto: supports both types of devices. By default, |         |
|           | TPM 2.0 devices are searched for. If no TPM 2.0     |         |
|           | device is found, TPM 1.2 devices are searched       |         |
|           | for.                                                |         |

## 3.2.3 ACPI Settings

Figure 3-12 shows the **ACPI Settings** screen.

### Figure 3-12 ACPI Settings Screen

| Aptio Setup – AMI<br>Advanced     |                         |                                               |
|-----------------------------------|-------------------------|-----------------------------------------------|
| ACPI Settings                     |                         | Enables or Disables                           |
| Enable ACPI Auto<br>Configuration | [Disabled]              | Configuration.                                |
| Hibernation                       | [Enabled]               |                                               |
|                                   |                         |                                               |
|                                   |                         | ++: Select Screen                             |
|                                   |                         | ↑↓: Select Item                               |
|                                   |                         | +/-: Change Opt.                              |
|                                   |                         | F1: General Help                              |
|                                   |                         | F2: Previous Values<br>F3: Optimized Defaults |
|                                   |                         | F4: Save & Exit                               |
| Vens                              | sion 2.22.1287 Copyrigh | nt (C) 2023 AMI                               |

For a description of the parameters on the **ACPI Settings** screen, refer to Table 3-8.

### Table 3-8 Parameter Descriptions for the ACPI Settings Screen

| Parameter                   | Description                                          | Default  |
|-----------------------------|------------------------------------------------------|----------|
| Enabled ACPIAuto Configura- | Enables or disables the ACPI auto-configuration fea- | Disabled |
| tion                        | ture.                                                |          |
|                             | Options:                                             |          |
|                             | • Enabled: enables the ACPI auto-configuration fea-  |          |
|                             | ture.                                                |          |

| Parameter   | Description                                                                                                    | Default |
|-------------|----------------------------------------------------------------------------------------------------|---------|
|             | <ul> <li>this parameter is set to Enabled, hibernate configuration items are hidden.</li> <li>Disabled: disables the ACPI auto-configuration feature.</li> </ul>                                                |         |
| Hibernation | <ul> <li>Enables or disables the system hibernation feature.</li> <li>Options:</li> <li>Enabled: enables the system hibernation feature.</li> <li>Disabled: disables the system hibernation feature.</li> </ul> | Enabled |

## 3.2.4 Redfish Host Interface Settings

Figure 3-13 shows the Redfish Host Interface Settings screen.

### Figure 3-13 Redfish Host Interface Settings Screen

| Advanced                                                                               | Aptio Setup – AMI                                       |                                                                                                    |
|----------------------------------------------------------------------------------------|---------------------------------------------------------|----------------------------------------------------------------------------------------------------|
| Redfish Host Interface                                                                 | Settings                                                | Select authentication mode                                                                                                    |
| BMC Redfish Version<br>BIOS Redfish Version<br>BIOS RTP Version<br>Authentication mode | 1.15.1<br>1.11.0<br>RB_1.0.16<br>[Basic Authentication] |                                                                                                    |
|                                                                                        |                                                         | ++: Select Screen<br>fJ: Select Item<br>Enter: Select<br>+/-: Change Option.<br>K/M: Scroll Help Area<br>F1: General Help<br>F2: Previous Values<br>F3: Optimized Defaults<br>F4: Save & Exit |
| Version 2.22.1290 Copyright (C) 2024 AMI                                               |                                                         |                                                                                                    |

For a description of the parameters on the **Redfish Host Interface Settings** screen, refer to Table 3-9.

### Table 3-9 Parameter Descriptions for the Redfish Host Interface Settings Screen

| Parameter           | Description                 | Default |
|---------------------|-----------------------------|---------|
| BMC Redfish Version | BMC Redfish version number. | -       |

| Parameter            | Description                                                                                                    | Default              |
|----------------------|----------------------------------------------------------------------------------------------------|----------------------|
| BIOS Redfish Version | BIOS Redfish version number.                                                                                                    | -                    |
| BIOS RTP Version     | BIOS RTP version number.                                                                                                    | -                    |
| Authentication mode  | <ul><li>Select an authentication mode.</li><li>Options:</li><li>Basic Authentication.</li><li>Session Authentication.</li></ul> | Basic Authentication |

## 3.2.5 Serial Port Console Redirection Settings

Figure 3-14 shows the Serial Port Console Redirection screen.

### Figure 3-14 Serial Port Console Redirection Screen

| Aptio Setup – AMI<br>Advanced                                                                                                    |                                           |
|----------------------------------------------------------------------------------------------------|-------------------------------------------|
| COMO<br>Console Redirection [Enabled]<br>Console Redirection Settings<br>Legacy Console Redirection Settings<br>Serial Port for Out-of-Band Management/<br>Windows Emergency Management Services (EMS)<br>Console Redirection [Enabled]<br>EMS<br>Console Redirection Settings | Console Redirection<br>Enable or Disable. |
| Version 2.22.1287 Copyright (C)                                                                                                    | 2023 AMI                                  |

For a description of the parameters on the **Serial Port Console Redirection** screen, refer to Table 3-10.

### Table 3-10 Parameter Descriptions for the Serial Port Console Redirection Screen

| Parameter           | Description                                              | Default |
|---------------------|----------------------------------------------------------|---------|
| Console Redirection | Enables or disables the serial port redirection feature. | Enabled |
|                     | Options:                                                 |         |

| Parameter                              | Description                                                                                                    | Default |
|----------------------------------------|----------------------------------------------------------------------------------------------------|---------|
|                                        | <ul> <li>Enabled: enables the serial port redirection feature.</li> <li>Disabled: disables the serial port redirection feature.</li> <li>When this parameter is set to <b>Disabled</b>, <b>Console Redirection Settings</b> below is not configurable.</li> </ul>                                                                                                    |         |
| Console Redirection Settings           | Configures serial port redirection to specify how the<br>host and a remote computer exchange data. The host<br>and the remote computer should have the same or<br>compatible settings.<br>For details, refer to 3.2.5.1 Console Redirection Set-<br>tings (COM0).                                                                                                    | -       |
| Legacy Console Redirection<br>Settings | Configures the serial port redirection feature in Lega-<br>cy mode.<br>For details, refer to 3.2.5.2 Legacy Console Redirec-<br>tion Settings.                                                                                                    | -       |
| Console Redirection EMS                | <ul> <li>Enables or disables the serial port redirection feature of the EMS.</li> <li>Options:</li> <li>Enabled: enables the serial port redirection feature of the EMS.</li> <li>Disabled: disables the serial port redirection feature of the EMS.</li> <li>When this parameter is set to Disabled, Console Redirection Settings below is not configurable.</li> </ul> | Enabled |
| Console Redirection Settings           | Configures the console redirection feature of the EMS.<br>For details, refer to 3.2.5.3 Console Redirection Settings (EMS).                                                                                                    | -       |

## 3.2.5.1 Console Redirection Settings (COM0)

Figure 3-15 shows the Console Redirection Settings screen.

### Figure 3-15 Console Redirection Settings Screen

| Advanced                                                                                                    | Aptio Setup – AM                                                                                                    | I                                                                                                    |
|----------------------------------------------------------------------------------------------------|----------------------------------------------------------------------------------------------------|----------------------------------------------------------------------------------------------------|
| COMO<br>Console Redirection S<br>Terminal Type<br>Bits per second<br>Data Bits<br>Parity<br>Stop Bits<br>Flow Control<br>VT-UTF8 Combo Key<br>Support<br>Recorder Mode<br>Resolution 100x31<br>Putty KeyPad | ettings<br>[ANSI]<br>[115200]<br>[8]<br>[None]<br>[1]<br>[None]<br>[Enabled]<br>[Disabled]<br>[Disabled]<br>[VT100] | Emulation: ANSI:<br>Extended ASCII char<br>set. VT100: ASCII char<br>set. VT100Plus: Extends<br>VT100 to support color,<br>function keys, etc.<br>VT-UTF8: Uses UTF8<br>encoding to map Unicode •<br>++: Select Screen<br>fl: Select Item<br>Enter: Select<br>+/-: Change Opt.<br>K/M: Scroll Help Area<br>F1: General Help<br>F2: Previous Values<br>F3: Optimized Defaults<br>F4: Save & Exit |
| Version 2.22.1287 Copyright (C) 2023 AMI<br>AB                                                                                                    |                                                                                                    |                                                                                                    |

For a description of the parameters on the **Console Redirection Settings** screen, refer to Table 3-11.

| Parameter       | Description                                                                                                    | Default |
|-----------------|----------------------------------------------------------------------------------------------------|---------|
| Terminal Type   | <ul> <li>Terminal type.</li> <li>Options:</li> <li>ANSI: extended ASCII character set.</li> <li>VT100: ASCII character set.</li> <li>VT100+: extended VT100, which is used to support color display and functional keys.</li> <li>VT-UTF8: UTF8 is used to map unicode characters to one or more bytes.</li> </ul> | ANSI    |
| Bits per Second | Number of bits transmitted per second.<br>The transmission speed must match the serial port,<br>and very long lines or lines with noise may require<br>lower speeds.<br>Options:<br>• 9600<br>• 19200                                                                                                    | 115200  |

| Table 3-11 Parameter | <b>Descriptions</b> f | for the Co | onsole Redirection | Settings Screen |
|----------------------|-----------------------|------------|--------------------|-----------------|
|                      | Descriptions          |            | mode neurection    | Jettings Ocreen |

| Parameter    | Description                                                                                                    | Default |
|--------------|----------------------------------------------------------------------------------------------------|---------|
|              | <ul> <li>38400</li> <li>57600</li> <li>115200</li> </ul>                                                                                                    |         |
| Data Bits    | Number of bits used by the actual data in a byte.<br>Options:<br>• 7<br>• 8                                                                                                    | 8       |
| Parity       | <ul> <li>Parity bit, which can be transmitted together with data bits to detect transmission errors.</li> <li>Options: <ul> <li>None: No parity bit is transmitted.</li> <li>Even: If the number of 1s in the data bits is an even number, the parity bit is 0.</li> <li>Odd: If the number of 1s in the data bits is an odd number, the parity bit is 0.</li> <li>Mark: The parity bit is always a binary 1.</li> <li>Space: The parity bit is always a binary 0.</li> </ul> </li> <li>For Mark and Space, error detection is not performed. Mark or Space can be used as an additional data bit.</li> </ul> | None    |
| Stop Bits    | <ul> <li>Stop bit, which indicates the end of a packet. The start bit indicates the start of a packet.</li> <li>Select the number of stop bits. The standard setting is one stop bit. More than one stop bit may be required for communication with a slow speed device.</li> <li>Options: <ul> <li>1: 1 stop bit</li> <li>2: 2 stop bits</li> </ul> </li> </ul>                                                                                                    | 1       |
| Flow Control | <ul> <li>Flow control, which can prevent data loss caused by buffer overflow.</li> <li>During data transmission, if the receive buffer is full, a "stop" signal can be sent to stop the data flow. Once the buffer is empty, a "start" signal can be sent to restart the process.</li> <li>Select a flow control mode.</li> <li>Options: <ul> <li>None: no flow control.</li> <li>Hardware RTS/CTS: hardware flow control.</li> <li>Hardware flow control uses two lines. One is used to send the "stop" signal and the other is used to send the "start" signal.</li> </ul> </li> </ul>                      | None    |

| Parameter                 | Description                                                                                                    | Default  |
|---------------------------|----------------------------------------------------------------------------------------------------|----------|
| VT-UTF8 Combo Key Support | <ul> <li>Enables or disables the VT-UTF8 combination key support for ANSI/VT 100 terminals.</li> <li>Options:</li> <li>Enabled: enables the VT-UTF8 combination key support.</li> <li>Disabled: disables the VT-UTF8 combination key support.</li> </ul> | Enabled  |
| Recorder Mode             | <ul> <li>Enables or disables recorder mode for capturing terminal text data.</li> <li>Options:</li> <li>Enabled: enables recorder mode.</li> <li>Disabled: disables recorder mode.</li> </ul>                                                            | Disabled |
| Resolution 100×31         | <ul> <li>Enables or disables the extended terminal resolution feature.</li> <li>Options:</li> <li>Enabled: enables the extended terminal resolution feature.</li> <li>Disabled: disables the extended terminal resolution tion feature.</li> </ul>       | Disabled |
| Putty KeyPad              | Sets FunctionKey and KeyPad in PuTTY.<br>Options:<br>• VT100<br>• LINUX<br>• XTERMR6<br>• SCO<br>• ESCN<br>• VT400                                                                                                    | VT100    |

## 3.2.5.2 Legacy Console Redirection Settings

Figure 3-16 shows the Legacy Console Redirection Settings screen.

### Figure 3-16 Legacy Console Redirection Settings Screen

| Advanced                                                                                | Aptio Setup — AMI                                  |                                                                                                    |
|-----------------------------------------------------------------------------------------|----------------------------------------------------|----------------------------------------------------------------------------------------------------|
| Legacy Console Redirection<br>Redirection COM Port<br>Resolution<br>Redirect After POST | n Settings<br>[COMO]<br>[80x24]<br>[Always Enable] | When Bootloader is<br>selected, then Legacy<br>Console Redirection is<br>disabled before booting<br>to legacy OS. When<br>Always Enable is<br>selected, then Legacy<br>Console Redirection is<br>++: Select Screen<br>fl: Select Item<br>Enter: Select<br>+/-: Change Opt.<br>K/M: Scroll Help Area<br>F1: General Help<br>F2: Previous Values<br>F3: Optimized Defaults<br>F4: Save & Exit |
| Version 2.22.1287 Copyright (C) 2023 AMI<br>AB                                          |                                                    |                                                                                                    |

For a description of the parameters on the **Legacy Console Redirection Settings** screen, refer to Table 3-12.

| Parameter            | Description                                                                                                    | Default       |
|----------------------|----------------------------------------------------------------------------------------------------|---------------|
| Redirection COM Port | COM port for redirection of OS, Option, and ROM in-<br>formation in Legacy mode.                                                                                                    | COM0          |
| Resolution           | <ul> <li>Select the number of rows and columns that can be redirected in Legacy mode.</li> <li>Options:</li> <li>80×24</li> <li>80×25</li> </ul>                                                                                            | 80×24         |
| Redirect After POST  | <ul> <li>Select redirection after POST.</li> <li>Options:</li> <li>Always Enable: enables legacy console redirection for the legacy OS.</li> <li>BootLoader: disables legacy console redirection before the legacy OS is loaded.</li> </ul> | Always Enable |

| Table 3-12 Parameter  | Descriptions | for the Le | aloano vosola | Redirection | Settings | Scroon  |
|-----------------------|--------------|------------|---------------|-------------|----------|---------|
| Table J-12 Falallelel | Descriptions | IOI LIE LE | yacy console  | Redifection | Settings | JUIGEII |

### 3.2.5.3 Console Redirection Settings (EMS)

Figure 3-17 shows the Console Redirection Settings screen.

### Figure 3-17 Console Redirection Settings Screen

| Advanced                                                                                                    | Aptio Setup — AMI                                         |                                                                                                    |
|----------------------------------------------------------------------------------------------------|-----------------------------------------------------------|----------------------------------------------------------------------------------------------------|
| Out-of-Band Mgmt Port<br>Terminal Type EMS<br>Bits per second EMS<br>Flow Control EMS<br>Data Bits EMS<br>Parity EMS<br>Stop Bits EMS | COMO<br>[VT-UTF8]<br>[115200]<br>[None]<br>8<br>None<br>1 | VT-UTF8 is the<br>preferred terminal type<br>for out-of-band<br>management. The next<br>best choice is VT100+<br>and then VT100. See<br>above, in Console<br>Redirection Settings<br>**: Select Screen<br>fl: Select Item<br>Enter: Select<br>+/-: Change Opt.<br>K/M: Scroll Help Area<br>F1: General Help<br>F2: Previous Values<br>F3: Optimized Defaults<br>F4: Save & Exit |
| Versio                                                                                                    | on 2.22.1287 Copyright (C)                                | 2023 AMI<br>AB                                                                                                    |

For a description of the parameters on the **Console Redirection Settings** screen, refer to Table 3-13.

### Table 3-13 Parameter Descriptions for the Console Redirection Settings Screen

| Parameter             | Description                                                                                                    | Default |
|-----------------------|----------------------------------------------------------------------------------------------------|---------|
| Out-of-Band Mgmt Port | Out-of-band management serial port.                                                                                                    | COM0    |
| Terminal Type EMS     | <ul> <li>Select an EMS terminal type.</li> <li>Options:</li> <li>ANSI: extended ASCII character set.</li> <li>VT100: ASCII character set.</li> <li>VT100+: extended VT100, which is used to support color display and function keys.</li> </ul> | VT-UTF8 |

## vantageo

| Parameter           | Description                                                                                                    | Default |
|---------------------|----------------------------------------------------------------------------------------------------|---------|
|                     | <ul> <li>VT-UTF8: UTF8 is used to map<br/>unicode characters to one or<br/>more bytes.</li> <li>EMS terminal types are sorted as<br/>follows:         <ol> <li>VT-UTF8</li> <li>VT100+</li> <li>VT100</li> </ol> </li> </ul>                                                                                                    |         |
| Bits per second EMS | Select the number of bits transmit-<br>ted per second by the EMS.<br>The transmission speed must<br>match the serial port, and very long<br>lines or lines with noise may re-<br>quire lower speeds.<br>Options:<br>9600<br>19200<br>57600<br>115200                                                                                                    | 115200  |
| Flow Control EMS    | <ul> <li>Flow control of the EMS to prevent data loss caused by buffer overflow.</li> <li>During data transmission, if the receive buffer is full, a "stop" signal can be sent to stop the data flow.</li> <li>Once the buffer is empty, a "start" signal can be sent to restart the process.</li> <li>Select a flow control mode.</li> <li>Options: <ul> <li>None: no flow control.</li> <li>Hardware RTS/CTS: hardware flow control.</li> <li>Hardware flow control uses two lines. One is used to send the "stop" signal and the other is used to send the "stop" signal and the other is used to send the "stop" software Xon/Xoff: software flow control.</li> </ul> </li> </ul> | None    |
| Data Bits EMS       | The number of bits used by the ac-<br>tual data in the EMS.                                                                                                    | 8       |

| Parameter     | Description          | Default |
|---------------|----------------------|---------|
| Parity EMS    | Parity of the EMS.   | None    |
| Stop Bits EMS | Stop bit of the EMS. | 1       |

## 3.2.6 SIO Common Setting

Figure 3-18 shows the SIO Common Setting screen.

### Figure 3-18 SIO Common Setting Screen

| Aptio Setup – Ah<br>Advanced                           | MI                                                                                                    |
|--------------------------------------------------------|----------------------------------------------------------------------------------------------------|
| SIO Common Setting<br>Lock Legacy Resources [Disabled] | Enables or Disables<br>Lock of Legacy Resources<br>++: Select Screen<br>11: Select Item<br>Enter: Select<br>+/-: Change Opt.<br>K/M: Scroll Help Area<br>F1: General Help<br>F2: Previous Values<br>F3: Optimized Defaults<br>F4: Save & Exit |
| Version 2.22.1287 Copyright                            | t (C) 2023 AMI<br>AB                                                                                                    |

For a description of the parameters on the SIO Common Setting screen, refer to Table 3-14.

| Fable 3-14 Parameter | <b>Descriptions for the SIO</b> | Common Setting Screen |
|----------------------|---------------------------------|-----------------------|
|----------------------|---------------------------------|-----------------------|

| Parameter             | Description                         | Default  |
|-----------------------|-------------------------------------|----------|
| Lock Legacy Resources | Locks or unlocks legacy resources.  | Disabled |
|                       | Options:                            |          |
|                       | Enabled: locks legacy resources.    |          |
|                       | Disabled: unlocks legacy resources. |          |

## 3.2.7 SIO Configuration

Figure 3-19 shows the SIO Configuration screen.

### Figure 3-19 SIO Configuration Screen

| Aptio Setup – AMI<br>Advanced                                                                                                    |                                                                                                    |
|----------------------------------------------------------------------------------------------------|----------------------------------------------------------------------------------------------------|
| AMI SIO Driver Version : A5.18.00<br>Super IO Chip Logical Device(s) Configuration<br>> [*Active*] Serial Port 1<br>> [*Active*] Serial Port 2                                                       | View and Set Basic<br>properties of the SIO<br>Logical device. Like IO<br>Base, IRQ Range, DMA<br>Channel and Device Mode.                                                        |
| WARNING: Logical Devices state on the left<br>side of the control, reflects the current<br>Logical Device state. Changes made during<br>Setup Session will be shown after you restart<br>the system. | <pre>**: Select Screen fl: Select Item Enter: Select +/-: Change Opt. K/M: Scroll Help Area F1: General Help F2: Previous Values F3: Optimized Defaults F4: Save &amp; Exit</pre> |
| Version 2.22.1287 Copyright (C)                                                                                                    | 2023 AMI<br>AB                                                                                                    |

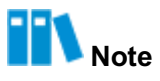

Super IO Chip Logical Device(s) Configuration on the SIO Configuration screen is displayed based on the particular situation.

For example, **Serial Port 1** and **Serial Port 2** contain the basic attributes of the SIO logical device. By configuring the basic attributes, you can enable or disable the SIO devices and modify device resources.

For a description of the parameters on the SIO Configuration screen, refer to Table 3-15.

| Parameter                | Description                                                                                                    |
|--------------------------|----------------------------------------------------------------------------------------------------|
| AMI SIO Driver Version   | Version number of the AMI SIO driver.                                                                                                    |
| [*Active*] Serial Port 1 | Allows you to view and set the basic attributes of the SIO logical devices, such as <b>IO Base</b> , <b>DMA Channel</b> , and <b>Device Mode</b> .<br>For details, refer to 3.2.7.1 Serial Port 1. |
| [*Active*] Serial Port 2 | Allows you to view and set the basic attributes of the SIO logical devices, such as <b>IO Base</b> , <b>DMA Channel</b> , and <b>Device Mode</b> .<br>For details, refer to 3.2.7.1 Serial Port 1. |

### Table 3-15 Parameter Descriptions for the SIO Configuration Screen

### 3.2.7.1 Serial Port 1

Figure 3-20 shows the Serial Port 1 screen.

### Figure 3-20 Serial Port 1 Screen

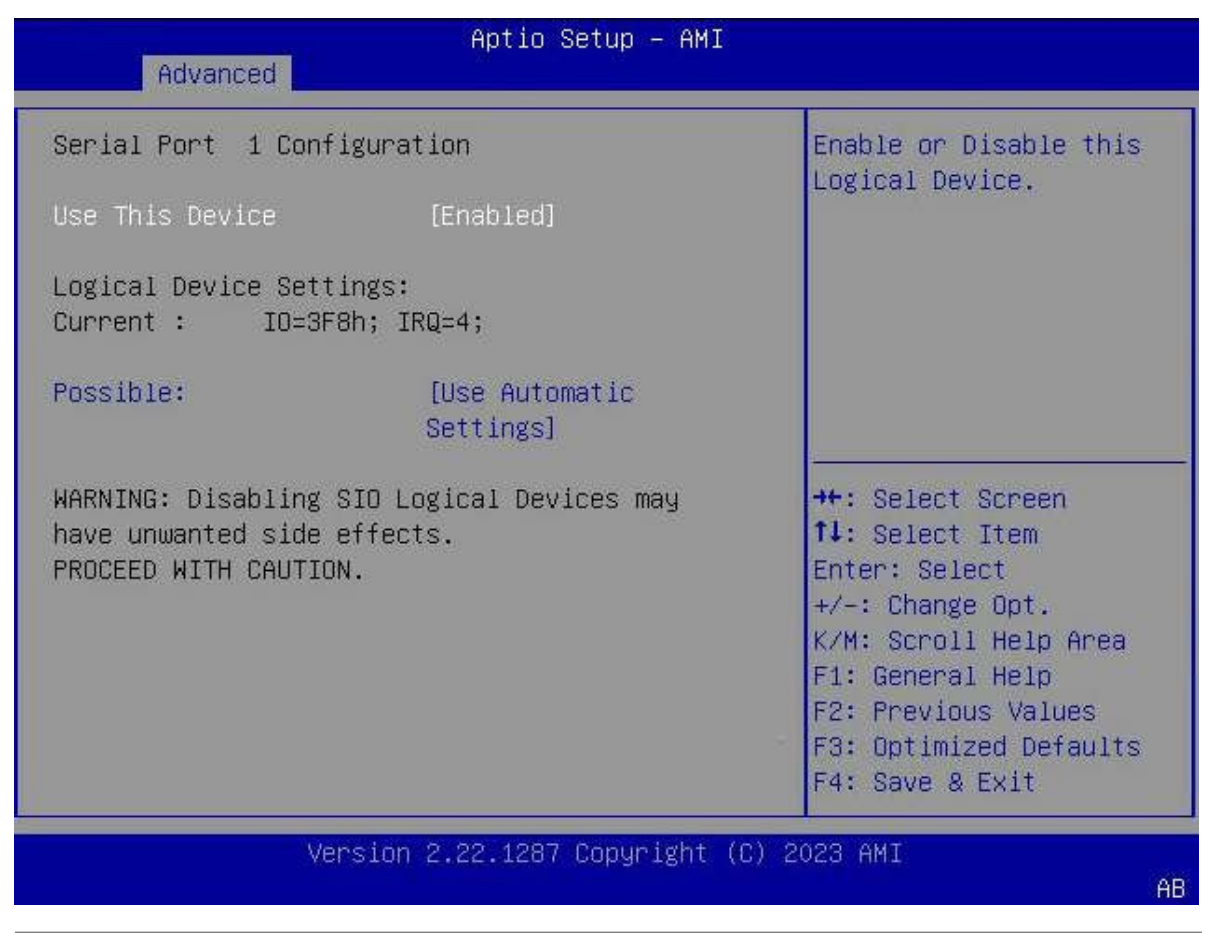

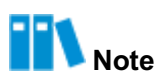

The items on the **Serial Port 1** screen are the same as those on the **Serial Port 2** screen. This procedure uses **Serial Port 1** as an example.

For a description of the parameters on the Serial Port 1 screen, refer to Table 3-16.

### Table 3-16 Parameter Descriptions for the Serial Port 1 Screen

| Parameter       | Description                                                                                                    | Default         |
|-----------------|----------------------------------------------------------------------------------------------------|-----------------|
| Use This Device | <ul> <li>Enables or disables this device.</li> <li>Options:</li> <li>Enabled: enables this device.</li> <li>Disabled: disables this device.</li> <li>When this parameter is set to <b>Disabled</b>, the parameters below <b>Use This Device</b> are hidden.</li> </ul> | Enabled         |
| Current         | Current configuration.                                                                                                    | IO=3F8H; IRQ=4; |
| Parameter | Description                                         | Default            |
|-----------|-----------------------------------------------------|--------------------|
| Possible  | Allows you to change the device resource settings.  | Use Automatic Set- |
|           | After the system reboots, the new settings are dis- | tings              |
|           | played on the Serial Port 1 screen.                 |                    |
|           | Options:                                            |                    |
|           | Use Automatic Settings                              |                    |
|           | • IO=3F8h; IRQ=4; DMA;                              |                    |
|           | • IO=2F8h; IRQ=4; DMA;                              |                    |
|           | • IO=3E8h; IRQ=4; DMA;                              |                    |
|           | • IO=2E8h; IRQ=4; DMA;                              |                    |
|           |                                                     |                    |

# 3.2.8 PCI Subsystem Settings

Figure 3-21 shows the PCI Subsystem Settings screen.

# Figure 3-21 PCI Subsystem Settings Screen

| Aptio Setup — AMI<br>Advanced                                                                                             |                                             |                                                                                                    |  |
|----------------------------------------------------------------------------------------------------|---------------------------------------------|----------------------------------------------------------------------------------------------------|--|
| PCI Bus Driver Version<br>PCI Devices Common Setti<br>Above 46 Decoding<br>SR-IOV Support<br>Don't Reset VC-TC<br>Mapping | A5.01.30<br>ngs:<br>[Enabled]<br>[Disabled] | Enables or Disables<br>64bit capable Devices<br>to be Decoded in Above<br>4G Address Space (Only<br>if System Supports 64<br>bit PCI Decoding).<br>++: Select Screen<br>fl: Select Item<br>Enter: Select<br>+/-: Change Option.<br>K/M: Scroll Help Area<br>F1: General Help<br>F2: Previous Values<br>F3: Optimized Defaults<br>F4: Save & Exit |  |
| Version 2.22.1290 Copyright (C) 2024 AMI<br>AB                                                                            |                                             |                                                                                                    |  |

For a description of the parameters on the **PCI Subsystem Settings** screen, refer to Table 3-17.

| Parameter                 | Description                                                                                                    | Default  |
|---------------------------|----------------------------------------------------------------------------------------------------|----------|
| PCI Bus Driver Version    | Version number of the PCI bus driver.                                                                                                    | -        |
| Above 4G Decoding         | <ul> <li>Enables or disables decoding of 64-bit devices in the address space above 4G (only when the system supports 64-bit PCI decoding).</li> <li>Options:</li> <li>Enabled: enables decoding of 64-bit devices in the address space above 4G.</li> <li>Disabled: disables decoding of 64-bit devices in the address space above 4G.</li> </ul>                                                                                                    | Enabled  |
| SR-IOV Support            | <ul> <li>If the system has PCIe devices that support SR-IOV, set this parameter to enable or disable SR-IOV support.</li> <li>Options:</li> <li>Enabled: enables SR-IOV support.</li> <li>Disabled: disables SR-IOV support.</li> </ul>                                                                                                    | Enabled  |
| Don't Reset VC-TC Mapping | <ul> <li>Controls whether software can reset the traffic class mapping to the default state through a virtual channel (the system needs to have a virtual channel).</li> <li>Options:</li> <li>Enabled: enables software to reset the traffic class mapping to the default state through a virtual channel.</li> <li>When this parameter is set to Enabled, VC resources are not modified.</li> <li>Disabled: disables software from resetting the traffic class mapping to the default state through a virtual channel.</li> </ul> | Disabled |

| Table 3-17 Parameter | <sup>r</sup> Descriptions | for the PC | l Subsystem | <b>Settings Screen</b> |
|----------------------|---------------------------|------------|-------------|------------------------|
|----------------------|---------------------------|------------|-------------|------------------------|

# 3.2.9 USB Configuration

Figure 3-22 shows the USB Configuration screen.

# Figure 3-22 USB Configuration Screen

| Advanced                    | Aptio Setup – AM        | I                                                |
|-----------------------------|-------------------------|--------------------------------------------------|
| USB Configuration           |                         | Enables Legacy USB<br>support, AUTO option       |
| USB Module Version          | 31                      | disables legacy support<br>if no USB devices are |
| USB Controllers:<br>2 XHCIs |                         | connected. DISABLE<br>option will keep USB       |
| USB Devices:                |                         | devices available only                           |
| 1 Keyboard, 1 Mo            | ouse, 1 Hub             | for EFI applications.                            |
| Legacy USB Support          | [Enabled]               |                                                  |
| XHCI Hand-off               | [Disabled]              | ++: Select Screen                                |
| USB Boot                    | [Disabled]              | ↑↓: Select Item                                  |
|                             |                         | Enter: Select                                    |
|                             |                         | +/-: Change Opt.                                 |
|                             |                         | K/M: Scroll Help Area                            |
|                             |                         | F1: General Help                                 |
|                             |                         | F2: Previous values                              |
|                             |                         | F4: Save & Exit                                  |
|                             |                         |                                                  |
| Vers.                       | ion 2.22.1287 Copyright | (C) 2023 AMI                                     |
|                             |                         | AB                                               |

For a description of the parameters on the **USB Configuration** screen, refer to Table 3-18.

| Parameter          | Description                                                                                                    | Default |
|--------------------|----------------------------------------------------------------------------------------------------|---------|
| USB Module Version | UDB module version number.                                                                                                    | -       |
| USB Controllers    | USB controllers.                                                                                                    | -       |
| USB Devices        | USB devices.                                                                                                    | -       |
| Legacy USB Support | <ul> <li>Enables or disables USB support in Legacy mode.</li> <li>Options:</li> <li>Enabled: enables USB support in Legacy mode.</li> <li>Disabled: disables USB support in Legacy mode.<br/>When this parameter is set to <b>Disabled</b>, USB devices are available only for EFI applications.</li> <li>Auto: If there are no USB devices, USB support in Legacy mode is disabled.</li> </ul> | Enabled |
| XHCI Hand-off      | Enables or disables the XHCI feature, which provides a viable solution for OSs that do not support XHCI.                                                                                                    | Enabled |

# Table 3-18 Parameter Descriptions for the USB Configuration Screen

| Parameter | Description                                       | Default |
|-----------|---------------------------------------------------|---------|
|           | XHCI ownership changes shall be declared by the   |         |
|           | XHCI driver.                                      |         |
|           | Options:                                          |         |
|           | Enabled: enables the XHCI feature.                |         |
|           | Disabled: disables the XHCI feature.              |         |
| USB Boot  | Enables or disables support for USB mass storage  | Enabled |
|           | drivers.                                          |         |
|           | Options:                                          |         |
|           | Enabled: enables support for USB mass storage     |         |
|           | drivers.                                          |         |
|           | • Disabled: disables support for USB mass storage |         |
|           | drivers.                                          |         |

# 3.2.10 Network Stack Configuration

Figure 3-23 shows the Network Stack Configuration screen.

# Figure 3-23 Network Stack Configuration Screen

| Advanced                                                                                                    | Aptio Setup – A                                                                | IMI                                                                                                    |
|----------------------------------------------------------------------------------------------------|--------------------------------------------------------------------------------|----------------------------------------------------------------------------------------------------|
| IPv4 PXE Support<br>IPv4 HTTP Support<br>IPv4 PXE Boot Timeout<br>IPv6 PXE Support<br>IPv6 HTTP Support<br>PXE boot wait time<br>Media detect count<br>PXE Retry Count<br>PXE Only | [Enabled]<br>[Disabled]<br>[Enabled]<br>[Disabled]<br>0<br>3<br>1<br>[Enabled] | Enable/Disable IPv4<br>PXE/iPXE boot support.<br>If disabled, IPv4<br>PXE/iPXE boot support<br>will not be available.<br>++: Select Screen<br>fl: Select Item<br>Enter: Select<br>+/-: Change Option.<br>K/M: Scroll Help Area<br>F1: General Help<br>F2: Previous Values |
|                                                                                                    |                                                                                | F3: Optimized Defaults<br>F4: Save & Exit                                                                                                    |
| Versic                                                                                                    | n 2.22.1290 Copyrigh                                                           | nt (C) 2024 AMI<br>AB                                                                                                    |

For a description of the parameters on the **Network Stack Configuration** screen, refer to Table 3-19.

| Parameter             | Description                                                                                                    | Default  |
|-----------------------|----------------------------------------------------------------------------------------------------|----------|
| IPv4 PXE Support      | <ul> <li>Enables or disables the IPv4 PXE boot feature.</li> <li>Options:</li> <li>Enabled: enables the IPv4 PXE boot feature.</li> <li>Disabled: disables the IPv4 PXE boot feature.</li> </ul>                                                                                                    | Enabled  |
| IPv4 HTTP Support     | <ul> <li>Enables or disables the IPv4 HTTP boot feature.</li> <li>Options:</li> <li>Enabled: enables the IPv4 HTTP boot feature.</li> <li>Disabled: disables the IPv4 HTTP boot feature.</li> </ul>                                                                                                    | Disabled |
| IPv4 PXE Boot Timeout | Sets IPv4 PXE boot timeout parameters.<br>For details, refer to 3.2.10.1 IPv4 PXE Boot Timeout.                                                                                                    | -        |
| IPv6 PXE Support      | <ul> <li>Enables or disables the IPv6 PXE boot feature.</li> <li>Options:</li> <li>Enabled: enables the IPv6 PXE boot feature.</li> <li>Disabled: disables the IPv6 PXE boot feature.</li> </ul>                                                                                                    | Enabled  |
| IPv6 HTTP Support     | <ul> <li>Enables or disables the IPv6 HTTP boot feature.</li> <li>Options:</li> <li>Enabled: enables the IPv6 HTTP boot feature.</li> <li>Disabled: disables the IPv6 HTTP boot feature.</li> </ul>                                                                                                    | Disabled |
| PXE boot wait time    | <ul> <li>Sets the PXE boot wait time in seconds.</li> <li>When the system is booting, press Esc to terminate the PXE boot wait time.</li> <li>To increase the value by one, press +.</li> <li>To decrease the value by one, press</li> <li>To specify a value, press the corresponding number key.</li> </ul>     | 0        |
| Media detect count    | <ul> <li>Number of media device detection times, range: 1–<br/>50.</li> <li>To increase the value by one, press +.</li> <li>To decrease the value by one, press</li> <li>To specify a value, press the corresponding number key.</li> </ul>                                                                       | 3        |
| PXE Retry Count       | <ul> <li>Number of PXE retry times. Range: 1–50. Only UEFI mode is supported.</li> <li>When set to 50, PXE retries are always performed.</li> <li>To increase the value by one, press +.</li> <li>To decrease the value by one, press</li> <li>To specify a value, press the corresponding number key.</li> </ul> | 1        |

# Table 3-19 Parameter Descriptions for the Network Stack Configuration Screen

| Parameter | Description                                         | Default |
|-----------|-----------------------------------------------------|---------|
| PXE Only  | PXE only.                                           | Enabled |
|           | Options:                                            |         |
|           | Enabled: attempts to boot from the PXE setting      |         |
|           | only.                                               |         |
|           | • Disabled: The PXE device has a higher boot prior- |         |
|           | ity.                                                |         |

# 3.2.10.1 IPv4 PXE Boot Timeout

Figure 3-24 shows the IPv4 PXE Boot Timeout screen.

#### Figure 3-24 IPv4 PXE Boot Timeout Screen

| Advanced                                                                             | Aptio Setup — AMI           |                                                                                                    |
|--------------------------------------------------------------------------------------|-----------------------------|----------------------------------------------------------------------------------------------------|
| PXE Boot Timeout 1<br>PXE Boot Timeout 2<br>PXE Boot Timeout 3<br>PXE Boot Timeout 4 | 4<br>8<br>16<br>32          | DHCP Discover will be<br>retried four times.Set<br>the first PXE Boot<br>Timeout,The unit is<br>seconds.(0~60)<br>++: Select Screen<br>fl: Select Item<br>Enter: Select<br>+/-: Change Opt.<br>K/M: Scroll Help Area<br>F1: General Help<br>F2: Previous Values<br>F3: Optimized Defaults<br>F4: Save & Exit |
| Versio                                                                               | n 2.22.1287 Copyright (C) 2 | 023 AMI<br>AB                                                                                                    |

For a description of the parameters on the IPv4 PXE Boot Timeout screen, refer to Table 3-20.

### Table 3-20 Parameter Descriptions for the IPv4 PXE Boot Timeout Screen

| Parameter          | Description                                        | Default |
|--------------------|----------------------------------------------------|---------|
| PXE Boot Timeout 1 | First PXE boot timeout time, unit: s, range: 0–60. | 4       |
|                    | • To increase the value by one, press +.           |         |
|                    | • To decrease the value by one, press              |         |

| Parameter          | Description                                                                                                    | Default |
|--------------------|----------------------------------------------------------------------------------------------------|---------|
|                    | • To specify a value, press the corresponding num-<br>ber key.                                                                                                    |         |
| PXE Boot Timeout 2 | <ul> <li>Second PXE boot timeout time, unit: s, range: 0–60.</li> <li>To increase the value by one, press +.</li> <li>To decrease the value by one, press</li> <li>To specify a value, press the corresponding number key.</li> </ul> | 8       |
| PXE Boot Timeout 3 | <ul> <li>Third PXE boot timeout time, unit: s, range: 0–60.</li> <li>To increase the value by one, press +.</li> <li>To decrease the value by one, press</li> <li>To specify a value, press the corresponding number key.</li> </ul>  | 16      |
| PXE Boot Timeout 4 | <ul> <li>Fourth PXE boot timeout time, unit: s, range: 0–60.</li> <li>To increase the value by one, press +.</li> <li>To decrease the value by one, press</li> <li>To specify a value, press the corresponding number key.</li> </ul> | 32      |

# 3.2.11 CSM Configuration

Figure 3-25 shows the CSM Configuration screen.

# Figure 3-25 CSM Configuration Screen

| Aptio Setup - AMI<br>Advanced                  |                     |                                                                  |
|------------------------------------------------|---------------------|------------------------------------------------------------------|
| Compatibility Support Mo                       | odule Configuration | Enable/Disable CSM<br>Support.                                   |
| CSM Support                                    | [Enabled]           |                                                                  |
| CSM16 Module Version                           | 07.84               |                                                                  |
| INT19 Trap Response                            | [Immediate]         |                                                                  |
|                                                |                     | ++: Select Screen<br>↑↓: Select Item                             |
|                                                |                     | Enter: Select<br>+/-: Change Opt.                                |
|                                                |                     | K/M: Scroll Help Area<br>F1: General Help<br>F2: Previous Values |
|                                                |                     | F3: Optimized Defaults<br>F4: Save & Exit                        |
| Version 2.22.1287 Copyright (C) 2023 AMI<br>AB |                     |                                                                  |

For a description of the parameters on the **CSM Configuration** screen, refer to Table 3-21.

### Table 3-21 Parameter Descriptions for the CSM Configuration Screen

| Parameter            | Description                                                                                                    | Default      |
|----------------------|----------------------------------------------------------------------------------------------------|--------------|
| CSM Support          | <ul> <li>Enables or disables CSM support.</li> <li>Options:</li> <li>Enabled: enables CSM support.</li> <li>Disabled: disables CSM support.<br/>When this parameter is set to <b>Disabled</b>, the parameters below are hidden.</li> </ul>                    | Enabled      |
| CSM16 Module Version | Version number of the CSM16 module.                                                                                                    | -            |
| GateA20 Active       | <ul> <li>GateA20 status.</li> <li>Options:</li> <li>Upon Request: GateA20 can be disabled using the BIOS service.</li> <li>Always: Disabling GateA20 is not allowed.</li> <li>The Always option is useful when any RT code is executed above 1 MB.</li> </ul> | Upon Request |
| INT19 Trap Response  | BIOS reaction on INT19 trapping by Option ROM.                                                                                                    | Immediate    |

| Parameter | Description                                                                                                    | Default |
|-----------|----------------------------------------------------------------------------------------------------|---------|
|           | <ul> <li>Options:</li> <li>Immediate: executes the trap immediately.</li> <li>Postponed: executes the trap during legacy boot.</li> </ul> |         |

# 3.2.12 NVMe Configuration

Figure 3-26 shows the NVMe Configuration screen.

#### Figure 3-26 NVMe Configuration Screen

| Aptio Setup - AMI<br>Advanced     |                                         |
|-----------------------------------|-----------------------------------------|
| NVMe Configuration                |                                         |
| No NVME Device Found              |                                         |
|                                   |                                         |
|                                   |                                         |
|                                   |                                         |
|                                   | ↔: Select Screen                        |
|                                   | Enter: Select                           |
|                                   | K/M: Scroll Help Area                   |
|                                   | F1: General help<br>F2: Previous Values |
|                                   | F4: Save & Exit                         |
| Version 2.22.1287 Copyright (C) 2 | 023 AMI                                 |
|                                   |                                         |

# Note

If an NVMe drive is mounted on the mainboard, the NVMe drive information is displayed.

# 3.2.13 Emulation Configuration

Figure 3-27 shows the Emulation Configuration screen.

### Figure 3-27 Emulation Configuration Screen

| Aptio Setup – AMI<br>Advanced |                                                                                                    |
|-------------------------------|----------------------------------------------------------------------------------------------------|
| Emulation Configuration       | Enable/Disable MSR                                                                                                    |
| MSR Trace for PM [Auto]       | Trace for Power<br>management in uBIDS **: Select Screen *1: Select Item Enter: Select */-: Change Option. K/M: Scroll Help Area F1: General Help F2: Previous Values F3: Optimized Defaults F4: Save & Exit |
| Version 2.22.1290 Copyright   | (C) 2024 AMI<br>AB                                                                                                    |

For a description of the parameters on the **Emulation Configuration** screen, refer to Table 3-22.

| Parameter        | Description                                                                                                    | Default |
|------------------|----------------------------------------------------------------------------------------------------|---------|
| MSR Trace for PM | <ul> <li>Enables or disables the MSR trace feature for PM in uBIOS.</li> <li>Enabled: enables the MSR trace feature for PM in uBIOS.</li> <li>When this parameter is set to Enabled, the uBIOS is allowed to record MSR changes related to power management.</li> <li>Disabled: disables the MSR trace feature for PM in uBIOS.</li> <li>When this parameter is set to Disabled, the uBIOS.</li> <li>When this parameter is set to Disabled, the uBIOS.</li> <li>When this parameter is set to Disabled to power management.</li> <li>Auto: disables the MSR trace feature for PM in uBIOS.</li> </ul> | Auto    |
| 1                |                                                                                                    |         |

### Table 3-22 Parameter Descriptions for the Emulation Configuration Screen

# 3.2.14 PXE Configuration

Figure 3-28 shows the **PXE Configuration** screen.

# Figure 3-28 PXE Configuration Screen

| Aptio Setup — AMI<br>Advanced                                                                                                    |                                                                                                    |                                                                                                    |
|----------------------------------------------------------------------------------------------------|----------------------------------------------------------------------------------------------------|----------------------------------------------------------------------------------------------------|
| Advanced<br>Advanced->PXE Confis<br>Slot 2 PXE<br>MAC Address<br>MAC Address<br>MAC Address<br>MAC Address<br>MAC Address<br>MAC Address<br>MAC Address<br>MAC Address<br>MAC Address<br>MAC Address<br>MAC Address | (uration<br>[Enabled]<br>28-78-09-CA-FB-77<br>28-78-09-CA-FB-78<br>[Enabled]<br>40-A6-87-18-38-60<br>40-A6-87-18-38-61<br>40-A6-87-18-38-62<br>40-A6-87-18-38-63<br>[Enabled]<br>0C-42-A1-18-C5-AE<br>0C-42-A1-18-C5-AF | Enable or Disable PXE<br>FUNCTION.<br>++: Select Screen<br>14: Select Item<br>Enter: Select<br>+/-: Change Opt.<br>K/M: Scroll Help Area<br>E1: General Help |
| Version 2, 22, 1287 Conuright (C), 2023 AMT                                                                                                    |                                                                                                    |                                                                                                    |
| Ver                                                                                                    | rsion 2.22.1287 Copyright (C                                                                                                    | ) 2023 AMI                                                                                                    |

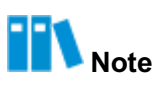

The **PXE Configuration** screen is displayed based on the connected device.

For a description of the parameters on the **PXE Configuration** screen, refer to Table 3-23.

#### Table 3-23 Parameter Descriptions for the PXE Configuration Screen

| Parameter   | Description                                                                                                    | Default |
|-------------|----------------------------------------------------------------------------------------------------|---------|
| Slot 2 PXE  | <ul> <li>Enables or disables the PXE feature of the standard NIC in slot 2.</li> <li>Enabled: enables the PXE feature on all NICs.</li> <li>Disabled: disables the PXE feature on all NICs.</li> </ul>           | Enabled |
| Slot 11 PXE | <ul> <li>Enables or disables the PXE feature of the standard</li> <li>NIC in slot 11.</li> <li>Enabled: enables the PXE feature on all NICs.</li> <li>Disabled: disables the PXE feature on all NICs.</li> </ul> | Enabled |

| Parameter | Description                                         | Default |
|-----------|-----------------------------------------------------|---------|
| OCP PXE   | Enables or disables the PXE feature of the OCP NIC. | Enabled |
|           | • Enabled: enables the PXE feature on all NICs.     |         |
|           | • Disabled: disables the PXE feature on all NICs.   |         |

# **3.2.15 TIs Auth Configuration**

Figure 3-29 shows the TIs Auth Configuration screen.

### Figure 3-29 TIs Auth Configuration Screen

| Aptio Setup – AMI<br>Advanced                                                                    |                                                                                                    |
|--------------------------------------------------------------------------------------------------|----------------------------------------------------------------------------------------------------|
| <ul> <li>Advanced</li> <li>Server CA Configuration</li> <li>Client Cert Configuration</li> </ul> | Press <enter> to<br/>configure Server CA.<br/>++: Select Screen<br/>fl: Select Item<br/>Enter: Select<br/>+/-: Change Opt.<br/>K/M: Scroll Help Area<br/>F1: General Help<br/>F2: Previous Values<br/>F3: Optimized Defaults<br/>F4: Save &amp; Exit</enter> |
| Version 2.22.1287 Copyright                                                                      | (C) 2023 AMI<br>AB                                                                                                    |

For a description of the parameters on the TIs Auth Configuration screen, refer to Table 3-24.

### Table 3-24 Parameter Descriptions for the TIs Auth Configuration Screen

| Parameter                 | Description                                                                           |
|---------------------------|---------------------------------------------------------------------------------------|
| Server CA Configuration   | Sets server CA parameters.<br>For details, refer to 3.2.15.1 Server CA Configuration. |
| Client Cert Configuration | Client certificate configuration.<br>Cannot be set.                                   |

# 3.2.15.1 Server CA Configuration

Figure 3-30 shows the Server CA Configuration screen.

# Figure 3-30 Server CA Configuration Screen

| Aptio Setup – AMI<br>Advanced     |                                                                                                    |
|-----------------------------------|----------------------------------------------------------------------------------------------------|
| ▶ Enroll Cert                     | Press <enter> to enroll<br/>cert.</enter>                                                                                                    |
| ► Delete Cert                     | <pre>++: Select Screen fl: Select Item Enter: Select +/-: Change Opt. K/M: Scroll Help Area F1: General Help F2: Previous Values F3: Optimized Defaults F4: Save &amp; Exit</pre> |
| version 2.22.128/ copyright (C) 2 | 2023 AMI<br>AB                                                                                                    |

For a description of the parameters on the **Server CA Configuration** screen, refer to Table 3-25.

### Table 3-25 Parameter Descriptions for the Server CA Configuration Screen

| Parameter   | Description                                                                                                    |
|-------------|----------------------------------------------------------------------------------------------------|
| Enroll Cert | Enrolls for certificates.<br>Press the <b>Enter</b> key. The <b>Enroll Cert</b> screen is displayed, see Fig-<br>ure 3-31. |
| Delete Cert | Deletes certificates.<br>Press the <b>Enter</b> key. The <b>Delete Cert</b> screen is displayed, see Fig-<br>ure 3-32.     |

### Figure 3-31 Enroll Cert Screen

| Aptio Setup – AMI<br>Advanced                                                 |                                                                                                    |
|-------------------------------------------------------------------------------|----------------------------------------------------------------------------------------------------|
| ▶ Enroll Cert Using File                                                      | Enroll Cert Using File                                                                                                    |
| Cert GUID                                                                     |                                                                                                    |
| <ul> <li>Commit Changes and Exit</li> <li>Discard Changes and Exit</li> </ul> | <pre>++: Select Screen fl: Select Item Enter: Select +/-: Change Opt. K/M: Scroll Help Area F1: General Help F2: Previous Values F3: Optimized Defaults F4: Save &amp; Exit</pre> |
| Version 2.22.1287 Copyright (C) 2                                             | 023 AMI<br>AB                                                                                                    |

For a description of the parameters on the Enroll Cert screen, refer to Table 3-26.

| Parameter                | Description                                                                                                    |
|--------------------------|----------------------------------------------------------------------------------------------------|
| Enroll Cert Using File   | Enrolls for a certificate by using a file.<br>Press the <b>Enter</b> key and then select a file.                                |
| Cert GUID                | Enter alphanumeric characters as the GUID of the certificate in the following format:<br>11111111 - 2222-3333-4444-1234567890ab |
| Commit Changes and Exit  | Submits the changes and exits.                                                                                                  |
| Discard Changes and Exit | Discards the changes and exits.                                                                                                 |

### Table 3-26 Parameter Descriptions for the Enroll Cert Screen

#### Figure 3-32 Delete Cert Screen

| Aptio Setup — AMI<br>Advanced                  |            |                                                                                                    |
|------------------------------------------------|------------|----------------------------------------------------------------------------------------------------|
| FE9C6606-8B49-44A3-8B6<br>B-DEA3A0E0324D       | [Disabled] | GUID for CERT<br>++: Select Screen<br>+: Select Screen<br>+: Select Item<br>Enter: Select<br>+/-: Change Opt.<br>K/M: Scroll Help Area<br>F1: General Help<br>F2: Previous Values<br>F3: Optimized Defaults<br>F4: Save & Exit |
| Version 2.22.1287 Copyright (C) 2023 AMI<br>AB |            |                                                                                                    |

For a description of the parameters on the **Delete Cert** screen, refer to Table 3-27.

### Table 3-27 Parameter Descriptions for the Delete Cert Screen

| Parameter                | Description                               | Default  |
|--------------------------|-------------------------------------------|----------|
| GUID of the certificate. | Enables or disables certificate deletion. | Disabled |
|                          | Options:                                  |          |
|                          | Enabled: enables certificate deletion.    |          |
|                          | Disabled: disables certificate deletion.  |          |

# 3.2.16 RAM Disk Configuration

Figure 3-33 shows the RAM Disk Configuration screen.

# Figure 3-33 RAM Disk Configuration Screen

| Aptio Setup – AMI<br>Advanced                                        |                           |                                                                                                    |
|----------------------------------------------------------------------|---------------------------|----------------------------------------------------------------------------------------------------|
| Disk Memory Type:<br>▶ Create raw<br>▶ Create from file              | [Boot Service Data]       | Specifies type of<br>memory to use from<br>available memory pool<br>in system to create a<br>disk.                                                                                |
| Created RAM disk list:<br>RAM Disk 0:<br>[0x6A2C4598,<br>0x6A2C4598] | [Disabled]                |                                                                                                    |
| Remove selected RAM dis                                              | K(S).                     | <pre>++: Select Screen f↓: Select Item Enter: Select +/-: Change Opt. K/M: Scroll Help Area F1: General Help F2: Previous Values F3: Optimized Defaults F4: Save &amp; Exit</pre> |
| Versio                                                               | n 2.22.1287 Copyright (C) | ) 2023 AMI                                                                                                    |

For a description of the parameters on the **RAM Disk Configuration** screen, refer to Table 3-28.

| Table 3-28 Paramete | r Descriptions for th | ne RAM Disk | Configuration Screen |
|---------------------|-----------------------|-------------|----------------------|
|---------------------|-----------------------|-------------|----------------------|

| Parameter        | Description                                                                                                    | Default           |
|------------------|----------------------------------------------------------------------------------------------------|-------------------|
| Disk Memory Type | <ul> <li>In the system available memory pool, specify the type of memory required to create the disk.</li> <li>Options:</li> <li>Boot Service Data</li> <li>Reserved</li> </ul>               | Boot Service Data |
| Create raw       | Creates a raw RAM disk.<br>For details, refer to 3.2.16.1 Create raw.                                                                                                    | -                 |
| Create from file | Creates a RAM disk from a given file.<br>Press the <b>Enter</b> key and then select a file.                                                                                                   | -                 |
| RAM Disk 0       | <ul> <li>Sets whether to delete the created RAM disk.</li> <li>Options:</li> <li>Enabled: deletes the selected RAM disk.</li> <li>Disabled: does not delete the selected RAM disk.</li> </ul> | Disabled          |

| Parameter                   | Description                                                   | Default |
|-----------------------------|---------------------------------------------------------------|---------|
| Remove selected RAM disk(s) | Deletes the enabled disks from the list of created RAM disks. | -       |

# 3.2.16.1 Create raw

Figure 3-34 shows the Create raw screen.

# Figure 3-34 Create Raw Screen

| Advanced                                       | Aptio Setup — AMI                                                                                                    |
|------------------------------------------------|----------------------------------------------------------------------------------------------------|
| Size (Hex):<br>Create & Exit<br>Discard & Exit | The valid RAM disk size<br>should be multiples of<br>the RAM disk block size.                                                                                                    |
|                                                | <pre>++: Select Screen fl: Select Item Enter: Select +/-: Change Opt. K/M: Scroll Help Area F1: General Help F2: Previous Values F3: Optimized Defaults F4: Save &amp; Exit</pre> |
| Versi                                          | n 2.22.1287 Copyright (C) 2023 AMI<br>AB                                                                                                    |

For a description of the parameters on the Create raw screen, refer to Table 3-29.

### Table 3-29 Parameter Descriptions for the Create Raw Screen

| Parameter      | Description                       | Default |
|----------------|-----------------------------------|---------|
| Size (Hex)     | Enter the disk size.              | 1       |
| Create & Exit  | Creates the disk and exits.       | -       |
| Discard & Exit | Discards disk creation and exits. | -       |

# 3.2.17 Driver Health

The **Driver Health** screen contains the health status of drivers and controllers. Figure 3-35 shows the **Driver Health** screen.

#### Figure 3-35 Driver Health Screen

| Advanced                                       | Aptio Setup – AMI                 |                                                                                                    |
|------------------------------------------------|-----------------------------------|----------------------------------------------------------------------------------------------------|
| ▶ Mellanox ConnectX D<br>▶ Mellanox ConnectX D | Driver Healthy<br>Driver Healthy  | Provides Health Status<br>for the<br>Drivers/Controllers<br>++: Select Screen<br>tl: Select Item<br>Enter: Select<br>+/-: Change Option.<br>K/M: Scroll Help Area<br>F1: General Help<br>F2: Previous Values<br>F3: Optimized Defaults<br>F4: Save & Exit |
| Ve                                             | ersion 2.22.1290 Copyright (C) 20 | D24 AMI<br>AB                                                                                                    |
|                                                |                                   |                                                                                                    |

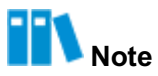

Parameters on the Driver Health screen vary with server configurations.

# 3.3 Platform Configuration

Figure 3-36 shows the Platform Configuration screen.

### Figure 3-36 Platform Configuration Screen

| Aptio Setup – AMI<br>Main Advanced Platform Configuration Socket                                                                              | Configuration Server Mgmt                                                                                                    |
|----------------------------------------------------------------------------------------------------|----------------------------------------------------------------------------------------------------|
| <ul> <li>PCH-IO Configuration</li> <li>Miscellaneous Configuration</li> <li>Server ME Configuration</li> <li>Runtime Error Logging</li> </ul> | PCH Parameters                                                                                                    |
| Setup Warning:<br>Setting items on this Screen to incorrect<br>values<br>may cause system to malfunction!                                     |                                                                                                    |
|                                                                                                    | Enter: Select<br>+/-: Change Opt.<br>K/M: Scroll Help Area<br>F1: General Help<br>F2: Previous Values<br>F3: Optimized Defaults<br>F4: Save & Exit |
| Version 2.22.1287 Copyright (C)                                                                                                    | ) 2023 AMI                                                                                                    |

For a description of the parameters on the **Platform Configuration** screen, refer to Table 3-30.

### Table 3-30 Parameter Descriptions for the Platform Configuration Screen

| Parameter                   | Description                                                                                                |
|-----------------------------|----------------------------------------------------------------------------------------------------|
| PCH-IO Configuration        | Sets PCH-IO parameters.<br>For details, refer to 3.3.1 PCH-IO Configuration.                               |
| Miscellaneous Configuration | Sets miscellaneous parameters.<br>For details, refer to 3.3.2 Miscellaneous Configura-<br>tion.            |
| Server ME Configuration     | Sets server ME parameters.<br>For details, refer to 3.3.3 Server ME Configuration.                         |
| Runtime Error Logging       | Checks or modifies runtime error logging parameters.<br>For details, refer to 3.3.4 Runtime Error Logging. |

# 3.3.1 PCH-IO Configuration

Figure 3-37 through Figure 3-38 show the **PCH-IO Configuration** screen.

# Figure 3-37 PCH-IO Configuration Screen—1

| Platfo                                                                                                 | Aptio Setup – AMI<br>rm Configuration              | i.                                                                                                |
|----------------------------------------------------------------------------------------------------|----------------------------------------------------|---------------------------------------------------------------------------------------------------|
| PCH-IO Configuration <ul> <li>PCI Express Configuration</li> <li>SATA And RST Configuration</li> </ul> | on<br>ion                                          | PCI Express<br>Configuration settings                                                             |
| <ul> <li>Global Reset Mask config<br/>IEH Mode<br/>Lock PCH Sideband</li> </ul>                        | (uration<br>[Enabled]<br>[Enabled]                 |                                                                                                   |
| Enable/Disable ADR<br>Enable/Disable ADR<br>Timer<br>Host Partition Reset<br>ADR Enable                | [Platform-POR]<br>[Platform-POR]<br>[Platform-POR] | <pre>++: Select Screen fl: Select Item Enter: Select +/-: Change Opt. K/M: Scroll Help Area</pre> |
| ADR timer 1 expire<br>time<br>ADR timer 1 time unit                                                    | 0<br>[Auto]                                        | F1: General Help<br>F2: Previous Values<br>F3: Optimized Defaults<br>F4: Save & Exit              |
| Versio                                                                                                 | 1 2.22.1287 Copyright                              | (C) 2023 AMI                                                                                      |

AB

# Figure 3-38 PCH-IO Configuration Screen—2

| Aptio Setup – AMI<br>Platform Configuration                                                  |                                                            |                                                                   |
|----------------------------------------------------------------------------------------------|------------------------------------------------------------|-------------------------------------------------------------------|
| <ul> <li>USB Configuration</li> <li>Global Reset Mask confi</li> </ul>                       | guration                                                   | ▲ Enable this option to<br>support I/O Margin tool                |
| IEH Mode<br>Lock PCH Sideband<br>Access<br>Enable/Disable ADR<br>Enable/Disable ADR<br>Timer | [Enabled]<br>[Enabled]<br>[Platform-POR]<br>[Platform-POR] |                                                                   |
| Host Partition Reset<br>ADR Enable<br>ADR timer 1 expire                                     | [Platform-POR]<br>O                                        | ++: Select Screen<br>↑↓: Select Item                              |
| ADR timer 1 time unit<br>ADR timer 2 expire<br>time                                          | [Auto]<br>O                                                | +/-: Change Opt.<br>K/M: Scroll Help Area<br>F1: General Help     |
| ADR timer 2 time unit<br>Enable I/O Margining                                                | [Auto]<br>[Disabled]                                       | F2: Previous Values<br>▼F3: Optimized Defaults<br>F4: Save & Exit |
| Version 2.22.1287 Copyright (C) 2023 AMI                                                     |                                                            |                                                                   |

For a description of the parameters on the **PCH-IO Configuration** screen, refer to Table 3-31.

### Table 3-31 Parameter Descriptions for the PCH-IO Configuration Screen

| Parameter                            | Description                                                                                          | Default |
|--------------------------------------|----------------------------------------------------------------------------------------------------|---------|
| PCI Express Configuration            | Sets PCIe parameters.<br>For details, refer to 3.3.1.1 PCI Express Configura-<br>tion.               | -       |
| SATA And RST Configuration           | Sets SATA and RST parameters.<br>For details, refer to 3.3.1.2 SATA And RST Configura-<br>tion.      | -       |
| USB Configuration                    | Sets USB parameters.<br>For details, refer to 3.3.1.3 USB Configuration.                             | -       |
| Global Reset Mask configura-<br>tion | Sets global reset mask parameters.<br>For details, refer to 3.3.1.4 Global Reset Mask configuration. | -       |
| IEH Mode                             | Enables or bypasses IEH mode.<br>Options:<br>• Enabled: enables IEH mode.                            | Enabled |

| Parameter                             | Description                                                                                                    | Default      |
|---------------------------------------|----------------------------------------------------------------------------------------------------|--------------|
|                                       | <ul> <li>When this parameter is set to Enabled, errors from various sources are centralized to the same location and then sent to the CPU.</li> <li>Bypass Mode: bypasses IEH mode.</li> </ul>                                                                                                    |              |
| Lock PCH Sideband Access              | <ul> <li>Locks or unlocks PCH sideband access, including sideband interfaces and sideband PortID masks for some endpoints such as PSFx.</li> <li>If <b>POSTBOOT SAI</b> is set, this parameter is invalid.</li> <li>Options:</li> <li>Enabled: locks PCH sideband access.</li> <li>Disabled: unlocks PCH sideband access.</li> </ul>                                 | Enabled      |
| Enable/Disable ADR                    | <ul> <li>Enables or disables the ADR feature. This feature is not available if eADR is enabled.</li> <li>Options:</li> <li>Platform-POR: The ADR feature is disabled.</li> <li>Disabled: disables the ADR feature.<br/>When this parameter is set to <b>Disabled</b>, some of the parameters below are hidden.</li> <li>Enabled: enables the ADR feature.</li> </ul> | Platform-POR |
| Enable/Disable ADR Timer              | <ul> <li>Enables or disables the ADR timer.</li> <li>Options:</li> <li>Platform-POR: The ADR feature is disabled.</li> <li>Disabled: disables the ADR timer.<br/>When this parameter is set to <b>Disabled</b>, some of the parameters below are hidden.</li> <li>Enabled: enables the ADR timer.</li> </ul>                                                         | Platform-POR |
| Host Partition Reset ADR En-<br>abled | <ul> <li>Enables or disables the ADR feature during host partition reset.</li> <li>Options:</li> <li>Platform-POR: disables the ADR feature.</li> <li>Disabled: disables the ADR feature.</li> <li>Enabled: enables the ADR feature.</li> </ul>                                                                                                    | Platform-POR |
| ADR timer 1 expire time               | Enter the desired expiration time for the ADR1 timer<br>1. Value 0 indicates the automatic mode. Valid value<br>range: 1–256.<br>The time unit is specified in <b>ADR timer 1 expire time</b><br><b>unit</b> .                                                                                                    | 0            |
| ADR timer 1 time unit                 | Select the unit for ADR timer 1.<br>Options:<br>• 1 us                                                                                                    | Auto         |

| Parameter               | Description                                                                                                    | Default  |
|-------------------------|----------------------------------------------------------------------------------------------------|----------|
|                         | <ul> <li>10 us</li> <li>100 us</li> <li>1 ms</li> <li>10 ms</li> <li>100 ms</li> <li>1s</li> <li>10s</li> <li>Automatic</li> </ul>                                                                                        |          |
| ADR timer 2 expire time | Enter the desired expiration time for the ADR timer<br>2. Value 0 indicates the automatic mode. Valid value<br>range: 1–256.<br>The time unit is specified in <b>ADR timer 2 expire time</b><br><b>unit</b> .             | 0        |
| ADR timer 2 time unit   | Select the unit for ADR timer 2.<br>Options:<br>• 1 us<br>• 10 us<br>• 10 us<br>• 100 us<br>• 1 ms<br>• 10 ms<br>• 100 ms<br>• 1s<br>• 10s<br>• Auto                                                                      | Auto     |
| Enabled I/O Margining   | <ul> <li>Enables the I/O Margining feature to support the I/O Margining tool.</li> <li>Options:</li> <li>Enabled: supports the I/O Margining tool.</li> <li>Disabled: does not support the I/O Margining tool.</li> </ul> | Disabled |

# 3.3.1.1 PCI Express Configuration

Figure 3-39 shows the PCI Express Configuration screen.

### Figure 3-39 PCI Express Configuration Screen

| Aptio Setup – AMI<br>Platform Configuration   |                                                                                                   |  |
|-----------------------------------------------|---------------------------------------------------------------------------------------------------|--|
| PCI Express Configuration                     | This option can disable<br>ASPM support in all                                                    |  |
| PCH PCI–E ASPM [Disabled]<br>Support (Global) | PCIe ports.                                                                                       |  |
|                                               | <pre>++: Select Screen f↓: Select Item Enter: Select +/-: Change Opt. K/M: Scroll Help Area</pre> |  |
|                                               | F1: General Help<br>F2: Previous Values<br>F3: Optimized Defaults<br>F4: Save & Exit              |  |
| Version 2.22.1287 Copyrig                     | ht (C) 2023 AMI<br>AB                                                                             |  |

For a description of the parameters on the **PCI Express Configuration** screen, refer to Table 3-32.

#### Table 3-32 Parameter Descriptions for the PCI Express Configuration Screen

| Parameter              | Description                                 | Default  |
|------------------------|---------------------------------------------|----------|
| PCH PCI-E ASPM Support | Disables ASPM support on all PCIe ports.    | Disabled |
| (Global)               | Options:                                    |          |
|                        | Disabled: disables ASPM support on all PCIe |          |
|                        | ports.                                      |          |
|                        | • L1 Only: supports ASPM only by L1.        |          |

# 3.3.1.2 SATA And RST Configuration

Figure 3-40 shows the SATA And RST Configuration screen.

#### Figure 3-40 SATA And RST Configuration Screen

| Aptio Setup – AMI<br>Platform Configuration                                                                                                    |                                                                                                    |  |
|----------------------------------------------------------------------------------------------------|----------------------------------------------------------------------------------------------------|--|
| <ul> <li>Controller 1 SATA And RST Configuration</li> <li>Controller 2 SATA And RST Configuration</li> <li>Controller 3 SATA And RST Configuration</li> <li>Software Feature Mask Configuration for<br/>Controller 1</li> <li>Software Feature Mask Configuration for<br/>Controller 2</li> <li>Software Feature Mask Configuration for<br/>Controller 2</li> <li>Software Feature Mask Configuration for<br/>Controller 3</li> </ul> | SATA Controller 1<br>Device Options Settings                                                                                                    |  |
|                                                                                                    | <pre>++: Select Screen fl: Select Item Enter: Select +/-: Change Opt. K/M: Scroll Help Area F1: General Help F2: Previous Values F3: Optimized Defaults F4: Save &amp; Exit</pre> |  |
| Version 2.22.1287 Copyright (C) 2023 AMI<br>AB                                                                                                    |                                                                                                    |  |

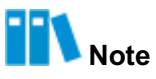

The parameters on the **SATA And RST Configuration** screen vary with the server models. For different controllers, the parameters displayed on the **Controller SATA And RST Configuration** screen are different, but their principles are the same. This procedure uses the **Controller 1 SATA And RST Configuration** screen as an example.

Figure 3-41 shows the Controller 1 SATA And RST Configuration screen.

| Figure 3-41 Controller | <b>1 SATA And RST</b> | <b>Configuration Screen</b> |
|------------------------|-----------------------|-----------------------------|
|------------------------|-----------------------|-----------------------------|

| Aptio Setup – AMI<br>Platform Configuration                                                                                                    |                                                                                                    |                                                                                                    |  |  |
|----------------------------------------------------------------------------------------------------|----------------------------------------------------------------------------------------------------|----------------------------------------------------------------------------------------------------|--|--|
| Controller 1 SATA And RS                                                                                                    | T Configuration                                                                                                    | SATA test settings                                                                                                    |  |  |
| SATA Configuration<br>SATA Mode Selection<br>SATA Test Mode<br>SATA Port 0<br>Software Preserve<br>SATA Port 0<br>Hot Plug<br>Configured as eSATA<br>Spin Up Device<br>SATA Port 1<br>Software Preserve<br>SATA Port 1<br>Hot Plug<br>Configured as eSATA<br>Spin Up Device | <pre>[Enabled]<br/>[AHCI]<br/>[Disabled]<br/>[Not Installed]<br/>Unknown<br/>[Enabled]<br/>[Enabled]<br/>Hot Plug supported<br/>[Enabled]<br/>[Not Installed]<br/>Unknown<br/>[Enabled]<br/>[Enabled]<br/>Hot Plug supported<br/>[Enabled]</pre> | <pre>→+: Select Screen ↑↓: Select Item Enter: Select +/-: Change Option. K/M: Scroll Help Area F1: General Help F2: Previous Values F3: Optimized Defaults F4: Save &amp; Exit</pre> |  |  |

Version 2.22.1290 Copyright (C) 2024 AMI

AB

For a description of the parameters on the **Controller 1 SATA And RST Configuration** screen, refer to Table 3-33.

| Table 3-33 Controller 1 | SATA And RST | Configuration | Parameter | Descriptions |
|-------------------------|--------------|---------------|-----------|--------------|
|                         |              | <u> </u>      |           |              |

| Parameter           | Description                                                                                                    | Default |
|---------------------|----------------------------------------------------------------------------------------------------|---------|
| SATA Configuration  | <ul> <li>Enables or disables the SATA configuration feature.</li> <li>Options:</li> <li>Enabled: enables the SATA configuration feature.</li> <li>Disabled: disables the SATA configuration feature.<br/>After the feature is disabled, the parameters below are hidden.</li> </ul> | Enabled |
| SATA Mode Selection | <ul> <li>Select a SATA mode.</li> <li>Options:</li> <li>AHCI: AHCI mode.</li> <li>When AHCI mode is selected, the SATA Interrupt</li> <li>Selection and RAID Device ID parameters are hidden.</li> <li>RAID: RAID mode.</li> </ul>                                                  | AHCI    |

| Parameter                | Description                                                                                                    | Default            |
|--------------------------|----------------------------------------------------------------------------------------------------|--------------------|
| SATA Interrupt Selection | Select the interrupt that the OS will use. This para-<br>meter takes effect only when the SAT controller is in<br>RAID mode.<br>Options:<br>• Msix<br>• Msi<br>• Legacy                                      | Msix               |
| SATA Test Mode           | <ul> <li>Enables or disables SATA Test mode.</li> <li>Options:</li> <li>Enabled: enables SATA Test mode.</li> <li>Disabled: disables SATA Test mode.</li> </ul>                                              | Disabled           |
| RAID Device ID           | Select the ID of the RAID device. This parameter<br>takes effect only when the SATA controller is in RAID<br>mode.<br>Options:<br>Client<br>Alternate<br>Server                                              | Server             |
| SATA Port 0              | Name of the device installed in SATA port 0.<br>If the device is present, the device information is dis-<br>played. If the device is not present, the information<br>shows that the device is not installed. | -                  |
| Software Preserve        | Software preservation.                                                                                                    | Unknown            |
| SATA Port 0              | Enables or disables the SATA port.<br>Options:<br>• Enabled<br>• Disabled                                                                                                    | Enabled            |
| Hot Plug                 | <ul> <li>Whether the port is hot swappable.</li> <li>Options:</li> <li>Enabled: The port is hot swappable.</li> <li>Disabled: The port is not hot swappable.</li> </ul>                                      | Enabled            |
| Configured as eSATA      | Configured as eSATA.                                                                                                    | Hot Plug supported |
| Spin Up Device           | If interleaving boot for any port is enabled, interleav-<br>ing boot is performed only on the ports with the driver<br>enabled.<br>Options:<br>• Enabled<br>• Disabled                                       | Disabled           |

### Figure 3-42 shows the Software Feature Mask Configuration screen.

### Figure 3-42 Software Feature Mask Configuration

| Software Feature Mask ( | Configuration | If enabled, indicates that the HDD password |
|-------------------------|---------------|---------------------------------------------|
| HDD Unlock              | [Enabled]     | unlock in the OS is                         |
| LED Locate              | [Enabled]     | enabled.                                    |
| Use RST Legacy OROM     | [Disabled]    |                                             |
| RAIDO                   | [Enabled]     |                                             |
| RAID1                   | [Enabled]     |                                             |
| RAID10                  | [Enabled]     |                                             |
| RAIDS                   | [Enabled]     |                                             |
| Intel Rapid Recovery    | [Enabled]     | -                                           |
| Technology              |               | ++: Select Screen                           |
| OROM UI and BANNER      | [Enabled]     | t↓: Select Item                             |
| IRRT Only on eSATA      | [Enabled]     | Enter: Select                               |
| Smart Response          | [Enabled]     | +/-: Change Opt.                            |
| Technology              |               | K/M: Scroll Help Area                       |
| OROM UI Normal Delay    | [2 secs]      | F1: General Help                            |
|                         |               | F2: Previous Values                         |
|                         |               | F3: Optimized Defaults                      |
|                         |               | F4: Save & Exit                             |

For a description of the parameters on the **Software Feature Mask Configuration** screen, refer to Table 3-34.

# Table 3-34 Parameter Descriptions for the Software Feature Mask Configuration Screen

| Parameter                                                                                                    | Description                                                                                                    | Default |
|----------------------------------------------------------------------------------------------------|----------------------------------------------------------------------------------------------------|---------|
| HDD Unlock                                                                                                    | <ul> <li>Enables or disables the HDD password unlocking feature in the OS.</li> <li>Options:</li> <li>Enabled: enables the HDD password unlocking feature in the OS.</li> <li>Disabled: disables the HDD password unlocking feature in the OS.</li> </ul> | Enabled |
| LED Locate Enables or disables the LED location feature.<br>Options:<br>• Enabled: enables the LED location feature.<br>After this feature is enabled, the LED/SGPIO hard<br>ware is connected and the ping feature is enabled<br>in the OS. |                                                                                                    | Enabled |

| Parameter Description                            |                                                                                                    | Default          |
|--------------------------------------------------|----------------------------------------------------------------------------------------------------|------------------|
|                                                  | Disabled: disables the LED location feature.                                                                                                    |                  |
| The following parameters are on they are hidden. | displayed only when the SATA controller is in RAID1                                                                                                    | mode. Otherwise, |
| Use RST Legacy OROM                              | <ul> <li>Enables or disables RST Legacy OROM when CSM is enabled.</li> <li>Options:</li> <li>Enabled: enables RST Legacy OROM.</li> <li>Disabled: disables RST Legacy OROM.</li> </ul>                                                                                                    | Disabled         |
| RAID0                                            | <ul> <li>Enables or disables the RAID0 feature.</li> <li>Options:</li> <li>Enabled: enables the RAID0 feature.</li> <li>Disabled: disables the RAID0 feature.</li> </ul>                                                                                                    | Enabled          |
| RAID1                                            | <ul> <li>Enables or disables the RAID1 feature.</li> <li>Options:</li> <li>Enabled: enables the RAID1 feature.</li> <li>Disabled: disables the RAID1 feature.</li> </ul>                                                                                                    | Enabled          |
| RAID10                                           | <ul> <li>Enables or disables the RAID10 feature.</li> <li>Options:</li> <li>Enabled: enables the RAID10 feature.</li> <li>Disabled: disables the RAID10 feature.</li> </ul>                                                                                                    | Enabled          |
| RAID5                                            | <ul> <li>Enables or disables the RAID5 feature.</li> <li>Options:</li> <li>Enabled: enables the RAID5 feature.</li> <li>Disabled: disables the RAID5 feature.</li> </ul>                                                                                                    | Enabled          |
| Intel Rapid Recovery Technolo-<br>gy             | <ul> <li>Enables or disables Intel's rapid recovery technology.</li> <li>Options:</li> <li>Enabled: enables Intel's rapid recovery technology.</li> <li>Disabled: disables Intel's rapid recovery technology.</li> </ul>                                                                                                    | Enabled          |
| OROM UI and BANNER                               | <ul> <li>Enables or disables the OROM UI and banner.</li> <li>Options:</li> <li>Enabled: enables the OROM UI and banner.<br/>When this parameter is set to Enabled, the<br/>OROM UI is displayed.</li> <li>Disabled: disables the OROM UI and banner.<br/>When this parameter is set to Disabled, no<br/>OROM banner or information is displayed if all<br/>disks and RAID volumes are normal.</li> </ul> | Enabled          |

| Parameter                                                                                                    | Description                                                                                                    | Default |
|----------------------------------------------------------------------------------------------------|----------------------------------------------------------------------------------------------------|---------|
| IRRT Only on eSATA                                                                                                    | <ul> <li>Enables or disables the use of only the IRRT feature on the eSATA.</li> <li>Options:</li> <li>Enabled: enables the use of only the IRRT feature on the eSATA.</li> <li>When this parameter is set to Enabled, only IRRT volumes can span internal and eSATA drivers.</li> <li>Disabled: disables the use of only the IRRT feature on the eSATA.</li> <li>When this parameter is set to Disabled, any RAID volumes can span internal and eSATA drivers.</li> </ul> | Enabled |
| Smart Response Technology                                                                                                    | <ul> <li>Enables or disables the smart response technology.</li> <li>Options:</li> <li>Enabled: enables the smart response technology.</li> <li>Disabled: disables the smart response technology.</li> </ul>                                                                                                    | Enabled |
| OROM UI Normal Delay       Select the delay of the OROM UI Splash screen in normal state.         Options:       2 secs         • 2 secs       4 secs         • 6 secs       8 secs |                                                                                                    | 2 secs  |

# 3.3.1.3 USB Configuration

Figure 3-43 shows the USB Configuration screen.

# Figure 3-43 USB Configuration Screen

| Aptio Setup – AMI<br>Platform Configuration                    |                                     |                                                                                        |  |  |
|----------------------------------------------------------------|-------------------------------------|----------------------------------------------------------------------------------------|--|--|
| USB Configuration                                              |                                     | ▲ Select 'Enabled' if                                                                  |  |  |
| USB PDO Programming<br>USB Overcurrent<br>USB Overcurrent Lock | [Enabled]<br>[Enabled]<br>[Enabled] | functionality is used.                                                                 |  |  |
| USB Port Disable<br>Override                                   | [Select Per-Pin]                    |                                                                                        |  |  |
| USB SS Physical<br>Connector #0                                | [Disabled]                          | ++: Select Screen                                                                      |  |  |
| USB SS Physical<br>Connector #1                                | [Disabled]                          | †↓: Select Item<br>Enter: Select                                                       |  |  |
| USB SS Physical<br>Connector #2                                | [Disabled]                          | +/–: Change Opt.<br>K/M: Scroll Help Area                                              |  |  |
| USB SS Physical<br>Connector #3                                | [Disabled]                          | F1: General Help<br>F2: Previous Values<br>▼ F3: Optimized Defaults<br>F4: Save & Exit |  |  |
| Version 2.22.1287 Copyright (C) 2023 AMI<br>AB                 |                                     |                                                                                        |  |  |

For a description of the parameters on the USB Configuration screen, refer to Table 3-35.

### Table 3-35 Parameter Descriptions for the USB Configuration Screen

| Parameter            | Description                                                                                                    | Default |
|----------------------|----------------------------------------------------------------------------------------------------|---------|
| USB PDO Programming  | <ul> <li>Enables or disables USB PDO programming.</li> <li>Options:</li> <li>Enabled: enables USB PDO programming.</li> <li>Disabled: disables USB PDO programming.</li> <li>If the USB Port Disable Override feature is used, select Enabled.</li> </ul>                                                                                                    | Enabled |
| USB Overcurrent      | <ul> <li>Enables or disables the USB overcurrent feature.</li> <li>Options:</li> <li>Enabled: enables USB overcurrent.</li> <li>Disabled: disables USB overcurrent.</li> <li>Select <b>Disabled</b> in pin-based debugging state.</li> <li>If the pin-based debugging state is enabled but <b>USB</b></li> <li><b>Overcurrent</b> is not disabled, <b>USB DbC</b> does not take effect.</li> </ul> | Enabled |
| USB Overcurrent Lock | Enables or disables the USB overcurrent lock.                                                                                                    | Enabled |

| Parameter                    | Description                                                                                                    | Default        |
|------------------------------|----------------------------------------------------------------------------------------------------|----------------|
|                              | <ul> <li>Options:</li> <li>Enabled: enables the USB overcurrent lock.</li> <li>Disabled: disables the USB overcurrent lock.</li> <li>If <b>USB Overcurrent</b> is enabled, select <b>Enabled</b> to allow the XHCI controller to consume overcurrent mapping data.</li> </ul>                                                                                                    |                |
| USB Port Disable Override    | <ul> <li>Enables or disables the overriding of USB port disabling settings.</li> <li>Options:</li> <li>Disabled: disables each USB port.<br/>When this parameter is set to <b>Disabled</b>, the physical port parameters below are hidden.</li> <li>Select Per-Pin: Select each pin to display the following physical port parameters. You can enable or disable each pin (port) separately.</li> </ul> | Select Per-Pin |
| USB SS Physical Connector #0 | <ul> <li>Enables or disables the USB physical connector<br/>(physical port).</li> <li>Options:</li> <li>Enabled: enables the USB physical port.</li> <li>Disabled: disables the USB physical port.<br/>When this parameter is set to <b>Disabled</b>, any USB device inserted into the connector is not detected by the BIOS or the OS.</li> </ul>                                                      | Disabled       |

# 3.3.1.4 Global Reset Mask configuration

Figure 3-44 shows the Global Reset Mask Configuration screen.

| Aptio Setup — AMI<br>Platform Configuration                                                  |                      |                                                                                                    |  |
|----------------------------------------------------------------------------------------------|----------------------|----------------------------------------------------------------------------------------------------|--|
| Global Reset Masks<br>Override<br>Global Reset Event<br>Mask<br>Global Reset Trigger<br>Mask | [Enabled]<br>0<br>0  | Enable this option to<br>be able to override HW<br>default Global Reset<br>Event/Trigger masks<br>values in PMC<br>++: Select Screen<br>fl: Select Item<br>Enter: Select<br>+/-: Change Opt.<br>K/M: Scroll Help Area<br>F1: General Help<br>F2: Previous Values<br>F3: Optimized Defaults<br>F4: Save & Exit |  |
| Versi                                                                                        | on 2.22.1287 Copyrig | ht (C) 2023 AMI<br>AB                                                                                                    |  |

# Figure 3-44 Global Reset Mask Configuration Screen

For a description of the parameters on the **Global Reset Mask Configuration** screen, refer to Table 3-36.

| Table 3-36 Parameter Desc | riptions for the | <b>Global Reset Mask</b> | <b>Configuration Screen</b> |
|---------------------------|------------------|--------------------------|-----------------------------|
|                           |                  |                          | Service Service             |

| Parameter                   | Description                                                                                                    | Default |
|-----------------------------|----------------------------------------------------------------------------------------------------|---------|
| Global Reset Masks Override | <ul> <li>Enables or disables the global reset mask overwriting feature.</li> <li>Options:</li> <li>Enabled: enables the global reset mask overwriting feature.</li> <li>When this parameter is set to Enabled, the default global hardware reset event and trigger mask values in the PMC are overwritten.</li> <li>Disabled: disables the global reset mask overwriting feature.</li> </ul> | Enabled |
| Global Reset Event Mask     | Enter the global reset event mask.                                                                                                    | 0       |
| Global Reset Tigger Mask    | Enter the global reset trigger mask.                                                                                                    | 0       |

# 3.3.2 Miscellaneous Configuration

Figure 3-45 shows the Miscellaneous Configuration screen.

#### Figure 3-45 Miscellaneous Configuration Screen

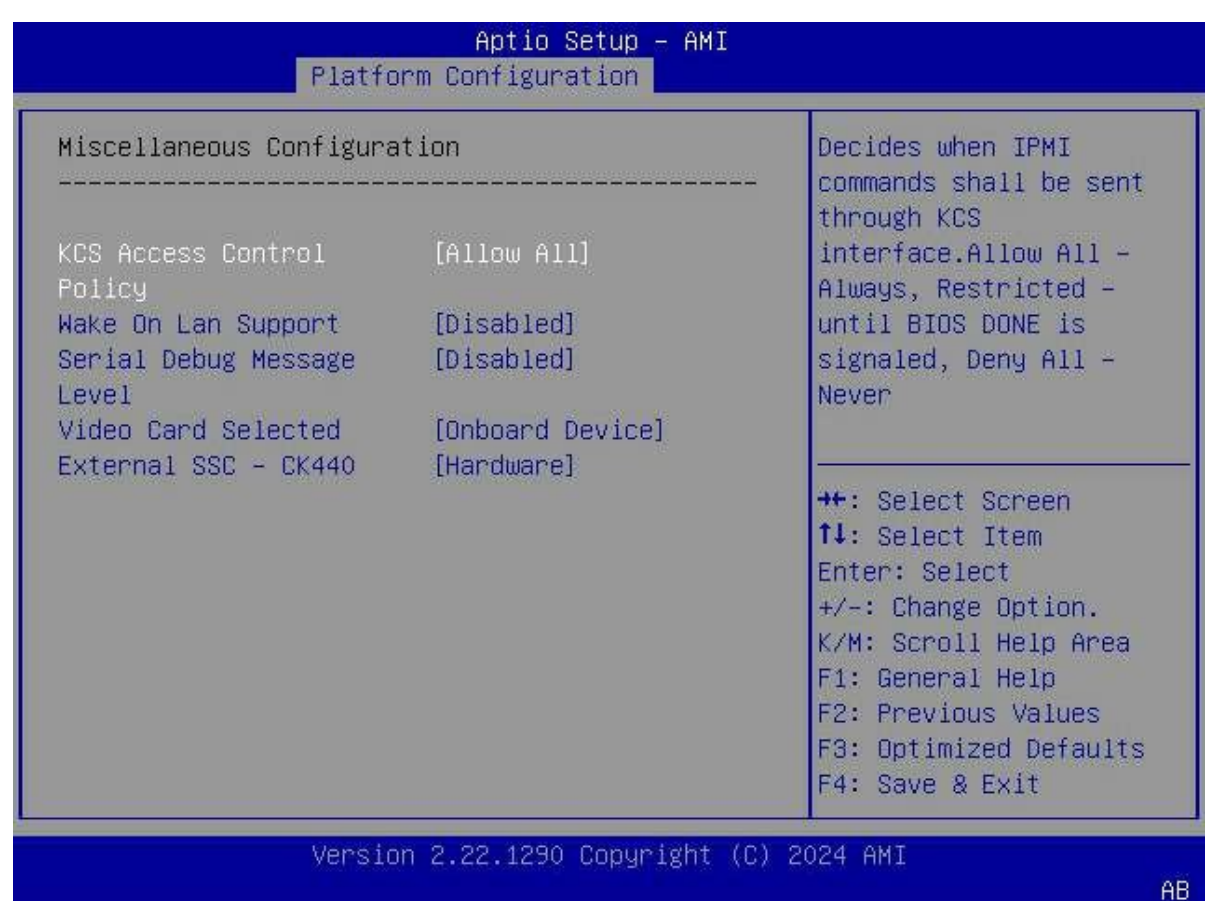

For a description of the parameters on the **Miscellaneous Configuration** screen, refer to Table 3-37.

| Table 2.27 Decemptor | Descriptions | for the Mices |            | onfiguration | Coroon |
|----------------------|--------------|---------------|------------|--------------|--------|
| Table 3-37 Farameter | Descriptions |               | enaneous C | onnguration  | Screen |

| Parameter                 | Description                                                                                                    | Default   |
|---------------------------|----------------------------------------------------------------------------------------------------|-----------|
| KCS Access Control Policy | <ul> <li>Sets when to send IPMI commands through the KCS interface.</li> <li>Options: <ul> <li>Allow All: anytime.</li> <li>Restricted: until the BIOS sends the DONE signal.</li> <li>Deny All: never.</li> </ul> </li> </ul> | Allow All |
| Wake On Lan Support       | <ul> <li>Enables or disables the Wake On Lan Support feature.</li> <li>Options:</li> <li>Enabled: Enables the Wake On Lan Support feature.</li> </ul>                                                                          | Disabled  |

| Parameter                  | Description                                                                                                    | Default        |
|----------------------------|----------------------------------------------------------------------------------------------------|----------------|
|                            | Disabled: Disables the Wake On Lan Support fea-<br>ture.                                                                                                    |                |
| Serial Debug Message Level | <ul> <li>Sets the level of the debugging messages output through the serial port.</li> <li>Options: <ul> <li>Disabled: The serial port does not output system debugging messages.</li> <li>Minimum: Only critical debugging messages are output.</li> <li>Normal: Only critical and informational debugging messages are output.</li> <li>Minimum: All debugging messages are output.</li> <li>Auto: Minimum (default) or Medium (advanced debugging mode).</li> <li>Fixed PCD.</li> </ul> </li> </ul> | Disabled       |
| Video Card Selected        | Sets the VGA device type.<br>Options:<br>• Auto<br>• Onboard Device<br>• PCIe Device                                                                                                    | Onboard Device |
| External SSC - CK440       | Sets the SSC feature, which affects only the external<br>clock generator.<br>Options:<br>• SSC Off<br>• SSC = -0.3%<br>• SSC = -0.5%<br>• Hardware                                                                                                    | Hardware       |

# 3.3.3 Server ME Configuration

Figure 3-46 through Figure 3-48 show the **Server ME Configuration** screen.

# Figure 3-46 Server ME Configuration Screen—1

| General ME Configuration     | n<br>18:6.0.4.33      | ▲ The altitude of the                  |
|------------------------------|-----------------------|----------------------------------------|
| Open Firmware Version        | 18:6.0.4.33           | Distance location about                |
| oper. I Trimoure vereiter    |                       | platform location above                |
| Backup Firmware<br>Version   | N/A                   | the sea level,<br>expressed in meters. |
| Recovery Firmware<br>Version | 18:6.0.4.33           | The hex number is decoded as 2's       |
| ME Firmware Status #1        | 0x00000355            | complement signed                      |
| ME Firmware Status #2        | 0x88506006            | integer. 🔻                             |
| Current State                | Operational           |                                        |
| Error Code                   | No Error              |                                        |
| Recovery Cause               | N/A                   | ++: Select Screen                      |
| Intel ME Target Image        | Success               | 11: Select Item                        |
| Boot                         |                       | Enter: Select                          |
| Altitude                     | 8000                  | +/-: Change Option.                    |
| MCTP Bus Owner               | 300                   | K/M: Scroll Help Area                  |
| Server ME firmware feat      | ures list             | F1: General Help                       |
| SiEn                         |                       | F2: Previous Values                    |
| NodeManager                  |                       | ▼ F3: Optimized Defaults               |
| Versio                       | n 2.22.1287 Copyright | r4: Save & Exit                        |
### Figure 3-47 Server ME Configuration Screen—2

| NodeManager          | *                        |
|----------------------|--------------------------|
| PECIProxy            |                          |
| ICC                  |                          |
| MeStorageServices    |                          |
| BootGuard            |                          |
| PmBusProxy           |                          |
| CpuHotPlug           |                          |
| MctpProxy            |                          |
| HSIO                 |                          |
| PECIOverDMI          |                          |
| PCHDebug             | ++: Select Screen        |
| PowerThermalUtility  | ↑↓: Select Item          |
| FiaMuxConfiguration  | Enter: Select            |
| PCHThermalSensorInit | +/-: Change Opt.         |
| DirectMeUpdate       | K/M: Scroll Help Area    |
| MctpInfrastructure   | F1: General Help         |
| CUPS                 | F2: Previous Values      |
| TurboStateLimiting   | ▼ F3: Optimized Defaults |
|                      | F4: Save & Exit          |

#### Figure 3-48 Server ME Configuration Screen—3

| P                  | latform Configuration |                          |
|--------------------|-----------------------|--------------------------|
| PCHDebug           |                       |                          |
| PowerThermalUtil   | ity                   |                          |
| FiaMuxConfigurat   | ion                   |                          |
| PCHThermalSensor   | Init                  |                          |
| DirectMeUpdate     |                       |                          |
| MctpInfrastructu   | re                    |                          |
| CUPS               |                       |                          |
| TurboStateLimiti   | ng                    |                          |
| TelemetryHup       |                       |                          |
| WarmResetNotificat | ionS                  | ++: Select Screen        |
| ubFlow             |                       | ↑↓: Select Item          |
| Power Supply Units | Status                | Enter: Select            |
| PSU #1             | N/A                   | +/-: Change Opt.         |
| PSU #2             | OK                    | K/M: Scroll Help Area    |
| PSU #3             | N/A                   | F1: General Help         |
| PSU #4             | N/A                   | F2: Previous Values      |
| Power Supply Units | Configuration         | ▼ F3: Optimized Defaults |
|                    |                       | F4: Save & Exit          |
| 0                  |                       |                          |

For a description of the parameters on the **Server ME Configuration** screen, refer to Table 3-38.

#### Table 3-38 Parameter Descriptions for the Server ME Configuration Screen

| Parameter                  | Description                                                | Default |
|----------------------------|------------------------------------------------------------|---------|
| Oper.Firware Version       | Valid firmware version number.                             | -       |
| Backup Firmware Version    | Backup firmware version number.                            | -       |
| Recovery Firmware Version  | Firmware version number in recovery mode.                  | -       |
| ME Firmware Status #1      | ME firmware status #1.                                     | -       |
| ME Firmware Status #2      | ME firmware status #2.                                     | -       |
| Current State              | Current ME state.                                          | -       |
| Error Code                 | Error code information.                                    | -       |
| Recovery Cause             | Recovery cause.                                            | -       |
| Intel ME Target Image Boot | Booted from the Intel ME target image.                     | -       |
| Altitude                   | Enter the platform height (in meters) above the sea level. | 8000    |

| Parameter                             | Description                                                                                                    | Default |
|---------------------------------------|----------------------------------------------------------------------------------------------------|---------|
|                                       | The hexadecimal number is decoded into the signed integer of the complementary code of two. If the value is <b>8000</b> , the altitude is unknown. |         |
| MCTP Bus Owner                        | The position of the MCTP bus owner on the PCIe.                                                                                                    | -       |
| Server ME firmware features<br>list   | The server ME firmware features are listed below.                                                                                                  | -       |
| Power Supply Units Status             | The state of each power supply is displayed below.                                                                                                 | -       |
| Power Supply Units Configura-<br>tion | Adds a power supply device.                                                                                                    | -       |

# 3.3.4 Runtime Error Logging

Figure 3-49 through Figure 3-50 show the **Runtime Error Logging** screen.

### Figure 3-49 Runtime Error Logging Screen—1

| Aptio Setup – AMI<br>Platform Configuration                                                                                                    |                                                                                                    |                                                                                                    |
|----------------------------------------------------------------------------------------------------|----------------------------------------------------------------------------------------------------|----------------------------------------------------------------------------------------------------|
| Runtime Error Logging<br>System Errors<br>RAS Log Level<br>System Memory Poison<br>Viral Status<br>UboxToPcuMca Enabling<br>FatalErrDebugHalt<br>Mca Bank Warm Boot                                              | [Enabled]<br>[MIN (BASIC_FLOW)]<br>[Enabled]<br>[Disabled]<br>[Disabled]<br>[Disabled]<br>[Disabled]<br>[Disabled] | System Error<br>Enable/Disable setup<br>options.                                                                                                    |
| <ul> <li>Shutdown Suppression</li> <li>eMCA Settings</li> <li>Whea Settings</li> <li>Error Injection Settings</li> <li>Memory Error Enabling</li> <li>IIO Error Enabling</li> <li>PCIe Error Enabling</li> </ul> | [Shutdown Suppression<br>and Log MCA IERR]                                                                         | <pre>++: Select Screen fl: Select Item Enter: Select +/-: Change Option. K/M: Scroll Help Area F1: General Help F2: Previous Values F3: Optimized Defaults F4: Save &amp; Exit</pre> |
| Version 2.22.1287 Copyright (C) 2023 AMI<br>98                                                                                                    |                                                                                                    |                                                                                                    |

### Figure 3-50 Runtime Error Logging Screen—2

| Aptio Setup – AMI<br>Platform Configuration                                                                                                    |                                                                                                    |                                                                                                    |
|----------------------------------------------------------------------------------------------------|----------------------------------------------------------------------------------------------------|----------------------------------------------------------------------------------------------------|
| System Errors<br>RAS Log Level<br>System Memory Poison<br>Viral Status<br>UboxToPcuMca Enabling<br>FatalErrDebugHalt<br>Mca Bank Warm Boot<br>Clear Errors                                      | [Enabled]<br>[MIN (BASIC_FLOW)]<br>[Enabled]<br>[Disabled]<br>[Enabled]<br>[Disabled]<br>[Enabled] | ▲ Press <enter> to view<br/>or change the Error<br/>Control Setting options.</enter>                                                                                                    |
| Shutdown Suppression<br>• eMCA Settings<br>• Whea Settings<br>• Error Injection Settings<br>• Memory Error Enabling<br>• IIO Error Enabling<br>• PCIe Error Enabling<br>• Error Control Setting | [Shutdown Suppression<br>and Log MCA IERR]                                                         | <ul> <li>**: Select Screen</li> <li>*1: Select Item</li> <li>Enter: Select</li> <li>+/-: Change Option.</li> <li>K/M: Scroll Help Area</li> <li>F1: General Help</li> <li>F2: Previous Values</li> <li>F3: Optimized Defaults</li> <li>F4: Save &amp; Exit</li> </ul> |
| Version                                                                                                    | 2.22.1287 Copyright (C)                                                                            | 2023 AMI<br>98                                                                                                    |

For a description of the parameters on the Runtime Error Logging screen, refer to Table 3-39.

#### Table 3-39 Parameter Descriptions for the Runtime Error Logging Screen

| Parameter            | Description                                                                                                    | Default             |
|----------------------|----------------------------------------------------------------------------------------------------|---------------------|
| System Errors        | <ul> <li>Enables or disables system error collection.</li> <li>Options:</li> <li>Enabled: enables system error collection.</li> <li>Disabled: disables system error collection.<br/>When this parameter is set to <b>Disabled</b>, some parameters below are hidden or grayed out.</li> </ul> | Enabled             |
| RAS Log Level        | <ul> <li>Select a RAS log level.</li> <li>Options:</li> <li>None: none.</li> <li>Min (BASIC_FLOW): minimum.</li> <li>Mid (BASIC_FLOW, FUNC_FLOW): medium</li> <li>Max (BASIC_FLOW, FUNC_FLOW, REG): maximum</li> </ul>                                                                        | MIN<br>(BASIC_FLOW) |
| System Memory Poison | Enables or disables system memory poison mode.<br>Options:                                                                                                    | Enabled             |

| Parameter                            | Description                                                                                                    | Default                                       |
|--------------------------------------|----------------------------------------------------------------------------------------------------|-----------------------------------------------|
|                                      | <ul><li>Enabled: enables system memory poison mode.</li><li>Disabled: disables system memory poison mode.</li></ul>                                                                                                    |                                               |
| Viral Status                         | <ul> <li>This parameter is displayed when System Memory</li> <li>Poison is set to Enabled.</li> <li>Enables or disables the Viral status.</li> <li>Options:</li> <li>Enabled: enables the Viral status.</li> <li>Disabled: disables the Viral status.</li> </ul>                                                                 | Disabled                                      |
| Clear Viral Status                   | <ul> <li>This parameter is displayed when Viral Status is set to Enabled.</li> <li>Enables or disables the clearing of Viral status.</li> <li>Options:</li> <li>Enabled: enables the clearing of Viral status.</li> <li>Disabled: disables the clearing of Viral status.</li> </ul>                                              | Disabled                                      |
| UboxToPcuMca Enabling                | Enables the UboxToPcuMca feature.                                                                                                    | Enabled                                       |
| FatalErrDebugHalt                    | <ul> <li>Enables or disables the fatal error debug feature.</li> <li>Options:</li> <li>Enabled: enables the fatal error debug feature.</li> <li>Disabled: disables the fatal error debug feature.</li> </ul>                                                                                                    | Disabled                                      |
| Mca Bank Warm Boot Clear Er-<br>rors | <ul> <li>Enables or disables error information clearing during<br/>MCA warm boot.</li> <li>Options:</li> <li>Enabled: enables error information clearing during<br/>MCA warm boot.</li> <li>Disabled: disables error information clearing dur-<br/>ing MCA warm boot.</li> </ul>                                                 | Enabled                                       |
| Shutdown Suppression                 | <ul> <li>Sets the support for shutdown suppression and MCA<br/>IERR logging.</li> <li>Options:</li> <li>Disabled: disables the support.</li> <li>Shutdown Suppression and Log MCA IERR: shuts<br/>down suppression and MCA IERR error logging.</li> <li>Shutdown Log MCA IERR: shuts down MCA IERR<br/>error logging.</li> </ul> | Shutdown Suppres-<br>sion and Log MCA<br>IERR |
| eMCA Settings                        | Sets eMCA parameters.<br>For details, refer to 3.3.4.1 eMCA Settings.                                                                                                    | -                                             |
| Whea Settings                        | Sets Whea parameters.<br>For details, refer to 3.3.4.2 Whea Settings.                                                                                                    | -                                             |
| Error Injection Settings             | Sets error injection parameters.                                                                                                    | -                                             |

| Parameter             | Description                                                                                    | Default |
|-----------------------|------------------------------------------------------------------------------------------------|---------|
|                       | For details, refer to 3.3.4.3 Error Injection Settings.                                        |         |
| Memory Error Enabling | Sets memory error enabling parameters.<br>For details, refer to 3.3.4.4 Memory Error Enabling. | -       |
| Ilo Error Enabling    | Sets IIO error enabling parameters.<br>For details, refer to 3.3.4.5 IIo Error Enabling.       | -       |
| PCIe Error Enabling   | Sets PCIe error enabling parameters.<br>For details, refer to 3.3.4.6 PCIe Error Enabling.     | -       |
| Error Control Setting | Sets error control parameters.<br>For details, refer to 3.3.4.7 Error Control Setting.         | -       |

### 3.3.4.1 eMCA Settings

Figure 3-51 shows the **eMCA Settings** screen.

### Figure 3-51 EMCA Settings Screen

| Aptio Setup – AMI<br>Platform Configuration                                                                                                    |                                                                                                    |                                                                                                    |
|----------------------------------------------------------------------------------------------------|----------------------------------------------------------------------------------------------------|----------------------------------------------------------------------------------------------------|
| eMCA Settings                                                                                                    |                                                                                                    | Enable/Disable EMCA<br>Logging                                                                                                    |
| EMCA Logging Support<br>LMCE Support<br>Ignore OS ELOG Opt-in<br>EMCA CMCI-SMI Morphing<br>EMCA CMCI-SMI<br>Threshold<br>CSMI Dynamic Disable<br>CSMI Dynamic Threshold<br>EMCA MCE-SMI Enable<br>Corrected Error eLog<br>Memory Error eLog<br>Processor Error eLog<br>Opportunistic Spare<br>Core<br>Ubox Error Mask | <pre>[Enabled]<br/>[Enabled]<br/>[Disabled]<br/>[EMCA gen 2 CSMI]<br/>0<br/>[Enabled]<br/>14<br/>[EMCA gen 2 - MSMI]<br/>[Enabled]<br/>[Enabled]<br/>[Disabled]</pre> | ++: Select Screen<br>†4: Select Item<br>Enter: Select<br>+/-: Change Opt.<br>K/M: Scroll Help Area<br>F1: General Help<br>F2: Previous Values<br>F3: Optimized Defaults |
| Version                                                                                                    | n 2.22.1287 Copyright (C                                                                                                    | F4: Save & Exit<br>) 2023 AMI                                                                                                    |
|                                                                                                    |                                                                                                    | AB                                                                                                    |

For a description of the parameters on the **eMCA Settings** screen, refer to Table 3-40.

| Parameter               | Description                                                                                                    | Default              |
|-------------------------|----------------------------------------------------------------------------------------------------|----------------------|
| EMCA Logging Support    | Enables or disables eMCA Logging Support.<br>When this parameter is set to <b>Disabled</b> , some of the<br>parameters below are hidden.                                                                                                    | Enabled              |
| LMCE Support            | Enables or disables LMCE Support.<br>When this parameter is set to <b>Disabled</b> , some of the<br>parameters below are hidden.                                                                                                    | Enabled              |
| Ignore OS ELOG Opt-in   | <ul> <li>Indicates whether to ignore OS ELOG Opt-in and log the behavior.</li> <li>Options:</li> <li>Enabled: ignores OS ELOG Opt-in and logs the behavior.</li> <li>Disabled: neither ignores OS ELOG Opt-in nor logs the behavior.</li> </ul>                                  | Disabled             |
| EMCA CMCI-SMI Morphing  | <ul> <li>Sets the eMCA CMCI-SMI morphing feature.</li> <li>Options:</li> <li>EMCA gen 2 CSMI</li> <li>Disabled<br/>When this parameter is set to <b>Disabled</b>, some of<br/>the parameters below are hidden.</li> </ul>                                                        | EMCA gen 2 CSMI      |
| EMCA CMCI-SMI Threshold | Sets the threshold for correctable errors for CM-<br>CI-SMI.                                                                                                    | 0                    |
| CSMI Dynamic Disable    | <ul> <li>Indicates whether to dynamically disable CSMI.</li> <li>Options:</li> <li>Enabled: disables CSMI when the error threshold is reached.</li> <li>Disabled: always enables CSMI.</li> <li>When set to Disabled, the CSMI Dynamic Threshold parameter is hidden.</li> </ul> | Disabled             |
| CSMI Dynamic Threshold  | Sets the threshold for dynamically disabling CSMI.<br>When the error threshold is reached, CSMI is dis-<br>abled.                                                                                                    | 14                   |
| EMCA MCE-SMI Enable     | <ul> <li>Enables or disables EMCA MCE-SMI.</li> <li>Options:</li> <li>EMCA gen 2 - MSMI: enables EMCA MCE-SMI in<br/>EMCA gen 2 MSMI mode.</li> <li>Disabled: disables EMCA MCE-SMI.</li> </ul>                                                                                  | EMCA gen 2 -<br>MSMI |
| Corrected Error eLog    | Enables or disables corrected error elogs.<br>Options:                                                                                                    | Enabled              |

### Table 3-40 Parameter Descriptions for the eMCA Settings Screen

| Parameter                | Description                                                                                                    | Default  |
|--------------------------|----------------------------------------------------------------------------------------------------|----------|
|                          | <ul><li>Enabled: enables corrected error elogs.</li><li>Disabled: disables corrected error elogs.</li></ul>                                                                                               |          |
| Memory Error eLog        | <ul> <li>Enables or disables memory error elogs.</li> <li>Options:</li> <li>Enabled: enables memory error elogs.</li> <li>Disabled: disables memory error elogs.</li> </ul>                               | Enabled  |
| Processor Error eLog     | <ul> <li>Enables or disables processor error elogs.</li> <li>Options:</li> <li>Enabled: enables processor error elogs.</li> <li>Disabled: disables processor error elogs.</li> </ul>                      | Enabled  |
| Opportunistic Spare Core | <ul> <li>Enables or disables the opportunistic spare core.</li> <li>Options:</li> <li>Enabled: enables the opportunistic spare core.</li> <li>Disabled: disables the opportunistic spare core.</li> </ul> | Disabled |
| Ubox Error Mask          | <ul> <li>Enables or disables the Ubox error mask.</li> <li>Options:</li> <li>Enabled: enables the Ubox error mask.</li> <li>Disabled: disables the Ubox error mask.</li> </ul>                            | Disabled |

# 3.3.4.2 Whea Settings

Figure 3-52 shows the Whea Settings screen.

#### Figure 3-52 Whea Settings Screen

| √hea Settings                                                                              |                                                  | Enable/Disable WHEA                                                                                                    |
|--------------------------------------------------------------------------------------------|--------------------------------------------------|----------------------------------------------------------------------------------------------------|
| WHEA Support<br>WHEA Log Memory Error<br>Whea Log Processor<br>Error<br>Whea Log PCI Error | [Enabled]<br>[Enabled]<br>[Enabled]<br>[Enabled] |                                                                                                    |
|                                                                                            |                                                  | <pre>fl: Select Screen fl: Select Item Enter: Select +/-: Change Opt. K/M: Scroll Help Area F1: General Help F2: Previous Values F3: Optimized Defaults F4: Save &amp; Exit</pre> |

For a description of the parameters on the WHEA Settings screen, refer to Table 3-41.

#### Table 3-41 Parameter Descriptions for the Whea Settings Screen

| Parameter                | Description                                                                                                    | Default |
|--------------------------|----------------------------------------------------------------------------------------------------|---------|
| WHEA Support             | <ul> <li>Enables or disables the support for WHEA</li> <li>Options:</li> <li>Enable: enables WHEA support.</li> <li>Disable: disables WHEA support.</li> <li>When this parameter is set to <b>Disabled</b>, the parameters below are hidden.</li> </ul>    | Enabled |
| WHEA Log Memory Error    | <ul> <li>Enables or disables the support for WHEA in logging memory errors.</li> <li>Options:</li> <li>Enable: enables the support for WHEA in logging memory errors.</li> <li>Disable: disables the support for WHEA in logging memory errors.</li> </ul> | Enabled |
| WHEA Log Processor Error | Enables or disables the support for WHEA in logging processor errors.                                                                                                    | Enabled |

| Parameter          | Description                                                                                                    | Default |
|--------------------|----------------------------------------------------------------------------------------------------|---------|
|                    | <ul> <li>Options:</li> <li>Enable: enables the support for WHEA in logging processor errors.</li> <li>Disabled: disables the support for WHEA in logging processor errors.</li> </ul>                                                                                        |         |
| WHEA Log PCI Error | <ul> <li>Enables or disables the support for WHEA in logging</li> <li>PCI errors.</li> <li>Options:</li> <li>Enable: enables the support for WHEA in logging</li> <li>PCI errors.</li> <li>Disable: disables the support for WHEA in logging</li> <li>PCI errors.</li> </ul> | Enabled |

# 3.3.4.3 Error Injection Settings

Figure 3-53 shows the Error Injection Settings screen.

### Figure 3-53 Error Injection Settings Screen

| Aptio Setup – AMI<br>Platform Configuration |                   |                                                                                                    |
|---------------------------------------------|-------------------|----------------------------------------------------------------------------------------------------|
| Error Injection Setting                     | S                 | Enable/Disable WHEA                                                                                                    |
| PMem Error Injection                        | [Disabled]        |                                                                                                    |
| WHEA Error Injection<br>Support             | [Enabled]         |                                                                                                    |
| WHEA Error Injection<br>5.0 Extension       | [Disabled]        |                                                                                                    |
| SGX Memory Error                            | [Disabled]        |                                                                                                    |
| Memory NonFatal Error<br>Injection Support  | [Disabled]        | <pre>++: Select Screen fl: Select Item Enter: Select +/-: Change Option. K/M: Scroll Help Area F1: General Help F2: Previous Values F3: Optimized Defaults F4: Save &amp; Exit</pre> |
| Versio                                      | n 2.22.1290 Copyr | ight (C) 2024 AMI<br>AB                                                                                                    |

For a description of the parameters on the Error Injection Settings screen, refer to Table 3-42.

| Parameter                                    | Description                                                                                                    | Default  |
|----------------------------------------------|----------------------------------------------------------------------------------------------------|----------|
| PMem Error Injection                         | <ul> <li>Enables or disables the PMem error injection feature.</li> <li>Options:</li> <li>Enabled: enables the PMem error injection feature.</li> <li>Disabled: disables the PMem error injection feature.</li> </ul>                                                                         | Disabled |
| WHEA Error Injection Support                 | <ul> <li>Enables or disables WHEA error injection support.</li> <li>Options:</li> <li>Enabled: enables WHEA error injection support.</li> <li>Disabled: disables WHEA error injection support.<br/>When this parameter is set to <b>Disabled</b>, the parameters below are hidden.</li> </ul> | Disabled |
| WHEA Error Injection 5.0 Ex-<br>tension      | <ul> <li>Enables or disables WHEA error injection 5.0 extension.</li> <li>Options:</li> <li>Enabled: enables WHEA error injection 5.0 extension.</li> <li>Disabled: disables WHEA error injection 5.0 extension.</li> </ul>                                                                   | Disabled |
| SGX Memory Error Injection<br>Support        | <ul> <li>Enables or disables SGX memory error injection support.</li> <li>Options:</li> <li>Enabled: enables SGX memory error injection support.</li> <li>Disabled: disables SGX memory error injection support.</li> </ul>                                                                   | Disabled |
| Memory NonFatal Error Injec-<br>tion Support | <ul> <li>Enables or disables memory non-fatal error injection support.</li> <li>Options:</li> <li>Enabled: enables memory non-fatal error injection support.</li> <li>Disabled: isables memory non-fatal error injection support.</li> </ul>                                                  | Disabled |

### Table 3-42 Parameter Descriptions for the Error Injection Settings Screen

### 3.3.4.4 Memory Error Enabling

Figure 3-54 through Figure 3-55 show the **Memory Error Enabling** screen.

### Figure 3-54 Memory Error Enabling Screen—1

| Platfo                                                                                                    | Aptio Setup – AMI<br>rm Configuration              |                                                                                                    |
|----------------------------------------------------------------------------------------------------|----------------------------------------------------|----------------------------------------------------------------------------------------------------|
| Memory Error Enabling                                                                                                |                                                    | ▲ Enable/Disable Memory                                                                                                    |
| Memory Corrected Error<br>Spare Interrupt<br>Pfd<br>PMem CTLR Errors<br>PMem CTLR Low<br>Priority Error<br>Signaling | [Enabled]<br>[SMI]<br>[Auto]<br>[Enabled]<br>[SMI] |                                                                                                    |
| PMem CTLR High<br>Priority Error<br>Signaling                                                                        | [SMI]                                              |                                                                                                    |
| Set PMem Address                                                                                                    | [Disabled]                                         | Enter: Select                                                                                                    |
| Set PMem Host Alert<br>Policy for Patrol<br>Scrub                                                                    | [Enabled]                                          | <ul> <li>K/M: Scroll Help Area</li> <li>F1: General Help</li> <li>F2: Previous Values</li> <li>F3: Optimized Defaults</li> <li>F4: Save &amp; Exit</li> </ul> |
| Versio                                                                                                    | n 2.22.1287 Copyright (C                           | ) 2023 AMI<br>AB                                                                                                    |

# Figure 3-55 Memory Error Enabling Screen—2

| Aptio Setup – AMI<br>Platform Configuration                                                |                                       |                                                                                            |
|--------------------------------------------------------------------------------------------|---------------------------------------|--------------------------------------------------------------------------------------------|
| Spare Interrupt<br>Pfd<br>PMem CTLR Errors<br>PMem CTLR Low<br>Priority Error<br>Signaling | [SMI]<br>[Auto]<br>[Enabled]<br>[SMI] | ▲ Configures to signal<br>Poison or Viral upon<br>receiving DIMM Physical<br>Address Error |
| PMem CTLR High<br>Priority Error<br>Signaling                                              | [SMI]                                 |                                                                                            |
| Set PMem Address<br>Range Scrub                                                            | [Disabled]                            | ++: Select Screen                                                                          |
| Set PMem Host Alert<br>Policy for Patrol<br>Scrub                                          | [Enabled]                             | ↑↓: Select Item<br>Enter: Select<br>+/-: Change Opt.                                       |
| Enable Reporting SPA<br>to OS                                                              | [Enabled]                             | K/M: Scroll Help Area<br>F1: General Help                                                  |
| Set PMem Host Alert<br>Policy for DPA Error                                                | [Poison]                              | F2: Previous Values<br>F3: Optimized Defaults<br>F4: Save & Exit                           |
| Versid                                                                                     | on 2.22.1287 Copyri                   | ght (C) 2023 AMI<br>AB                                                                     |

For a description of the parameters on the Memory Error Enabling screen, refer to Table 3-43.

#### Table 3-43 Parameter Descriptions for the Memory Error Enabling Screen

| Parameter              | Description                                                                                                    | Default |
|------------------------|----------------------------------------------------------------------------------------------------|---------|
| Memory Corrected Error | <ul> <li>Enables or disables correctable memory error reporting.</li> <li>Options:</li> <li>Enabled: enables correctable memory error reporting.</li> <li>Disabled: disables correctable memory error reporting.</li> <li>When this parameter is set to <b>Disabled</b>, the <b>Spare Interrupt</b> parameter is hidden.</li> </ul> | Enabled |
| Spare Interrupt        | Sets the spare interrupt.<br>Options:<br>Disabled<br>SMI<br>Error Pin<br>CMCI                                                                                                    | SMI     |

| Parameter                                      | Description                                                                                                    | Default  |
|------------------------------------------------|----------------------------------------------------------------------------------------------------|----------|
| Pfd                                            | <ul> <li>The PFD is used to identify hard faults from errors.</li> <li>Enables or disables the PFD feature.</li> <li>Options: <ul> <li>Enabled: enables the PFD feature.</li> <li>Disabled: disables the PFD feature.</li> <li>Auto: dynamically enables PFD based on the system configuration.</li> </ul> </li> </ul> | Auto     |
| PMem CTLR Errors                               | <ul> <li>Enables or disables PMem CTLR error reporting and logging.</li> <li>Options:</li> <li>Enabled: enables PMem CTLR error reporting and logging.</li> <li>Disabled: disables PMem CTLR error reporting and logging.</li> </ul>                                                                                   | Enabled  |
| PMem CTLR Low Priority Error<br>Signaling      | Sets PMem CTLR low priority error signaling.<br>Options:<br>Disabled<br>SMI<br>Erro# Pin                                                                                                    | SMI      |
| PMem CTLR High Priority Error<br>Signaling     | Sets PMem CTLR high priority error signaling.<br>Options:<br>Disabled<br>SMI<br>Erro# Pin                                                                                                    | SMI      |
| Set PMem Address Range<br>Scrub                | <ul> <li>Enables or disables PMem DIMM physical address<br/>range scrubbing.</li> <li>Options:</li> <li>Enabled: enables PMem DIMM physical address<br/>range scrubbing.</li> <li>Disabled: disables PMem DIMM physical address<br/>range scrubbing.</li> </ul>                                                        | Disabled |
| Set PMem Host Alert Policy for<br>Patrol Scrub | <ul> <li>Enables or disables the triggering of PMem interrupts based on uncorrectable errors detected by NGN patrol scrubbing.</li> <li>Options:</li> <li>Enabled: enables the triggering of PMem interrupts.</li> <li>Disabled: disables the triggering of PMem interrupts.</li> </ul>                                | Enabled  |
| Enable Reporting SPA to OS                     | Enables or disables SPA reporting to the OS.                                                                                                    | Enabled  |

| Parameter                                   | Description                                                                                                    | Default |
|---------------------------------------------|----------------------------------------------------------------------------------------------------|---------|
|                                             | <ul> <li>Options:</li> <li>Enabled: enables SPA reporting to the OS.</li> <li>Disabled: disables SPA reporting to the OS.</li> </ul>                                                                     |         |
| Set PMem Host Alert Policy for<br>DPA Error | <ul> <li>Sends signals to Poison or Viral when a DIMM physical address error is received.</li> <li>Options:</li> <li>Poison: sends signals to Poison.</li> <li>Viral: sends signals to Viral.</li> </ul> | Poison  |

### 3.3.4.5 Ilo Error Enabling

Figure 3-56 through Figure 3-58 show the **IIo Error Enabling** screen.

### Figure 3-56 Ilo Error Enabling Screen—1

| Aptio Setup – AMI<br>Platform Configuration                                                                                                    |                                                                                                    |        |                                                                                                    |
|----------------------------------------------------------------------------------------------------|----------------------------------------------------------------------------------------------------|--------|----------------------------------------------------------------------------------------------------|
| IIO Error Enabling                                                                                                    |                                                                                                    | . E    | Enable/Disable IIO/PCH<br>Error Support.                                                                                                    |
| IIO/PCH Global Error<br>Support<br>Os Native AER Support<br>IIO MCA Support<br>IIO Error Pin0 Enable<br>IIO Error Pin1 Enable<br>IIO Error Pin2 Enable<br>IIO 00B Mode<br>IIO Error Registers<br>Clear<br>IIO eDPC Support<br>IIO Coherent<br>Interface Error<br>IIO IRPO protocol<br>parity error | [Enabled]<br>[Disabled]<br>[Disabled]<br>[Disabled]<br>[Disabled]<br>[Enabled]<br>[Enabled]<br>[Enabled]<br>[Enabled] |        | <pre>++: Select Screen t1: Select Item Enter: Select +/-: Change Option. K/M: Scroll Help Area F1: General Help F2: Previous Values F3: Optimized Defaults F4: Save &amp; Exit</pre> |
| Versio                                                                                                    | n 2.22.1290 Copyright (C                                                                                              | :) 202 | 24 AMI<br>AB                                                                                                    |

### Figure 3-57 Ilo Error Enabling Screen—2

| Aptio Setup – AMI<br>Platform Configuration         |           |                                                                                        |  |
|-----------------------------------------------------|-----------|----------------------------------------------------------------------------------------|--|
| IIO IRPO protocol<br>paritu error                   | [Enabled] | ▲ Enable or disable                                                                    |  |
| IIO IRPO protocol qt<br>overflow underflow<br>error | [Enabled] | protocol IIO parity<br>error reporting                                                 |  |
| IIO IRPO protocol<br>rcvd unexprsp                  | [Enabled] |                                                                                        |  |
| IIO IRPO csr acc 32b<br>unaligned                   | [Enabled] |                                                                                        |  |
| IIO IRPO wrcache<br>uncecccsO error                 | [Enabled] | ++: Select Screen                                                                      |  |
| IIO IRPO wrcache<br>uncecccs1 error                 | [Enabled] | ↑↓: Select Item<br>Enter: Select                                                       |  |
| IIO IRPO protocol<br>rcvd poison error              | [Enabled] | +/-: Change Option.<br>K/M: Scroll Help Area                                           |  |
| IIO IRPO wrcache<br>correcccsO error                | [Enabled] | F1: General Help<br>F2: Previous Values<br>▼ F3: Optimized Defaults<br>F4: Save & Exit |  |
| Version 2.22.1290 Copyright (C) 2024 AMI            |           |                                                                                        |  |

#### Figure 3-58 IIo Error Enabling Screen—3

| Aptio Setup — AMI<br>Platform Configuration                                                                                                    |                                                                                         |                                                                                                    |  |
|----------------------------------------------------------------------------------------------------|-----------------------------------------------------------------------------------------|----------------------------------------------------------------------------------------------------|--|
| IIO IRPO wrcache<br>correcccs1 error<br>IIO Misc. Error<br>IIO Vtd Error<br>IIO Dma Error<br>IIO Dmi Error<br>PCIE Error<br>IIO PCIE Additional | [Enabled]<br>[Enabled]<br>[Enabled]<br>[Enabled]<br>[Enabled]<br>[Enabled]<br>[Enabled] | ▲ Enable/Disable PMSB<br>Router Parity Error                                                                    |  |
| Corrected Error<br>IIO PCIE Additional<br>Uncorrected Error<br>IIO PCIE Additional<br>Received Completion<br>With UR                            | [Enabled]<br>[Disabled]                                                                 | ++: Select Screen<br>↑↓: Select Item<br>Enter: Select<br>+/-: Change Option.                                    |  |
| ITC/OTC CA/MA Errors<br>PSF UR Error<br>PMSB Router Parity<br>Error                                                                             | [Disabled]<br>[Enabled]<br>[Enabled]                                                    | K/M: Scroll Help Area<br>F1: General Help<br>F2: Previous Values<br>▼ F3: Optimized Defaults<br>F4: Save & Exit |  |
| Version 2.22.1290 Copyright (C) 2024 AMI                                                                                                    |                                                                                         |                                                                                                    |  |

AB

For a description of the parameters on the **IIo Error Enabling** screen, refer to Table 3-44.

| Parameter                    | Description                                                                                                    | Default  |
|------------------------------|----------------------------------------------------------------------------------------------------|----------|
| IIO/PCH Global Error Support | <ul> <li>Enables or disables IIO/PCH global error support.</li> <li>Options:</li> <li>Enabled: enables IIO/PCH global error support.</li> <li>Disabled: disables IIO/PCH global error support.<br/>When this parameter is set to <b>Disabled</b>, the parameters below are hidden.</li> </ul> | Enabled  |
| OS Native AER Support        | <ul> <li>Enables or disables OS native AER support.</li> <li>Options:</li> <li>Enabled: enables OS native AER support.</li> <li>Disabled: disables OS native AER support.</li> </ul>                                                                                                    | Disabled |
| IIO MCA Support              | <ul> <li>Enables or disables the IIO MCA feature.</li> <li>Options:</li> <li>Enabled: enables the IIO MCA feature.</li> <li>Disabled: disables the IIO MCA feature.</li> </ul>                                                                                                    | Disabled |

#### Table 3-44 Parameter Descriptions for the IIo Error Enabling Screen

| Parameter                            | Description                                                                                                    | Default                           |
|--------------------------------------|----------------------------------------------------------------------------------------------------|-----------------------------------|
|                                      | When this parameter is set to <b>Disabled</b> , the <b>Clear</b><br><b>PCC for IIO Non-Fatal Error</b> parameter is hidden<br>and the <b>IIO Error Pin1 Enable</b> and <b>IIO Error Pin2</b><br><b>Enable</b> parameters are activated.                       |                                   |
| Clear PCC for IIO Non-Fatal<br>Error | <ul> <li>Enables or disables the clearing of the PCC register if<br/>an IIO non-fatal error occurs, that is, setting it to 0.</li> <li>Options:</li> <li>Enabled: PCC is cleared.</li> <li>Disabled: PCC is not cleared.</li> </ul>                           | Disabled                          |
| IIO Error Pin0 Enable                | <ul> <li>Enables or disables IIO error pin0.</li> <li>Options:</li> <li>Enabled: enables IIO error Pin0.</li> <li>Disabled: disables IIO error Pin0.</li> </ul>                                                                                               | Disabled                          |
| IIO Error Pin1 Enable                | <ul> <li>Enables or disables IIO error pin1.</li> <li>Options:</li> <li>Enabled: enables IIO error Pin1.</li> <li>Disabled: disables IIO error Pin1.</li> </ul>                                                                                               | Disabled                          |
| IIO Error Pin2 Enable                | <ul> <li>Enables or disables IIO error pin2.</li> <li>Options:</li> <li>Enabled: enables IIO error Pin2.</li> <li>Disabled: disables IIO error Pin2.</li> </ul>                                                                                               | Disabled                          |
| IIO OOB Mode                         | <ul> <li>Enables or disables IIO OOB mode.</li> <li>Options:</li> <li>Enabled: enables IIO OOB mode.</li> <li>Disabled: disables IIO OOB mode.</li> </ul>                                                                                                    | Enabled                           |
| IIO Error Registers Clear            | <ul> <li>Enables or disables the clearing of IIO error registers.</li> <li>Options:</li> <li>Enabled: enables the clearing of IIO error registers.</li> <li>Disabled: disables the clearing of IIO error registers.</li> </ul>                                | Enabled                           |
| IIO eDPC Support                     | <ul> <li>Sets the IIO eDPC feature.</li> <li>Options:</li> <li>Disabled: disables the IO eDPC feature.<br/>After this feature is disabled, some of the parameters below are hidden.</li> <li>On Fatal Error</li> <li>On Fatal and Non-Fatal Errors</li> </ul> | On Fatal and Non-<br>Fatal Errors |
| IIO eDPC Interrupt                   | Enables or disables the IIO eDPC interrupt.                                                                                                    | Enabled                           |

| Parameter                                        | Description                                                                                                    | Default |
|--------------------------------------------------|----------------------------------------------------------------------------------------------------|---------|
|                                                  | <ul> <li>Options:</li> <li>Enabled: enables the IIO eDPC interrupt.</li> <li>Disabled: disables the IIO eDPC interrupt.</li> </ul>                                                                                                    |         |
| IIO eDPC ERR_COR Message                         | <ul> <li>Enables or disables the IIO eDPC ERR_COR information.</li> <li>Options:</li> <li>Enabled: enables the IIO eDPC ERR_COR information.</li> <li>Disabled: disables the IIO eDPC ERR_COR information.</li> </ul>                                                                                                    | Enabled |
| PCIe Poison TLP Egress<br>Blocking               | <ul> <li>Enables or disables PCIe Poison TLP egress block-<br/>ing.</li> <li>Options:</li> <li>Enabled: enables PCIe Poison TLP egress block-<br/>ing.</li> <li>Disabled: disables PCIe Poison TLP egress block-<br/>ing.</li> </ul>                                                                                        | Enabled |
| IIO Coherent Interface Error                     | <ul> <li>Enables or disables the detection of IIO coherent interface errors.</li> <li>Options:</li> <li>Enabled: enables the detection of IIO coherent interface errors.</li> <li>Disabled: disables the detection of IIO coherent interface errors.</li> </ul>                                                             | Enabled |
| IIO IRP0 protocol parity error                   | <ul> <li>Enables or disables the parity error detection for the IIO coherent interface protocol.</li> <li>Options:</li> <li>Enabled: enables the parity error detection for the IIO coherent interface protocol.</li> <li>Disabled: disables the parity error detection for the IIO coherent interface protocol.</li> </ul> | Enabled |
| IIO IRP0 protocol qt overflow<br>underflow error | <ul> <li>Enables or disables the reporting of overflow or underflow errors of protocol layer queue tables of the IIO coherent interface.</li> <li>Options:</li> <li>Enabled: enables the reporting of overflow or underflow errors of protocol layer queue tables of the IIO coherent interface.</li> </ul>                 | Enabled |

| Parameter                              | Description                                                                                                    | Default |
|----------------------------------------|----------------------------------------------------------------------------------------------------|---------|
|                                        | • Disabled: disables the reporting of overflow or un-<br>derflow errors of protocol layer queue tables of the<br>IIO coherent interface.                                                                                                    |         |
| IIO IRP0 protocol rcvd unex-<br>prsp   | <ul> <li>Enables or disables the receiving of unexpected responses by the Coherent interface protocol layer and the reporting of errors.</li> <li>Options:</li> <li>Enabled: enables the receiving of unexpected responses by the Coherent interface protocol layer and the reporting of errors.</li> <li>Disabled: disables the receiving of unexpected responses by the Coherent interface protocol layer and the reporting of errors.</li> <li>Disabled: disables the receiving of unexpected responses by the Coherent interface protocol layer and the reporting of errors.</li> </ul> | Enabled |
| IIO IRP0 csr acc 32b unaligned         | <ul> <li>Enables or disables the reporting of 32-bit boundary crossing errors for IIO coherent interface CSR access.</li> <li>Options:</li> <li>Enabled: enables the reporting of 32-bit boundary crossing errors for IIO coherent interface CSR access.</li> <li>Disabled: disables the reporting of 32-bit boundary crossing errors for IIO coherent interface CSR access.</li> </ul>                                                                                                    | Enabled |
| IIO IRP0 wrcache uncecccs0<br>error    | <ul> <li>Enables or disables the reporting of uncorrectable cache write ECC errors of the Coherent interface.</li> <li>Options:</li> <li>Enabled: enables the reporting of uncorrectable cache write ECC errors of the Coherent interface.</li> <li>Disabled: disables the reporting of uncorrectable cache write ECC errors of the Coherent interface.</li> </ul>                                                                                                    | Enabled |
| IIO IRP0 wrcache uncecccs1<br>error    | <ul> <li>Enables or disables the reporting of uncorrectable cache write ECC errors of the Coherent interface.</li> <li>Options:</li> <li>Enabled: enables the reporting of uncorrectable cache write ECC errors of the Coherent interface.</li> <li>Disabled: disables the reporting of uncorrectable cache write ECC errors of the Coherent interface.</li> </ul>                                                                                                    | Enabled |
| IIO IRP0 protocol rcvd poison<br>error | Enables or disables the reporting of poisoned packet<br>errors received at the protocol layer of the IIO coher-<br>ent interface.<br>Options:                                                                                                    | Enabled |

| Parameter                            | Description                                                                                                    | Default |
|--------------------------------------|----------------------------------------------------------------------------------------------------|---------|
|                                      | <ul> <li>Enabled: enables the reporting of poisoned packet<br/>errors received at the protocol layer of the IIO co-<br/>herent interface.</li> <li>Disabled: disables the reporting of poisoned pack-<br/>et errors received at the protocol layer of the IIO<br/>coherent interface.</li> </ul>                                                             |         |
| IIO IRP0 wrcache correcccs0<br>error | <ul> <li>Enables or disables the reporting of correctable cache write ECC errors of the Coherent interface.</li> <li>Options:</li> <li>Enabled: enables the reporting of correctable cache write ECC errors of the Coherent interface.</li> <li>Disabled: disables the reporting of correctable cache write ECC errors of the Coherent interface.</li> </ul> | Enabled |
| IIO IRP0 wrcache correcccs1<br>error | <ul> <li>Enables or disables the reporting of correctable cache write ECC errors of the Coherent interface.</li> <li>Options:</li> <li>Enabled: enables the reporting of correctable cache write ECC errors of the Coherent interface.</li> <li>Disabled: disables the reporting of correctable cache write ECC errors of the Coherent interface.</li> </ul> | Enabled |
| IIO Misc. Error                      | <ul> <li>Enables or disables the reporting of IIO Misc. errors.</li> <li>Options:</li> <li>Enabled: enables the reporting of IIO Misc. errors.</li> <li>Disabled: disables the reporting of IIO Misc. errors.</li> </ul>                                                                                                    | Enabled |
| IIO Vtd Error                        | <ul> <li>Enables or disables the reporting of IIO Vtd errors.</li> <li>Options:</li> <li>Enabled: enables the reporting of IIO Vtd errors.</li> <li>Disabled: disables the reporting of IIO Vtd errors.</li> </ul>                                                                                                    | Enabled |
| IIO Dma Error                        | <ul> <li>Enables or disables the reporting of IIO Dma errors.</li> <li>Options:</li> <li>Enabled: enables the reporting of IIO Dma errors.</li> <li>Disabled: disables the reporting of IIO Dma errors.</li> </ul>                                                                                                    | Enabled |
| IIO Dmi Error                        | <ul> <li>Enables or disables the reporting of IIO Dmi errors.</li> <li>Options:</li> <li>Enabled: enables the reporting of IIO Dmi errors.</li> <li>Disabled: disables the reporting of IIO Dmi errors.</li> </ul>                                                                                                    | Enabled |
| PCIE Error                           | <ul> <li>Enables or disables the reporting of PCIe errors.</li> <li>Options:</li> <li>Enabled: enables the reporting of PCIe errors.</li> </ul>                                                                                                    | Enabled |

| Parameter                                          | Description                                                                                                    | Default  |
|----------------------------------------------------|----------------------------------------------------------------------------------------------------|----------|
|                                                    | Disabled: disables the reporting of PCIe errors.                                                                                                    |          |
| IIO PCIE Additional Corrected<br>Error             | <ul> <li>Enables or disables the reporting of IIO PCIe additional correctable errors.</li> <li>Options:</li> <li>Enabled: enables the reporting of IIO PCIe additional correctable errors.</li> <li>Disabled: disables the reporting of IIO PCIe additional correctable errors.</li> </ul>                                                          | Enabled  |
| IIO PCIE Additional Uncorrect-<br>ed Error         | <ul> <li>Enables or disables the reporting of IIO PCIe additional uncorrectable errors.</li> <li>Options:</li> <li>Enabled: enables the reporting of IIO PCIe additional uncorrectable errors.</li> <li>Disabled: disables the reporting of IIO PCIe additional uncorrectable errors.</li> </ul>                                                    | Enabled  |
| IIO PCIE Additional Received<br>Completion With UR | <ul> <li>Enables or disables IIO PCIe's additional receiving feature when URs are used.</li> <li>Options:</li> <li>Enabled: enables IIO PCIe's additional receiving feature when URs are used.</li> <li>Disabled: disables IIO PCIe's additional receiving feature when URs are used.</li> </ul>                                                    | Disabled |
| ITC/OTC CA/MA Errors                               | <ul> <li>Enables or disables the reporting of complete abort<br/>and master abort errors on ITC and OTC.</li> <li>Options:</li> <li>Enabled: enables the reporting of complete abort<br/>and master abort errors on ITC and OTC.</li> <li>Disabled: disables the reporting of complete abort<br/>and master abort errors on ITC and OTC.</li> </ul> | Disabled |
| PSF UR Error                                       | <ul> <li>Enables or disables the reporting of UR errors on the PSF.</li> <li>Options:</li> <li>Enabled: enables the reporting of UR errors on the PSF.</li> <li>Disabled: disables the reporting of UR errors on the PSF.</li> </ul>                                                                                                    | Enabled  |
| PMSB Router Parity Error                           | Enables or disables the reporting of PMSB Router parity errors.<br>Options:                                                                                                    | Enabled  |

| Parameter | Description                                                                                                    | Default |
|-----------|----------------------------------------------------------------------------------------------------|---------|
|           | <ul> <li>Enabled: enables the reporting of PMSB Router parity errors.</li> <li>Disabled: disables the reporting of PMSB Router parity errors.</li> </ul> |         |

### 3.3.4.6 PCIe Error Enabling

Figure 3-59 through Figure 3-61 show the PCIe Error Enabling screen.

### Figure 3-59 PCIe Error Enabling Screen—1

| Aptio Setup – AMI<br>Platform Configuration                                                     |                                               |                                                 |                             |
|-------------------------------------------------------------------------------------------------|-----------------------------------------------|-------------------------------------------------|-----------------------------|
| PCIe Error Enabling                                                                             |                                               | ← Enable & esca<br>Correctable E                | ilate<br>Frrors to          |
| Corrected Error<br>Uncorrected Error<br>Fatal Error Enable<br>PCIE Corrected Error<br>Threshold | [Enabled]<br>[Enabled]<br>[Enabled]<br>[2000] |                                                 |                             |
| Limit Check<br>PCIe Corrected Error                                                             | [Enabled]                                     | ++: Select Sc<br>tl: Select It                  | reen                        |
| PCIE AER Corrected                                                                              | [Enabled]                                     | Enter: Select It                                | ntion.                      |
| PCIE AER NonFatal<br>Error                                                                      | [Enabled]                                     | K/M: Scroll H<br>F1: General H                  | lelp Area<br>lelp           |
| PCIE AER Fatal Error                                                                            | [Enabled]                                     | F2: Previous<br>▼F3: Optimized<br>F4: Save & E≻ | Values<br>  Defaults<br>kit |
| Version 2.22.1287 Copyright (C) 2023 AMI<br>98                                                  |                                               |                                                 |                             |

### Figure 3-60 PCIe Error Enabling Screen—2

| Aptio Setup – AMI<br>Platform Configuration                       |                          |                                                                                                    |  |
|-------------------------------------------------------------------|--------------------------|----------------------------------------------------------------------------------------------------|--|
| PCIE AER Fatal Error<br>PCIE AER Advisory                         | [Enabled]<br>[Disabled]  | ▲ Set the error threshold<br>for Gen1 and Gen2                                                                                   |  |
| PCIE ECRC Error<br>PCIE Surprise Link                             | [Disabled]<br>[Disabled] | triggered when the<br>error count exceeds the                                                                                    |  |
| Down Error<br>PCIE Unsupported<br>Request Error                   | [Disabled]               | threshold.                                                                                                    |  |
| Assert NMI on SERR<br>Assert NMI on PERR                          | [Enabled]<br>[Enabled]   |                                                                                                    |  |
| Leaky Bucket Feature<br>Expected BER<br>Time Window (Sep1/2)      | 34359738367<br>65535     | ↑↓: Select Item<br>Enter: Select<br>+/-: Change Opt                                                                              |  |
| Time Window (Gen3/4/5)<br>Error Threshold<br>(Gen1/2)             | 2                        | <ul> <li>K/M: Scroll Help Area</li> <li>F1: General Help</li> <li>F2: Previous Values</li> <li>F3: Optimized Defaults</li> </ul> |  |
| F4: Save & Exit<br>Version 2.22.1287 Copyright (C) 2023 AMI<br>AB |                          |                                                                                                    |  |

### Figure 3-61 PCIe Error Enabling Screen—3

| Aptio Setup – AMI<br>Platform Configuration                                                                           |                                     |                                                                                                    |  |
|----------------------------------------------------------------------------------------------------|-------------------------------------|----------------------------------------------------------------------------------------------------|--|
| Assert NMI on SERR<br>Assert NMI on PERR                                                                              | [Enabled]<br>[Enabled]              | ▲ Enable or disable Gen5<br>link degradation.<br>Applies only when                                                                                                    |  |
| Eeaky Bucket Feature<br>Expected BER<br>Time Window (Gen1/2)<br>Time Window (Gen3/4/5)<br>Error Threshold<br>(Gen1/2) | 34359738367<br>65535<br>2<br>0      | operating at Gen5<br>speeds. When an event<br>is triggered, 32GT/s<br>and higher modes are<br>disabled.                                                                                   |  |
| Error Threshold<br>(Gen3/4/5)<br>Gen3/4/5<br>Re-Equalization                                                          | 16<br>[Enabled]                     | ++: Select Screen<br>14: Select Item<br>Enter: Select                                                                                                    |  |
| Gen3 Link Degradation<br>Gen3 Link Degradation<br>Gen4 Link Degradation<br>Gen5 Link Degradation                      | [Enabled]<br>[Enabled]<br>[Enabled] | <ul> <li>+/-: Change Opt.</li> <li>K/M: Scroll Help Area</li> <li>F1: General Help</li> <li>F2: Previous Values</li> <li>▼ F3: Optimized Defaults</li> <li>F4: Save &amp; Exit</li> </ul> |  |
| Version 2.22.1287 Copyright (C) 2023 AMI<br>AB                                                                        |                                     |                                                                                                    |  |

For a description of the parameters on the PCIe Error Enabling screen, refer to Table 3-45.

### Table 3-45 Parameter Descriptions for the PCIe Error Enabling Screen

| Parameter          | Description                                                                                                    | Default |
|--------------------|----------------------------------------------------------------------------------------------------|---------|
| Corrected Error    | <ul> <li>Enables or disables PCIe correctable error logging.</li> <li>Options:</li> <li>Enabled: enables PCIe correctable error logging.</li> <li>Disabled: disables PCIe correctable error logging.<br/>After this feature is disabled, some of the parameters below are hidden.</li> </ul> | Enabled |
| Uncorrected Error  | <ul> <li>Enables or disables PCIe uncorrectable error logging.</li> <li>Enabled: enables PCIe uncorrectable error logging.</li> <li>Disabled: disables PCIe uncorrectable error logging.</li> </ul>                                                                                          | Enabled |
| Fatal Error Enable | <ul><li>Enables or disables fatal error logging.</li><li>Options:</li><li>Enabled: enables fatal error logging.</li></ul>                                                                                                    | Enabled |

| Parameter                           | Description                                                                                                    | Default  |  |
|-------------------------------------|----------------------------------------------------------------------------------------------------|----------|--|
|                                     | Disabled: disables fatal error logging.                                                                                                    |          |  |
| PCIE Corrected Error Thresh-<br>old | Select the threshold for logging PCIe correctable er-<br>rors.<br>Options:<br>• Disable<br>• 2000<br>• 4000<br>• 8000                                                                                                    | 2000     |  |
| PCIE Corrected Error Limit<br>Check | <ul> <li>Enables or disables the limit check on PCIe correctable errors.</li> <li>Options:</li> <li>Enabled: enables the limit check on PCIe correctable errors.</li> <li>After this feature is enabled, the logging of PCIe correctable errors is disabled if the limit is exceeded.</li> <li>Disabled: disables the limit check on PCIe correctable errors.</li> </ul> | Disabled |  |
| PCIE Corrected Error Limit          | Enter the maximum number of PCIe correctable er-<br>rors.                                                                                                    | 100      |  |
| PCIE AER Corrected Errors           | <ul> <li>Enables or disables PCIe AER correctable error log-<br/>ging.</li> <li>Options:</li> <li>Enabled: enables PCIe AER correctable error log-<br/>ging.</li> <li>Disabled: disables PCIe AER correctable error<br/>logging.</li> </ul>                                                                                                    | Enabled  |  |
| PCIE AER NonFatal Error             | <ul> <li>Enables or disables PCIe AER non-fatal error logging.</li> <li>Options:</li> <li>Enabled: enables PCIe AER non-fatal error logging.</li> <li>Disabled: disables PCIe AER non-fatal error logging.</li> </ul>                                                                                                    | Enabled  |  |
| PCIE AER Fatal Error                | <ul> <li>Enables or disables PCIe AER fatal error logging.</li> <li>Options:</li> <li>Enabled: enables PCIe AER fatal error logging.</li> <li>Disabled: disables PCIe AER fatal error logging.</li> </ul>                                                                                                    | Enabled  |  |
| PCIE AER Advisory Nonfatal<br>Error | Enables or disables PCIe AER Advisory non-fatal er-<br>ror logging.<br>Options:                                                                                                    | Disabled |  |

| Parameter                           | Description                                                                                                    | Default     |
|-------------------------------------|----------------------------------------------------------------------------------------------------|-------------|
|                                     | <ul> <li>Enabled: enables PCIe AER Advisory non-fatal error logging.</li> <li>Disabled: disables PCIe AER Advisory non-fatal error logging.</li> </ul>                                                                                                    |             |
| PCIE ECRC Error                     | <ul> <li>Enables or disables PCIe ECRC error logging.</li> <li>Options:</li> <li>Enabled: enables PCIe ECRC error logging.</li> <li>Disabled: disables PCIe ECRC error logging.</li> </ul>                                                                                                    | Disabled    |
| PCIE Surprise Link Down Error       | <ul> <li>Enables or disables the PCIe Surprise Link Down error detection.</li> <li>Options:</li> <li>Enabled: enables the PCIe Surprise Link Down error detection.</li> <li>Disabled: disables the sPCIe Surprise Link Down error detection.</li> </ul>                                                                                                    | Disabled    |
| PCIE Unsupported Request Er-<br>ror | <ul> <li>Enables or disables the PCIe Unsupported Request</li> <li>Error detection.</li> <li>Options:</li> <li>Enabled: enables the PCIe Unsupported Request</li> <li>Error detection.</li> <li>Disabled: disables the PCIe Unsupported Request</li> <li>Error detection.</li> </ul>                                                                                                    | Disabled    |
| Assert NMI on SERR                  | <ul> <li>Enables or disables the generation of an NMI and log-<br/>ging of an error upon an SERR.</li> <li>Options:</li> <li>Enabled: enables the generation of an NMI and<br/>logging of an error upon an SERR.</li> <li>Disabled: disables the generation of an NMI and<br/>logging of an error upon an SERR.</li> <li>After this feature is disabled, Assert NMI on<br/>PERR is not configurable.</li> </ul> | Enabled     |
| Assert NMI on PERR                  | <ul> <li>Enables or disables the generation of an NMI and log-<br/>ging of an error upon a PERR.</li> <li>Options:</li> <li>Enabled: enables the generation of an NMI and<br/>logging of an error upon a PERR.</li> <li>Disabled: disables the generation of an NMI and<br/>logging of an error upon a PERR.</li> </ul>                                                                                         | Enabled     |
| Expected BER                        | Enter the expected bit error rate for all speeds.                                                                                                    | 34359738367 |

| Parameter                  | Description                                                                                                    | Default |
|----------------------------|----------------------------------------------------------------------------------------------------|---------|
| Time Window (Gen1/2)       | Enter the error string protection time window for Gen1<br>and Gen2. The error string count in the window is 1.                                                                                                    | 65535   |
| Time Window (Gen3/4/5)     | Enter the error string protection time window for Gen3, Gen4, and Gen5. The error string count in the window is 1.                                                                                                    | 2       |
| Error Threshold (Gen1/2)   | Enter the error threshold for Gen1 and Gen2. An event is triggered when the number of errors exceeds the threshold.                                                                                                    | 0       |
| Error Threshold (Gen3/4/5) | Enter the error threshold for Gen3, Gen4, and Gen5.<br>An event is triggered when the number of errors ex-<br>ceeds the threshold.                                                                                                    | 16      |
| Gen3/4/5 Re- Equalization  | <ul> <li>Enables or disables the re-equalization feature for<br/>Gen3, Gen4, or Gen5.</li> <li>Only available at Gen3, Gen4, or Gen5. Re-equaliza-<br/>tion occurs when an event is triggered.</li> <li>Options:</li> <li>Enabled: enables the re-equalization feature for<br/>Gen3, Gen4, or Gen5.</li> <li>Disabled: disables the re-equalization feature for<br/>Gen3, Gen4, or Gen5.</li> </ul> | Enabled |
| Gen2 Link Degradation      | <ul> <li>Enables or disables Gen2 link degradation.</li> <li>Only available at Gen2. When an event is triggered, 5</li> <li>GT/s and higher mode are disabled.</li> <li>Options:</li> <li>Enabled: enables Gen2 link degradation.</li> <li>Disabled: disables Gen2 link degradation.</li> </ul>                                                                                                    | Enabled |
| Gen3 Link Degradation      | <ul> <li>Enables or disables Gen3 link degradation.</li> <li>Only available at Gen3. When an event is triggered, 8</li> <li>GT/s and higher mode are disabled.</li> <li>Options:</li> <li>Enabled: enables Gen3 link degradation.</li> <li>Disabled: disables Gen3 link degradation.</li> </ul>                                                                                                    | Enabled |
| Gen4 Link Degradation      | <ul> <li>Enables or disables Gen4 link degradation.</li> <li>Only available at Gen4. When an event is triggered,</li> <li>16 GT/s and higher mode are disabled.</li> <li>Options:</li> <li>Enabled: enables Gen4 link degradation.</li> <li>Disabled: disables Gen4 link degradation.</li> </ul>                                                                                                    | Enabled |
| Gen5 Link Degradation      | Enables or disables Gen5 link degradation.                                                                                                    | Enabled |

| Parameter | Description                                         | Default |
|-----------|-----------------------------------------------------|---------|
|           | Only available at Gen5. When an event is triggered, |         |
|           | 32 GT/s and higher mode are disabled.               |         |
|           | Options:                                            |         |
|           | • Enabled: enables Gen5 link degradation.           |         |
|           | Disabled: disables Gen5 link degradation.           |         |

## 3.3.4.7 Error Control Setting

Figure 3-62 shows the Error Control Setting screen.

#### Figure 3-62 Error Control Setting Screen

| Platfo                                                                                                    | Aptio Setup – AMI<br>rm Configuration |                                                                                                    |
|----------------------------------------------------------------------------------------------------|---------------------------------------|----------------------------------------------------------------------------------------------------|
| Error Control Setting<br>2LM Correctable Error<br>Logging in m2mem<br>Latch First Corrected<br>Error in KTI<br>Patrol Scrub Error<br>Reporting | [Enabled]<br>[Disabled]<br>[UCNA]     | Enable or disable 2LM<br>correctable error<br>logging in m2mem.                                                                                                    |
| LLC EWB Error Control                                                                                                    | [UCNA]                                | <pre>→+: Select Screen ↑↓: Select Item Enter: Select +/-: Change Opt. K/M: Scroll Help Area F1: General Help F2: Previous Values F3: Optimized Defaults F4: Save &amp; Exit</pre> |

For a description of the parameters on the Error Control Setting screen, refer to Table 3-46.

• Enabled: enables the logging of the 2LM cor-

| Parameter                     | Description                                           | Default |  |
|-------------------------------|-------------------------------------------------------|---------|--|
| 2LM Correctable Error Logging | Enables or disables the 2LM correctable error logging | Enabled |  |
| in m2mem                      | in m2mem.                                             |         |  |
|                               | Options:                                              |         |  |

rectable errors in m2mem.

### Table 3-46 Parameter Descriptions for the Error Control Setting Screen

AB

| Parameter                             | Description                                                                                                    | Default  |
|---------------------------------------|----------------------------------------------------------------------------------------------------|----------|
|                                       | • Disabled: disables the logging of the 2LM correctable errors in m2mem.                                                                                                    |          |
| Latch First Corrected Error in<br>KTI | <ul> <li>Enables or disables the locking of the first corrected error in KTI.</li> <li>Options:</li> <li>Enabled: enables the locking of the first corrected error in KTI.</li> <li>Disabled: disables the locking of the first corrected error in KTI.</li> </ul> | Disabled |
| Patrol Scrub Error Reporting          | Select the type of error reported during preventive<br>maintenance.<br>Options:<br>UCNA: uncorrectable but recoverable errors.                                                                                                    | UCNA     |
| LLC EWB Error Control                 | Select the type of EWB error notification.<br>Options:<br>• UCNA<br>• SRAO                                                                                                    | UCNA     |

# 3.4 Socket Configuration

Figure 3-63 shows the Socket Configuration screen.

#### Figure 3-63 Socket Configuration Screen

| Ma                                                                                       | ain                                             | Advanced                                                                    | Platform                                        | Aptio Setup<br>Configuration | - AMI<br>Socket | Con  | nfiguration                                                                                                    | Server Mgr                                                                                                    | nt 🕨 |
|------------------------------------------------------------------------------------------|-------------------------------------------------|-----------------------------------------------------------------------------|-------------------------------------------------|------------------------------|-----------------|------|----------------------------------------------------------------------------------------------------|----------------------------------------------------------------------------------------------------|------|
| <ul> <li>Pro</li> <li>Cor</li> <li>Uno</li> <li>Mer</li> <li>III</li> <li>Adv</li> </ul> | oces:<br>mmon<br>core<br>mory<br>O Cor<br>vance | or Config<br>RefCode C<br>Configura<br>Configura<br>ifiguratio<br>d Power M | uration<br>onfigurati<br>tion<br>n<br>anagement | on<br>Configuration          |                 |      | Displays and<br>options to o<br>Processor Se<br>++: Select S<br>tl: Select D<br>Enter: Selec<br>+/-: Change<br>K/M: Scroll<br>F1: General<br>F2: Previous<br>F3: Optimize<br>F4: Save & E | d provides<br>change the<br>sttings<br>sttings<br>Screen<br>(tem<br>ct<br>Opt.<br>Help Area<br>Help<br>s Values<br>ed Defaults<br>Exit | 5    |
|                                                                                          |                                                 |                                                                             | Version 2                                       | 2.22.1287 Copy               | ∿ight (C        | ) 20 | D23 AMI                                                                                                    |                                                                                                    | AB   |

For a description of the parameters on the **Socket Configuration** screen, refer to Table 3-47.

#### Table 3-47 Parameter Descriptions for the Socket Configuration Screen

| Parameter                                    | Description                                                                                                    |
|----------------------------------------------|----------------------------------------------------------------------------------------------------|
| Processor Configuration                      | Sets processor parameters.<br>For details, refer to 3.4.1 Processor Configuration.                                      |
| Common RefCode Configuration                 | Sets general RefCode parameters.<br>For details, refer to 3.4.2 Common RefCode Configuration.                           |
| Uncore Configuration                         | Sets UPI parameters.<br>For details, refer to 3.4.3 Uncore Configuration.                                               |
| Memory Configuration                         | Sets memory parameters.<br>For details, refer to 3.4.4 Memory Configuration.                                            |
| IIO Configuration                            | Sets IIO parameters.<br>For details, refer to 3.4.5 IIO Configuration.                                                  |
| Advanced Power Management Configu-<br>ration | Sets advanced power management parameters.<br>For details, refer to 3.4.6 Advanced Power Management Configura-<br>tion. |

# 3.4.1 Processor Configuration

Figure 3-64 through Figure 3-68 show the **Processor Configuration** screen.

### Figure 3-64 Processor Configuration Screen—1

|                                                                                                    | Aptio Se                                                                                                    | tup – AMI<br>Socket                                                                                                    | Configuration                                                                                                    |
|----------------------------------------------------------------------------------------------------|----------------------------------------------------------------------------------------------------|----------------------------------------------------------------------------------------------------|----------------------------------------------------------------------------------------------------|
| Processor Configuration                                                                                                    |                                                                                                    |                                                                                                    | Enabled/Disabled Cores     Per CPU                                                                                                    |
| Processor BSP Revision<br>Processor Socket<br>Processor ID<br>Processor Frequency<br>Processor Max Ratio<br>Processor Min Ratio<br>Microcode Revision<br>L1 Cache RAM(Per Core)<br>L2 Cache RAM(Per Core)<br>L3 Cache RAM(Per<br>Package)<br>CPU Voltage<br>Channel Number<br>Processor TDP<br>Core Count | 806F6 - SPF<br>Socket 0<br>000806F6*  <br>2.800GHz  <br>1CH  <br>08H  <br>2B000161  <br>80KB  <br>2048KB  <br>99840KB  <br>1.656V  <br>8  <br>350W  <br>40 | 8-SP E3<br>Socket 1<br>000806F6<br>2.800GHz<br>1CH<br>08H<br>28000161<br>80KB<br>2048KB<br>99840KB<br>1.681V<br>8<br>350W<br>40 | <pre>++: Select Screen 14: Select Item Enter: Select +/-: Change Opt. K/M: Scroll Help Area F1: General Help F2: Previous Values • F3: Optimized Defaults F4: Save &amp; Exit</pre> |
| Versior                                                                                                    | 1 2.22.1287 0                                                                                                    | Copyright (C)                                                                                                    | 2023 AMI                                                                                                    |

AB

### Figure 3-65 Processor Configuration Screen—2

|                               | Aptio Setup – AMI<br>Socket Co        | nfiguration                               |
|-------------------------------|---------------------------------------|-------------------------------------------|
| Processor O Version           | Intel(R) Xeon(R) Platin ▲<br>um 8432C | DCU IP prefetcher is an<br>L1 data cache  |
| Processor 1 Version           | Intel(R) Xeon(R) Platin<br>um 8432C   | prefetcher (MSR 1A4h<br>[3]).             |
| Disable Cores Per CPU         | [Disabled]                            |                                           |
| Core Disable Number           | 0                                     |                                           |
| Hyper Threading<br>Technology | [Enabled]                             |                                           |
| Check CPU BIST Result         | [Enabled]                             |                                           |
| Hardware Prefetcher           | [Enabled]                             | ++: Select Screen                         |
| L2 RFO Prefetch               | [Disabled]                            | ↑↓: Select Item                           |
| Disable                       |                                       | Enter: Select                             |
| Adjacent Cache                | [Enabled]                             | +/-: Change Opt.                          |
| Prefetch                      |                                       | K/M: Scroll Help Area                     |
| DCU Streamer                  | [Enabled]                             | F1: General Help                          |
| Prefetcher                    |                                       | F2: Previous Values                       |
| DCU IP Prefetcher             | [Enabled]                             | F3: Optimized Defaults<br>F4: Save & Exit |
| Versior                       | 2.22.1287 Copyright (C) 2             | 023 AMI                                   |

### Figure 3-66 Processor Configuration Screen—3

|                                                                                                    | Aptio Setup –                                                                                                    | AMI<br>Socket Configuration                                                                                                    |
|----------------------------------------------------------------------------------------------------|----------------------------------------------------------------------------------------------------|----------------------------------------------------------------------------------------------------|
| LLC Prefetch<br>Homeless Prefetch<br>Extended APIC<br>Enable Intel(R) TXT<br>VMX<br>Enable SMX<br>Lock Chipset<br>MSR Lock Control<br>PPIN Control<br>AES-NI | [Disabled]<br>[Auto]<br>[Enabled]<br>[Disabled]<br>[Enabled]<br>[Enabled]<br>[Enabled]<br>[Unlock/Enable]<br>[Enabled] | Enable/Disable LLC<br>Prefetch on all threads                                                                                                    |
| тме, тме-мт, тох                                                                                                    |                                                                                                    | 14: Select Item                                                                                                    |
| Memory Encryption<br>(TME)<br>Trust Domain<br>Extension (TDX)                                                                                                | [Disabled]<br>[Disabled]                                                                                               | <ul> <li>+/-: Change Opt.</li> <li>K/M: Scroll Help Area</li> <li>F1: General Help</li> <li>F2: Previous Values</li> <li>F3: Optimized Defaults</li> <li>F4: Save &amp; Exit</li> </ul> |
| Versi                                                                                                    | on 2.22.1287 Copyrig                                                                                                   | ht (C) 2023 AMI<br>AB                                                                                                    |

### Figure 3-67 Processor Configuration Screen—4

| Aptio Setup — AMI<br>Socket Configuration                                                                                        |                                                                                      |                                                                                                    |  |  |
|----------------------------------------------------------------------------------------------------|--------------------------------------------------------------------------------------|----------------------------------------------------------------------------------------------------|--|--|
| TDX Secure<br>Arbitration Mode<br>Loader (SEAM Loader)<br>Common PRM size for all                                                | [Disabled]<br>features (SGX, S@F,                                                    |                                                                                                    |  |  |
| PRM Size<br>Software Guard Extensio                                                                                              | [No valid PRMRR size]<br>                                                            |                                                                                                    |  |  |
| SGX setup configuration<br>enabling were NOT met.<br>MirrorMode or Extended<br>SGX Factory Reset<br>SW Guard Extensions<br>(SGX) | preconditions for<br>Please check TME,<br>APIC settings.<br>[Disabled]<br>[Disabled] | <ul> <li>++: Select Screen</li> <li>↑↓: Select Item</li> <li>Enter: Select</li> <li>+/-: Change Opt.</li> <li>K/M: Scroll Help Area</li> <li>F1: General Help</li> <li>F2: Previous Values</li> <li>F3: Optimized Defaults</li> <li>F4: Save &amp; Exit</li> </ul> |  |  |
| Version 2.22.1287 Copyright (C) 2023 AMI<br>AB                                                                                   |                                                                                      |                                                                                                    |  |  |

### Figure 3-68 Processor Configuration Screen—5

| Aptio Setup – AMI<br>Socket Configuration                                                                                        |                                                                                         |                                                                                                    |
|----------------------------------------------------------------------------------------------------|-----------------------------------------------------------------------------------------|----------------------------------------------------------------------------------------------------|
| PRM Size                                                                                                    | [No valid PRMRR size]                                                                   | ▲ PSMI Configuration                                                                                                    |
| Software Guard Extens:                                                                                                    | ion (SGX)                                                                               |                                                                                                    |
| SGX setup configuration<br>enabling were NOT met.<br>MirrorMode or Extended<br>SGX Factory Reset<br>SW Guard Extensions<br>(SGX) | on preconditions for<br>Please check TME,<br>APIC settings.<br>[Disabled]<br>[Disabled] |                                                                                                    |
| SGX Package Info<br>In-Band Access                                                                                               | [Disabled]                                                                              | ++: Select Screen<br>↑↓: Select Item                                                                                             |
| SGX PRM Size<br><br>In Field Scan (IFS)                                                                                          | [256M]                                                                                  | Enter: Select<br>+/-: Change Opt.<br>K/M: Scroll Help Area                                                                       |
| ▶ PSMI Configuration                                                                                                    |                                                                                         | <ul> <li>F1: General Help</li> <li>F2: Previous Values</li> <li>▼ F3: Optimized Defaults</li> <li>F4: Save &amp; Exit</li> </ul> |
| Vers.                                                                                                    | ion 2.22.1287 Copyright (C)                                                             | 2023 AMI                                                                                                    |

For a description of the parameters on the **Processor Configuration** screen, refer to Table 3-48.

| Parameter                 | Description                                | Default              |
|---------------------------|--------------------------------------------|----------------------|
| Processor BSP Revision    | Revision number of the processor BSP.      | 806F6-SPR-SP E3      |
| Processor Socket          | Processor socket number.                   | Socket 0<br>Socket 1 |
| Processor ID              | Processor ID.                              | 000806F6*            |
| Processor Frequency       | Nominal frequency of the processor.        | 2.800GHz             |
| Processor Max Ratio       | Maximum multiplier of the processor.       | 1CH                  |
| Processor Min Ratio       | Minimum multiplier of the processor.       | 08H                  |
| Microcode Revision        | Microcode version number of the processor. | 2B000161             |
| L1 Cache RAM(Per Core)    | L1 cache capacity.                         | 80KB                 |
| L2 Cache RAM(Per Core)    | L2 cache capacity.                         | 2048KB               |
| L3 Cache RAM(Per Package) | L3 cache capacity.                         | 99840KB              |

### Table 3-48 Parameter Descriptions for the Processor Configuration Screen
| Parameter                   | Description                                                                                                    | Default                            |
|-----------------------------|----------------------------------------------------------------------------------------------------|------------------------------------|
| CPU Voltage                 | CPU voltage.                                                                                                    | 1.656V                             |
| Channel Number              | Number of channels.                                                                                                    | 8                                  |
| Processor TDP               | Processor TDP.                                                                                                    | 350W                               |
| Core Count                  | Number of cores.                                                                                                    | 40                                 |
| Processor 0 Version         | Version of processor 0.                                                                                                    | Intel(R) Xeon(R)<br>Platinum 8432C |
| Processor 1 Version         | Version of processor 1.                                                                                                    | Intel(R) Xeon(R)<br>Platinum 8432C |
| Disable Cores Per CPU       | <ul> <li>Enables or disables cores per CPU.</li> <li>Options:</li> <li>Enabled: disables cores per CPU.</li> <li>Disabled: enables cores per CPU.</li> </ul>                                                                                                    | Disabled                           |
| Socket0 Core Disable Number | This parameter is displayed when <b>Disable Cores Per</b><br><b>CPU</b> is set to <b>Enabled</b> .<br>Enter the number of disabled cores. Value 0 indicates<br>that no cores are disabled.                                                                                                    | 0                                  |
| Socket1 Core Disable Number | This parameter is displayed when <b>Disable Cores Per</b><br><b>CPU</b> is set to <b>Enabled</b> .<br>Enter the number of disabled cores. Value 0 indicates<br>that no cores are disabled.                                                                                                    | 0                                  |
| Hyper Threading Technology  | <ul> <li>Enables or disables the Hyper-Threading feature.</li> <li>Options:</li> <li>Enabled: enables the Hyper-Threading feature.</li> <li>Disabled: disables the Hyper-Threading feature.</li> </ul>                                                                                                    | Enabled                            |
| Check CPU BIST Result       | <ul> <li>Sets whether to use the CPU BIST check result.</li> <li>Options:</li> <li>Enabled: disables the CPU cores with BIST failures.</li> <li>Disabled: ignores the BIST result.</li> </ul>                                                                                                    | Enabled                            |
| Hardware Prefetcher         | <ul> <li>Before a CPU processes data or instructions, the hardware prefetcher prefetches the data and instructions from the memory to the L2 cache to reduce time required by the CPU for reading data from the memory, thus improving CPU performance.</li> <li>Enables or disables the hardware prefetch feature.</li> <li>Options:</li> <li>Enabled: enables the hardware prefetch feature.</li> </ul> | Enabled                            |

| Parameter                 | Description                                                                                                    | Default  |
|---------------------------|----------------------------------------------------------------------------------------------------|----------|
|                           | • Disabled: disables the hardware prefetch feature.                                                                                                    |          |
| L2 RFO Prefetch Disable   | <ul> <li>Sets whether to disable the L2 RFO prefetch feature.</li> <li>Options:</li> <li>Enabled: disables the L2 RFO prefetch feature.</li> <li>Disabled: enables the L2 RFO prefetch feature.</li> </ul>                                                                                                    | Disabled |
| Adjacent Cache Prefetcher | <ul> <li>Before processing an instruction or data, the CPU reads the data from the adjacent memory in advance to accelerate the reading speed.</li> <li>Enables or disables the adjacent cache prefetch feature.</li> <li>Options: <ul> <li>Enabled: enables the adjacent cache prefetch feature.</li> </ul> </li> <li>Disabled: disables the adjacent cache prefetch feature.</li> </ul> | Enabled  |
| DCU Streamer Prefetcher   | <ul> <li>Enables or disables the DCU stream prefetch feature.</li> <li>Options:</li> <li>Enabled: enables the DCU stream prefetch feature.</li> <li>Disabled: disables the DCU stream prefetch feature.</li> </ul>                                                                                                    | Enabled  |
| DCU IP Prefetcher         | <ul> <li>Enables or disables the DCU IP prefetch feature.</li> <li>Options:</li> <li>Enabled: enables the DCU IP prefetch feature.</li> <li>Disabled: disables the DCU IP prefetch feature.</li> </ul>                                                                                                    | Enabled  |
| LLC Prefetch              | <ul> <li>Enables or disables the LLC prefetch feature.</li> <li>Options:</li> <li>Enabled: enables the LLC prefetch feature.</li> <li>Disabled: disables the LLC prefetch feature.</li> </ul>                                                                                                    | Enabled  |
| Homeless Prefetch         | <ul> <li>Enable or disable the Homeless prefetch feature on all threads.</li> <li>Options:</li> <li>Enabled: enables the Homeless prefetch feature.</li> <li>Disabled: disables the Homeless prefetch feature.</li> <li>Auto: automatic mode.</li> </ul>                                                                                                    | Auto     |
| FB Thread Slicing         | <ul> <li>Enables or disables FB thread slicing per thread.</li> <li>Options:</li> <li>Enabled: enables FB thread slicing per thread.</li> <li>Disabled: disables FB thread slicing per thread.</li> </ul>                                                                                                    | Disabled |

| Parameter            | Description                                                                                                    | Default       |
|----------------------|----------------------------------------------------------------------------------------------------|---------------|
| AMP Prefetch         | <ul> <li>Enables or disables the AMP prefetch feature.</li> <li>Options: <ul> <li>Enabled: enables the AMP prefetch feature.</li> <li>Disabled: disables the AMP prefetch feature.</li> <li>Auto: automatically sets this parameter based on the CPU configuration: <ul> <li>EMR XCC and MCC CPU: enables the AMP prefetch feature.</li> <li>Other CPUs: disables the AMP prefetch feature.</li> </ul> </li> </ul></li></ul> | Auto          |
| Extended APIC        | <ul> <li>Enables or disables the extended APIC.</li> <li>Options:</li> <li>Enabled: enables the extended APIC.</li> <li>Disabled: disables the extended APIC.</li> </ul>                                                                                                    | Enabled       |
| Enable Intel (R) TXT | <ul> <li>Enables or disables the Intel TXT security feature.</li> <li>Options:</li> <li>Enabled: enables the Intel TXT security feature.<br/>If this feature is enabled, VMX, Enabled SMX,<br/>and Lock Chipset are greyed out.</li> <li>Disabled: disables the Intel TXT security feature.</li> </ul>                                                                                                    | Disabled      |
| VMX                  | <ul> <li>Enables or disables the Vanderpool technology.</li> <li>Options:</li> <li>Enabled: enables the Vanderpool technology.</li> <li>Disabled: disables the Vanderpool technology.</li> </ul>                                                                                                    | Enabled       |
| Enable SMX           | <ul><li>Enables or disables SMX.</li><li>Options:</li><li>Enabled: enables SMX.</li><li>Disabled: disables SMX.</li></ul>                                                                                                    | Disabled      |
| Lock Chipset         | <ul> <li>Sets whether to lock the chipset.</li> <li>Options:</li> <li>Enabled: locks the chipset.</li> <li>Disabled: Unlocks the chipset.</li> </ul>                                                                                                    | Enabled       |
| MSR Lock Control     | <ul> <li>Sets whether to enable MSR Lock control.</li> <li>Options:</li> <li>Enabled: enables MSR Lock control.</li> <li>When this parameter is set to Enabled, MSR 3Ah and CSR 80 h are locked.</li> <li>Disabled: disables MSR Lock control.</li> </ul>                                                                                                    | Enabled       |
| PPIN Control         | Sets whether to lock PPIN control.                                                                                                    | Unlock/Enable |

| Parameter                                           | Description                                                                                                    | Default  |
|-----------------------------------------------------|----------------------------------------------------------------------------------------------------|----------|
|                                                     | <ul> <li>Options:</li> <li>Unlock/Enable: unlocks PPIN control.</li> <li>Lock/Disable: locks PPIN control.</li> </ul>                                                                                                    |          |
| AES-NI                                              | <ul> <li>Enables or disables the AES-NI feature.</li> <li>Options:</li> <li>Enabled: enables the AES-NI feature.</li> <li>Disabled: disables the AES-NI feature.</li> </ul>                                                                                                    | Enabled  |
| Memory Encryption (TME)                             | <ul> <li>Enables or disables full memory encryption.</li> <li>Options:</li> <li>Enabled: enables full memory encryption.</li> <li>Disabled: disables full memory encryption.</li> </ul>                                                                                                    | Disabled |
| Total Memory Encryption<br>(TME) Bypass             | <ul> <li>This parameter is displayed when Memory Encryption (TME) is set to Enabled.</li> <li>Enables or disables the TME feature.</li> <li>Options: <ul> <li>Enabled: enables the TME feature.</li> <li>Disabled: disables the TME feature.</li> <li>Auto: automatic mode.</li> </ul> </li> </ul> | Auto     |
| Total Memory Encryption Multi-<br>Tenant (TME-MT)   | <ul> <li>This parameter is displayed when Memory Encryption (TME) is set to Enabled.</li> <li>Enables or disables the TME-MT feature.</li> <li>Options:</li> <li>Enabled: enables the TME-MT feature.</li> <li>Disabled: disables the TME-MT feature.</li> </ul>                                   | Disabled |
| Memory integrity                                    | <ul> <li>This parameter is displayed when Memory Encryption (TME) is set to Enabled.</li> <li>Enables or disables memory consistency check.</li> <li>Options:</li> <li>Enabled: enables memory consistency check.</li> <li>Disabled: disables memory consistency check.</li> </ul>                 | Disabled |
| Trust Domain Extension (TDX)                        | <ul> <li>Enables or disables the TDX feature.</li> <li>Options:</li> <li>Enabled: enables the TDX feature.</li> <li>Disabled: disables the TDX feature.</li> </ul>                                                                                                    | Disabled |
| TDX Secure Arbitration Mode<br>Loader (SEAM Loader) | <ul> <li>Enables or disables the SEAM Loader.</li> <li>Options:</li> <li>Enabled: enables the SEAM Loader.</li> <li>Disabled: disables the SEAM Loader.</li> </ul>                                                                                                    | Disabled |

| Parameter                            | Description                                                                                                    | Default  |
|--------------------------------------|----------------------------------------------------------------------------------------------------|----------|
| SGX Factory Reset                    | <ul> <li>Sets whether to restore SGX to the factory default settings.</li> <li>Options:</li> <li>Enabled: restores SGX to the factory default settings.</li> <li>Disabled: disables the restoration of SGX to the factory default settings.</li> </ul>                                                 | Disabled |
| SGX                                  | <ul> <li>Enables or disables the SGX feature.</li> <li>Options:</li> <li>Enabled: enables the SGX feature.</li> <li>Disabled: disables the SGX feature.</li> </ul>                                                                                                    | Disabled |
| SGX Package Info In-Band Ac-<br>cess | <ul> <li>Enables or disables the in-band control feature for<br/>SGX package information.</li> <li>Options:</li> <li>Enabled: enables the in-band control feature for<br/>SGX package information.</li> <li>Disabled: disables the in-band control feature for<br/>SGX package information.</li> </ul> | Disabled |
| SGX PRM Size                         | This parameter is displayed when <b>SW Guard Exten-</b><br>sions(SGX) is set to Enabled.<br>Sets the size of the SGX PRM.<br>Options:<br>256M<br>512M<br>1G<br>2G<br>4G<br>8G<br>16G<br>32G<br>64G<br>128G                                                                                             | 256M     |
| SGX QoS                              | <ul> <li>This parameter is displayed when SW Guard Extensions(SGX) is set to Enabled.</li> <li>Enables or disables the SGX QoS feature.</li> <li>Options:</li> <li>Enabled: enables the SGX QoS feature.</li> <li>Disable: disables the SGX QoS feature.</li> </ul>                                    | Enabled  |

| Parameter                            | Description                                                                                                    | Default                                |
|--------------------------------------|----------------------------------------------------------------------------------------------------|----------------------------------------|
| Select Owner EPOCH input<br>type     | <ul> <li>This parameter is displayed when SW Guard Extensions (SGX) is set to Enabled.</li> <li>Select the owner's EPOCH input type.</li> <li>Options: <ul> <li>Manual User Defined Owner EPOCHs: allows the user to manually define the owner's EPOCHs.</li> <li>Change to New Random Owner EPOCHs: changes the value of EPOCH to a system-generated random number.</li> </ul> </li> </ul> | Manual User<br>Defined Owner<br>EPOCHs |
| Software Guard Extensions<br>Epoch 0 | This parameter is displayed when <b>SW Guard Exten-</b><br><b>sions (SGX)</b> is set to <b>Enabled</b> .<br>Enter the SGE Epoch value when the SGX period is<br>set to zero.<br>If <b>Select Owner EPOCH input type</b> is set to <b>Change</b><br><b>to New Random Owner EPOCHs</b> , the generated<br>random number is displayed.                                                         | 0                                      |
| Software Guard Extensions<br>Epoch 1 | This parameter is displayed when <b>SW Guard Exten-</b><br>sions (SGX) is set to <b>Enabled</b> .<br>Enter the SGE Epoch value when the SGX period is<br>set to one.<br>If <b>Select Owner EPOCH input type</b> is set to <b>Change</b><br><b>to New Random Owner EPOCHs</b> , the generated<br>random number is displayed.                                                                 | 0                                      |
| SGXLEPUBKEYHASHx Write<br>Enable     | <ul> <li>This parameter is displayed when SW Guard Extensions (SGX) is set to Enabled.</li> <li>Enables or disables the SGXLEPUBKEYHASHx write feature.</li> <li>Options:</li> <li>Enabled: enables the SGXLEPUBKEYHASHx write feature.</li> <li>Disabled: disables the SGXLEPUBKEYHASHx write feature.</li> </ul>                                                                          | Enabled                                |
| SGXLEPUBKEYHASH0                     | This parameter is displayed when <b>SGXLEPUBKEY-</b><br><b>HASHx Write Enable</b> is set to <b>Enabled</b> .<br>Sets bytes 0–7 for SGX to boot the SGX Launch En-<br>clave Public Key Hash.                                                                                                    | 0                                      |
| SGXLEPUBKEYHASH1                     | This parameter is displayed when <b>SGXLEPUBKEY-</b><br><b>HASHx Write Enable</b> is set to <b>Enabled</b> .<br>Sets bytes 8–15 for SGX to boot the SGX Launch En-<br>clave Public Key Hash.                                                                                                    | 0                                      |

| Parameter                | Description                                                                                                    | Default  |
|--------------------------|----------------------------------------------------------------------------------------------------|----------|
| SGXLEPUBKEYHASH2         | This parameter is displayed when <b>SGXLEPUBKEY-</b><br><b>HASHx Write Enable</b> is set to <b>Enabled</b> .<br>Sets bytes 16–23 for SGX to boot the SGX Launch<br>Enclave Public Key Hash.                                                                                                    | 0        |
| SGXLEPUBKEYHASH3         | This parameter is displayed when <b>SGXLEPUBKEY-</b><br><b>HASHx Write Enable</b> is set to <b>Enabled</b> .<br>Sets bytes 24–31 for SGX to boot the SGX Launch<br>Enclave Public Key Hash.                                                                                                    | 0        |
| SGX Auto MP Registration | <ul> <li>This parameter is displayed when SW Guard Extensions (SGX) is set to Enabled.</li> <li>Enables or disables the SGX auto-MP registration agent, which is used by the SGX to register at the platform.</li> <li>Options:</li> <li>Enabled: enables the SGX auto-MP registration agent.</li> <li>Disabled: disables the SGX auto-MP registration agent.</li> </ul> | Disabled |
| PSMI Configuration       | Sets PSMI parameters.<br>For details, refer to 3.4.1.1 PSMI Configuration.                                                                                                    | -        |

# 3.4.1.1 PSMI Configuration

Figure 3-69 shows the **PSMI Configuration** screen.

### Figure 3-69 PSMI Configuration Screen

| Aptio Setup — AMI<br>Socket Configuration                              |           |                                                                                                    |
|------------------------------------------------------------------------|-----------|----------------------------------------------------------------------------------------------------|
| Global PSMI Enable<br>Socket 0 Configuration<br>Socket 1 Configuration | [Enabled] | Global PSMI Enable<br>++: Select Screen<br>fl: Select Item<br>Enter: Select<br>+/-: Change Opt.<br>K/M: Scroll Help Area<br>F1: General Help<br>F2: Previous Values<br>F3: Optimized Defaults<br>F4: Save & Exit |
| Version 2.22.1287 Copyright (C) 2023 AMI                               |           |                                                                                                    |

For a description of the parameters on the **PSMI Configuration** screen, refer to Table 3-49.

### Table 3-49 Parameter Descriptions for the PSMI Configuration Screen

| Parameter              | Description                                                                                                    | Default |
|------------------------|----------------------------------------------------------------------------------------------------|---------|
| Global PSMI Enable     | <ul> <li>Enables or disables global PSMI.</li> <li>Options:</li> <li>Enabled: enables global PSMI.</li> <li>After this parameter is set to Enabled, the following parameters are displayed.</li> <li>Disabled: disables global PSMI.</li> <li>Force setup: forced setting.</li> </ul> | Enabled |
| Socket 0 Configuration | Sets the PSMI parameters of Socket 0, see Figure 3-70.                                                                                                    | -       |
| Socket 1 Configuration | Sets the PSMI parameters of Socket 1, see Figure 3-70.                                                                                                    | -       |

# Note

The items on the **Socket 0 Configuration** screen are the same as those on the **Socket 1 Configuration** screen. This manual uses the **Socket 0 Configuration** screen as an example.

#### Figure 3-70 Socket 0 Configuration Screen

| Aptio Setup – AMI<br>Socket Configuration                                                                                                    |                                                                                             |                                                                                                    |
|----------------------------------------------------------------------------------------------------|---------------------------------------------------------------------------------------------|----------------------------------------------------------------------------------------------------|
| Socket O Configuration<br>PSMI Enable<br>PSMI Handler Size<br>PSMI Trace Region O<br>Buffer Size<br>Cache Type<br>PSMI Trace Region 1<br>PSMI Trace Region 2<br>PSMI Trace Region 3 | [Enabled]<br>[256K]<br>[Enabled]<br>[1M]<br>[Any]<br>[Disabled]<br>[Disabled]<br>[Disabled] | PSMI Trace Region O<br>++: Select Screen                                                                                                    |
| PSMI Trace Region 4                                                                                                    | [Disabled]                                                                                  | <pre>t4: Select Item<br/>Enter: Select<br/>+/-: Change Opt.<br/>K/M: Scroll Help Area<br/>F1: General Help<br/>F2: Previous Values<br/>F3: Optimized Defaults<br/>F4: Save &amp; Exit</pre> |
| VCI 5101                                                                                                    | TERESTEDI CODALIBUE (C) E                                                                   | AB                                                                                                    |

For a description of the parameters on the Socket 0 Configuration screen, refer to Table 3-50.

| Parameter         | Description                                                                                                    | Default |
|-------------------|----------------------------------------------------------------------------------------------------|---------|
| PSMI Enable       | <ul> <li>Enables or disables PSMI.</li> <li>Options:</li> <li>Enabled: enables PSMI.</li> <li>After this parameter is set to Enabled, the following parameters are displayed.</li> <li>Disabled: disables PSMI.</li> </ul> | Enabled |
| PSMI Handler Size | Sets the size of the PSMI handler.<br>Options:<br>• 256K<br>• 512K<br>• 1M                                                                                                    | 256K    |

| Parameter           | Description                                                                                                    | Default  |
|---------------------|----------------------------------------------------------------------------------------------------|----------|
| PSMI Trace Region 0 | <ul> <li>Enables or disables PSMI trace region 0.</li> <li>Options:</li> <li>Enabled: enables PSMI trace region 0.</li> <li>After this parameter is set to <b>Enabled</b>, the following parameters are displayed.</li> <li>Disabled: disables PSMI trace region 0.</li> </ul> | Disabled |
| Buffer Size         | Sets the buffer size.<br>Options: 1M–16G.                                                                                                    | 1M       |
| Cache Type          | Sets the cache type.<br>Options:<br>• Any<br>• Uncached<br>• Write Combine                                                                                                    | Any      |

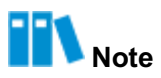

The configuration method for **PSMI Trace Region 0** is the same as that for other regions. In this guide, **PSMI Trace Region 0** is used as an example.

# 3.4.2 Common RefCode Configuration

Figure 3-71 shows the Common RefCode Configuration screen.

| Aptio Setup – AMI<br>Socket Configuration      |                                                       |  |                                                                                                    |
|------------------------------------------------|-------------------------------------------------------|--|----------------------------------------------------------------------------------------------------|
| Common RefCode Configuration                   |                                                       |  | Enable or Disable Non                                                                                                    |
| Numa<br>Virtual Numa<br>UMA-Based Clustering   | [Enabled]<br>[Disabled]<br>[Quadrant<br>(4-clusters)] |  | <pre>whiterm Memory Access (NUMA).  ++: Select Screen fl: Select Item Enter: Select +/-: Change Option. K/M: Scroll Help Area F1: General Help F2: Previous Values F3: Optimized Defaults F4: Save &amp; Exit</pre> |
| Version 2.22.1290 Copyright (C) 2024 AMI<br>AB |                                                       |  |                                                                                                    |

# Figure 3-71 Common RefCode Configuration Screen

For a description of the parameters on the **Common RefCode Configuration** screen, refer to Table 3-51.

| Parameter            | Description                                                                                                    | Default                   |
|----------------------|----------------------------------------------------------------------------------------------------|---------------------------|
| Numa                 | <ul><li>Enables or disables Numa.</li><li>Options:</li><li>Enabled: enables Numa.</li><li>Disabled: disables Numa.</li></ul>                              | Enabled                   |
| Virtual Numa         | <ul> <li>Enables or disables virtual Numa.</li> <li>Options:</li> <li>Enabled: enables virtual Numa.</li> <li>Disabled: disables virtual Numa.</li> </ul> | Disabled                  |
| UMA-Based Clustering | UBC mode is a UMA-based cluster configuration.<br>Select the UBC mode.<br>Options:<br>• Hemisphere(2-clusters)<br>• Quadrant(4-clusters)                  | Quadrant(4-clus-<br>ters) |

| Table 3-51 Parameter | Descriptions | for the Common | RefCode C | onfiguration Screen |
|----------------------|--------------|----------------|-----------|---------------------|
| Table 3-31 Falameter | Descriptions | IOI THE COMMON | Reicoue C | onnyuration Screen  |

# 3.4.3 Uncore Configuration

Figure 3-72 shows the Uncore Configuration screen.

#### Figure 3-72 Uncore Configuration Screen

| Aptio Setup – AMI<br>Socket Configuration                                            |                                                                                                    |  |  |
|--------------------------------------------------------------------------------------|----------------------------------------------------------------------------------------------------|--|--|
| Uncore Configuration<br>• Uncore General Configuration<br>• Uncore Dfx Configuration | Displays and provides<br>option to change the<br>Uncore General Settings<br>++: Select Screen<br>fl: Select Item<br>Enter: Select<br>+/-: Change Opt.<br>K/M: Scroll Help Area<br>F1: General Help<br>F2: Previous Values<br>F3: Optimized Defaults<br>F4: Save & Exit |  |  |
| Version 2.22.1287 Copyright (C) 2023 AMI                                             |                                                                                                    |  |  |

For a description of the parameters on the Uncore Configuration screen, refer to Table 3-52.

### Table 3-52 Parameter Descriptions for the Uncore Configuration Screen

| Parameter                    | Description                                                                                    |
|------------------------------|------------------------------------------------------------------------------------------------|
| Uncore General Configuration | Sets Uncore general parameters.<br>For details, refer to 3.4.3.1 Uncore General Configuration. |
| Uncore Dfx Configuration     | Sets Uncore Dfx parameters.<br>For details, refer to 3.4.3.2 Uncore Dfx Configuration.         |

# 3.4.3.1 Uncore General Configuration

Figure 3-73 through Figure 3-74 show the Uncore General Configuration screen.

### Figure 3-73 Uncore General Configuration Screen—1

| Aptio Setup – AMI<br>Socket Configuration                                                                                                    |                                                                                                    |                                                                                                    |  |
|----------------------------------------------------------------------------------------------------|----------------------------------------------------------------------------------------------------|----------------------------------------------------------------------------------------------------|--|
| <ul> <li>Uncore Status         Degrade Precedence             Degraded 4S Topology             Preference             Link Speed Mode             Link Frequency Select             Link LOp Enable             Link L1 Enable             UPI Dynamic Link             Width Reduction     </li> </ul> | [Topology Precedence]<br>[4S Fully Connect<br>(Single Link)]<br>[Fast]<br>[Auto]<br>[Disabled]<br>[Disabled]<br>[Auto] | ▲ TOR Thresholds -<br>Loctorem Thresholds<br>Normal Setting, Auto -<br>Auto decides based on<br>Si Compatibility.                                                                                                    |  |
| Support<br>Directory Mode Enable<br>KTI Prefetch<br>RdCur for XPT Prefetch<br>CPU SKU Type Mismatch<br>check<br>Loctorem Thresholds<br>Normal                                                                                                    | [Auto]<br>[Auto]<br>[Auto]<br>[Yes]<br>[Auto]                                                                          | <ul> <li>++: Select Screen</li> <li>†↓: Select Item</li> <li>Enter: Select</li> <li>+/-: Change Opt.</li> <li>K/M: Scroll Help Area</li> <li>F1: General Help</li> <li>F2: Previous Values</li> <li>F3: Optimized Defaults</li> <li>F4: Save &amp; Exit</li> </ul> |  |

# Figure 3-74 Uncore General Configuration Screen—2

| Aptio Setup — AMI<br>Socket Configuration                                                                                                    |  |  |  |
|----------------------------------------------------------------------------------------------------|--|--|--|
| IO Directory Cache[Auto](IODC)Legacy VGA Socket0SplitLock[Disabled]SNC(Sub NUMA)[Auto]Legacy VGA Stack0PCIe Remote P2P[Disabled]Relaxed OrderingStale AtoS[Auto]LLC dead line alloc[Enabled]MMCFG Base[Auto]MMIO High Base[32T]MMIO High Granularity[64G]SizeLimit CPU PA to 46Limit CPU PA to 46[Enabled]F1: General HelpbitsF2: Previous ValuesF3: Optimized DefaultsF4: Save & Exit |  |  |  |
| Version 2.22.1290 Copyright (C) 2024 AMI                                                                                                    |  |  |  |

For a description of the parameters on the **Uncore General Configuration** screen, refer to Table 3-53.

| Parameter                           | Description                                                                                                    | Default                           |
|-------------------------------------|----------------------------------------------------------------------------------------------------|-----------------------------------|
| Uncore Status                       | Press the <b>Enter</b> key to expand the <b>Uncore Status</b> area, see Figure 3-75.                                                                                                    | -                                 |
| Degrade Precedence                  | <ul> <li>Select a priority decrease method.</li> <li>Options:</li> <li>Topology Precedence: decreases the topology priority when system options conflict.</li> <li>Feature Precedence: decreases the feature priority when system options conflict.</li> </ul> | Topology Prece-<br>dence          |
| Degrade 4S Topology Prefer-<br>ence | <ul> <li>When the system can be degraded, select 4S topology preference.</li> <li>Options:</li> <li>4S Fully Connect (Single Link)</li> <li>4S Ring (Dual Link)</li> </ul>                                                                                     | 4S Fully Connect<br>(Single Link) |
| Link Speed Mode                     | Select the link speed mode.                                                                                                    | Fast                              |

| Parameter                                     | Description                                                                                                    | Default  |
|-----------------------------------------------|----------------------------------------------------------------------------------------------------|----------|
|                                               | Options:<br>• Fast<br>• Slow                                                                                                    |          |
| Link Frequency Select                         | Select the link speed.<br>Options:<br>• 12.8 GT/s<br>• 14.4 GT/s<br>• 16.0 GT/s<br>• Auto: uses the maximum UPI rate that is support-<br>ed.                                                                                                    | Auto     |
| Link L0p Enable                               | <ul> <li>Enables or disables L0p.</li> <li>Options:</li> <li>Enabled: enables L0p.</li> <li>Disabled: disables L0p.</li> <li>Auto: enables L0p.</li> </ul>                                                                                                    | Disabled |
| Link L1 Enable                                | <ul> <li>Enables or disables L1.</li> <li>Options:</li> <li>Enabled: enables L1.</li> <li>Disabled: disables L1.</li> <li>Auto: enables L1.</li> </ul>                                                                                                    | Disabled |
| UPI Dynamic Link Width Re-<br>duction Support | <ul> <li>Enables or disables the support for UPI dynamic link width reduction.</li> <li>Options:</li> <li>Enabled: enables the support for UPI dynamic link width reduction.</li> <li>After this feature is enabled, when a hard fault of one or more UPI data channels is removed, the link size is dynamically adjusted to half the width.</li> <li>Disabled: disables the support for UPI dynamic link width reduction.</li> <li>Auto: enables the support for UPI dynamic link width reduction.</li> </ul> | Auto     |
| Directory Mode Enable                         | <ul> <li>Enables or disables directory mode.</li> <li>Options:</li> <li>enabled: enables directory mode.</li> <li>Disabled: disables directory mode.</li> <li>Auto: enables directory mode.</li> </ul>                                                                                                    | Auto     |
| KTI Prefetch                                  | <ul><li>Enables or disables the KTI prefetch feature.</li><li>Options:</li><li>Enabled: enables the KTI prefetch feature.</li></ul>                                                                                                    | Auto     |

| Parameter                      | Description                                                                                                    | Default |
|--------------------------------|----------------------------------------------------------------------------------------------------|---------|
|                                | <ul><li>Disabled: disables the KTI prefetch feature.</li><li>Auto: enables the KTI prefetch feature.</li></ul>                                                                                                    |         |
| RdCur for XPT Prefetch         | <ul> <li>Enables or disables RdCur for XPT preprocessing.</li> <li>Options:</li> <li>Enabled: enables RdCur.</li> <li>Disabled: disables RdCur.</li> <li>Auto: same as the previous setting.</li> </ul>                                                                         | Auto    |
| CPU SKU Type Mismatch<br>check | <ul> <li>Indicates whether to check CPU SKU type mismatches.</li> <li>Options:</li> <li>Yes: performs the check.</li> <li>No: performs no check.</li> </ul>                                                                                                    | Yes     |
| Loctorem Thresholds Normal     | Sets the normal setting of the Loctorem threshold in<br>TDR thresholds.<br>Options:<br>• Disabled<br>• Auto<br>• Low<br>• Medium<br>• High                                                                                                    | Auto    |
| Loctorem Thresholds Empty      | Sets the empty setting of the Loctorem threshold in<br>TDR thresholds.<br>Options:<br>• Disable<br>• Auto<br>• Low<br>• Medium<br>• High                                                                                                    | Auto    |
| IO Directory Cache (IODC)      | Monitor generation for remote InvItoM (IIO), WCiLF<br>(cores), not memory lookup.<br>Options:<br>Disabled<br>Auto<br>Enable for Remote InvItoM Hybrid Push<br>InvItoM AllocFlow<br>Enable for Remote InvItoM Hybrid AllocNonAlloc<br>Enable for Remote InvItoM and Remote WCILF | Auto    |
| Legacy VGA Socket              | Enter the slot number of the Legacy VGA. Range: 0–<br>N.<br>N=MAX_SOCKET-1                                                                                                    | 0       |

| Parameter                             | Description                                                                                                    | Default  |
|---------------------------------------|----------------------------------------------------------------------------------------------------|----------|
| SplitLock                             | <ul> <li>Enables or disables SplitLock.</li> <li>Options:</li> <li>Enabled: enables SplitLock.</li> <li>Disabled: disables SplitLock.</li> <li>Auto: disables SplitLock.</li> </ul>                                                                                                    | Disabled |
| SNC (Sub NUMA)                        | <ul> <li>Options:</li> <li>Disabled: supports 1-cluster and 4-IMC interleaving.</li> <li>Enabled SNC2 (2-clusters): supports 2-clusters SNC and 2-IMC way interleaving.</li> <li>Enabled SNC4 (4-clusters): supports 4-clusters SNC and 1-IMC way interleaving.</li> <li>Auto: automatically sets this parameter based on the CPU configuration:</li> <li>→ HBM CPU: sets this parameter to Enabled SNC4 (4-clusters).</li> <li>→ EMR CPU: sets this parameter to Enabled SNC2 (2-clusters).</li> <li>→ SPR CPU: sets this parameter to Disabled.</li> </ul> | Auto     |
| Legacy VGA Stack                      | Enter the Legacy VGA IIO device. Range: 0–7.                                                                                                    | 0        |
| PCIe Remote P2P Relaxed Or-<br>dering | <ul> <li>Options:</li> <li>Enabled: enables P2P relaxed ordering.</li> <li>Disabled: forcibly implements P2P writes.</li> </ul>                                                                                                    | Disabled |
| Stale AtoS                            | <ul> <li>Sets whether to enable transition between the following memory states:</li> <li>Snoop All Status</li> <li>Shared (S) Status</li> <li>Options:</li> <li>Enabled: enables transition.</li> <li>Disabled: disables transition.</li> <li>Auto: sets this parameter to Enabled when Optane memory is installed, and to Disabled when Optane memory is not installed.</li> </ul>                                                                                                    | Auto     |
| LLC dead line alloc                   | <ul> <li>Enables or disables LLC dead line allocation.</li> <li>Options:</li> <li>Enabled: enables LLC dead line allocation.</li> <li>Disabled: disables LLC dead line allocation.</li> <li>Auto: enables LLC dead line allocation.</li> </ul>                                                                                                    | Enabled  |
| MMCFG Base                            | Select the MMCFG base.<br>Options:                                                                                                    | Auto     |

| Parameter                  | Description                                                                                                    | Default |
|----------------------------|----------------------------------------------------------------------------------------------------|---------|
|                            | <ul> <li>1G</li> <li>1.5G</li> <li>1.75G</li> <li>2G</li> <li>2.25G</li> <li>3G</li> <li>Auto: sets this parameter in accordance with the number and type of identified CPUs.</li> </ul>                                                                                                    |         |
| MMCFG Size                 | <ul> <li>Select the MMCFG size.</li> <li>Options: <ul> <li>128M</li> <li>256M</li> <li>512M</li> <li>1G</li> <li>2G</li> </ul> </li> <li>Auto: sets this parameter in accordance with the number and type of identified CPUs.</li> </ul>                                                                                 | Auto    |
| MMIO High Base             | Select the high base of the MMIO.<br>Options:<br>• 56T<br>• 40T<br>• 32T<br>• 24T<br>• 16T<br>• 4T<br>• 2T<br>• 1T<br>• 512G<br>• 3584T                                                                                                    | 32T     |
| MMIO High Granularity Size | Select the MMIO high granularity size.<br>The MMIO High space has a maximum of thirty-two<br>granularities. The MMIO High resources of each stack<br>are allocated as a multiple of the granularity. By de-<br>fault, one granularity is allocated to each stack.<br>Options:<br>1G<br>4G<br>16G<br>64G<br>256G<br>1024G | 64G     |

| Parameter               | Description                                                                                                    | Default  |
|-------------------------|----------------------------------------------------------------------------------------------------|----------|
| Limit CPU PA to 46 bits | <ul> <li>Enables or disables the restriction on the CPU PA to<br/>46 bits to support the legacy Hyper-v feature.</li> <li>Options:</li> <li>Enabled: enables the restriction and automatically<br/>disables TME-MT.</li> <li>Disabled: disables the restriction.</li> </ul> | Disabled |

### Figure 3-75 Uncore Status Screen

| Aptio Setup – AMI<br>Socket Configuration                                                                                                    |                                                                                                    |                                                                                                    |
|----------------------------------------------------------------------------------------------------|----------------------------------------------------------------------------------------------------|----------------------------------------------------------------------------------------------------|
| Uncore Status<br>Number of CPU<br>Current UPI Link Speed<br>Current UPI Link<br>Frequency<br>Global MMIO Low Base<br>/ Limit<br>Global MMIO High Base<br>/ Limit<br>Pci-e Configuration<br>Base / Size | 2<br>Fast<br>16.0 GT/s<br>90000000 / FBFFFFF<br>0000200000000000 /<br>0000213FFFFFFF<br>80000000 / 10000000 | Configuration<br>++: Select Screen<br>14: Select Item<br>Enter: Select<br>+/-: Change Opt.<br>K/M: Scroll Help Area<br>F1: General Help<br>F2: Previous Values<br>F3: Optimized Defaults |
| Versio                                                                                                    | n 2.22.1287 Copyright (C                                                                                    | F4: Save & Exit                                                                                                    |

# 3.4.3.2 Uncore Dfx Configuration

Figure 3-76 shows the Uncore Dfx Configuration screen.

# Figure 3-76 Uncore Dfx Configuration Screen

| Aptio Setup – AMI<br>Socket Configuration |                  |            |                                                                                                    |
|-------------------------------------------|------------------|------------|----------------------------------------------------------------------------------------------------|
| Uncore Dfx Configuration                  |                  |            | Fully Trusted: CXL                                                                                                    |
| CXL Security Level<br>XPT Prefetch        | [Auto]<br>[Auto] |            | Device can get access<br>on CXL.\$ for<br>host-attached and<br>device attached memory<br>ranges in the WB<br>address space;<br>Partially Trusted: CXL •<br>++: Select Screen<br>tl: Select Item<br>Enter: Select<br>+/-: Change Option.<br>K/M: Scroll Help Area<br>F1: General Help<br>F2: Previous Values<br>F3: Optimized Defaults<br>F4: Save & Exit |
| Version                                   | 2.22.1290 Copyri | ght (C) 2( | D24 AMI<br>AB                                                                                                    |

For a description of the parameters on the **Uncore Dfx Configuration** screen, refer to Table 3-54.

| Parameter          | Description                                                                                                    | Default |
|--------------------|----------------------------------------------------------------------------------------------------|---------|
| CXL Security Level | <ul> <li>Specifies the CXL security level.</li> <li>Options: <ul> <li>Fully Trusted: allows CXL devices to access CXL.</li> <li>\$ for both host-attached and device-attached memory ranges in the write-back (WB) address space.</li> <li>Partially Trusted: allows CXL devices to access CXL.\$ for device-attached memory ranges only.</li> <li>Untrusted: The host stops all requests on CXL.\$.</li> <li>Auto: determined automatically in accordance with SI compatibility.</li> </ul> </li> </ul> | Auto    |
| XPT Prefetch       | <ul> <li>Enables or disables the XPT prefetch feature.</li> <li>Enabled: enables the XPT prefetch feature.</li> <li>Disabled: disables the XPT prefetch feature.</li> </ul>                                                                                                    | Auto    |

### Table 3-54 Parameter Descriptions for the Uncore Dfx Configuration Screen

| Parameter | Description             | Default |
|-----------|-------------------------|---------|
|           | • Auto: automatic mode. |         |

# 3.4.4 Memory Configuration

Figure 3-77 through Figure 3-81 show the Memory Configuration screen.

# Figure 3-77 Memory Configuration Screen—1

| Aptio Setup – AMI<br>Socket Configuration                                                                                                    |                                                                                                 |                                                                                                    |
|----------------------------------------------------------------------------------------------------|-------------------------------------------------------------------------------------------------|----------------------------------------------------------------------------------------------------|
| Integrated Memory Contro                                                                                                    | oller (iMC)                                                                                     | Enforces Plan Of Record<br>restrictions for DDR<br>frequency programming.                                                                                                    |
| Enforce DDR Memory<br>Frequency POR<br>Enforce Population POR<br>MemTest86<br>DDR PPR Type<br>Force PPR On All Dram<br>For UCE<br>PTRR DDR Enable<br>Memory Frequency<br>Halt on Memory Fault<br>Sockets in parallel<br>MemTest<br>MemTest Loops | [POR]<br>[Disabled]<br>[Soft PPR]<br>[Enabled]<br>[Auto]<br>[Disabled]<br>[1]<br>[Enabled]<br>1 | <pre>++: Select Screen 11: Select Item Enter: Select +/-: Change Option. K/M: Scroll Help Area F1: General Help F2: Previous Values F3: Optimized Defaults F4: Save &amp; Exit</pre> |
| Versior                                                                                                    | n 2.22.1290 Copyright                                                                           | (C) 2024 AMI<br>AB                                                                                                    |

### Figure 3-78 Memory Configuration Screen—2

| Aptio Setup – AMI<br>Socket Configuration                                                                                                    |                                                                                                    |                                                                                                    |
|----------------------------------------------------------------------------------------------------|----------------------------------------------------------------------------------------------------|----------------------------------------------------------------------------------------------------|
| Adv MemTest Options<br>Adv MemTest Rank Selecti<br>Adv MemTest Rery<br>Adv MemTest Retry<br>After Repair<br>Adv MemTest Reset<br>Failure Tracking List<br>Adv MemTest Conditions<br>Training Result Offset<br>Memory Type<br>Attempt Fast Boot<br>Attempt Fast Cold Boot<br>MemTest On Cold Fast<br>Boot<br>Data Scrambling for<br>PMem<br>Data Scrambling for<br>DDR4/5 | 0<br>on<br>[Enabled]<br>[Disabled]<br>[Disabled]<br>[Disabled]<br>[UDIMMs and RDIMMs]<br>[Enabled]<br>[Disabled]<br>[Disabled]<br>[Auto]<br>[Auto] | Enable - Enables data<br>scrambling for DDR4 and<br>DDR5. Disable -<br>Disables this feature;<br>current default is<br>Enable.<br>++: Select Screen<br>tl: Select Item<br>Enter: Select<br>+/-: Change Option.<br>K/M: Scroll Help Area<br>F1: General Help<br>F2: Previous Values<br>F3: Optimized Defaults<br>F4: Save & Exit |
| Version                                                                                                    | 2.22.1290 Copyright (C) 20                                                                                                    | 024 AMI<br>AB                                                                                                    |

# Figure 3-79 Memory Configuration Screen—3

| Aptio Setup – AMI<br>Socket Configuration                                                                                                    |                                                                                        |                                                                                                    |
|----------------------------------------------------------------------------------------------------|----------------------------------------------------------------------------------------|----------------------------------------------------------------------------------------------------|
| Allow Memory Test<br>Correctable Error<br>Scrambling Seed Low<br>Scrambling Seed High<br>Enable fADR<br>Enable ADR<br>Legacy ADR Mode<br>Minimum System Memory<br>Size                      | [Enabled]<br>41003<br>54165<br>[Disabled]<br>[Enabled]<br>[Auto]<br>[2GB]              | Set normal operation<br>duration interval (0 -<br>65535)                                                                                                    |
| NVDIMM Energy Policy<br>ADR Data Save Mode<br>Custom Refresh Enable<br>DDR 2x Refresh Enable<br>Adaptive Refresh<br>Management Level<br>Opp read during WMM<br>Normal Operation<br>Duration | [Device-Managed]<br>[NVDIMMS]<br>[Disabled]<br>[Auto]<br>[Default]<br>[Enabled]<br>400 | <pre>++: Select Screen fl: Select Item Enter: Select +/-: Change Option. K/M: Scroll Help Area F1: General Help F2: Previous Values F3: Optimized Defaults F4: Save &amp; Exit</pre> |
| Version 2.22.1290 Copyright (C) 2024 AMI                                                                                                    |                                                                                        |                                                                                                    |

# Figure 3-80 Memory Configuration Screen—4

| Aptio Setup – AMI<br>Socket Configuration                                                                                                    |                                                                                                    |                                                                                                    |
|----------------------------------------------------------------------------------------------------|----------------------------------------------------------------------------------------------------|----------------------------------------------------------------------------------------------------|
| I2C Clock Frequency<br>I3C Clock Frequency<br>SPD Print<br>SPD Print Length<br>DDR Cycling<br>BLOCK GNT2CMD1CYC<br>Disable DDRT DIMM<br>OPPRD<br>Cmd Setup % Offset<br>Periodic Rcomp<br>Periodic Rcomp<br>Interval<br>Training Compensation<br>Options Values<br>Outlier Check Mapout<br>Outlier Threshold<br>Modifier | <pre>[Auto]<br/>[Auto]<br/>[Disabled]<br/>[Auto]<br/>[Disabled]<br/>[POR]<br/>[PO Safe Value]<br/>50<br/>[Auto]<br/>[671.08864 ms]<br/>[One RCOMP cycle only<br/>on PHY Init (MMRC<br/>Init)]<br/>[Enabled]<br/>0</pre> | <ul> <li>How much to modify the base outlier threshold (i.e17), to modify -1, enter 101 (threshold will be -18), to modify +1, enter 1 (threshold will be -18)</li> <li>++: Select Screen 11: Select Item Enter: Select +/-: Change Option. K/M: Scroll Help Area F1: General Help F2: Previous Values F3: Optimized Defaults F4: Save &amp; Exit</li> </ul> |
| Versio                                                                                                    | n 2.22.1290 Copyright (C) :                                                                                                    | 2024 AMI<br>AB                                                                                                    |

### Figure 3-81 Memory Configuration Screen—5

| Aptio Setup — AMI<br>Socket Configuration                                                                                                    |                                                                                                    |                                                                                                    |
|----------------------------------------------------------------------------------------------------|----------------------------------------------------------------------------------------------------|----------------------------------------------------------------------------------------------------|
| Cmd Setup % Offset<br>Periodic Rcomp<br>Periodic Rcomp<br>Interval<br>Training Compensation<br>Options Values<br>Outlier Check Mapout<br>Outlier Threshold<br>Modifier                                                                     | 50<br>[Auto]<br>[671.08864 ms]<br>[One RCOMP cycle only<br>on PHY Init (MMRC<br>Init)]<br>[Enabled]<br>2 | Configuration options<br>for RMT                                                                                                    |
| <ul> <li>Memory Topology</li> <li>Page Policy</li> <li>Memory Training</li> <li>Memory I/O Health Check</li> <li>Memory Map</li> <li>Memory RAS Configuration</li> <li>Memory Dfx Configuration</li> <li>RMT Configuration Menu</li> </ul> |                                                                                                    | <ul> <li>**: Select Screen</li> <li>*1: Select Item</li> <li>Enter: Select</li> <li>+/-: Change Option.</li> <li>K/M: Scroll Help Area</li> <li>F1: General Help</li> <li>F2: Previous Values</li> <li>F3: Optimized Defaults</li> <li>F4: Save &amp; Exit</li> </ul> |
| Version                                                                                                    | 2.22.1290 Copyright (C) 2                                                                                | 024 AMI<br>AB                                                                                                    |

For a description of the parameters on the Memory Configuration screen, refer to Table 3-55.

| Parameter                             | Description                                                                                                    | Default  |
|---------------------------------------|----------------------------------------------------------------------------------------------------|----------|
| Enforce DDR Memory Fre-<br>quency POR | <ul> <li>Sets whether to apply POR rules for the DDR memory.</li> <li>Options:</li> <li>POR: enables POR rules.</li> <li>Disabled: disables POR rules.</li> </ul>                                                                                   | POR      |
| Enforce Population POR                | <ul> <li>Enables or disables POR rules.</li> <li>Options:</li> <li>Enabled: enables POR rules.</li> <li>When this parameter is set to <b>Enabled</b>, memory must be installed based on POR rules.</li> <li>Disabled: disable POR rules.</li> </ul> | Disabled |
| MemTest86                             | After the MemTest86 (v9.4) is started, the <b>Aptio Set-</b><br><b>up</b> screen cannot be returned.                                                                                                    | -        |
| DDR PPR Type                          | Select a PPR type.<br>Options:                                                                                                    | Soft PPR |

# Table 3-55 Parameter Descriptions for the Memory Configuration Screen

| Parameter                        | Description                                                                                                    | Default  |
|----------------------------------|----------------------------------------------------------------------------------------------------|----------|
|                                  | <ul> <li>Hard PPR</li> <li>Soft PPR</li> <li>PPR Disabled: disables PPR.</li> </ul>                                                                                                    |          |
| Force PPR On All Dram For<br>UCE | Sets whether to force all PPRs on the DRAM to be<br>used for the UCE.<br>Options:<br>• Enabled: yes.<br>• Disabled: no.                                                                                                    | Disabled |
| PTRR DDR Enable                  | <ul> <li>Enables or disables the PTRR DDR.</li> <li>Enabled: enables the PTRR DDR.<br/>The default value is Enabled, which is used only when the RDIMM configuration is independent of the VolMemMode configuration and mixed with the DDRT configuration, and the VolMeModee=1LM is used for the mixed configuration.</li> <li>Disabled: disables PTRR DDR.<br/>When VolMemMode is equal to 2LM, the BIOS forcibly disables the PTRR DDR.</li> </ul> | Enabled  |
| Memory Frequency                 | <ul> <li>Select the memory frequency.</li> <li>Options:</li> <li>Auto: automatically sets this parameter in accordance with the memory and CPU capability, and actual training status.</li> <li>3200</li> <li>3600</li> <li>4000</li> <li>4400</li> <li>4800</li> <li>5200</li> <li>5600</li> </ul>                                                                                                    | Auto     |
| Halt on Memory Fault             | <ul> <li>Enables or disables a halt when a memory fault occurs.</li> <li>Options:</li> <li>Enabled: enables the halt.</li> <li>Disabled: disables the halt.</li> </ul>                                                                                                    | Disabled |
| Sockets in parallel              | <ul> <li>Configures parallel CPU operation mode.</li> <li>ALL: All CPUs operate in parallel.</li> <li>1: Only one CPU operates at a time.</li> <li>2: Only two CPUs operate in parallel at a time.</li> <li>4: Only four CPUs operate in parallel at a time.</li> </ul>                                                                                                    | ALL      |

| Parameter                                  | Description                                                                                                    | Default  |
|--------------------------------------------|----------------------------------------------------------------------------------------------------|----------|
| MemTest                                    | <ul> <li>Enables or disables the memory test during normal boot.</li> <li>Options:</li> <li>Enabled: enables the memory test.</li> <li>Disabled: disables the memory test.</li> </ul>                                                                            | Enabled  |
| MemTest Loops                              | Enter the number of memory test cycles during nor-<br>mal boot.<br>0: unlimited number of times.                                                                                                    | 1        |
| Adv MemTest Options                        | Provides advanced memory test options.                                                                                                    | 0        |
| Adv MemTest Rank Selection                 | Sets the level of the advanced memory test.<br>For details, refer to 3.4.4.1 Adv MemTest Rank Selec-<br>tion.                                                                                                    | -        |
| Adv MemTest PPR                            | <ul> <li>Enables or disables advanced memory test PPR.</li> <li>Options:</li> <li>Enabled: enables advanced memory test PPR.</li> <li>Disabled: disables advanced memory test PPR.</li> </ul>                                                                    | Enabled  |
| Adv MemTest Retry After Re-<br>pair        | <ul> <li>Sets whether to perform a memory test again after repair.</li> <li>Options:</li> <li>Enabled: yes.</li> <li>Disabled: no.</li> </ul>                                                                                                    | Enabled  |
| Adv MemTest Reset Failure<br>Tracking List | <ul> <li>Enables or disables failure tracking list reset after each memory test for multi-option performance tests.</li> <li>Options:</li> <li>Enabled: enables failure tracking list reset.</li> <li>Disabled: disables failure tracking list reset.</li> </ul> | Disabled |
| Adv MemTest Conditions                     | <ul> <li>Select a method for setting memory test conditions.</li> <li>Options:</li> <li>Disabled: No test conditions are set.</li> <li>Auto: sets the test conditions by test type.</li> <li>Manual: sets global test conditions.</li> </ul>                     | Auto     |
| Adv MemTest PMIC VDD Level                 | This parameter is displayed when <b>Adv MemTest</b><br><b>Conditions</b> is set to <b>Manual</b> .<br>Specifies the PMIC VDD and VDDQ levels in milli-<br>volts.                                                                                                 | 1100     |
| Adv MemTest tWR                            | This parameter is displayed when <b>Adv MemTest</b><br><b>Conditions</b> is set to <b>Manual</b> .                                                                                                    | 48       |

| Parameter              | Description                                                                                                    | Default  |
|------------------------|----------------------------------------------------------------------------------------------------|----------|
|                        | Specifies the tWR time between 48 tCKs and 96 tCKs.                                                                                                    |          |
| Adv MemTest tREFI      | This parameter is displayed when <b>Adv MemTest</b><br><b>Conditions</b> is set to <b>Manual</b> .<br>Specifies the tREFI (refresh rate) time between 1850<br>ns and 7800 ns.                                                                                                    | 3900     |
| Adv MemTest Pause      | This parameter is displayed when <b>Adv MemTest</b><br><b>Conditions</b> is set to <b>Manual</b> .<br>Specifies a pause delay between 0 us and 256000<br>us. This is the time period during which refresh is dis-<br>abled between the write sequence and the read se-<br>quence. | 64000    |
| Training Result Offset | <ul> <li>Enables or disables training result offset.</li> <li>Options:</li> <li>Enabled: enables training result offset.</li> <li>Disabled: disables training result offset.</li> </ul>                                                                                           | Disabled |
| Offset RecEnDelay      | This parameter is displayed when <b>Training Result</b><br><b>Offset</b> is set to <b>Enabled</b> .<br>Enter the offset of the final RecEnDelay memory<br>training result.                                                                                                    | 100      |
| Offset TxDq            | This parameter is displayed when <b>Training Result</b><br><b>Offset</b> is set to <b>Enabled</b> .<br>Enter the offset for the final TxDq memory training re-<br>sult.                                                                                                    | 100      |
| Offset RxDq            | This parameter is displayed when <b>Training Result</b><br><b>Offset</b> is set to <b>Enabled</b> .<br>Enter the offset of the final RxDq memory training re-<br>sult.                                                                                                    | 100      |
| Offset TxVref          | This parameter is displayed when <b>Training Result</b><br><b>Offset</b> is set to <b>Enabled</b> .<br>Enter the offset of the final TxVref memory training re-<br>sult.                                                                                                    | 100      |
| Offset RxVref          | This parameter is displayed when <b>Training Result</b><br><b>Offset</b> is set to <b>Enabled</b> .<br>Enter the offset of the final RxVref memory training<br>result.                                                                                                    | 100      |
| Offset RxSampler       | This parameter is displayed when <b>Training Result</b><br><b>Offset</b> is set to <b>Enabled</b> .                                                                                                    | 100      |

| Parameter                 | Description                                                                                                    | Default              |
|---------------------------|----------------------------------------------------------------------------------------------------|----------------------|
|                           | Enter the offset of the final RxSampler memory train-<br>ing result.                                                                                                    |                      |
| Offset CmdAll             | This parameter is displayed when <b>Training Result</b><br><b>Offset</b> is set to <b>Enabled</b> .<br>Enter the offset of the CmdAll final memory training<br>result.                                                   | 100                  |
| Offset CmdRxVref          | This parameter is displayed when <b>Training Result</b><br><b>Offset</b> is set to <b>Enabled</b> .<br>Enter the offset of the final CmdRxVref memory train-<br>ing result.                                              | 100                  |
| Offset CmdRxSampler       | This parameter is displayed when <b>Training Result</b><br><b>Offset</b> is set to <b>Enabled</b> .<br>Enter the offset of the CmdRxSampler final memory<br>training result.                                             | 100                  |
| Offset CtIAll             | This parameter is displayed when <b>Training Result</b><br><b>Offset</b> is set to <b>Enabled</b> .<br>Enter the offset of the final Ctlall memory training re-<br>sult.                                                 | 100                  |
| Offset CtIVref            | This parameter is displayed when <b>Training Result</b><br><b>Offset</b> is set to <b>Enabled</b> .<br>Enter the offset of the final CtIVref memory training<br>result.                                                  | 100                  |
| Memory Type               | <ul> <li>Select the supported DIMM type.</li> <li>Options:</li> <li>RDIMMs only: supports only RDIMMs.</li> <li>UDIMMs only: supports only UDIMMs.</li> <li>UDIMMs and RDIMMs: supports UDIMMs and RDIMMs.</li> </ul>    | UDIMMs and<br>RDIMMs |
| Attempt Fast Boot         | <ul> <li>Enables or disables the attempt to use fast boot.</li> <li>Options:</li> <li>Enabled: enables the attempt to use fast boot.</li> <li>Disabled: disables the attempt to use fast boot.</li> </ul>                | Enabled              |
| Attempt Fast Cold Boot    | <ul> <li>Enables or disables the attempt to use fast cold boot.</li> <li>Options:</li> <li>Enabled: enables the attempt to use fast cold boot.</li> <li>Disabled: disables the attempt to use fast cold boot.</li> </ul> | Enabled              |
| MemTest On Cold Fast Boot | Enables or disables the memory test during fast boot.                                                                                                    | Disabled             |

| Parameter                              | Description                                                                                                    | Default  |
|----------------------------------------|----------------------------------------------------------------------------------------------------|----------|
|                                        | <ul><li>Options:</li><li>Enabled: enables the memory test.</li><li>Disabled: disables the memory test.</li></ul>                                                                                                    |          |
| Data Scrambling for PMem               | <ul> <li>Enables or disables data scrambling for the PMem.</li> <li>Options:</li> <li>Enabled: enables data scrambling for the PMem.</li> <li>Disabled: disables data scrambling for the PMem.</li> <li>Auto: sets this parameter based on the stepping configuration.</li> </ul>                                                                                 | Auto     |
| Data Scrambling for DDR4/5             | <ul> <li>Enables or disables data scrambling for DDR4/5.</li> <li>Options:</li> <li>Enabled: enables data scrambling for DDR4/5.</li> <li>Disabled: disables data scrambling for DDR4/5.</li> </ul>                                                                                                    | Enabled  |
| Allow Memory Test Correctable<br>Error | <ul> <li>Enables or disables the correctable error feature during a memory test.</li> <li>Options:</li> <li>Enabled: logs errors and enables the correctable error feature (DIMM level is not removed).</li> <li>Disabled: logs errors and disables the correctable error feature (DIMM level is removed).</li> </ul>                                             | Enabled  |
| Scrambling Seed Low                    | Lower 32 bits of the scrambling seed.                                                                                                    | 41003    |
| Scrambling Seed High                   | Upper 32 bits of the scrambling seed.                                                                                                    | 54165    |
| Enable fADR                            | <ul> <li>Enables or disables the fADR feature.</li> <li>Options:</li> <li>Enabled: enables the fADR feature.</li> <li>Disabled: disables the fADR feature.</li> </ul>                                                                                                    | Disabled |
| Enable ADR                             | <ul> <li>This parameter is displayed when Enable fADR is set to Disabled.</li> <li>Enables or disables the storage of memory information upon a power failure.</li> <li>Options:</li> <li>Enabled: enables the storage of memory information upon a power failure.</li> <li>Disabled: disables the storage of memory information upon a power failure.</li> </ul> | Enabled  |
| Legacy ADR Mode                        | This parameter is displayed when <b>Enable fADR</b> is set<br>to <b>Disabled</b> .<br>Enables or disables the storage of memory informa-<br>tion upon a power failure in legacy mode.                                                                                                    | Auto     |

# vantageo

| Parameter                  | Description                                                                                                    | Default        |
|----------------------------|----------------------------------------------------------------------------------------------------|----------------|
|                            | <ul> <li>Options:</li> <li>Enabled: enables the storage of memory information upon a power failure in legacy mode.</li> <li>Disabled: disables the storage of memory information upon a power failure in legacy mode.</li> <li>Auto: dynamically checks whether the conditions for enabling the storage of memory information upon a power failure in legacy mode are met, based on the environment. If yes, the system enables the function. If no, the system disables the function.</li> </ul> |                |
| Minimum System Memory Size | This parameter is displayed when <b>Enable fADR</b> is set<br>to <b>Disabled</b> .<br>Minimum memory size allocated to system memory<br>when only <b>JEDEC NVDIMM</b> is present.<br>Options:<br>2GB<br>4GB<br>6GB<br>8GB                                                                                                    | 2GB            |
| fADR Configuration         | This parameter is displayed when <b>EnabledfADR</b> is set to <b>Enabled</b> .<br>For details, refer to 3.4.4.2 fADR Configuration.                                                                                                    | -              |
| NVDIMM Energy Policy       | Sets the NVDIMM energy policy.<br>Options:<br>• Device-Managed<br>• Host-Managed                                                                                                    | Device-Managed |
| ADR Data Save Mode         | <ul> <li>Sets ADR data storage mode.</li> <li>Options:</li> <li>Disabled: disables ADR data storage mode.</li> <li>Batterybacked DIMMS</li> <li>NVDIMMs</li> <li>Copy to Flash: copies data to the flash.</li> </ul>                                                                                                    | NVDIMMs        |
| Check PCH_PM_STS           | <ul> <li>This parameter is hidden when ADR Data Save</li> <li>Mode is set to NVDIMMs. This parameter is displayed in other modes.</li> <li>Sets whether to use the PCH_PM_STS register as a recovery metric.</li> <li>Options:</li> <li>Enabled: uses the PCH_PM_STS register as a recovery metric.</li> </ul>                                                                                                    | Disabled       |

| Parameter                            | Description                                                                                                    | Default  |
|--------------------------------------|----------------------------------------------------------------------------------------------------|----------|
|                                      | • Disabled: disables the use of the PCH_PM_STS register as a recovery metric.                                                                                                    |          |
| Check PlatformDetectADR              | <ul> <li>This parameter is hidden when ADR Data Save</li> <li>Mode is set to NVDIMMs. This parameter is displayed in other modes.</li> <li>Sets whether to use the PlatformDetectADR feature as a recovery metric.</li> <li>Options:</li> <li>Enabled: uses the PlatformDetectADR feature as a recovery metric.</li> <li>Disabled: disables the use of the PlatformDetectADR feature as a recovery metric.</li> </ul> | Disabled |
| Custom Refresh Enable                | <ul> <li>Enables or disables the custom memory refresh rate.</li> <li>Options:</li> <li>Enabled: enables the custom memory refresh rate.</li> <li>Disabled: disables the custom memory refresh rate.</li> </ul>                                                                                                    | Disabled |
| Custom Refresh Rate                  | This parameter is displayed when <b>Custom Refresh</b><br><b>Enable</b> is set to <b>Enabled</b> .<br>Enter the custom memory refresh rate.                                                                                                    | 20       |
| DDR 2x Refresh Enable                | <ul> <li>Enables or disables the DDR 2x refresh feature.</li> <li>Options:</li> <li>Enabled: enables the DDR 2x refresh feature.</li> <li>Disabled: disables the DDR 2x refresh feature.</li> <li>Auto: automatic mode.</li> </ul>                                                                                                    | Auto     |
| Adaptive Refresh Management<br>Level | Sets the adaptive refresh management level when re-<br>fresh management is required.<br>Options:<br>• Default: default.<br>• Level A<br>• Level B<br>• Level C                                                                                                    | Default  |
| Opp read during WMM                  | <ul> <li>Enables or disables issuing read commands opportunistically during WMM.</li> <li>Options:</li> <li>Enabled: enables issuing read commands opportunistically during WMM.</li> <li>Disabled: disables issuing read commands opportunistically during WMM.</li> </ul>                                                                                                    | Enabled  |

| Peremeter                 | Description                                                                                                    | Default  |
|---------------------------|----------------------------------------------------------------------------------------------------|----------|
| Parameter                 | Description                                                                                                    | Default  |
| Normal Operation Duration | Enter the normal operation duration, range: 0–65535, unit: seconds.                                                                                                    | 400      |
| I2C Clock Frequency       | Select the DDR5 I2C clock frequency for SPD-based<br>access.<br>Options:<br>• Auto<br>• 400 kHz in I2C mode<br>• 700 kHz in I2C mode<br>• 1 MHz in I2C mode                                                                                                    | Auto     |
| I3C Clock Frequency       | <ul> <li>Select the DDR5 I3C clock frequency for SPD-based access.</li> <li>Options:</li> <li>Auto: dynamically adjusts the frequency based on the CPU status.</li> <li>4 MHz in I3C mode</li> <li>6 MHz in I3C mode</li> <li>8 MHz in I3C mode</li> <li>10 MHz in I3C mode</li> </ul> | Auto     |
| SPD Print                 | <ul> <li>Enables or disables SPD-based printing.</li> <li>Options:</li> <li>Enabled: enables SPD-based printing.</li> <li>Disabled: disables SPD-based printing.</li> </ul>                                                                                                    | Disabled |
| SPD Print Length          | <ul> <li>This parameter is displayed when SPD Print is set to</li> <li>Enabled.</li> <li>Select the length for SPD-based printing.</li> <li>Options: <ul> <li>Auto: prints all SPD bytes.</li> <li>256 Bytes</li> <li>512 Bytes</li> </ul> </li> </ul>                                 | Auto     |
| DDR Cycling               | <ul> <li>Enables or disables the DDR cycling feature.</li> <li>Options:</li> <li>Enabled: enables the DDR cycling feature.<br/>When this parameter is set to Enabled, the MRC will bear pressure.</li> <li>Disabled: disables the DDR cycling feature.</li> </ul>                      | Disabled |
| BLOCK GNT2CMD1CYC         | <ul> <li>Enables or disables the BLOCK GNT2CMD1CYC feature.</li> <li>Options:</li> <li>POR: enables the BLOCK GNT2CMD1CYC feature.</li> </ul>                                                                                                    | POR      |

| Parameter                                 | Description                                                                                                    | Default                                              |
|-------------------------------------------|----------------------------------------------------------------------------------------------------|------------------------------------------------------|
|                                           | <ul> <li>PO Safe Value: disables the BLOCK GN-<br/>T2CMD1CYC feature.</li> </ul>                                                                                                    |                                                      |
| Disabled DDRT DIMM OPPRD                  | <ul> <li>Enables or disables the DDRT DIMM OPPRD feature.</li> <li>Options:</li> <li>POR: enables the DDRT DIMM OPPRDC feature.</li> <li>PO Safe Value: disables the DDRT DIMM OPPRD feature.</li> </ul>                                                                                                    | PO Safe Value                                        |
| Cmd Setup % Offset                        | The ratio of "Cmd Setup" to "hold" in percentage is used as the offset of the latest command training re-<br>sult. Range: 0–100.                                                                                                    | 50                                                   |
| Periodic Rcomp                            | <ul> <li>Enables or disables the periodic memory Rcomp.</li> <li>Options:</li> <li>Enabled: enables the periodic memory Rcomp.</li> <li>Disabled: disables the periodic memory Rcomp.</li> <li>Auto: keeps the current setting.</li> </ul>                                                                                           | Auto                                                 |
| Periodic Rcomp Interval                   | This parameter is hidden when <b>Periodic Rcomp</b> is set to <b>Disabled</b> .<br>Select the interval for the periodic Rcomp.                                                                                                    | 671.08864 ms                                         |
| Training Compensation Op-<br>tions Values | <ul> <li>This parameter is displayed when Periodic Rcomp is set to Enabled.</li> <li>Select a training compensation option.</li> <li>Options: <ul> <li>One RCOMP cycle only on PHY Init (MMRC Init)</li> <li>One RCOMP cycle after every JEDEC Init</li> <li>One RCOMP cycle right before every training step</li> </ul> </li> </ul> | One RCOMP cy-<br>cle only on PHY Init<br>(MMRC Init) |
| Outlier Check Mapout                      | <ul> <li>Enables or disables vendor-specific external detection<br/>and mapping of DIMMs.</li> <li>Options:</li> <li>Enabled: enables vendor-specific external detec-<br/>tion and mapping of DIMMs.</li> <li>Disabled: disables vendor-specific external detec-<br/>tion and mapping of DIMMs.</li> </ul>                           | Enabled                                              |
| Outlier Threshold Modifier                | Modifies the basic threshold.                                                                                                    | 0                                                    |
| Memory Topology                           | Displays the memory information.<br>For details, refer to 3.4.4.3 Memory Topology.                                                                                                    | -                                                    |
| Page Policy                               | Sets page policies for memory.<br>For details, refer to 3.4.4.4 Page Policy.                                                                                                    | -                                                    |
| Memory Training                           | Sets memory training parameters.                                                                                                    | -                                                    |

| Parameter                | Description                                                                                        | Default |
|--------------------------|----------------------------------------------------------------------------------------------------|---------|
|                          | For details, refer to 3.4.4.5 Memory Training.                                                     |         |
| Memory I/O Health Check  | Sets memory I/O status check parameters.<br>For details, refer to 3.4.4.6 Memory I/O Health Check. | -       |
| Memory Map               | Sets memory mapping parameters.<br>For details, refer to 3.4.4.7 Memory Map.                       | -       |
| Memory RAS Configuration | Sets memory RAS parameters.<br>For details, refer to 3.4.4.8 Memory RAS Configura-<br>tion.        | -       |
| Memory Dfx Configuration | Sets memory Dfx parameters.<br>For details, refer to 3.4.4.9 Memory Dfx Configuration.             | -       |
| RMT Configuration Menu   | Sets RMT parameters.<br>For details, refer to 3.4.4.10 RMT Configuration Menu                      | -       |

# 3.4.4.1 Adv MemTest Rank Selection

Figure 3-82 shows the Adv MemTest Rank Selection screen.

### Figure 3-82 Adv MemTest Rank Selection Screen

| Aptio Setup — AMI<br>Socket Configuration |                                                                                                    |  |
|-------------------------------------------|----------------------------------------------------------------------------------------------------|--|
| Number of Ranks to Test                   | Select how many Ranks<br>will be tested by<br>AdvMemTest. Maximum of<br>8 Ranks are allowed.<br>Default value of 0 will<br>test all present Ranks<br>in the system.<br>++: Select Screen<br>11: Select Item<br>Enter: Select<br>+/-: Change Opt.<br>K/M: Scroll Help Area<br>F1: General Help<br>F2: Previous Values<br>F3: Optimized Defaults<br>F4: Save & Exit |  |
| Version 2.22.1287 Copyright               | (C) 2023 AMI<br>AB                                                                                                    |  |

For a description of the parameters on the **Adv MemTest Rank Selection** screen, refer to Table 3-56.

| Parameter               | Description                                       | Default |
|-------------------------|---------------------------------------------------|---------|
| Number of Ranks to Test | Select the number of ranks to be tested by Ad-    | 0       |
|                         | vMemTest.                                         |         |
|                         | A maximum of eight ranks are allowed.             |         |
|                         | The default value, which is 0, indicates that all |         |
|                         | present ranks in the test system will be tested.  |         |

### Table 3-56 Parameter Descriptions for the Adv MemTest Rank Selection Screen

### 3.4.4.2 fADR Configuration

Figure 3-83 shows the **fADR Configuration** screen.

### Figure 3-83 FADR Configuration Screen

| Aptio Setup – AMI<br>Socket Configuration                                                                                   |                                                                    |                                                                                                    |  |  |
|----------------------------------------------------------------------------------------------------|--------------------------------------------------------------------|----------------------------------------------------------------------------------------------------|--|--|
| Number of Cores<br>Core Ratio<br>Core Ratio Value<br>Mesh Ratio<br>Mesh Ratio Value<br>Flush Timeout<br>Flush Timeout Value | [All Cores]<br>[Manual]<br>FF<br>[Manual]<br>FF<br>[Manual]<br>FFF | Number of cores to be<br>used to flush CPU Cache<br>++: Select Screen<br>fl: Select Item<br>Enter: Select<br>+/-: Change Opt.<br>K/M: Scroll Help Area<br>F1: General Help<br>F2: Previous Values<br>F3: Optimized Defaults<br>F4: Save & Exit |  |  |
| Version 2.22.1287 Copyright (C) 2023 AMI<br>B4                                                                              |                                                                    |                                                                                                    |  |  |

For a description of the parameters on the fADR Configuration screen, refer to Table 3-57.

#### Table 3-57 Parameter Descriptions for the fADR Configuration Screen

| Parameter       | Description                                          | Default   |
|-----------------|------------------------------------------------------|-----------|
| Number of Cores | Select the number of cores to refresh the CPU cache. | All Cores |
| Parameter           | Description                                                                                                    | Default |
|---------------------|----------------------------------------------------------------------------------------------------|---------|
|                     | Options:<br><ul> <li>1 Core: one core.</li> <li>4 Cores: four cores.</li> <li>All Cores: all cores.</li> </ul>                                                                                                    |         |
| Core Ratio          | <ul> <li>Select the core ratio used during ADR.</li> <li>Options:</li> <li>Auto: The core ratio is set to Core/IA P1 Ratio.</li> <li>Manual: The core ratio is set to the value requested by the user.</li> </ul>                         | Auto    |
| Core Ratio Value    | This parameter is displayed when <b>Core Ratio</b> is set<br>to <b>Manual</b> .<br>Enter the core ratio used during ADR.                                                                                                    | FF      |
| Mesh Ratio          | <ul> <li>Select the mesh ratio used during ADR.</li> <li>Options:</li> <li>Auto: The mesh ratio is set to Mesh/CLM P1 Ratio.</li> <li>Manual: The mesh ratio is set to the value requested by the user.</li> </ul>                        | Auto    |
| Mesh Ratio Value    | This parameter is displayed when <b>Mesh Ratio</b> is set<br>to <b>Manual</b> .<br>Enter the mesh ratio used during ADR.                                                                                                    | FF      |
| Flush Timeout       | <ul> <li>Select the refresh timeout used during ADR.</li> <li>Options:</li> <li>Auto: The fresh timeout grows linearly with each enabled socket.</li> <li>Manual: The fresh timeout is set to the value requested by the user.</li> </ul> | Auto    |
| Flush Timeout Value | This parameter is displayed when <b>Flush Timeout</b> is set to <b>Manual</b> .<br>Enter the refresh timeout used during ADR.                                                                                                    | FFF     |

## 3.4.4.3 Memory Topology

Figure 3-84 shows the Memory Topology screen.

### Figure 3-84 Memory Topology Screen

| Total Memory Slot : 32<br>Available Memory Slot : 31<br>Inused Memory Slot : 1                                                                    |                                                                                                    |
|----------------------------------------------------------------------------------------------------|----------------------------------------------------------------------------------------------------|
| Memory Slot Type : DIMM<br>CPU1_EO-SocketO.ChE.DimmO: 4000MT/s Hynix SRx4<br>32GB RDIMM DDR5 SDRAM Multi-bit ECC 1.1V<br>13DF5E11 HMCG84AEBQA107N | ++: Select Screen<br>fl: Select Item<br>Enter: Select<br>+/-: Change Opt.<br>K/M: Scroll Help Area<br>F1: General Help<br>F2: Previous Values<br>F3: Optimized Defaults<br>F4: Save & Exit |

For a description of the parameters on the **Memory Topology** screen, refer to Table 3-58.

### Table 3-58 Parameter Descriptions for the Memory Topology Screen

| Parameter             | Description                        |
|-----------------------|------------------------------------|
| Total Memory Slot     | Total number of memory slots.      |
| Available Memory Slot | Number of available memory slots.  |
| Inused Memory Slot    | Number of memory slots being used. |
| Memory Slot Type      | Type of memory slot.               |

## 3.4.4.4 Page Policy

Figure 3-85 shows the Page Policy screen.

### Figure 3-85 Page Policy Screen

| Aptio Setup – AMI<br>Socket Configuration |                           |                                                                                                    |  |
|-------------------------------------------|---------------------------|----------------------------------------------------------------------------------------------------|--|
| Page Policy                               | [Closed]                  | Select DRAM Page Policy<br>++: Select Screen<br>11: Select Item<br>Enter: Select<br>+/-: Change Opt.<br>K/M: Scroll Help Area<br>F1: General Help<br>F2: Previous Values<br>F3: Optimized Defaults<br>F4: Save & Exit |  |
|                                           | Version 2.22.1287 Copyrig | ht (C) 2023 AMI                                                                                                    |  |

For a description of the parameters on the **Page Policy** screen, refer to Table 3-59.

| Table 3-59 | Parameter | Descriptions | for the | Page | Policy | Screen |
|------------|-----------|--------------|---------|------|--------|--------|
|            |           |              |         |      |        |        |

| Parameter   | Description                                                                                                    | Default |
|-------------|----------------------------------------------------------------------------------------------------|---------|
| Page Policy | <ul> <li>Enables or disables the memory page management policy.</li> <li>Options:</li> <li>Closed: disables the memory page management policy.</li> <li>Adaptive: adaptive.</li> </ul> | Closed  |

## 3.4.4.5 Memory Training

Figure 3-86 shows the Memory Training screen.

### Figure 3-86 Memory Training Screen

| Aptio Setup – AMI<br>Socket Configuration                                                                                                    |                                                                                       |                                                                                                    |  |
|----------------------------------------------------------------------------------------------------|---------------------------------------------------------------------------------------|----------------------------------------------------------------------------------------------------|--|
| LRDIMM Backside Vref<br>TX Rise Fall Slew<br>Rate Training<br>Tco Comp Training<br>Duty Cycle Training<br>Eye Diagrams<br>Turnaround Time<br>Optimization PMem<br>One Rank Timing Mode | [Enabled]<br>[Auto]<br>[Enabled]<br>[Enabled]<br>[Disabled]<br>[Enabled]<br>[Enabled] | Enable\Disable LRDIMM<br>Backside Vref Training                                                                                                    |  |
|                                                                                                    |                                                                                       | <ul> <li>↔: Select Screen</li> <li>↑↓: Select Item</li> <li>Enter: Select</li> <li>+/-: Change Opt.</li> <li>K/M: Scroll Help Area</li> <li>F1: General Help</li> <li>F2: Previous Values</li> <li>F3: Optimized Defaults</li> <li>F4: Save &amp; Exit</li> </ul> |  |
| Versio                                                                                                    | n 2.22.1287 Copyris                                                                   | (ht (C) 2023 AMI                                                                                                    |  |

For a description of the parameters on the Memory Training screen, refer to Table 3-60.

### Table 3-60 Parameter Descriptions for the Memory Training Screen

| Parameter                            | Description                                                                                                    | Default |
|--------------------------------------|----------------------------------------------------------------------------------------------------|---------|
| LRDIMM Backside Vref                 | <ul> <li>Enables or disables LRDIMM Backside Vref training.</li> <li>Options:</li> <li>Enabled: enables LRDIMM Backside Vref training.</li> <li>Disabled: disables LRDIMM Backside Vref training.</li> </ul>                                                                                                    | Enabled |
| TX Rise Fall Slew Rate Train-<br>ing | <ul> <li>Enables or disables TX Rise Fall Slew Rate training.</li> <li>Options:</li> <li>Enabled: enables TX Rise Fall Slew Rate training.</li> <li>Disabled: disables TX Rise Fall Slew Rate training.</li> <li>Auto: enables TX Rise Fall Slew Rate training when DDR Freq is equal to or greater than 2933.</li> </ul> | Auto    |
| Tco Comp Training                    | <ul><li>Enables or disables Tco Comp training.</li><li>Options:</li><li>Enabled: enables Tco Comp training.</li></ul>                                                                                                    | Enabled |

| Parameter                            | Description                                                                                                    | Default  |
|--------------------------------------|----------------------------------------------------------------------------------------------------|----------|
|                                      | Disabled: disables Tco Comp training.                                                                                                    |          |
| Duty Cycle Training                  | <ul><li>Enables or disables Duty Cycle training.</li><li>Options:</li><li>Enabled: enables Duty Cycle training.</li><li>Disabled: disable Duty Cycle training.</li></ul>                                                                                        | Enabled  |
| Eye Diagrams                         | <ul> <li>Enables or disables Eye Diagrams for each level of<br/>Rx and TxDq.</li> <li>Options:</li> <li>Enabled: enables Eye Diagrams for each level of<br/>Rx and TxDq.</li> <li>Disabled: disables Eye Diagrams for each level of<br/>Rx and TxDq.</li> </ul> | Disabled |
| Turnaround Time Optimization<br>PMem | <ul> <li>Enables or disables Turnaround Time optimization for<br/>PMem.</li> <li>Options:</li> <li>Enabled: enables Turnaround Time optimization<br/>for PMem.</li> <li>Disabled: disables Turnaround Time optimization<br/>for PMem.</li> </ul>                | Enabled  |
| One Rank Timing Mode                 | <ul> <li>Enables or disables One Rank Timing mode.</li> <li>Options:</li> <li>Enabled: enables One Rank Timing mode.</li> <li>Disabled: disables One Rank Timing mode.</li> </ul>                                                                               | Enabled  |

## 3.4.4.6 Memory I/O Health Check

Figure 3-87 through Figure 3-88 show the Memory I/O Health Check screen.

## Figure 3-87 Memory I/O Health Check Screen—1

| Aptio Setup – AMI<br>Socket Configuration              |                           |                                                                                                   |  |
|--------------------------------------------------------|---------------------------|---------------------------------------------------------------------------------------------------|--|
| Memory I/O Health<br>Check<br>Reboot On Critical       | [Manual]                  | <ul> <li>Select option Auto for<br/>default values. Manual<br/>for new values. Disable</li> </ul> |  |
| Failure<br>Memory I/O Health<br>Check Critical Retries | 1                         | for disabling feature                                                                             |  |
| Memory I/O Health<br>Check Loop Count                  | [Auto]                    |                                                                                                   |  |
| Telemetry Offsets                                      |                           | ++: Select Screen                                                                                 |  |
| TxDqDelay Left Edge                                    | 6                         | ↑↓: Select Item                                                                                   |  |
| TxDqDelay Right Edge                                   | 6                         | Enter: Select                                                                                     |  |
| TxVref Left Edge                                       | 6                         | +/-: Change Opt.                                                                                  |  |
| TxVref Right Edge                                      | 6                         | K/M: Scroll Help Area                                                                             |  |
| RxDqsDelay Left Edge                                   | 7                         | F1: General Help                                                                                  |  |
| RxDqsDelay Right Edge                                  | 7                         | F2: Previous Values                                                                               |  |
| RxVref Left Edge                                       | 6                         | ▼ F3: Optimized Defaults<br>F4: Save & Exit                                                       |  |
| Versior                                                | n 2.22.1287 Copyright (C) | 2023 AMI                                                                                          |  |
|                                                        |                           |                                                                                                   |  |

|                                                                                                    | Aptio Setup – AMI<br>Socket C | onfiguration                                                                                                    |
|----------------------------------------------------------------------------------------------------|-------------------------------|----------------------------------------------------------------------------------------------------|
| TxDqDelay Right Edge<br>TxVref Left Edge<br>TxVref Right Edge<br>RxDqsDelay Left Edge<br>RxDqsDelay Right Edge<br>RxVref Left Edge<br>RxVref Right Edge<br>Critical Offsets    | 6<br>6<br>7<br>7<br>6<br>6    | Offset for RxVref Right<br>Edge                                                                                                    |
| TxDqDelay Left Edge<br>TxDqDelay Right Edge<br>TxVref Left Edge<br>TxVref Right Edge<br>RxDqsDelay Left Edge<br>RxDqsDelay Right Edge<br>RxVref Left Edge<br>RxVref Right Edge | 2<br>2<br>2<br>2<br>2<br>2    | <ul> <li>++: Select Screen</li> <li>†1: Select Item</li> <li>Enter: Select</li> <li>+/-: Change Opt.</li> <li>K/M: Scroll Help Area</li> <li>F1: General Help</li> <li>F2: Previous Values</li> <li>F3: Optimized Defaults</li> <li>F4: Save &amp; Exit</li> </ul> |
| Versio                                                                                                    | n 2.22.1287 Copyright (C)     | 2023 AMI<br>84                                                                                                    |

### Figure 3-88 Memory I/O Health Check Screen—2

For a description of the parameters on the **Memory I/O Health Check** screen, refer to Table 3-61.

| Parameter                  | Description                                                                                                    | Default |
|----------------------------|----------------------------------------------------------------------------------------------------|---------|
| Memory I/O Health Check    | <ul> <li>Enables or disables memory I/O health check.</li> <li>Options:</li> <li>Auto: enables the default check.</li> <li>Manual: enables the self-defined check.</li> <li>Disabled: disables memory I/O health check.</li> </ul>                                                                               | Auto    |
| Reboot On Critical Failure | <ul> <li>This parameter is displayed when Memory I/O</li> <li>Health Check is set to Manual.</li> <li>This feature determines whether to restart the system when a serious I/O error occurs.</li> <li>Options:</li> <li>Enabled: restarts the system.</li> <li>Disabled: does not restart the system.</li> </ul> | Enabled |

| <b>Table 3-61 Parameter Descr</b> | ptions for the Memory | y I/O Health | Check Screen |
|-----------------------------------|-----------------------|--------------|--------------|
|-----------------------------------|-----------------------|--------------|--------------|

| Parameter                                     | Description                                                                                                    | Default |
|-----------------------------------------------|----------------------------------------------------------------------------------------------------|---------|
| Memory I/O Health Check Criti-<br>cal Retries | This parameter is displayed when <b>Memory I/O</b><br><b>Health Check</b> is set to <b>Manual</b> and <b>Reboot On Criti-</b><br><b>cal Failure</b> is set to <b>Enabled</b> .<br>Enter the number of system restart times, range: 0–7. | 1       |
| Memory I/O Health Check Loop<br>Count         | Sets the statistical method for collecting the number of CPGC test cycles for checking I/O status.                                                                                                    | Auto    |
| Telemetry Offsets                             |                                                                                                    | •       |
| TxDqDelay Left Edge                           | Enter the offset of the left edge of the TxDqDelay.                                                                                                    | 6       |
| TxDqDelay Right Edge                          | Enter the offset of the right edge of the TxDqDelay.                                                                                                    | 6       |
| TxVref Left Edge                              | Enter the offset of the left edge of the TxVref.                                                                                                    | 6       |
| TxVref Right Edge                             | Enter an offset for the right edge of TxVref.                                                                                                    | 6       |
| RxDqsDelay Left Edge                          | Enter the offset of the left edge of the RxDqsDelay.                                                                                                    | 7       |
| RxDqsDelay Right Edge                         | Enter the offset of the right edge of the RxDqsDelay.                                                                                                    | 7       |
| RxVref Left Edge                              | Enter the offset of the left edge of the RxVref.                                                                                                    | 6       |
| RxVref Right Edge                             | Enter the offset of the right edge of the RxVref.                                                                                                    | 6       |
| Critical Offsets                              |                                                                                                    |         |
| TxDqDelay Left Edge                           | Enter the offset of the left edge of the TxDqDelay.                                                                                                    | 2       |
| TxDqDelay Right Edge                          | Enter the offset of the right edge of the TxDqDelay.                                                                                                    | 2       |
| TxVref Left Edge                              | Enter the offset of the left edge of the TxVref.                                                                                                    | 2       |
| TxVref Right Edge                             | Enter an offset for the right edge of the TxVref.                                                                                                    | 2       |
| RxDqsDelay Left Edge                          | Enter the offset of the left edge of the RxDqsDelay.                                                                                                    | 2       |
| RxDqsDelay Right Edge                         | Enter the offset of the right edge of the RxDqsDelay.                                                                                                    | 2       |
| RxVref Left Edge                              | Enter the offset of the left edge of the RxVref.                                                                                                    | 2       |
| RxVref Right Edge                             | Enter the offset of the right edge of the RxVref.                                                                                                    | 2       |

## 3.4.4.7 Memory Map

Figure 3-89 shows the Memory Map screen.

### Figure 3-89 Memory Map Screen

| Aptio Setup — AMI<br>Socket Configuration |                             |                                                                                                    |
|-------------------------------------------|-----------------------------|----------------------------------------------------------------------------------------------------|
| Volatile Memory Mode                      | [1LM]                       | Selects 1LM or 2LM mode<br>for volatile memory.<br>For 2LM memory mode,<br>BIOS will try to<br>configure 2LM but if<br>BIOS is unable to<br>configure 2LM, volatile<br>memory mode will fall<br>*<br>*+: Select Screen<br>11: Select Item<br>Enter: Select<br>+/-: Change Opt. |
|                                           |                             | K/M: Scroll Help Area<br>F1: General Help<br>F2: Previous Values<br>F3: Optimized Defaults<br>F4: Save & Exit                                                                                                    |
| Versic                                    | n 2.22.1287 Copyright (C) : | 2023 AMI<br>84                                                                                                    |

For a description of the parameters on the Memory Map screen, refer to Table 3-62.

### Table 3-62 Parameter Descriptions for the Memory Map Screen

| Parameter            | Description                                    | Default |
|----------------------|------------------------------------------------|---------|
| Volatile Memory Mode | Sets the volatile memory mode.<br>Options: 1LM | 1LM     |

## 3.4.4.8 Memory RAS Configuration

Figure 3-90 through Figure 3-91 show the Memory RAS Configuration screen.

## Figure 3-90 Memory RAS Configuration Screen—1

| Aptio Setup – AMI<br>Socket Configuration                   |             |                                                                     |  |
|-------------------------------------------------------------|-------------|---------------------------------------------------------------------|--|
| Dynamic ECC Mode<br>Selection                               | [Enabled]   | ▲ Enable/Disable Dynamic<br>ECC Mode Selection                      |  |
| Enable Pcode WA for<br>SAI PG                               | [Disabled]  |                                                                     |  |
| Mirror Mode                                                 | [Disabled]  |                                                                     |  |
| Mirror TADO                                                 | [Disabled]  |                                                                     |  |
| UEFI ARM Mirror                                             | [Disabled]  |                                                                     |  |
| Memory Correctable<br>Error Flood Policy                    | [Frequency] |                                                                     |  |
| Correctable Error<br>Threshold                              | 32767       | ++: Select Screen                                                   |  |
| Trigger SW Error<br>Threshold                               | [Disabled]  | t↓: Select Item<br>Enter: Select                                    |  |
| Memory CE<br>Accumulation Threshold                         | [Disabled]  | +/-: Change Opt.<br>K/M: Scroll Help Area                           |  |
| Memory CE Storm<br>Threshold                                | [Disabled]  | F1: General Help<br>F2: Previous Values<br>▼ F3: Optimized Defaults |  |
| F4: Save & Exit<br>Version 2.22.1287 Copyright (C) 2023 AMI |             |                                                                     |  |

### Figure 3-91 Memory RAS Configuration Screen—2

| Aptio Setup – AMI<br>Socket Configuration      |                                 |                                                   |
|------------------------------------------------|---------------------------------|---------------------------------------------------|
| Trigger SW Error                               | [Disabled]                      | ▲ Disable: Disable                                |
| Memory CE<br>Accumulation Threshold            | [Disabled]                      | Enable: Enable ECS                                |
| Memory CE Storm<br>Threshold                   | [Disabled]                      | Collection. Enable ECS<br>with Result Collection: |
| Leaky bucket time<br>window based interface    | [Disabled]                      | Enable ECS/Result<br>Collection.                  |
| Leaky bucket low bit<br>Leaky bucket high bit  | 20<br>23                        |                                                   |
| Partial Cache Line<br>Sparing PCLS             | [Enabled]                       | ++: Select Screen<br>↑↓: Select Item              |
| ADDDC Sparing<br>Patrol Scrub                  | [Disabled]<br>[Enable at End of | Enter: Select<br>+/-: Change Opt.                 |
| Patrol Scrub Interval<br>DDR5 ECS              | 24<br>[Enabled]                 | F1: General Help<br>F2: Previous Values           |
|                                                |                                 | ▼ F3: Optimized Defaults<br>F4: Save & Exit       |
| Version 2.22.1287 Copyright (C) 2023 AMI<br>AB |                                 |                                                   |

For a description of the parameters on the **Memory RAS Configuration** screen, refer to Table 3-63.

| Parameter                  | Description                                                                                                    | Default  |
|----------------------------|----------------------------------------------------------------------------------------------------|----------|
| Dynamic ECC Mode Selection | <ul> <li>Enables or disables dynamic ECC mode selection.</li> <li>Options:</li> <li>Enabled: enables dynamic ECC mode selection.</li> <li>Disabled: disables dynamic ECC mode selection.</li> <li>Enabled + Allow Partial Poison Mode: enables dynamic ECC mode selection and allows Partial Poison mode.</li> </ul> | Enabled  |
| Enable Pcode WA for SAI PG | <ul> <li>Enables or disables the Pcode WA feature of the SAI PG.</li> <li>Options:</li> <li>Enabled: enables the Pcode WA feature of the SAI PG.</li> <li>Disabled: disables the Pcode WA feature of the SAI PG.</li> </ul>                                                                                          | Disabled |

### Table 3-63 Parameter Descriptions for the Memory RAS Configuration Screen

| Parameter                                | Description                                                                                                    | Default   |
|------------------------------------------|----------------------------------------------------------------------------------------------------|-----------|
| Mirror Mode                              | <ul> <li>Sets the memory mirroring mode.</li> <li>Options:</li> <li>Full Mirror Mode: full mirroring mode.</li> <li>Partial Mirror Mode: partial mirroring mode.</li> <li>Disabled: disables mirroring mode.</li> </ul>                                                                                           | Disabled  |
| Mirror TAD0                              | <ul> <li>Enables or disables mirroring on the entire memory for TAD0.</li> <li>Options:</li> <li>Enabled: enables mirroring on the entire memory for TAD0.</li> <li>After this feature is enabled, mirroring is enabled on the entire memory for TAD0.</li> <li>Disabled: disables mirroring for TAD0.</li> </ul> | Disabled  |
| UEFI ARM Mirror                          | <ul> <li>Enables or disables UEFI ARM mirroring.</li> <li>Options:</li> <li>Enabled: enables UEFI ARM mirroring.</li> <li>Disabled: disables UEFI ARM mirroring.</li> </ul>                                                                                                    | Disabled  |
| Memory Correctable Error<br>Flood Policy | Select a memory correctable error flood policy.<br>Options:<br>Disabled: disables the support.<br>Once<br>Frequency                                                                                                    | Frequency |
| Trigger SW Error Threshold               | <ul> <li>Enables or disables the sparing trigger SW error match threshold.</li> <li>Options:</li> <li>Enabled: enables the sparing trigger SW error match threshold.</li> <li>Disabled: disables the sparing trigger SW error match threshold.</li> </ul>                                                         | Disabled  |
| SW Per Bank Threshold                    | This parameter is displayed when <b>Trigger SW Error</b><br><b>Threshold</b> is set to <b>Enabled</b> .<br>Enter the sparing trigger SW error match threshold,<br>range:1–0x7fff.                                                                                                    | 3         |
| SW Correctable Error Time<br>Window      | This parameter is displayed when <b>Trigger SW Error</b><br><b>Threshold</b> is set to <b>Enabled</b> .<br>Enter the time window for correctable memory errors,<br>range: 1–24.                                                                                                    | 24        |
| Memory CE Accumulation<br>Threshold      | Select a memory correctable error accumulation threshold.                                                                                                    | 1200      |

| Parameter                                     | Description                                                                                                    | Default  |
|-----------------------------------------------|----------------------------------------------------------------------------------------------------|----------|
|                                               | Options:<br>Disabled<br>960<br>1200<br>2400<br>4800<br>9600<br>12000<br>15000<br>18000<br>24000<br>30000                                                                                                    |          |
| Memory CE Accumulation<br>Time Window         | This parameter is hidden when <b>Memory CE Accu-</b><br><b>mulation Threshold</b> is set to <b>Disabled</b> .<br>Enter the time window for memory correctable error<br>accumulation, range: 1–24.                                                                              | 24       |
| Memory CE Strom Threshold                     | Select the memory correctable error storm threshold.<br>Options:<br>Disabled<br>60<br>120<br>240<br>480<br>960<br>1200                                                                                                    | 120      |
| Memory CE Strom Time Win-<br>dow              | This parameter is hidden when <b>Memory CE Strom</b><br><b>Threshold</b> is set to <b>Disabled</b> .<br>Enter the time window for correctable memory error<br>storms. Range: 1–60.                                                                                             | 1        |
| Leaky bucket time window<br>based interface   | <ul> <li>Enables or disables the interface based on the leaky bucket time window.</li> <li>Options:</li> <li>Enabled: enables the interface based on the leaky bucket time window.</li> <li>Disabled: disables the interface based on the leaky bucket time window.</li> </ul> | Disabled |
| Leaky bucket time window based interface Hour | This parameter is displayed when <b>Leaky bucket time</b><br><b>window based interface</b> is set to <b>Enabled</b> .<br>Enter the number of hours as the size of the leaky<br>bucket time window. Range: 0–3744.                                                              | 24       |

| Parameter                                       | Description                                                                                                    | Default                  |
|-------------------------------------------------|----------------------------------------------------------------------------------------------------|--------------------------|
| Leaky bucket time window based interface Minute | This parameter is displayed when <b>Leaky bucket time</b><br><b>window based interface</b> is set to <b>Enabled</b> .<br>Enter the number of minutes as the size of the leaky<br>bucket time window. Range: 0–60.                                                               | 0                        |
| Leaky bucket low bit                            | This parameter is displayed when <b>Leaky bucket time</b><br><b>window based interface</b> is set to <b>Disabled</b> .<br>Enter the leaky bucket low bit, range: 1–41.                                                                                                    | 20                       |
| Leaky bucket high bit                           | This parameter is displayed when <b>Leaky bucket time</b><br>window based interface is set to <b>Disabled</b> .<br>Enter the leaky bucket high bit, range: 1–41.                                                                                                    | 23                       |
| Partial Cache Line Sparing<br>PCLS              | <ul> <li>Enables or disables the PCLS feature.</li> <li>Options:</li> <li>Enabled: enables the PCLS feature.</li> <li>Disabled: disables the PCLS feature.</li> </ul>                                                                                                    | Enabled                  |
| ADDDC Sparing                                   | <ul> <li>Enables or disables the sparing ADDDC feature.</li> <li>Options:</li> <li>Enabled: enables the sparing ADDDC feature.</li> <li>Disabled: disables the sparing ADDDC feature.</li> </ul>                                                                                | Disabled                 |
| Enable ADDDC Error Injection                    | <ul> <li>This parameter is displayed when ADDDC Sparing is set to Enabled.</li> <li>Enables or disables ADDDC error injection.</li> <li>Options:</li> <li>Enabled: enables sparing ADDDC error injection.</li> <li>Disabled: disables sparing ADDDC error injection.</li> </ul> | Enabled                  |
| Patrol Scrub                                    | <ul> <li>Enables or disables regular memory preventive maintenance.</li> <li>Options:</li> <li>Disabled: disables regular memory preventive maintenance.</li> <li>Enable at End of POST: enables regular memory preventive maintenance after POST.</li> </ul>                   | Enable at End of<br>POST |
| Patrol Scrub Interval                           | This parameter is displayed when <b>Patrol Scrub</b> is set<br>to <b>Enable at End of POST</b> .<br>Enter the time interval for regular memory preventive<br>maintenance. Range: 1–24.                                                                                          | 24                       |
| DDR5 ECS                                        | <ul> <li>Enables or disables ECS and result collection.</li> <li>Options:</li> <li>Enabled: enables ECS and disables result collection.</li> </ul>                                                                                                    | Enabled                  |

| Parameter | Description                                     | Default |
|-----------|-------------------------------------------------|---------|
|           | • Disabled: disables ECS and result collection. |         |
|           | Enable ECS with Result Collection: enables ECS  |         |
|           | and result collection.                          |         |

### 3.4.4.9 Memory Dfx Configuration

Figure 3-92 shows the Memory Dfx Configuration screen.

#### Figure 3-92 Memory Dfx Configuration Screen

| Aptio Setup – AMI<br>Socket Configuration                                                                                                    |                                                                                  |                                                                                                    |  |
|----------------------------------------------------------------------------------------------------|----------------------------------------------------------------------------------|----------------------------------------------------------------------------------------------------|--|
| Bank Group<br>Interleaving Mode<br>DIMM Interleaving<br>3-Way Channel<br>Interleaving<br>Max Rank Interleaving<br>in IMC<br>PMem ECC Correctable                | [Fine Grained Mode]<br>[Enabled]<br>[Enabled]<br>[8–way Interleave]<br>[Enabled] | Configures the DDR bank<br>group interleaving mode<br>to fine or coarse<br>grained                                                                                                    |  |
| error<br>PMem ECC Write Check<br>C/A Parity Enable<br>DDR5 Override Refresh<br>Mode<br>DDR5 SSA RxSampler<br>Margin Parameter<br>Selection<br>CXL Type 3 Legacy | [Auto]<br>[Enabled]<br>[Auto]<br>[Auto]<br>[Disabled]                            | <ul> <li>++: Select Screen</li> <li>†1: Select Item</li> <li>Enter: Select</li> <li>+/-: Change Option.</li> <li>K/M: Scroll Help Area</li> <li>F1: General Help</li> <li>F2: Previous Values</li> <li>F3: Optimized Defaults</li> <li>F4: Save &amp; Exit</li> </ul> |  |

For a description of the parameters on the **Memory Dfx Configuration** screen, refer to Table 3-64.

#### Table 3-64 Parameter Descriptions for the Memory Dfx Configuration Screen

| Parameter                    | Description                                      | Default           |
|------------------------------|--------------------------------------------------|-------------------|
| Bank Group Interleaving Mode | Sets DDR Bank Group interleaving mode.           | Fine Grained Mode |
|                              | Options:                                         |                   |
|                              | Goaese Grained Mode                              |                   |
|                              | Fine Grained Mode                                |                   |
|                              | • Fine Grained Mode (Fine Grained bank group in- |                   |
|                              | terleave on two bank bits)                       |                   |

AB

| Parameter                    | Description                                                                                                    | Default          |
|------------------------------|----------------------------------------------------------------------------------------------------|------------------|
| DIMM Interleaving            | <ul> <li>Enables or disables DIMM interleaving.</li> <li>Options:</li> <li>Enabled: allows interleaving at the highest level.</li> <li>Disabled: restricts interleaving to only 1-way interleaving.</li> </ul>                                                          | Enabled          |
| 3-Way Channel Interleaving   | <ul> <li>Enables or disables 3-way channel interleaving.</li> <li>Options:</li> <li>Enabled: enables 3-way channel interleaving.</li> <li>Disabled: restores the number of available channels to the default value when DIMM Interleaving is set to Enabled.</li> </ul> | Enabled          |
| Max Rank Interleaving in IMC | <ul> <li>Select interleaving mode.</li> <li>Options: <ul> <li>1-way Interleave: 1-way interleaving.</li> <li>2-way Interleave: 2-way interleaving.</li> <li>4-way Interleave: 4-way interleaving.</li> <li>8-way Interleave: 8-way interleaving.</li> </ul> </li> </ul> | 8-way Interleave |
| PMem ECC Correctable error   | <ul> <li>Enables or disables correctable PMem ECC.</li> <li>Options:</li> <li>Enabled: enables correctable PMem ECC.</li> <li>Disabled: disables correctable PMem ECC.</li> <li>Auto: dynamic selection.</li> </ul>                                                     | Enabled          |
| PMem ECC Write Check         | <ul> <li>Enables or disables PMem write ECC.</li> <li>Options:</li> <li>Enabled: enables PMem write ECC.</li> <li>Disabled: disables PMem write ECC.</li> <li>Auto: dynamic selection.</li> </ul>                                                                       | Auto             |
| C/A Parity Enable            | <ul> <li>Enables or disables DDR4 command address parity.</li> <li>Options:</li> <li>Enabled: enables DDR4 command address parity.</li> <li>Disabled: disables DDR4 command address parity.</li> </ul>                                                                  | Enabled          |
| DDR5 Override Refresh Mode   | Select DDR5 overwriting refresh mode.<br>Options:<br>• Auto<br>• All Bank Normal<br>• All Bank Fine<br>• Same Bank Fine                                                                                                    | Auto             |

| Parameter                                        | Description                                                                                                    | Default  |
|--------------------------------------------------|----------------------------------------------------------------------------------------------------|----------|
| DDR5 SSA RxSampler Margin<br>Parameter Selection | <ul> <li>Configures DDR5 SSA margin training parameters for the RxSampler.</li> <li>Options:</li> <li>Auto: automatic mode.</li> <li>RxSampler Even and Odd Offset: even and odd offsets for the RxSampler.</li> <li>RxSampler Even Offset: even offset for the RxSampler.</li> <li>RxSampler.</li> <li>RxSampler Odd Offset: odd offset for the RxSampler.</li> <li>RxSampler Odd Offset: odd offset for the RxSampler.</li> <li>RxVref.</li> </ul> | Auto     |
| CXL Type 3 Legacy                                | <ul> <li>Whether to enable CXL type 3 devices to use the procedure for CXL type 2 devices.</li> <li>Options:</li> <li>Enabled: allows CXL type 3 devices to use the procedure for CXL type 2 devices.</li> <li>Disabled: prevents CXL type 3 devices from using the procedure for CXL type 2 devices.</li> </ul>                                                                                                    | Disabled |

## 3.4.4.10 RMT Configuration Menu

Figure 3-93 shows the RMT Configuration Menu screen.

### Figure 3-93 RMT Configuration Menu Screen

| Aptio Setup – AMI<br>Socket Configuration                                                                                                    |                                                                                                    |                                 |
|----------------------------------------------------------------------------------------------------|----------------------------------------------------------------------------------------------------|---------------------------------|
| Rank Margin Tool<br>RMT on Fast Cold Boot<br>Execute Jedecinit<br>before RMT<br>Test Signal Bit Mask<br>Per Bit Margining<br>Per CA Lane Margining<br>Display Tables<br>Display Tables<br>Display Plots<br>Loop Count<br>Backside Margining<br>Scrambler<br>Step Size Override<br>RMT Debug Messages<br>RMT Supress Serial<br>Message Log | [Enabled]<br>[Disabled]<br>[Disabled]<br>[Disabled]<br>[Enabled]<br>[Enabled]<br>[Enabled]<br>[Disabled]<br>[Disabled]<br>[Disabled]<br>[Enabled]<br>[Enabled] | Enables the Rank Margin<br>Tool |
| Ver'S10                                                                                                    | n 2.22.1287 Copyrigni (C                                                                                                    | .) 2023 HMI<br>B4               |

For a description of the parameters on the **RMT Configuration Menu** screen, refer to Table 3-65.

| Table 3-65 Param | notor Descriptions | for the RMT ( | Configuration | Monu Scroon |
|------------------|--------------------|---------------|---------------|-------------|
|                  | leter Descriptions |               | configuration | Menu Scieen |

| Parameter             | Description                                                                                                    | Default  |
|-----------------------|----------------------------------------------------------------------------------------------------|----------|
| Rank Margin Tool      | <ul> <li>Enables or disables the Rank Margin tool.</li> <li>Options:</li> <li>Enabled: enables the Rank Margin tool.</li> <li>When this parameter is set to Enabled, parameters starting with Per Bit Margining are displayed.</li> <li>Disabled: disables the Rank Margin tool.</li> </ul> | Disabled |
| RMT on Fast Cold Boot | <ul> <li>Enables or disables the Rank Margin tool upon fast cold boot.</li> <li>Options:</li> <li>Enabled: enables the Rank Margin tool upon fast cold boot.</li> <li>Disabled: disables the Rank Margin tool upon fast cold boot.</li> </ul>                                               | Disabled |

| Parameter                    | Description                                                                                                    | Default  |
|------------------------------|----------------------------------------------------------------------------------------------------|----------|
| Execute Jedecinit before RMT | <ul> <li>Enables or disables Jedecinit execution before the<br/>Rank Margin tool runs.</li> <li>Options:</li> <li>Enabled: enables Jedecinit execution.</li> <li>Disabled: disables Jedecinit execution.</li> </ul>                                                                               | Disabled |
| Test Signal Bit Mask         | Test signal bit mask.                                                                                                    | 0        |
| Per Bit Margining            | <ul> <li>This parameter is displayed when Rank Margin Tool is set to Enabled.</li> <li>Enables or disables Per Bit Margining.</li> <li>Options:</li> <li>Enabled: enables Per Bit Margining.</li> <li>Disabled: disables Per Bit Margining.</li> </ul>                                            | Enabled  |
| Per CA Lane Margining        | <ul> <li>This parameter is displayed when Rank Margin Tool is set to Enabled.</li> <li>Enables or disables Per CA Lane Margining.</li> <li>Options:</li> <li>Enabled: enables Per CA Lane Margining.</li> <li>Disabled: disables Per CA Lane Margining.</li> </ul>                                | Enabled  |
| Display Tables               | <ul> <li>This parameter is displayed when Rank Margin Tool is set to Enabled.</li> <li>Select whether to display results in tables.</li> <li>Options: <ul> <li>Enabled: displays results in tables.</li> </ul> </li> <li>Disabled: indicates that results are not displayed in tables.</li> </ul> | Enabled  |
| Display Plots                | <ul> <li>This parameter is displayed when Rank Margin Tool is set to Enabled.</li> <li>Select whether to display results with plots.</li> <li>Options:</li> <li>Enabled: displays results with plots.</li> <li>Disabled: indicates that results are not displayed with plots.</li> </ul>          | Enabled  |
| Loop Count                   | This parameter is displayed when <b>Rank Margin Tool</b><br>is set to <b>Enabled</b> .<br>Enter the number of counts in a statistical period.                                                                                                    | 16       |
| Backside Margining           | This parameter is displayed when <b>Rank Margin Tool</b><br>is set to <b>Enabled</b> .<br>Enables or disables the margin test at the backup<br>register or buffer.                                                                                                    | Disabled |

| Parameter                         | Description                                                                                                    | Default  |
|-----------------------------------|----------------------------------------------------------------------------------------------------|----------|
|                                   | <ul><li>Options:</li><li>Enabled: enables the margin test.</li><li>Disabled: disables the margin test.</li></ul>                                                                                                    |          |
| Scrambler                         | <ul> <li>This parameter is displayed when Rank Margin Tool is set to Enabled.</li> <li>Enables or disables the test scrambler of the RMT.</li> <li>Options:</li> <li>Enabled: enables the test scrambler of the RMT.</li> <li>Disabled: disables the test scrambler of the RMT.</li> </ul>                                                                                                    | Enabled  |
| Step Size Override                | <ul> <li>This parameter is displayed when Rank Margin Tool is set to Enabled.</li> <li>Enables or disables step size rewriting.</li> <li>Options: <ul> <li>Enabled: enables step size rewriting.</li> <li>Disabled: disables step size rewriting.</li> </ul> </li> </ul>                                                                                                    | Disabled |
| RMT Debug Messages                | <ul> <li>This parameter is displayed when Rank Margin Tool is set to Enabled.</li> <li>Enables or disables RMT debugging.</li> <li>Options:</li> <li>Enabled: enables RMT debugging.</li> <li>Disabled: disables RMT debugging.</li> </ul>                                                                                                    | Disabled |
| RMT Supress Serial Message<br>Log | <ul> <li>This parameter is displayed when Rank Margin Tool is set to Enabled.</li> <li>Sets whether to suppress serial-port-based messages and output only error messages when running the RMT.</li> <li>Options:</li> <li>Enabled: suppresses serial-port-based messages and outputs only error messages when running the RMT.</li> <li>Disabled: disables the suppression of serial-port-based messages.</li> </ul> | Enabled  |

# 3.4.5 IIO Configuration

Figure 3-94 through Figure 3-95 show the **IIO Configuration** screen.

## Figure 3-94 IIO Configuration Screen—1

| Aptio Setup – AMI<br>Socket Configuration                                                                                                    |                                                                                         |                                                                                                    |
|----------------------------------------------------------------------------------------------------|-----------------------------------------------------------------------------------------|----------------------------------------------------------------------------------------------------|
| IIO Configuration<br>Socket0 Configuration<br>Socket1 Configuration<br>IOAT Configuration<br>Intel VT for Directed I.<br>EV DFX Features<br>Disable BIOS Done<br>PCI-E Port MPSS<br>(Global)<br>Hot Plug Capable(Nvme)<br>Surprise Hot Plug<br>Capable(NVMe)<br>Link Speed(Global)<br>Intel VMD technology<br>IIO DFX Configuration | /O (VT-d)<br>[Disabled]<br>[Disabled]<br>[Auto]<br>[Enabled]<br>[Enabled]<br>[Per Port] | <ul> <li>++: Select Screen</li> <li>tl: Select Item</li> <li>Enter: Select</li> <li>+/-: Change Option.</li> <li>K/M: Scroll Help Area</li> <li>F1: General Help</li> <li>F2: Previous Values</li> <li>F3: Optimized Defaults</li> <li>F4: Save &amp; Exit</li> </ul> |
| Versio                                                                                                    | n 2.22.1290 Copyright (C)                                                               | 2024 AMI<br>AB                                                                                                    |

### Figure 3-95 IIO Configuration Screen—2

| Aptio Setup — AMI<br>Socket Configuration                                                                                      |                                                         |                                                                                   |  |
|----------------------------------------------------------------------------------------------------|---------------------------------------------------------|-----------------------------------------------------------------------------------|--|
| IIO-PCIE Express Global                                                                                                    | Options                                                 | This option can disable                                                           |  |
| NTB Link Train by BIOS<br>Delay before link<br>training<br>PCIe Hot Plug<br>IIO Port Bifurcation<br>Policy<br>NVME LED Support | [Yes]<br>[No delay]<br>[Enabled]<br>[Auto]<br>[Enabled] | Requester support in<br>all PCIe root ports.<br>'Auto' keeps hardware<br>default. |  |
| CbDma MultiCast Enable<br>PCI-E Completion<br>Timeout<br>PCI-E Completion                                                      | [Yes]<br>[Global]                                       | ++: Select Screen<br>fl: Select Item<br>Enter: Select                             |  |
| Timeout Value                                                                                                    | [Disabled]                                              | +/-: Change Option.                                                               |  |
| (Global)<br>PCIe 10-bit Tag                                                                                                    | [Auto]                                                  | F1: General Help<br>F2: Previous Values                                           |  |
| Support                                                                                                    |                                                         | ▼ F3: Optimized Defaults<br>F4: Save & Exit                                       |  |

AB

For a description of the parameters on the **IIO Configuration** screen, refer to Table 3-66.

| Parameter                        | Description                                                                                                    | Default  |
|----------------------------------|----------------------------------------------------------------------------------------------------|----------|
| Socket0 Configuration            | Sets socket 0 parameters.<br>For details, refer to 3.4.5.1 Socket0 Configuration.                                                                  | -        |
| Socket1 Configuration            | Sets socket 1 parameters.<br>Socket1 parameters are the same as Socket0 para-<br>meters. For details, refer to 3.4.5.1 Socket0 Configu-<br>ration. | -        |
| IOAT Configuration               | Sets IOAT parameters.<br>For details, refer to 3.4.5.2 IOAT Configuration.                                                                         | -        |
| Intel VT for Directed I/O (VT-d) | Sets VT-d parameters.<br>For details, refer to 3.4.5.3 Intel VT for Directed I/O<br>(VT-d).                                                        | -        |
| EV DFX Features                  | Enables or disables IIO DFX and other CPU devices (such as PMON).<br>Options:                                                                      | Disabled |

### Table 3-66 Parameter Descriptions for the IIO Configuration Screen

| Parameter                            | Description                                                                                                    | Default  |
|--------------------------------------|----------------------------------------------------------------------------------------------------|----------|
|                                      | <ul> <li>Enabled: enables IIO DFX and other CPU devices.</li> <li>Disabled: disables IIO DFX and other CPUs.</li> </ul>                                                                                                    |          |
| Disable BIOS Done                    | <ul> <li>Enables or disables the boot initialization completion<br/>notification sent to processors through MSR 151H.</li> <li>This parameter does not need to be set.</li> <li>Options:</li> <li>Enabled: enables the boot initialization completion<br/>notification sent to processors through MSR 151H.</li> <li>Disabled: disables the boot initialization comple-<br/>tion notification sent to processors through MSR<br/>151H.</li> </ul>                                                                                                    | Disabled |
| PCI-E Port MPSS (Global)             | Configure the maximum load size supported in all<br>NVMe PCIe device function registers. The "Auto" op-<br>tion retains the default hardware configuration.<br>Options:<br>• 128B<br>• 256B<br>• 512B<br>• Auto                                                                                                    | Auto     |
| Hot Plug Capable(Nvme)               | <ul> <li>Configures the hot swapping capability of the slots where all NVMe devices are located.</li> <li>Options: <ul> <li>Auto: automatic mode.</li> <li>Enabled: enables the hot swapping capability of the slots where all NVMe devices are located.</li> <li>Disabled: disables the hot swapping capability of the slots where all NVMe devices are located.</li> <li>Disabled: disables the hot swapping capability of the slots where all NVMe devices are located.</li> <li>Per Port: The configuration of each NVMe port takes effect separately.</li> <li>If this parameter is set to Auto, Enabled, or Disabled, the NVMe port settings are overwritten.</li> </ul> </li> </ul> | Enabled  |
| Surprise Hot Plug Capable(N-<br>VMe) | <ul> <li>Configures the hot swapping capability of the slots where all NVMe devices are located, without any notification.</li> <li>Options:</li> <li>Enabled: enables the hot swapping capability of the slots where all NVME devices are located, without any notification.</li> </ul>                                                                                                    | Enabled  |

| Parameter                   | Description                                                                                                    | Default  |
|-----------------------------|----------------------------------------------------------------------------------------------------|----------|
|                             | <ul> <li>Disabled: disables the hot swapping capability of the slots where all NVME devices are located, without any notification.</li> <li>Per Port: The configuration of each NVMe port takes effect separately.</li> <li>If this parameter is set to Enabled or Disabled, the NVME port settings are overwritten.</li> </ul>                                                                                                    |          |
| Link Speed(Global)          | <ul> <li>Configures the link rate of all PCIe device ports (except the DMI port).</li> <li>Options: <ul> <li>Auto: automatic mode.</li> <li>Gen 1 (2.5 GT/s)</li> <li>Gen 2 (5 GT/s)</li> <li>Gen 3 (8 GT/s)</li> <li>Gen 4 (16 GT/s)</li> <li>Gen 5 (32 GT/s)</li> <li>Per Port: The configuration of each NVMe port takes effect separately.</li> <li>If this parameter is not set to <b>Per Port</b>, the PCIe port settings are overwritten.</li> </ul> </li> </ul> | Per Port |
| Intel VMD technology        | Sets VMD parameters.<br>For details, refer to 3.4.5.4 Intel VMD technology.                                                                                                    | -        |
| IIO DFX Configuration       | Configures IIO DFX parameters.<br>For details, refer to 3.4.5.5 IIO DFX Configuration.                                                                                                    | -        |
| NTB Link Train by BIOS      | <ul> <li>Sets whether to enable NTB link training.</li> <li>Options:</li> <li>Yes: enables NTB link training.</li> <li>No: disables NTB link training.</li> <li>Auto: automatic mode.</li> </ul>                                                                                                    | Yes      |
| Delay before link training  | Sets the delay before IIO-port PCIe link training.                                                                                                    | No delay |
| PCIe Hot Plug               | <ul> <li>Enables or disables PCIe hot swapping.</li> <li>Options:</li> <li>Enabled: enables PCIe hot swapping.</li> <li>Disabled: disables PCIe hot swapping.</li> </ul>                                                                                                    | Enabled  |
| IIO Port Bifurcation Policy | Sets IIO port bifurcation policy.<br>Options:<br>• Auto: automatic mode.<br>• Manual: manual mode.                                                                                                    | Auto     |

| Parameter                           | Description                                                                                                    | Default        |
|-------------------------------------|----------------------------------------------------------------------------------------------------|----------------|
| NVME LED Support                    | <ul> <li>Enables or disables the NVME LED support when the VMD function is disabled.</li> <li>Options:</li> <li>Enabled: enables the NVME LED support when the VMD function is disabled.</li> <li>Disabled: disables the NVME LED support when the VMD function is disabled.</li> </ul> | Enabled        |
| CbDma MultiCast Enable              | <ul> <li>Enables or disables the CbDma MultiCast feature.</li> <li>Options:</li> <li>Yes: enables the CbDma MultiCast feature.</li> <li>No: disables the CbDma MultiCast feature.</li> </ul>                                                                                            | Yes            |
| PCI-E Completion Timeout            | <ul><li>Select the PCIe timeout setting method.</li><li>Options:</li><li>Per-Port: Each port is set independently.</li><li>Global: All ports are set globally.</li></ul>                                                                                                    | Global         |
| PCI-E Completion Timeout Val-<br>ue | This parameter cannot be set if <b>PCI-E Completion</b><br><b>Timeout</b> is set to <b>Per-Port</b> .<br>Select the PCIe timeout period.                                                                                                    | 260ms to 900ms |
| PCI-E ASPM Support (Global)         | <ul> <li>Select the PCIe dynamic power management mode.</li> <li>Options:</li> <li>Disabled: disables PCIe Dynamic Power Management.</li> <li>L1 Only: enters L1 mode only.</li> </ul>                                                                                                  | Disabled       |
| PCIe 10-bit Tag Support             | <ul> <li>Enables or disables the PCIe 10-bit tag.</li> <li>Options:</li> <li>Disabled: disables the PCIe 10-bit tag in all PCIe root ports.</li> <li>Auto: uses the default hardware setting.</li> </ul>                                                                                | Auto           |
| PCIe Max Read Request Size          | In the PCI hierarchy, select the maximum read re-<br>quest size and distinguish locations.                                                                                                    | 4096B          |
| PCle PTM Support                    | <ul> <li>Enables or disables the PCIe PTM.</li> <li>Options:</li> <li>Disabled: disables the PTM feature in the PCI hierarchy.</li> <li>Auto: uses the default hardware setting.</li> </ul>                                                                                             | Auto           |
| PCIe ENQCMD/ENQCMDS                 | <ul> <li>Enables or disables PCIe enqueue requests.</li> <li>Options:</li> <li>No: rejects PCIe enqueue requests.</li> <li>Yes: accepts PCIe enqueue requests.</li> </ul>                                                                                                    | NO             |

## 3.4.5.1 Socket0 Configuration

Figure 3-96 shows the Socket0 Configuration screen.

### Figure 3-96 Socket0 Configuration Screen

|                                                                                                    | Aptio Setup –                                                                                                    | AMI<br>Socket Con | figuration                                                                                                    |
|----------------------------------------------------------------------------------------------------|----------------------------------------------------------------------------------------------------|-------------------|----------------------------------------------------------------------------------------------------|
| Port 1 Subsystem Mode<br>Port 2 Subsystem Mode<br>Port 3 Subsystem Mode<br>Port 4 Subsystem Mode<br>Port 5 Subsystem Mode<br>Port 0 Subsystem Mode<br>Port 7 Subsystem Mode<br>Port 7 Subsystem Mode<br>Port DMI<br>Port DMI<br>Port 1A<br>Port 1C | [Protocol Auto<br>Negotiation]<br>[Protocol Auto<br>Negotiation]<br>[Protocol Auto<br>Negotiation]<br>[Protocol Auto<br>Negotiation]<br>[Protocol Auto<br>Negotiation]<br>[Protocol Auto<br>Negotiation]<br>[Protocol Auto<br>Negotiation]<br>[Protocol Auto<br>Negotiation]<br>[Protocol Auto |                   | Selects PCIe Subsystem<br>Mode for selected<br>slot(s)<br>Gen4: Gen4 controller<br>only<br>Gen5: Gen5 with or<br>without mix mode<br>Auto: Auto select<br>*+: Select Screen<br>fl: Select Item<br>Enter: Select<br>+/-: Change Option.<br>K/M: Scroll Help Area<br>F1: General Help<br>F2: Previous Values<br>F3: Optimized Defaults<br>F4: Save & Exit |
| Versior                                                                                                    | 1 2.22.1290 Copyri                                                                                                    | ght (C) 20        | 24 AMI<br>AB                                                                                                    |

For a description of the parameters on the Socket0 Configuration screen, refer to Table 3-67.

| Parameter             | Description                                                                                                    |                           |
|-----------------------|----------------------------------------------------------------------------------------------------|---------------------------|
| Port 1 Subsystem Mode | <ul> <li>Configures the PCIe subsystem<br/>mode for port 1.</li> <li>Options:</li> <li>Gen5: 5th generation controller<br/>with or without mix mode.</li> <li>Protocol Auto Negotiation: proto-</li> </ul>                 | Protocol Auto Negotiation |
|                       | <ul> <li>col auto-negotiation.</li> <li>Gen4 Only: 4th generation controller only.</li> <li>Force CXL: forcibly uses CXL mode. There is no training discovery. The attached device must also support this mode.</li> </ul> |                           |

### Table 3-67 Parameter Descriptions for the Socket0 Configuration Screen

| Parameter             | Description                                                                                                    |                           |
|-----------------------|----------------------------------------------------------------------------------------------------|---------------------------|
| Port 2 Subsystem Mode | <ul> <li>Configures the PCIe subsystem<br/>mode for port 2.</li> <li>Options:</li> <li>Gen5: 5th generation controller<br/>with or without mix mode.</li> <li>Protocol Auto Negotiation: proto-<br/>col auto-negotiation.</li> <li>Gen4 Only: 4th generation con-<br/>troller only.</li> <li>Force CXL: forcibly uses CXL<br/>mode. There is no training dis-<br/>covery. The attached device must<br/>also support this mode.</li> </ul> | Protocol Auto Negotiation |
| Port 3 Subsystem Mode | <ul> <li>Configures the PCIe subsystem<br/>mode for port 3.</li> <li>Options:</li> <li>Gen5: 5th generation controller<br/>with or without mix mode.</li> <li>Protocol Auto Negotiation: proto-<br/>col auto-negotiation.</li> <li>Gen4 Only: 4th generation con-<br/>troller only.</li> <li>Force CXL: forcibly uses CXL<br/>mode. There is no training dis-<br/>covery. The attached device must<br/>also support this mode.</li> </ul> | Protocol Auto Negotiation |
| Port 4 Subsystem Mode | <ul> <li>Configures the PCIe subsystem<br/>mode for port 4.</li> <li>Options: <ul> <li>Gen5: 5th generation controller<br/>with or without mix mode.</li> </ul> </li> <li>Protocol Auto Negotiation: protocol auto-negotiation.</li> <li>Gen4 Only: 4th generation controller only.</li> <li>Force CXL: forcibly uses CXL<br/>mode. There is no training discovery. The attached device must<br/>also support this mode.</li> </ul>       | Protocol Auto Negotiation |
| Port 5 Subsystem Mode | Configures the PCIe subsystem mode for port 5.                                                                                                    | Protocol Auto Negotiation |

| Parameter                   | Description                                                                                                    |                           |
|-----------------------------|----------------------------------------------------------------------------------------------------|---------------------------|
|                             | <ul> <li>Options:</li> <li>Gen5: 5th generation controller with or without mix mode.</li> <li>Protocol Auto Negotiation: protocol auto-negotiation.</li> <li>Gen4 Only: 4th generation controller only.</li> <li>Force CXL: forcibly uses CXL mode. There is no training discovery. The attached device must also support this mode.</li> </ul>                                                                                           |                           |
| Port 0 Subsystem Mode       | <ul> <li>Configures the PCIe subsystem<br/>mode for port 0.</li> <li>Options:</li> <li>Gen5: 5th generation controller<br/>with or without mix mode.</li> <li>Protocol Auto Negotiation: proto-<br/>col auto-negotiation.</li> <li>Gen4 Only: 4th generation con-<br/>troller only.</li> <li>Force CXL: forcibly uses CXL<br/>mode. There is no training dis-<br/>covery. The attached device must<br/>also support this mode.</li> </ul> | Protocol Auto Negotiation |
| Port 7 Subsystem Mode       | <ul> <li>Configures the PCIe subsystem<br/>mode for port 7.</li> <li>Options:</li> <li>Gen5: 5th generation controller<br/>with or without mix mode.</li> <li>Protocol Auto Negotiation: proto-<br/>col auto-negotiation.</li> <li>Gen4 Only: 4th generation con-<br/>troller only.</li> <li>Force CXL: forcibly uses CXL<br/>mode. There is no training dis-<br/>covery. The attached device must<br/>also support this mode.</li> </ul> | Protocol Auto Negotiation |
| TraceHub Configuration Menu | Sets TraceHub parameters.                                                                                                    | -                         |
| Port DMI                    | Provides access to detailed port DMI configurations, see Figure 3-97.                                                                                                    | -                         |

| Parameter | Description                                                                                               |   |
|-----------|----------------------------------------------------------------------------------------------------|---|
| Port 1A   | Provides access to detailed port 1A configurations, as shown in Figure 3-98 through Figure 3-99.          | - |
| Port 2A   | Provides access to detailed port 2A configurations, which are similar to detailed port 1A configurations. | - |
| Port 2E   | Provides access to detailed port 2E configurations, which are similar to detailed port 1A configurations. | - |
| Port 3A   | Provides access to detailed port 3A configurations, which are similar to detailed port 1A configurations. | - |
| Port 3E   | Provides access to detailed port 3E configurations, which are similar to detailed port 1A configurations. | - |
| Port 4A   | Provides access to detailed port 4A configurations, which are similar to detailed port 1A configurations. | - |
| Port 4C   | Provides access to detailed port 4C configurations, which are similar to detailed port 1A configurations. | - |
| Port 4E   | Provides access to detailed port 4E configurations, which are similar to detailed port 1A configurations. | - |
| Port 4G   | Provides access to detailed port 4G configurations, which are similar to detailed port 1A configurations. | - |
| Port 5A   | Provides access to detailed port 5A configurations, which are similar to detailed port 1A configurations. | - |
| Port 5C   | Provides access to detailed port 5C configurations, which are similar to detailed port 1A configurations. | - |
| Port 5E   | Provides access to detailed port 5E configurations, which are similar to detailed port 1A configurations. | - |

| Parameter | Description                                                                                               |   |
|-----------|----------------------------------------------------------------------------------------------------|---|
| Port 5G   | Provides access to detailed port 5G configurations, which are similar to detailed port 1A configurations. | - |

#### Figure 3-97 Port DMI Screen

| Aptio Setup — AMI<br>Socket Configuration                                                                                                    |                                                                                                    |                                                                                                    |
|----------------------------------------------------------------------------------------------------|----------------------------------------------------------------------------------------------------|----------------------------------------------------------------------------------------------------|
| Port DMI                                                                                                    |                                                                                                    | - Choose Link Speed for<br>this PCIe port                                                                                                    |
| Link Speed<br>PCI-E Port DeEmphasis<br>PCI-E Port Link Status<br>PCI-E Port Link Max<br>PCI-E Port Link Speed<br>PCI-E Port Clocking<br>Data Link Feature<br>Exchange<br>DMI Port MPSS<br>PCI-E Completion<br>Timeout Value<br>PCI-E ASPM Support | [Auto]<br>[-6.0 dB]<br>Linked as x4<br>Max Width x8<br>Gen 3 (8.0 GT/s)<br>[Common]<br>[Enabled]<br>[Auto]<br>[260ms to 900ms]<br>[Auto] | <pre> ++: Select Screen  1↓: Select Item Enter: Select +/-: Change Opt. K/M: Scroll Help Area F1: General Help F2: Previous Values F3: Optimized Defaults F4: Save &amp; Exit</pre> |
| Version                                                                                                    | 1 2.22.1287 Copyright (                                                                                                    | C) 2023 AMI<br><mark>B4</mark>                                                                                                    |

For a description of the parameters on the **Port DMI** screen, refer to Table 3-68.

| Parameter             | Description                           | Default |
|-----------------------|---------------------------------------|---------|
| Link Speed            | Select a link speed.                  | Auto    |
|                       | Options:                              |         |
|                       | Auto                                  |         |
|                       | • Gen 1 (2.5 GT/s)                    |         |
|                       | • Gen 2 (5 GT/s)                      |         |
|                       | • Gen 3 (8 GT/s)                      |         |
|                       | • Gen 4 (16 GT/s)                     |         |
| PCI-E Port DeEmphasis | Sets the PCIe port de-emphasis level. | -6.0 dB |
|                       | Options:                              |         |
|                       | • -6.0 dB                             |         |

## Table 3-68 Parameter Descriptions for the Port DMI Screen

| Parameter                           | Description                                                                                                    | Default        |
|-------------------------------------|----------------------------------------------------------------------------------------------------|----------------|
|                                     | • -3.5 dB                                                                                                    |                |
| PCI-E Port Link Status              | Displays the current PCIe port link status.                                                                                                    | -              |
| PCI-E Port Link Max                 | Displays the maximum bandwidth of the PCIe port link.                                                                                                    | -              |
| PCI-E Port Link Speed               | Displays the PCIe port link speed.                                                                                                    | -              |
| PCI-E Port Clocking                 | Sets the port clock through LNKCON[6].<br>Options:<br>• Distinct<br>• Common                                                                                                    | Common         |
| Data Link Feature Exchange          | <ul> <li>Enables or disables the data link feature at the DLF-<br/>CAP register.</li> <li>Options:</li> <li>Enabled: enables the data link feature.</li> <li>Disabled: disables the data link feature.</li> </ul> | Enabled        |
| DMI Port MPSS                       | Select the DMI Port MPSS.<br>Options:<br>• 128B<br>• 256B<br>• Auto: uses the default hardware setting.                                                                                                    | Auto           |
| PCI-E Completion Timeout Val-<br>ue | Select the PCIe timeout period.<br>Options:<br>50us to 50ms<br>16ms to 55ms<br>65ms to 210ms<br>260ms to 900ms<br>1s to 3.5s<br>Disabled                                                                          | 260ms to 900ms |
| PCI-E ASPM Support                  | <ul> <li>Disabled: disables PCIe ASPM support.</li> <li>Options:</li> <li>Disabled: disables PCIe ASPM support.</li> <li>Auto: uses the default hardware setting.</li> </ul>                                      | Auto           |

### Figure 3-98 Port 1A Screen—1

| Aptio Setup – AMI<br>Socket Configuration                                                                                                    |                                                                                                    |                                                                                                    |
|----------------------------------------------------------------------------------------------------|----------------------------------------------------------------------------------------------------|----------------------------------------------------------------------------------------------------|
| Port 1A<br>PCI-E Port<br>Hot Plug Capable<br>Surprise Hot Plug<br>Capable<br>PCI-E Port Link<br>Disable<br>Link Speed<br>PCI-E Port DeEmphasis<br>PCI-E Port DeEmphasis<br>PCI-E Port Link Status<br>PCI-E Port Link Max<br>PCI-E Port Link Speed<br>PCI-E Port Clocking<br>Data Link Feature<br>Exchange<br>PCI-E Port MPSS | [Auto]<br>[Disabled]<br>[Disabled]<br>[No]<br>[Auto]<br>[-6.0 dB]<br>Link Did Not Train<br>Max Width x4<br>Link Did Not Train<br>[Common]<br>[Enabled]<br>[Auto] | In auto mode the BIOS<br>will remove the EXP<br>port if there is no<br>device or errors on<br>that device and the<br>device is not HP<br>capable.<br>Enable/Disable is used •<br>++: Select Screen<br>11: Select Item<br>Enter: Select<br>+/-: Change Option.<br>K/M: Scroll Help Area<br>F1: General Help<br>F2: Previous Values<br>F3: Optimized Defaults<br>F4: Save & Exit |
| Version 2.22.1290 Copyright (C) 2024 AMI<br>AB                                                                                                    |                                                                                                    |                                                                                                    |

### Figure 3-99 Port 1A Screen—2

| Aptio Setup – AMI<br>Socket Configuration                                                                                                    |                                                                                                    |                                                                                                    |
|----------------------------------------------------------------------------------------------------|----------------------------------------------------------------------------------------------------|----------------------------------------------------------------------------------------------------|
| Surprise Hot Plug<br>Capable<br>PCI-E Port Link<br>Disable<br>Link Speed<br>PCI-E Port DeEmphasis<br>PCI-E Port Link Status<br>PCI-E Port Link Max<br>PCI-E Port Link Speed<br>PCI-E Port Clocking<br>Data Link Feature<br>Exchange<br>PCI-E Port MPSS<br>PCI-E Completion<br>Timeout Value<br>PCI-E ASPM Support<br>PCI= 10-bit Tag<br>Support | [Disabled]<br>[No]<br>[Auto]<br>[-6.0 dB]<br>Link Did Not Train<br>Max Width x4<br>Link Did Not Train<br>[Common]<br>[Enabled]<br>[Auto]<br>[260ms to 900ms]<br>[Disabled]<br>[Auto] | <ul> <li>'Disable' option can<br/>disable PCIe 10-bit Tag<br/>Requester support in a<br/>PCIe root port<br/>hierarchy. 'Auto' keeps<br/>hardware default.<br/>Advanced user may use<br/>'Force Enable' option</li> <li>**: Select Screen<br/>11: Select Item<br/>Enter: Select<br/>+/-: Change Option.<br/>K/M: Scroll Help Area<br/>F1: General Help<br/>F2: Previous Values<br/>F3: Optimized Defaults<br/>F4: Save &amp; Exit</li> </ul> |
| CONVERSION OF A DESIGN OF A DESIGN OF A DESIGN OF A DESIGN OF A DESIGN OF A DESIGN OF A DESIGN OF A DESIGN OF A                                                                                                    | to the states store as a second state of a state of the second state of the second state of the second state of                                                                      |                                                                                                    |

ersion 2.22.1290 Copyright (C) 2024 AMI

AB

For a description of the parameters on the **Port 1A** screen, refer to Table 3-69.

| Parameter                 | Description                                                                                                    | Default  |
|---------------------------|----------------------------------------------------------------------------------------------------|----------|
| PCI-E Port                | <ul> <li>Sets whether to enable the PCIe port.</li> <li>Options:</li> <li>Auto: deletes the EXP port.</li> <li>Yes: enables the PCIe port.</li> <li>No: disables PCIe ports.</li> </ul>                                       | Auto     |
| Hot Plug Capable          | <ul> <li>Enables or disables hot swapping.</li> <li>Options:</li> <li>Enabled: enables hot swapping.</li> <li>Disabled: disables hot swapping.</li> <li>Auto: enables hot swapping.</li> </ul>                                | Disabled |
| Surprise Hot Plug capable | <ul> <li>Enables or disables hot swapping without any notification when the device is being used.</li> <li>Options:</li> <li>Enabled: enables hot swapping without any notification when the device is being used.</li> </ul> | Disabled |

### Table 3-69 Parameter Descriptions for the Port 1A Screen

| Parameter                  | Description                                                                                                    | Default |
|----------------------------|----------------------------------------------------------------------------------------------------|---------|
|                            | • Disabled: disables hot swapping without any notification when the device is being used.                                                                                                    |         |
| PCI-E Port Link Disable    | <ul> <li>Sets whether to enable the shutdown of the PCIe port link.</li> <li>Options:</li> <li>Yes: enables the shutdown of the PCIe port link.</li> <li>No: disables the shutdown of the PCIe port link.</li> </ul>  | No      |
| Link Speed                 | Sets the link speed.<br>Options:<br>• Auto<br>• Gen 1 (2.5 GT/s)<br>• Gen 2 (5 GT/s)<br>• Gen 3 (8 GT/s)<br>• Gen 4 (16 GT/s)<br>• Gen 5 (32 GT/s)                                                                    | Auto    |
| PCI-E Port DeEmphasis      | Sets the PCIe port de-emphasis level.<br>Options:<br>• -6.0 dB<br>• -3.5 dB                                                                                                    | -6.0 dB |
| PCI-E Port Link Status     | Displays the current PCIe port link status.                                                                                                    | -       |
| PCI-E Port Link Max        | Displays the maximum bandwidth of the PCIe port link.                                                                                                    | -       |
| PCI-E Port Link Speed      | Displays the PCIe port link speed.                                                                                                    | -       |
| PCI-E Port Clocking        | Sets the port clock through LNKCON[6].<br>Options:<br>• Distinct<br>• Common                                                                                                    | Common  |
| Data Link Feature Exchange | <ul> <li>Enables or disables data link feature exchange at the DLFCAP register.</li> <li>Options:</li> <li>Enabled: enables data link feature exchange.</li> <li>Disabled: disables the data link feature.</li> </ul> | Enabled |
| PCI-E Port MPSS            | Sets the PCIe Port MPSS.<br>Options:<br>• 128B<br>• 256B<br>• 512B<br>• Auto: uses the default hardware setting.                                                                                                    | Auto    |

| Parameter                           | Description                                                                                                    | Default        |
|-------------------------------------|----------------------------------------------------------------------------------------------------|----------------|
| PCI-E Completion Timeout Val-<br>ue | Sets the PCIe timeout period.                                                                                                    | 260ms to 900ms |
| PCI-E ASPM Support                  | Configures PCIe ASPM support.<br>Options:<br>• Disabled: disables PCIe ASPM support.<br>• Auto: uses the default hardware setting.                                                                                                    | Auto           |
| PCIe 10-bit Tag Support             | <ul> <li>Configures the PCIe 10-bit tag on PCIe root ports.</li> <li>Options:</li> <li>Disabled: disables the PCIe 10-bit tag on PCIe root ports.</li> <li>Auto: uses the default hardware setting.</li> <li>Force Enable: forcibly enables the PCIe 10-bit tag on PCIe root ports.</li> </ul> | Auto           |

## 3.4.5.2 IOAT Configuration

Figure 3-100 shows the **IOAT Configuration** screen.

### Figure 3-100 IOAT Configuration Screen

| Aptio Setup – AMI<br>Socket Configuration |                    |                                                                                                    |
|-------------------------------------------|--------------------|----------------------------------------------------------------------------------------------------|
| Relaxed Ordering                          | [No]               | Relaxed Ordering<br>Enable/Disable<br>++: Select Screen<br>fl: Select Item<br>Enter: Select<br>+/-: Change Opt.<br>K/M: Scroll Help Area<br>F1: General Help<br>F2: Previous Values<br>F3: Optimized Defaults<br>F4: Save & Exit |
| Versi                                     | on 2.22.1287 Copyr | right (C) 2023 AMI<br><mark>B4</mark>                                                                                                    |

For a description of the parameters on the **IOAT Configuration** screen, refer to Table 3-70.

| Parameter        | Description                                                                                                   | Default |
|------------------|----------------------------------------------------------------------------------------------------|---------|
| Relaxed Ordering | Enables or disables the Relaxed Ordering feature.<br>Options:<br>• Yes: enables the Relaxed Ordering feature. | No      |
|                  | • No: disables the Relaxed Ordering feature.                                                                  |         |

### Table 3-70 Parameter Descriptions for the IOAT Configuration Screen

## 3.4.5.3 Intel VT for Directed I/O (VT-d)

Figure 3-101through Figure 3-102 show the Intel VT for Directed I/O (VT-d) screen.

### Figure 3-101 Intel VT for Directed I/O (VT-d) Screen-1

| Aptio Setup – AMI<br>Socket Configuration      |            |                                                                                                   |
|------------------------------------------------|------------|---------------------------------------------------------------------------------------------------|
| Intel VT for Directed I                        | :/O (VT-d) | <ul> <li>Enable/Disable Intel</li> <li>Virtualization</li> <li>Technology for Directed</li> </ul> |
| Intel VT for Directed<br>I∕O                   | [Enabled]  | I/O (VT-d) by reporting the I/O device                                                            |
| PRS Capability for<br>PCIe                     | [Auto]     | assignment to VMM<br>through DMAR ACPI                                                            |
| Opt-Out Illegal MSI<br>Mitigation              | [Disabled] | Tables.Disable VT-d, 🔻                                                                            |
| DMA Control Opt-In<br>Flag                     | [Disabled] | ++: Select Screen                                                                                 |
| Interrupt Remapping                            | [Auto]     | ↑↓: Select Item                                                                                   |
| X2APIC Opt-Out                                 | [Disabled] | Enter: Select                                                                                     |
| PUIE AUSUIL                                    | [Disabled] | +/-: Change Uption.                                                                               |
| Source<br>Validation                           | [DIS90160] | E1: General Help                                                                                  |
| Translation                                    | [Disabled] | F2: Previous Values                                                                               |
| Blocking                                       |            | ♥ F3: Optimized Defaults<br>F4: Save & Exit                                                       |
| Version 2.22.1290 Copyright (C) 2024 AMI<br>AB |            |                                                                                                   |
#### Figure 3-102 Intel VT for Directed I/O (VT-d) Screen-2

| Aptio Setup – AMI<br>Socket Configuration |            |                                             |  |
|-------------------------------------------|------------|---------------------------------------------|--|
| Opt-Out Illegal MSI                       | [Disabled] | Enable/Disable<br>overwrite of PCL Access   |  |
| DMA Control Opt-In<br>Flag                | [Disabled] | Control Services<br>Control register in PCI |  |
| Interrupt Remapping                       | [Auto]     | root ports.                                 |  |
| X2APIC Opt-Out                            | [Disabled] |                                             |  |
| PCIe ACSCTL                               | [Disabled] |                                             |  |
| Source                                    | [Disabled] |                                             |  |
| Validation                                |            |                                             |  |
| Translation                               | [Disabled] |                                             |  |
| Blocking                                  |            | ++: Select Screen                           |  |
| P2P Request                               | [Enabled]  | ↑↓: Select Item                             |  |
| Redirect                                  |            | Enter: Select                               |  |
| P2P Completion                            | [Enabled]  | +/-: Change Option.                         |  |
| Redirect                                  |            | K/M: Scroll Help Area                       |  |
| Upstream Forwarding                       | [Enabled]  | F1: General Help                            |  |
| Enable                                    |            | F2: Previous Values                         |  |
|                                           |            | ▼ F3: Optimized Defaults                    |  |
|                                           |            | F4: Save & Exit                             |  |
|                                           |            |                                             |  |
| Version 2.22.1290 Copyright (C) 2024 AMI  |            |                                             |  |

For a description of the parameters on the **Intel VT for Directed I/O (VT-d)** screen, refer to Table 3-71.

| Parameter                 | Description                                              | Default |
|---------------------------|----------------------------------------------------------|---------|
| Intel VT for Directed I/O | Enables or disables the Intel virtualization technology  | Enabled |
|                           | for directed I/O.                                        |         |
|                           | Options:                                                 |         |
|                           | • Enabled: enables the Intel virtualization technolo-    |         |
|                           | gy for directed I/O.                                     |         |
|                           | • Disabled: disables the Intel virtualization technolo-  |         |
|                           | gy for directed I/O.                                     |         |
|                           | When this parameter is set to <b>Disabled</b> , the fol- |         |
|                           | lowing parameters are not configurable:                  |         |
|                           | → DMA Control Opt-In Flag                                |         |
|                           | → Interrupt Remapping                                    |         |
|                           | → X2APIC Opt Out                                         |         |

Enables or disables support for the page request ser-

vice on discrete PCIe devices. This function is only

| Table 3-71 Parameter Des | scriptions for t | the Intel VT for | Directed I/O | (VT-d) Screen |
|--------------------------|------------------|------------------|--------------|---------------|
|--------------------------|------------------|------------------|--------------|---------------|

PRS Capability for PCIe

Auto

| Parameter                      | Description                                                                                                    | Default  |
|--------------------------------|----------------------------------------------------------------------------------------------------|----------|
|                                | <ul> <li>recommended to test whether the PCIe cards of the device supports the PRS.</li> <li>Options:</li> <li>Enabled: enables support for the page request service on discrete PCIe devices.</li> <li>When this parameter is set to Enabled, the platform may be suspended.</li> <li>Disabled: disables the page request service function on discrete PCIe devices.</li> <li>Auto: automatic mode.</li> </ul>                                       |          |
| Opt-Out Illegal MSI Mitigation | <ul> <li>Enables or disables the optional exit of the illegal 0x</li> <li>FEE platform mitigation policy.</li> <li>Enabled: enables the optional exit of the illegal 0x</li> <li>FEE platform mitigation policy.</li> <li>Disabled: disables the optional exit of the illegal 0x</li> <li>FEE platform mitigation policy.</li> </ul>                                                                                                    | Disabled |
| DMA Control Opt-In Flag        | <ul> <li>Enables or disables the DMA control Opt-In flag.</li> <li>Options:</li> <li>Enabled: enables the DMA control Opt-In flag.</li> <li>Disabled: disables the DMA control Opt-In flag.</li> </ul>                                                                                                    | Disabled |
| Interrupt Remapping            | <ul> <li>Enables or disables interrupt remapping.</li> <li>Options:</li> <li>Enabled: enables interrupt remapping.</li> <li>After this feature is enabled, the management programs and OSs can use the Intel virtualization technology to provide interrupt remapping for the directed I/O device.</li> <li>Disabled: disables interrupt remapping.</li> <li>Auto: Set this parameter to Auto if Intel VT for Directed I/O is set to Auto.</li> </ul> | Auto     |
| X2APIC Opt Out                 | <ul> <li>Enables or disables the X2APIC Opt Out feature.</li> <li>Options:</li> <li>Enabled: enables the X2APIC Opt Out feature.</li> <li>Disabled: disables the X2APIC Opt Out feature.</li> </ul>                                                                                                    | Disabled |
| PCIe ACSCTL                    | <ul> <li>Enables or disables the overriding of the ACS control register on PCIe root ports.</li> <li>Options:</li> <li>Enabled: enables the overriding of the ACS control register on PCIe root ports.</li> </ul>                                                                                                    | Disabled |

| Parameter                  | Description                                                                                                    | Default  |
|----------------------------|----------------------------------------------------------------------------------------------------|----------|
|                            | • Disabled: disables the overriding of the ACS con-<br>trol register on PCIe root ports.                                                                                                    |          |
| Source Validation          | <ul> <li>Enables or disables resource validation.</li> <li>Options:</li> <li>Enabled: enables resource validation.</li> <li>When this parameter is set to Enabled, the component validates the bus number in the requester ID of an upstream request.</li> <li>Disabled: disables resource validation.</li> </ul>                                                                           | Disabled |
| Translation Blocking       | <ul> <li>Enables or disables translation blocking.</li> <li>Options:</li> <li>Enabled: enables translation blocking.<br/>After this feature is enabled, the component<br/>blocks all upstream memory requests whose AT<br/>field is not set to the default value.</li> <li>Disabled: disables translation blocking.</li> </ul>                                                              | Disabled |
| P2P Request Redirect       | <ul> <li>Enables or disables P2P request redirection.</li> <li>Options:</li> <li>Enabled: enables P2P request redirection.<br/>After this feature is enabled, the system determines when the component redirects P2P requests to the upstream.</li> <li>Disabled: disables P2P request redirection.</li> </ul>                                                                              | Enabled  |
| P2P Completion Redirect    | <ul> <li>Enables or disables P2P completion redirection.</li> <li>Options:</li> <li>Enabled: enables P2P completion redirection.<br/>After this feature is enabled, the system determines when the component redirects P2P completion to the upstream.</li> <li>Disabled: disables P2P completion redirection.</li> </ul>                                                                   | Enabled  |
| Upstream Forwarding Enable | <ul> <li>Enables or disables upstream forwarding.</li> <li>Options:</li> <li>Enabled: enables upstream forwarding.</li> <li>After this feature is enabled, the component forwards to the upstream any requests it receives or completion TLPs, which are redirected to the upstream by lower-level components in the hierarchy.</li> <li>Disabled: disables upstream forwarding.</li> </ul> | Enabled  |

# 3.4.5.4 Intel VMD technology

Figure 3-103 shows the Intel VMD technology screen.

# Figure 3-103 Intel VMD Technology Screen

|                       | Aptio Setup — AMI<br>Socket Configuration                                                                                                |                                                                                                    |  |  |
|-----------------------|----------------------------------------------------------------------------------------------------|----------------------------------------------------------------------------------------------------|--|--|
| I<br>-                | ntel VMD technology                                                                                                    | Enable/Disable Intel®<br>Volume Management<br>Device Technology.                                                                                                    |  |  |
| I<br>I<br>S<br>I<br>S | ntel® VMD Support [Disabled]<br>ntel VMD for Volume Management Device o<br>ocket O<br>ntel VMD for Volume Management Device o<br>ocket 1 | on<br>Jn                                                                                                    |  |  |
|                       |                                                                                                    | <pre>→+: Select Screen 1↓: Select Item Enter: Select +/-: Change Opt. K/M: Scroll Help Area F1: General Help F2: Previous Values F3: Optimized Defaults F4: Save &amp; Exit</pre> |  |  |
|                       | Version 2.22.1287 Copyr                                                                                                    | ight (C) 2023 AMI                                                                                                    |  |  |

For a description of the parameters on the Intel VMD technology screen, refer to Table 3-72.

| Parameter                                               | Description                                                                                                    | Default  |
|---------------------------------------------------------|----------------------------------------------------------------------------------------------------|----------|
| Intel VMD Support                                       | <ul> <li>Enables or disables the VMD technology.</li> <li>Enabled: enables the VMD technology.</li> <li>Disabled: disables the VMD technology.</li> </ul> | Disabled |
| Intel VMD for Volume Manage-<br>ment Device on Socket 0 | VMD configurations of socket 0, see Figure 3-104.                                                                                                    | -        |
| Intel VMD for Volume Manage-<br>ment Device on Socket 1 | VMD configurations of socket 1, which is similar to those of socket 0.                                                                                    | -        |

| Table 3-72 Parameter | <b>Descriptions</b> | for the Intel VMD | <b>Technology Screen</b> |
|----------------------|---------------------|-------------------|--------------------------|
|----------------------|---------------------|-------------------|--------------------------|

# Figure 3-104 Intel VMD Configurations on Socket 0

| Aptio Setup – AMI<br>Socket Configuration                        |                       |                                                               |  |
|------------------------------------------------------------------|-----------------------|---------------------------------------------------------------|--|
|                                                                  | [Disabled]            | ▲ Enable/Disable VMD in this Stack.                           |  |
| VMD Config for IOU 1<br>Enable/Disable VMD<br>for Socket0 Stack2 | [Disabled]            |                                                               |  |
| VMD Config for IOU 2<br>Enable/Disable VMD<br>for Socket0 Stack3 | [Disabled]            | ++: Select Screen<br>11: Select Item<br>Enter: Select         |  |
| VMD Config for IOU 3<br>Enable/Disable VMD<br>for SocketO Stack4 | [Disabled]            | +/-: Change Opt.<br>K/M: Scroll Help Area<br>F1: General Help |  |
| VMD Config for IOU 4                                             |                       | ▼ F3: Optimized Defaults<br>F4: Save & Exit                   |  |
| Versio                                                           | n 2.22.1287 Copyright | : (C) 2023 AMI<br>98                                          |  |

For a description of the parameters on the **Socket 0 VMD** screen, refer to Table 3-73.

|  | Table 3-73 | Parameter | Descriptions | s for the S | Socket 0 VM | D Screen |
|--|------------|-----------|--------------|-------------|-------------|----------|
|--|------------|-----------|--------------|-------------|-------------|----------|

| Parameter                                  | Description                                                                                                    | Default  |
|--------------------------------------------|----------------------------------------------------------------------------------------------------|----------|
| Enable/Disable VMD for Sock-<br>et0 Stack1 | <ul> <li>Enables or disables the VMD technology for Socket0</li> <li>Stack1.</li> <li>Enabled: enables the VMD technology.</li> <li>For Disabled: disables the VMD technology.</li> </ul> | Disabled |
| Enable/Disable VMD for Sock-<br>et0 Stack2 | <ul> <li>Enables or disables the VMD technology for Socket0</li> <li>Stack2.</li> <li>Enabled: enables the VMD technology.</li> <li>Disabled: disables the VMD technology.</li> </ul>     | Disabled |
| Enable/Disable VMD for Sock-<br>et0 Stack3 | <ul> <li>Enables or disables the VMD technology for Socket0</li> <li>Stack3.</li> <li>Enabled: enables the VMD technology.</li> <li>Disabled: disables the VMD technology.</li> </ul>     | Disabled |
| Enable/Disable VMD for Sock-<br>et0 Stack4 | <ul><li>Enables or disables the VMD technology for Socket0</li><li>Stack4.</li><li>Enabled: enables the VMD technology.</li></ul>                                                         | Disabled |

| Parameter                                  | Description                                                                                                    | Default  |
|--------------------------------------------|----------------------------------------------------------------------------------------------------|----------|
|                                            | Disabled: disables the VMD technology.                                                                                                    |          |
| Enable/Disable VMD for Sock-<br>et0 Stack5 | <ul> <li>Enables or disables the VMD technology for Socket0</li> <li>Stack5.</li> <li>Enabled: enables the VMD technology.</li> <li>Disabled: disables the VMD technology.</li> </ul> | Disabled |
| Enable/Disable VMD for Sock-<br>et0 Stack6 | <ul> <li>Enables or disables the VMD technology for Socket0</li> <li>Stack6.</li> <li>Enabled: enables the VMD technology.</li> <li>Disabled: disables the VMD technology.</li> </ul> | Disabled |

# 3.4.5.5 IIO DFX Configuration

Figure 3-105 shows the **IIO DFX Configuration** screen.

### Figure 3-105 IIO DFX Configuration Screen

|       |                                                                                                    | Aptio Setup                                                                                                    | – AMI<br>Socket Con | figuration                                                                                                    |
|-------|----------------------------------------------------------------------------------------------------|----------------------------------------------------------------------------------------------------|---------------------|----------------------------------------------------------------------------------------------------|
| Γ     | IIO DFX Configuration                                                                                                    |                                                                                                    |                     |                                                                                                    |
| 14 AC | Socket0 Configuration<br>Socket1 Configuration<br>EV DFX Features<br>Disable BIOS Done<br>LTSSM Logger<br>Jitter Logger<br>IIO RC flow<br>IIO PCIE link training<br>Skip Port Personality<br>Lock<br>CXL Header Bypass<br>DINO Native PCIe<br>Trace Hub Allocation<br>Flow<br>Socket 0, Device Hide Me<br>Socket 1, Device Hide Me | [Disabled]<br>[Disabled]<br>[No]<br>[No]<br>[Auto]<br>[Auto]<br>[Disabled]<br>[Disabled]<br>[Enabled]<br>[Enabled]<br>nu |                     | <pre>++: Select Screen fl: Select Item Enter: Select +/-: Change Option. K/M: Scroll Help Area F1: General Help F2: Previous Values F3: Optimized Defaults F4: Save &amp; Exit</pre> |
|       | Version                                                                                                    | 2.22.1290 Copyr                                                                                                    | ight (C) 20         | 24 AMI<br>AB                                                                                                    |

For a description of the parameters on the IIO DFX Configuration screen, refer to Table 3-74.

#### Table 3-74 Parameter Descriptions for the IIO DFX Configuration Screen

| Parameter             | Description            | Default |
|-----------------------|------------------------|---------|
| Socket0 Configuration | Socket0 configuration. | -       |

| Parameter             | Description                                                                                                    | Default         |
|-----------------------|----------------------------------------------------------------------------------------------------|-----------------|
|                       | Press the <b>Enter</b> key. The <b>Socket0 Configuration</b> screen is displayed, as shown in Figure 3-106.                                                                                                    |                 |
| Socket1 Configuration | Socket1 configuration, which is similar to the Socket0 configu-<br>ration.                                                                                                    | -               |
| EV DFX Features       | <ul> <li>Enables or disables exposure of IIO DFX and other CPU devices (such as PMON).</li> <li>Options:</li> <li>Enabled: enables exposure of IIO DFX and other CPU devices (such as PMON).</li> <li>Disabled: disables exposure of IIO DFX and other CPU devices (such as PMON).</li> </ul>                                                                                                    | Disabled        |
| Disable BIOS Done     | <ul> <li>Enables or disables the boot initialization completion notification sent to processors through MSR 151H. This parameter does not need to be set.</li> <li>Options: <ul> <li>Enabled: enables the boot initialization completion notification sent to processors through MSR 151H.</li> <li>Disabled: disables the boot initialization completion notification sent to processors through MSR 151H.</li> </ul> </li> </ul> | Disabled        |
| LTSSM Logger          | <ul> <li>Enables or disables the LTSSM logger for the PCIe feature.</li> <li>Options:</li> <li>Yes: enables the LTSSM logger for the PCIe feature.</li> <li>No: disables the LTSSM logger for the PCIe feature.</li> </ul>                                                                                                    | No              |
| Stop                  | Stop value of the LTSSM logger.                                                                                                    | 99              |
| Speed                 | Speed value of the LTSSM logger.<br>Options:<br>• Gen 1 (2.5 GT/s)<br>• Gen 2 (5 GT/s)<br>• Gen 3 (8 GT/s)                                                                                                    | Gen 1 (2.5GT/s) |
| Mask                  | Mask value of the LTSSM logger.                                                                                                    | FF              |
| Jitter Logger         | <ul> <li>Enables or disables the Jitter logger for the PCle feature.</li> <li>Options:</li> <li>Yes: enables the Jitter logger for the PCle feature.</li> <li>No: disables the Jitter logger for the PCle feature.</li> </ul>                                                                                                    | No              |
| IIO RC flow           | <ul> <li>Enables or disables the IIO RC flow.</li> <li>Options:</li> <li>Enabled: enables the IIO RC flow.</li> <li>Disabled: disables the IIO RC flow.</li> <li>Auto:enables the IIO RC flow.</li> </ul>                                                                                                    | Auto            |

| Parameter                     | Description                                                                                                    | Default  |
|-------------------------------|----------------------------------------------------------------------------------------------------|----------|
| IIO PCIE link training        | <ul> <li>Enables or disables PCIe link training.</li> <li>Options:</li> <li>Enabled: enables PCIe link training.</li> <li>Disabled: disables PCIe link training.</li> <li>Auto.</li> </ul>                                                                                                    | Auto     |
| Skip Port Personality<br>Lock | <ul> <li>Enables or disables the skipping of the port personality lock.</li> <li>Options:</li> <li>Enabled: enables the skipping of the port personality lock.<br/>When this parameter is set to <b>Enabled</b>, capability registers of PCI and DMI ports are not locked.</li> <li>Disabled: disables the skipping of the port personality lock.</li> </ul> | Disabled |
| CXL Header Bypass             | <ul> <li>Enables or disables the CXL header bypass feature.</li> <li>Options:</li> <li>Enabled: enables the CXL header bypass feature.</li> <li>Disabled: disables the CXL header bypass feature.</li> </ul>                                                                                                    | Disabled |
| DINO Native PCIe              | <ul> <li>Enables or disables the native PCIe for the DINO device.</li> <li>Options:</li> <li>Enabled: enables the native PCIe for the DINO device.</li> <li>Disabled: disables the native PCIe for the DINO device.</li> </ul>                                                                                                    | Enabled  |
| Trace Hub Allocation<br>Flow  | <ul> <li>Enables or disables the flow for resource allocation for the Trace Hub.</li> <li>Options:</li> <li>Enabled: enables the flow for resource allocation for the Trace Hub.</li> <li>Disabled: disables the flow for resource allocation for the Trace Hub.</li> </ul>                                                                                  | Enabled  |
| Socket 0, Device Hide<br>Menu | Hidden menu for devices connected to Socket0.<br>Press the <b>Enter</b> key. The <b>Socket 0, Device Hide Menu</b> screen<br>is displayed, as shown in Figure 3-112.                                                                                                    | -        |
| Socket 1, Device Hide<br>Menu | Hidden menu for devices connected to Socket1. This is similar to the hidden menu for devices connected to Socket0.                                                                                                    | -        |

# Figure 3-106 Socket0 Configuration Screen

|                                                                                                    | Aptio Setup – AMI<br>Socket Configuration                                                                                                    |  |
|----------------------------------------------------------------------------------------------------|----------------------------------------------------------------------------------------------------|--|
| <ul> <li>MMID Poison control<br/>Intel VT-d Disable 0<br/>Mask</li> <li>Port DMI</li> <li>Port 1A</li> <li>Port 1C</li> <li>Port 1E</li> <li>Port 2A</li> <li>Port 3A</li> <li>Port 3E</li> <li>Port 4C</li> <li>Port 4C</li> <li>Port 4G</li> <li>Port 5A</li> <li>Port 5C</li> <li>Port 5G</li> </ul> | ++: Select Screen<br>1: Select Item<br>Enter: Select<br>+/-: Change Option.<br>K/M: Scroll Help Area<br>F1: General Help<br>F2: Previous Values<br>F3: Optimized Defaults<br>F4: Save & Exit |  |
| Version 2.                                                                                                    | 22.1290 Copyright (C) 2024 AMI                                                                                                    |  |

For a description of the parameters on the **Socket0 Configuration** screen, refer to Table 3-75.

| <b>Table 3-75</b> | Socket0 | Configuration | <b>Parameter</b> | Descriptions |
|-------------------|---------|---------------|------------------|--------------|
|                   |         |               |                  |              |

| Parameter               | Description                                                                                                    | Default |
|-------------------------|----------------------------------------------------------------------------------------------------|---------|
| MMIO Poison control     | MMIO poison control menu.<br>Press the <b>Enter</b> key. The <b>MMIO Poison control</b><br>screen is displayed, as shown in Figure 3-107. | -       |
| Intel VT-d Disable Mask | Disables the bitmap of VT-d engines for debugging or diagnostic purposes.                                                                 | 0       |
| Port DMI                | Detailed port DMI configurations, as shown in Figure 3-108 through Figure 3-109.                                                          | -       |
| Port 1A                 | Detailed port 1A configurations, as shown in Figure 3-110 through Figure 3-111.                                                           | -       |
| Port 2A                 | Detailed port 2A configurations, which are similar to detailed port 1A configurations.                                                    | -       |
| Port 2E                 | Detailed port 2E configurations, which are similar to detailed port 1A configurations.                                                    | -       |

| Parameter | Description                                                                            | Default |
|-----------|----------------------------------------------------------------------------------------|---------|
| Port 3A   | Detailed port 3A configurations, which are similar to detailed port 1A configurations. | -       |
| Port 3E   | Detailed port 3E configurations, which are similar to detailed port 1A configurations. | -       |
| Port 4A   | Detailed port 4A configurations, which are similar to detailed port 1A configurations. | -       |
| Port 4C   | Detailed port 4C configurations, which are similar to detailed port 1A configurations. | -       |
| Port 4E   | Detailed port 4E configurations, which are similar to detailed port 1A configurations. | -       |
| Port 4G   | Detailed port 4G configurations, which are similar to detailed port 1A configurations. | -       |
| Port 5A   | Detailed port 5A configurations, which are similar to detailed port 1A configurations. | -       |
| Port 5C   | Detailed port 5C configurations, which are similar to detailed port 1A configurations. | -       |
| Port 5E   | Detailed port 5E configurations, which are similar to detailed port 1A configurations. | -       |
| Port 5G   | Detailed port 5G configurations, which are similar to detailed port 1A configurations. | -       |

#### Figure 3-107 MMIO Poison Control Screen

|                                                                                                    | Aptio Setup — A<br>So                                              | AMI<br>ocket Configuration                                                                                                    |
|----------------------------------------------------------------------------------------------------|--------------------------------------------------------------------|----------------------------------------------------------------------------------------------------|
| Enable MMIO read cmpl<br>poison for STACK_O<br>Enable MMIO read cmpl<br>poison for STACK_1<br>Enable MMIO read cmpl<br>poison for STACK_2<br>Enable MMIO read cmpl<br>poison for STACK_3<br>Enable MMIO read cmpl | [Disabled]<br>[Disabled]<br>[Disabled]<br>[Disabled]<br>[Disabled] | Enable/Disable MMIO<br>read cmpl poison for<br>STACK_O                                                                                                    |
| Enable MMIO read cmpl<br>poison for STACK_5                                                                                                    | [Disabled]                                                         | <pre>++: Select Screen f↓: Select Item Enter: Select +/-: Change Option. K/M: Scroll Help Area F1: General Help F2: Previous Values F3: Optimized Defaults F4: Save &amp; Exit</pre> |

For a description of the parameters on MMIO Poison control screen, refer to Table 3-76.

| Parameter                                      | Description                                                                                                    | Default  |
|------------------------------------------------|----------------------------------------------------------------------------------------------------|----------|
| Enable MMIO read<br>cmpl poison for<br>STACK_0 | <ul> <li>Enables or disables the poison feature for STACK_0 upon</li> <li>MMIO read completion.</li> <li>Options:</li> <li>Enabled: enables the poison feature for STACK_0 upon MMIO read completion.</li> <li>Disabled: disables the poison feature for STACK_0 upon MMIO read completion.</li> </ul> | Disabled |
| Enable MMIO read<br>cmpl poison for<br>STACK_1 | <ul> <li>Enables or disables the poison feature for STACK_1 upon</li> <li>MMIO read completion.</li> <li>Options:</li> <li>Enabled: enables the poison feature for STACK_1 upon MMIO read completion.</li> <li>Enabled: disables the poison feature for STACK_1 upon MMIO read completion.</li> </ul>  | Disabled |

#### Table 3-76 Parameter Descriptions for the MMIO Poison Control Screen

| Parameter                                      | Description                                                                                                    | Default  |
|------------------------------------------------|----------------------------------------------------------------------------------------------------|----------|
| Enable MMIO read<br>cmpl poison for<br>STACK_2 | <ul> <li>Enables or disables the poison feature for STACK_2 upon<br/>MMIO read completion.</li> <li>Options:</li> <li>Enabled: enables the poison feature for STACK_2 upon<br/>MMIO read completion.</li> <li>Enabled: disables the poison feature for STACK_2 upon<br/>MMIO read completion.</li> </ul> | Disabled |
| Enable MMIO read<br>cmpl poison for<br>STACK_3 | <ul> <li>Enables or disables the poison feature for STACK_3 upon<br/>MMIO read completion.</li> <li>Options:</li> <li>Enabled: enables the poison feature for STACK_3 upon<br/>MMIO read completion.</li> <li>Enabled: disables the poison feature for STACK_3 upon<br/>MMIO read completion.</li> </ul> | Disabled |
| Enable MMIO read<br>cmpl poison for<br>STACK_4 | <ul> <li>Enables or disables the poison feature for STACK_4 upon<br/>MMIO read completion.</li> <li>Options:</li> <li>Enabled: enables the poison feature for STACK_4 upon<br/>MMIO read completion.</li> <li>Enabled: disables the poison feature for STACK_4 upon<br/>MMIO read completion.</li> </ul> | Disabled |
| Enable MMIO read<br>cmpl poison for<br>STACK_5 | <ul> <li>Enables or disables the poison feature for STACK_5 upon<br/>MMIO read completion.</li> <li>Options:</li> <li>Enabled: enables the poison feature for STACK_5 upon<br/>MMIO read completion.</li> <li>Enabled: disables the poison feature for STACK_5 upon<br/>MMIO read completion.</li> </ul> | Disabled |

# Figure 3-108 Port DMI Screen—1

| Port DMI<br>Gen4 Override mode [MgPhy]<br>Ph2 TxEq Precursor 0<br>Ph2 TxEq Cursor 24<br>Ph2 TxEq Postcursor 0<br>Ph3 TxEq Precursor 11<br>Ph3 TxEq Postcursor 11<br>Gen3 Override mode [MgPhy]<br>Ph2 TxEq Precursor 5<br>Ph2 TxEq Cursor 34<br>Ph2 TxEq Postcursor 9<br>Ph3 TxEq Precursor 11<br>Ph3 TxEq Postcursor 11<br>Ph3 TxEq Postcursor 11<br>Ph3 TxEq Postcursor 11 | <ul> <li>Set specific TxEq<br/>overrides in PCIe<br/>features</li> <li>**: Select Screen</li> <li>*1: Select Item</li> <li>Enter: Select</li> <li>+/-: Change Option.</li> <li>K/M: Scroll Help Area</li> <li>F1: General Help</li> <li>F2: Previous Values</li> <li>F3: Optimized Defaults</li> <li>F4: Save &amp; Exit</li> </ul> |
|----------------------------------------------------------------------------------------------------|----------------------------------------------------------------------------------------------------|

#### Figure 3-109 Port DMI Screen—2

| Aptio Setup – AMI<br>Socket Configuration                                                                                                    |                                              |                                                                                                    |  |
|----------------------------------------------------------------------------------------------------|----------------------------------------------|----------------------------------------------------------------------------------------------------|--|
| Ph3 TxEq Postcursor<br>Gen3 Override mode<br>Ph2 TxEq Precursor<br>Ph2 TxEq Cursor<br>Ph2 TxEq Postcursor<br>Ph3 TxEq Precursor<br>Ph3 TxEq Postcursor<br>Ph3 TxEq Postcursor | 11<br>[MgPhy]<br>5<br>34<br>9<br>11<br>11    | Enable Link Re-Train if<br>connected at degraded<br>speed or width                                                                         |  |
| DN Tx Preset Gen3<br>DN Tx Preset Gen4<br>DN Tx Preset Gen5<br>UP Tx Preset Gen4<br>Miscellaneous Configura                                                                   | [Auto]<br>[Auto]<br>[Auto]<br>[Auto]<br>tion | <pre>++: Select Screen  1↓: Select Item Enter: Select +/-: Change Option. K/M: Scroll Help Area F1: General Help E2: Recuises Values</pre> |  |
| Link Re-Train                                                                                                    | [Disabled]                                   | ▼ F3: Optimized Defaults<br>F4: Save & Exit                                                                                                |  |
| Versio                                                                                                    | n 2.22.1290 Copy                             | right (C) 2024 AMI                                                                                                    |  |

For a description of the parameters on the **Port DMI** screen, refer to Table 3-77.

#### Table 3-77 Parameter Descriptions for the Port DMI Screen

| Parameter           | Description                                                                                                    | Default |
|---------------------|----------------------------------------------------------------------------------------------------|---------|
| Gen4 Override mode  | Configures specific TxEq override mode in PCIe features.<br>Options:<br>MgPhy<br>Manual<br>Manual Ph2<br>Test Card | MgPhy   |
| Ph2 TxEq Precursor  | Overrides the Ph2 TXEQ pre-cursor.                                                                                 | 0       |
| Ph2 TxEq Cursor     | Overwrites the Ph2 TXEQ cursor.                                                                                    | 24      |
| Ph2 TxEq Postcursor | Overrides the Ph2 TXEQ post-cursor.                                                                                | 0       |
| Ph3 TxEq Precursor  | Overrides the Ph3 TXEQ pre-cursor.                                                                                 | 11      |
| Ph3 TxEq Postcursor | Overrides the Ph3 TXEQ post-cursor.                                                                                | 11      |
| Gen3 Override mode  | Gen3 Override mode.                                                                                                | MgPhy   |

| Parameter           | Description                                                                                                    | Default |
|---------------------|----------------------------------------------------------------------------------------------------|---------|
| Ph2 TxEq Cursor     | Overwrites the Ph2 TxEq cursor.                                                                                                    | 5       |
| Ph2 TxEq Postcursor | Overrides the Ph2 TXEQ post-cursor.                                                                                                    | 34      |
| Ph3 TxEq Precursor  | Overrides the Ph3 TXEQ pre-cursor.                                                                                                    | 9       |
| Ph3 TxEq Postcursor | Overrides the Ph3 TXEQ post-cursor.                                                                                                    | 11      |
| DN TX Preset Gen3   | Presets PCIe downstream Tx for Gen3.<br>Options:<br>Auto<br>P0(-6.0)/0.0dB)<br>P1(-3.5)/0.0 dB)<br>P2(-4.5)/0.0 dB)<br>P3(-2.5)/0.0 dB)<br>P4(0.0)/0.0dB)<br>P5(0.0)/2.0 dB)<br>P5(0.0)/2.5 dB)<br>P7(-6.0)/3.5 dB)<br>P8(-3.5)/3.5dB)<br>P9(0.0)/3.5 dB) | 11      |
| DN TX Preset Gen4   | Presets PCIe downstream Tx for Gen4.<br>Options:<br>Auto<br>P0(-6.0)/0.0dB)<br>P1(-3.5)/0.0 dB)<br>P2(-4.5)/0.0 dB)<br>P3(-2.5)/0.0 dB)<br>P4(0.0)/0.0dB)<br>P5(0.0)/2.0 dB)<br>P6(0.0)/2.5 dB)<br>P7(-6.0)/3.5 dB)<br>P8(-3.5)/3.5dB)<br>P9(0.0)/3.5 dB) | Auto    |
| DN TX Preset Gen5   | Presets PCIe downstream Tx for Gen5.<br>Options:<br>Auto<br>P0(-6.0)/0.0dB)<br>P1(-3.5)/0.0 dB)<br>P2(-4.5)/0.0 dB)<br>P3(-2.5)/0.0 dB)<br>P4(0.0)/0.0dB)<br>P5(0.0)/2.0 dB)<br>P6(0.0)/2.5 dB)                                                           | Auto    |

| Parameter         | Description                                                                                                    | Default  |
|-------------------|----------------------------------------------------------------------------------------------------|----------|
|                   | <ul> <li>P7(-6.0)/3.5 dB)</li> <li>P8(-3.5)/3.5dB)</li> <li>P9(0.0)/3.5 dB)</li> </ul>                                                                                                    |          |
| UP TX Preset Gen4 | Presets PCIe upstream Tx for Gen4.<br>Options:<br>Auto<br>P0(-6.0)/0.0dB)<br>P1(-3.5)/0.0 dB)<br>P2(-4.5)/0.0 dB)<br>P3(-2.5)/0.0 dB)<br>P4(0.0)/0.0dB)<br>P5(0.0)/2.0 dB)<br>P5(0.0)/2.5 dB)<br>P7(-6.0)/3.5 dB)<br>P8(-3.5)/3.5dB)<br>P9(0.0)/3.5 dB)    | Auto     |
| Link Re-Train     | <ul> <li>Enables or disables link retraining. Link retraining need to be enabled if the speed or bandwidth for connection is reduced.</li> <li>Options:</li> <li>Enabled: enables link retraining.</li> <li>Disabled: disables link retraining.</li> </ul> | Disabled |

# Figure 3-110 Port 1A Screen—1

| Aptio Setup – AMI<br>Socket Configuration                                                                                                    |                                                              |                                                                                      |  |
|----------------------------------------------------------------------------------------------------|--------------------------------------------------------------|--------------------------------------------------------------------------------------|--|
| Port 1A                                                                                                    |                                                              | ▲ Dfx CXL Debug mode<br>Enable or Disable                                            |  |
| CXL Debug mode<br>Gen5 Override mode<br>Ph2 TxEq Precursor<br>Ph2 TxEq Cursor<br>Ph2 TxEq Postcursor<br>Ph3 TxEq Precursor<br>Ph3 TxEq Postcursor<br>Gen4 Override mode | [Disabled]<br>[MgPhy]<br>0<br>52<br>0<br>11<br>11<br>[MgPhy] | ++: Select Screen                                                                    |  |
| Ph2 TxEq Precursor<br>Ph2 TxEq Cursor<br>Ph2 TxEq Postcursor<br>Ph3 TxEq Precursor<br>Ph3 TxEq Postcursor<br>Gen3 Override mode<br>Ph2 TxEq Precursor                   | 0<br>24<br>0<br>11<br>11<br>[MgPhy]<br>5                     | <pre>\$\$\$ \$\$\$\$\$\$\$\$\$\$\$\$\$\$\$\$\$\$\$\$\$\$\$\$\$\$\$\$\$\$\$\$\$</pre> |  |
| Version 2.22.1290 Copyright (C) 2024 AMI                                                                                                    |                                                              |                                                                                      |  |

#### Figure 3-111 Port 1A Screen—2

| Aptio Setup – AMI<br>Socket Configuration                                                                                                    |                                              |                                                                                                    |  |
|----------------------------------------------------------------------------------------------------|----------------------------------------------|----------------------------------------------------------------------------------------------------|--|
| Ph3 TxEq Postcursor<br>Gen3 Override mode<br>Ph2 TxEq Precursor<br>Ph2 TxEq Cursor<br>Ph2 TxEq Postcursor<br>Ph3 TxEq Precursor<br>Ph3 TxEq Postcursor<br>Ph3 TxEq Postcursor | 11<br>[MgPhy]<br>5<br>34<br>9<br>11<br>11    | Enable Link Re-Train if<br>connected at degraded<br>speed or width                                                        |  |
| DN Tx Preset Gen3<br>DN Tx Preset Gen4<br>DN Tx Preset Gen5<br>UP Tx Preset Gen4<br>Miscellaneous Configura                                                                   | [Auto]<br>[Auto]<br>[Auto]<br>[Auto]<br>tion | ++: Select Screen<br>†↓: Select Item<br>Enter: Select<br>+/-: Change Option.<br>K/M: Scroll Help Area<br>F1: General Help |  |
| Link Re-Train                                                                                                    | [Disabled]                                   | F3: Optimized Defaults<br>F4: Save & Exit                                                                                 |  |

For a description of the parameters on the **Port 1A** screen, refer to Table 3-78.

# Table 3-78 Port 1A Parameter Descriptions

| Parameter          | Description                                                                                                    | Default  |
|--------------------|----------------------------------------------------------------------------------------------------|----------|
| CXL Debug mode     | <ul> <li>Enables or disables CXL debugging mode.</li> <li>Options:</li> <li>Enabled: enables CXL debugging mode.</li> <li>Disabled: disables CXL debugging mode.</li> </ul> | Disabled |
| Gen5 Override mode | Configures specific TXEQ override mode in<br>PCIe features.<br>Options:<br>• MgPhy<br>• Manual<br>• Manual Ph2<br>• Manual Ph3<br>• Test Card                               | MgPhy    |
| Ph2 TxEq Precursor | Overrides the Ph2 TXEQ pre-cursor.                                                                                                    | 0        |
| Ph2 TxEq Cursor    | Overrides the Ph2 TXEQ cursor.                                                                                                    | 52       |

| Parameter           | Description                                                                                                    | Default |
|---------------------|----------------------------------------------------------------------------------------------------|---------|
| Ph2 TxEq Postcursor | Overrides the Ph2 TXEQ post-cursor.                                                                                                    | 0       |
| Ph3 TxEq Precursor  | Overrides the Ph3 TXEQ pre-cursor.                                                                                                    | 11      |
| Ph3 TxEq Postcursor | Overrides the Ph3 TXEQ post-cursor.                                                                                                    | 11      |
| Gen4 Override mode  | Configures specific TXEQ override mode in<br>PCIe features.<br>Options:<br>MgPhy<br>Manual<br>Manual Ph2<br>Manual Ph3<br>Test Card               | MgPhy   |
| Ph2 TxEq Precursor  | Overrides the Ph2 TXEQ pre-cursor.                                                                                                    | 0       |
| Ph2 TxEq Cursor     | Overrides the Ph2 TXEQ cursor.                                                                                                    | 24      |
| Ph2 TxEq Postcursor | Overrides the Ph2 TXEQ post-cursor.                                                                                                    | 0       |
| Ph3 TxEq Precursor  | Overrides the Ph3 TXEQ pre-cursor.                                                                                                    | 11      |
| Ph3 TxEq Postcursor | Overrides the Ph3 TXEQ post-cursor.                                                                                                    | 11      |
| Gen3 Override mode  | Configures specific TXEQ override mode in<br>PCIe features.<br>Options:<br>• MgPhy<br>• Manual<br>• Manual Ph2<br>• Manual Ph3<br>• Test Card     | MgPhy   |
| Ph2 TxEq Precursor  | Overrides the Ph2 TXEQ pre-cursor.                                                                                                    | 5       |
| Ph2 TxEq Cursor     | Overrides the Ph2 TXEQ cursor.                                                                                                    | 34      |
| Ph2 TxEq Postcursor | Overrides the Ph2 TXEQ post-cursor.                                                                                                    | 9       |
| Ph3 TxEq Precursor  | Overrides the Ph3 TXEQ pre-cursor.                                                                                                    | 11      |
| Ph3 TxEq Postcursor | Overrides the Ph3 TXEQ post-cursor.                                                                                                    | 11      |
| DN TX Preset Gen3   | Presets PCIe downstream Tx for Gen3.<br>Options:<br>• Auto<br>• P0(-6.0)/0.0dB)<br>• P1(-3.5)/0.0 dB)<br>• P2(-4.5)/0.0 dB)<br>• P3(-2.5)/0.0 dB) | Auto    |

| Parameter         | Description                                                                                                    | Default |
|-------------------|----------------------------------------------------------------------------------------------------|---------|
|                   | <ul> <li>P4(0.0)/0.0dB)</li> <li>P5(0.0)/2.0 dB)</li> <li>P6(0.0)/2.5 dB)</li> <li>P7(-6.0)/3.5 dB)</li> <li>P8(-3.5)/3.5dB)</li> <li>P9(0.0)/3.5 dB)</li> </ul>                                                                                                    |         |
| DN TX Preset Gen4 | Presets PCIe downstream Tx for Gen4.<br>Options:<br>• Auto<br>• P0(-6.0)/0.0dB)<br>• P1(-3.5)/0.0 dB)<br>• P2(-4.5)/0.0 dB)<br>• P3(-2.5)/0.0 dB)<br>• P4(0.0)/0.0dB)<br>• P5(0.0)/2.0 dB)<br>• P5(0.0)/2.5 dB)<br>• P7(-6.0)/3.5 dB)<br>• P8(-3.5)/3.5dB)<br>• P9(0.0)/3.5 dB) | Auto    |
| DN TX Preset Gen5 | Presets PCIe downstream Tx for Gen5.<br>Options:<br>• Auto<br>• P0(-6.0)/0.0dB)<br>• P1(-3.5)/0.0 dB)<br>• P2(-4.5)/0.0 dB)<br>• P3(-2.5)/0.0 dB)<br>• P4(0.0)/0.0dB)<br>• P5(0.0)/2.0 dB)<br>• P6(0.0)/2.5 dB)<br>• P7(-6.0)/3.5 dB)<br>• P8(-3.5)/3.5dB)<br>• P9(0.0)/3.5 dB) | Auto    |
| UP TX Preset Gen4 | Presets PCIe upstream Tx for Gen4.<br>Options:<br>• Auto<br>• P0(-6.0)/0.0dB)<br>• P1(-3.5)/0.0 dB)<br>• P2(-4.5)/0.0 dB)<br>• P3(-2.5)/0.0 dB)<br>• P4(0.0)/0.0dB)<br>• P5(0.0)/2.0 dB)<br>• P6(0.0)/2.5 dB)                                                                   | Auto    |

| Parameter     | Description                                           | Default  |
|---------------|-------------------------------------------------------|----------|
|               | • P7(-6.0)/3.5 dB)                                    |          |
|               | • P8(-3.5)/3.5dB)                                     |          |
|               | • P9(0.0)/3.5 dB)                                     |          |
| Link Re-Train | Enables or disables link retraining. Link retrain-    | Disabled |
|               | ing need to be enabled if the speed or band-          |          |
|               | width for connection is reduced.                      |          |
|               | Options:                                              |          |
|               | <ul> <li>Enabled: enables link retraining.</li> </ul> |          |
|               | Disabled: disables link retraining.                   |          |

# Figure 3-112 Socket 0, Device Hide Menu Screen

| Aptio Setup — AMI<br>Socket Configuration                                                                                                    |  |                                                                                                    |  |
|----------------------------------------------------------------------------------------------------|--|----------------------------------------------------------------------------------------------------|--|
| Uncore StackO DevhideO<br>Uncore StackO Devhide1<br>Uncore StackO Devhide2<br>Uncore StackO Devhide3<br>Uncore StackO Devhide4<br>Uncore StackO Devhide5<br>Uncore StackO Devhide6<br>Uncore StackO Devhide7<br>Uncore Stack1 Devhide0<br>Uncore Stack1 Devhide1<br>Uncore Stack1 Devhide2<br>Uncore Stack1 Devhide3<br>Uncore Stack1 Devhide3<br>Uncore Stack1 Devhide3<br>Uncore Stack1 Devhide4<br>Uncore Stack1 Devhide5<br>Uncore Stack1 Devhide5<br>Uncore Stack1 Devhide5 |  | If entire DEVHIDEx is<br>0, then register will<br>not be modified. If any<br>byte is non-zero, then<br>the entire DEVHIDE<br>register will be<br>overridden with these<br>values (thus overriding •<br>++: Select Screen<br>11: Select Item<br>Enter: Select<br>+/-: Change Option.<br>K/M: Scroll Help Area<br>F1: General Help<br>F2: Previous Values<br>F3: Optimized Defaults<br>F4: Save & Exit |  |
| Version 2.22.1290 Copyright (C) 2024 AMI                                                                                                    |  |                                                                                                    |  |

For a description of the parameters on the **Socket 0**, **Device Hide Menu** screen, refer to Table 3-79.

| <b>Table 3-79 Parameter</b> | <b>Descriptions for the</b> | Socket 0, Device | Hide Menu Screen |
|-----------------------------|-----------------------------|------------------|------------------|
|-----------------------------|-----------------------------|------------------|------------------|

| Parameter         | Description                                         | Default |
|-------------------|-----------------------------------------------------|---------|
| Uncore Stack0 De- | If the entire DEVHIDEx is 0, it is not modified. If | 0       |
| vhide0            | any byte is non-zero, the entire DEVHIDE reg-       |         |
|                   | ister is overridden with these values (thus over-   |         |

| Parameter                   | Description                                                                                                    | Default |
|-----------------------------|----------------------------------------------------------------------------------------------------|---------|
|                             | riding any other HIDE option in setup such as PCIe port hide questions).                                                                                                    |         |
| Uncore Stack0 De-<br>vhide1 | If the entire DEVHIDEx is 0, it is not modified. If<br>any byte is non-zero, the entire DEVHIDE reg-<br>ister is overridden with these values (thus over-<br>riding any other HIDE option in setup such as<br>PCIe port hide questions). | 0       |
| Uncore Stack0 De-<br>vhide2 | If the entire DEVHIDEx is 0, it is not modified. If<br>any byte is non-zero, the entire DEVHIDE reg-<br>ister is overridden with these values (thus over-<br>riding any other HIDE option in setup such as<br>PCIe port hide questions). | 0       |
| Uncore Stack0 De-<br>vhide3 | If the entire DEVHIDEx is 0, it is not modified. If<br>any byte is non-zero, the entire DEVHIDE reg-<br>ister is overridden with these values (thus over-<br>riding any other HIDE option in setup such as<br>PCIe port hide questions). | 0       |
| Uncore Stack0 De-<br>vhide4 | If the entire DEVHIDEx is 0, it is not modified. If<br>any byte is non-zero, the entire DEVHIDE reg-<br>ister is overridden with these values (thus over-<br>riding any other HIDE option in setup such as<br>PCIe port hide questions). | 0       |
| Uncore Stack0 De-<br>vhide5 | If the entire DEVHIDEx is 0, it is not modified. If<br>any byte is non-zero, the entire DEVHIDE reg-<br>ister is overridden with these values (thus over-<br>riding any other HIDE option in setup such as<br>PCIe port hide questions). | 0       |
| Uncore Stack0 De-<br>vhide6 | If the entire DEVHIDEx is 0, it is not modified. If<br>any byte is non-zero, the entire DEVHIDE reg-<br>ister is overridden with these values (thus over-<br>riding any other HIDE option in setup such as<br>PCIe port hide questions). | 0       |
| Uncore Stack0 De-<br>vhide7 | If the entire DEVHIDEx is 0, it is not modified. If<br>any byte is non-zero, the entire DEVHIDE reg-<br>ister is overridden with these values (thus over-<br>riding any other HIDE option in setup such as<br>PCIe port hide questions). | 0       |
| Uncore Stack1 De-<br>vhide0 | If the entire DEVHIDEx is 0, it is not modified. If any byte is non-zero, the entire DEVHIDE reg-                                                                                                    | 0       |

| Parameter                   | Description                                                                                                    | Default |
|-----------------------------|----------------------------------------------------------------------------------------------------|---------|
|                             | ister is overridden with these values (thus over-<br>riding any other HIDE option in setup such as<br>PCIe port hide questions).                                                                                                    |         |
| Uncore Stack1 De-<br>vhide1 | If the entire DEVHIDEx is 0, it is not modified. If<br>any byte is non-zero, the entire DEVHIDE reg-<br>ister is overridden with these values (thus over-<br>riding any other HIDE option in setup such as<br>PCIe port hide questions). | 0       |
| Uncore Stack1 De-<br>vhide2 | If the entire DEVHIDEx is 0, it is not modified. If<br>any byte is non-zero, the entire DEVHIDE reg-<br>ister is overridden with these values (thus over-<br>riding any other HIDE option in setup such as<br>PCIe port hide questions). | 0       |
| Uncore Stack1 De-<br>vhide3 | If the entire DEVHIDEx is 0, it is not modified. If<br>any byte is non-zero, the entire DEVHIDE reg-<br>ister is overridden with these values (thus over-<br>riding any other HIDE option in setup such as<br>PCIe port hide questions). | 0       |
| Uncore Stack1 De-<br>vhide4 | If the entire DEVHIDEx is 0, it is not modified. If<br>any byte is non-zero, the entire DEVHIDE reg-<br>ister is overridden with these values (thus over-<br>riding any other HIDE option in setup such as<br>PCIe port hide questions). | 0       |
| Uncore Stack1 De-<br>vhide5 | If the entire DEVHIDEx is 0, it is not modified. If<br>any byte is non-zero, the entire DEVHIDE reg-<br>ister is overridden with these values (thus over-<br>riding any other HIDE option in setup such as<br>PCIe port hide questions). | 0       |
| Uncore Stack1 De-<br>vhide6 | If the entire DEVHIDEx is 0, it is not modified. If<br>any byte is non-zero, the entire DEVHIDE reg-<br>ister is overridden with these values (thus over-<br>riding any other HIDE option in setup such as<br>PCIe port hide questions). | 0       |
| Uncore Stack1 De-<br>vhide7 | If the entire DEVHIDEx is 0, it is not modified. If<br>any byte is non-zero, the entire DEVHIDE reg-<br>ister is overridden with these values (thus over-<br>riding any other HIDE option in setup such as<br>PCIe port hide questions). | 0       |

# 3.4.6 Advanced Power Management Configuration

Figure 3-113 shows the Advanced Power Management Configuration screen.

#### Figure 3-113 Advanced Power Management Configuration Screen

| Aptio Setup – AMI<br>Socket Configuration                                                                                                    |                                                                                                    |  |  |  |
|----------------------------------------------------------------------------------------------------|----------------------------------------------------------------------------------------------------|--|--|--|
| Advanced Power Management Configuration<br>Advanced Power [Custom]<br>Management<br>CPU P State Control<br>Hardware PM State Control<br>CPU C State Control<br>Package C State Control<br>CPU Thermal Management<br>CPU - Advanced PM Tuning<br>Package Current Config<br>SOCKET RAPL Config<br>PMax Detector Configuration<br>ACPI Sx State Control<br>Memory Power & Thermal Configuration | Select the power<br>management features.<br>++: Select Screen<br>14: Select Item<br>Enter: Select<br>+/-: Change Option.<br>K/M: Scroll Help Area<br>F1: General Help<br>F2: Previous Values<br>F3: Optimized Defaults<br>F4: Save & Exit |  |  |  |
| Version 2.22.1287 Copyright (C)                                                                                                    | ) 2023 AMI                                                                                                    |  |  |  |

For a description of the parameters on the **Advanced Power Management Configuration** screen, refer to Table 3-80.

#### Table 3-80 Parameter Descriptions for the Advanced Power Management Configuration

#### Screen

| Parameter      | Description                                                    | Default |
|----------------|----------------------------------------------------------------|---------|
| Advanced Power | Sets the power policy.                                         | Custom  |
| Management     | Options:                                                       |         |
|                | Performance: performance mode.                                 |         |
|                | Efficient: energy-saving mode.                                 |         |
|                | Custom: user-defined mode.                                     |         |
|                | Latency-Performance: low latency mode.                         |         |
|                | Maximum-Performance: maximum performance mode.                 |         |
|                | Low Latency: low latency mode.                                 |         |
|                | • Virtualization-Performance: virtualization performance mode. |         |
|                | Transactional Application Processing: transactional applica-   |         |
|                | tion processing mode.                                          |         |

| Parameter                                    | Description                                                                                                    | Default |
|----------------------------------------------|----------------------------------------------------------------------------------------------------|---------|
|                                              | <ul> <li>General Throughput Compute: general throughput computation mode.</li> <li>Advanced Reliability Mode: advanced reliability mode.</li> <li>Graphic Processing: graphic processing mode.</li> <li>Al Optimized: Al optimization mode.</li> </ul> |         |
| CPU P State Con-<br>trol                     | Sets CPU P-state control parameters.<br>Enables or disables Turbo mode and EIST.<br>For details, refer to 3.4.6.1 CPU P State Control.                                                                                                    | -       |
| Hardware PM State<br>Control                 | Sets hardware PM state control parameters.<br>For details, refer to 3.4.6.2 Hardware PM State Control.                                                                                                    | -       |
| CPU C State Con-<br>trol                     | Sets CPU C-state control parameters.<br>The purpose is to control the CPU power consumption in idle<br>state.<br>For details, refer to 3.4.6.3 CPU C State Control.                                                                                    | -       |
| Package C State<br>Control                   | Sets the Package C-state control parameters.<br>For details, refer to 3.4.6.4 Package C State Control.                                                                                                    | -       |
| CPU Thermal Man-<br>agement                  | Sets the CPU thermal management parameters.<br>For details, refer to 3.4.6.5 CPU Thermal Management.                                                                                                    | -       |
| CPU-Advanced PM<br>Tuning                    | Sets CPU advanced PM adjustment parameters.<br>For details, refer to 3.4.6.6 CPU-Advanced PM Tuning.                                                                                                    | -       |
| Package Current<br>Config                    | Sets the current Package parameters.<br>For details, refer to 3.4.6.7 Package Current Config.                                                                                                    | -       |
| SOCKET RAPL<br>Config                        | Sets SOCKET RAPL parameters.<br>For details, refer to 3.4.6.8 SOCKET RAPL Config.                                                                                                    | -       |
| PMax Detector Con figuration                 | Sets PMax probe parameters.<br>For details, refer to 3.4.6.9 PMAX Detector Configuration.                                                                                                    | -       |
| ACPI Sx State Con-<br>trol                   | Sets ACPI Sx state control parameters.<br>For details, refer to 3.4.6.10 ACPI Sx State Control.                                                                                                    | -       |
| Memory Power &<br>Thermal Configura-<br>tion | Sets memory power and thermal parameters.<br>For details, refer to 3.4.6.11 Memory Power & Thermal Configu-<br>ration.                                                                                                    | -       |

# 3.4.6.1 CPU P State Control

Figure 3-114 through Figure 3-115 show the CPU P State Control screen.

# Figure 3-114 CPU P State Control Screen—1

| 2           |                                    |                                                |                         | Ap1                                  | tio Setup                          | - AMI<br>Socket C | Configuration                                                                                                    |    |
|-------------|------------------------------------|------------------------------------------------|-------------------------|--------------------------------------|------------------------------------|-------------------|----------------------------------------------------------------------------------------------------|----|
| C           | PU P                               | State Con                                      | trol                    |                                      |                                    |                   | AVX P1 level selection                                                                                                    |    |
| P<br>I<br>D | VX P1<br>ntel<br>)ynami            | SST-PP<br>c SST-PP                             |                         | [Nomir<br>[Auto]<br>[Disab           | nal]<br> <br> <br>                 |                   |                                                                                                    |    |
| S<br>L<br>D | ST-PP<br>evel<br>)TS_Ma            | Capable<br>x                                   | Core<br>Count           | P1<br>Ratio                          | Package<br>TDP (W)                 |                   |                                                                                                    |    |
| -           | 0<br>3<br>4                        | Yes<br>Yes<br>No                               | 052<br>032<br>000       | 25<br>31<br>00                       | 350<br>350<br>000                  | 086<br>092<br>000 | <pre>++: Select Screen  f↓: Select Item Enter: Select</pre>                                                                                                    |    |
| E           | IST (<br>IST P<br>loot p<br>inergy | Pstates)<br>SD Functi<br>erformanc<br>Efficien | on<br>e mode<br>t Turbo | [Enab]<br>[HW_AL<br>[Max f<br>[Enab] | Led]<br>.L]<br>Performanco<br>Led] | 2]                | <ul> <li>+/-: Change Option.</li> <li>K/M: Scroll Help Area</li> <li>F1: General Help</li> <li>F2: Previous Values</li> <li>▼F3: Optimized Defaults</li> <li>F4: Save &amp; Exit</li> </ul> |    |
|             |                                    |                                                | Versio                  | n 2.22.(                             | 1290 Copyr                         | ight (C)          | 2024 AMI                                                                                                    | AB |

# Figure 3-115 CPU P State Control Screen—2

|                                                                                                    |                                                               | Ap                                                               | tio Setup                                                 | - AMI<br>Socket   | Configuration                                                                                                    |
|----------------------------------------------------------------------------------------------------|---------------------------------------------------------------|------------------------------------------------------------------|-----------------------------------------------------------|-------------------|----------------------------------------------------------------------------------------------------|
| SST-PP<br>Level Capa<br>DTS_Max                                                                                                | Core<br>ble Count                                             | P1<br>Ratio                                                      | Package<br>TDP (W)                                        |                   | P-state change<br>hysteresis time window                                                                                                    |
| 0 Ye<br>3 Ye<br>4 N                                                                                                    | s 052<br>s 032<br>o 000                                       | 25<br>31<br>00                                                   | 350<br>350<br>000                                         | 086<br>092<br>000 |                                                                                                    |
| EIST (Pstat<br>EIST PSD Fu<br>Boot perfor<br>Energy Effi<br>Turbo Mode<br>CPU Flex Ra<br>Override<br>CPU Core F1<br>GPSS timer | es)<br>nction<br>mance mode<br>cient Turbo<br>tio<br>ex Ratio | (Enab<br>(HW_A)<br>(Max<br>(Enab<br>(Enab<br>(Disa<br>23<br>(500 | led]<br>LL]<br>Performanc<br>led]<br>led]<br>bled]<br>us] | e]                | <ul> <li>++: Select Screen</li> <li>↑↓: Select Item</li> <li>Enter: Select</li> <li>+/-: Change Option.</li> <li>K/M: Scroll Help Area</li> <li>F1: General Help</li> <li>F2: Previous Values</li> <li>F3: Optimized Defaults</li> <li>F4: Save &amp; Exit</li> </ul> |

AB

For a description of the parameters on the CPU P State Control screen, refer to Table 3-81.

#### Table 3-81 Parameter Descriptions for the CPU P State Control Screen

| Parameter    | Description                                                                                                    | Default |
|--------------|----------------------------------------------------------------------------------------------------|---------|
| AVX P1       | <ul> <li>This parameter is displayed when EIST (Pstates) is set to Enabled.</li> <li>Sets the AVX P1 level.</li> <li>Options: <ul> <li>Nominal</li> <li>Level 1</li> <li>Level 2</li> </ul> </li> </ul>                                                      | Nominal |
| Intel SST-PP | <ul> <li>This parameter is displayed when EIST (Pstates) is set to Enabled.</li> <li>Select the level that Intel SST-PP allows the user to select.</li> <li>Options: <ul> <li>Auto</li> <li>Level 0</li> <li>Level 3</li> <li>Level 4</li> </ul> </li> </ul> | Auto    |

| Parameter               | Description                                                                                                    | Default         |
|-------------------------|----------------------------------------------------------------------------------------------------|-----------------|
| EIST (Pstates)          | <ul> <li>Enables or disables the EIST feature.</li> <li>Options:</li> <li>Enabled: enables the EIST feature.</li> <li>Disabled: disables the EIST feature.</li> </ul>                                                                                                    | Enabled         |
| EIST PSD Function       | <ul> <li>This parameter can be configured when EIST</li> <li>(Pstates) is set to Enabled.</li> <li>Sets the EIST PSD feature.</li> <li>Options:</li> <li>HW_ALL</li> <li>SW_ALL</li> </ul>                                                                                                    | HW_ALL          |
| Boot Performance Mode   | <ul> <li>This parameter can be configured when EIST (Pstates) is set to Enabled.</li> <li>Select the boot performance mode.</li> <li>Options: <ul> <li>Max Performance: maximum performance mode.</li> <li>Max Efficient: maximum efficient mode.</li> <li>Set by Intel Node Manager: The boot performance mode is controlled by the ME.</li> </ul> </li> </ul> | Max Performance |
| Energy Efficient Turbo  | <ul> <li>Enables or disables the energy efficient Turbo mode.</li> <li>Options:</li> <li>Enabled: enables energy efficient Turbo mode.</li> <li>Disabled: disables energy efficient Turbo mode.</li> </ul>                                                                                                    | Enabled         |
| Turbo Mode              | <ul> <li>This parameter is displayed when EIST (Pstates) is set to Enabled.</li> <li>Enables or disables Turbo mode.</li> <li>Options: <ul> <li>Enabled: enables Turbo mode.</li> <li>Disabled: disables Turbo mode.</li> </ul> </li> </ul>                                                                                                    | Enabled         |
| CPU Flex Ratio Override | <ul> <li>Enables or disables the setting of the processor flex ratio.</li> <li>Options:</li> <li>Enabled: enables the setting of the processor flex ratio.</li> <li>Disabled: disables the setting of the processor flex ratio.</li> </ul>                                                                                                    | Disabled        |
| CPU Core Flex Ratio     | Enter the processor flex ratio.                                                                                                    | 23              |
| GPSS timer              | Select the time window for P-state handover delay.<br>Options:<br>• 0 us                                                                                                    | 500 us          |

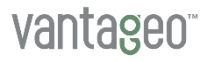

| Parameter | Description | Default |
|-----------|-------------|---------|
|           | • 50 us     |         |
|           | • 500 us    |         |

# 3.4.6.2 Hardware PM State Control

Figure 3-116 shows the Hardware PM State Control screen.

#### Figure 3-116 Hardware PM State Control Screen

| Aptio Setup – AMI<br>Socket Configuration                                              |                                                                        |                                                                                                    |  |  |
|----------------------------------------------------------------------------------------|------------------------------------------------------------------------|----------------------------------------------------------------------------------------------------|--|--|
| Hardware PM State Con<br>Hardware P-States<br>EPP Enable<br>EPP profile<br>Native ASPM | trol<br>[Native Mode]<br>[Enabled]<br>[Balanced Performance]<br>[Auto] | Disable: Hardware<br>chooses a P-state based<br>on OS Request (Legacy<br>P-States)<br>Native Mode:Hardware<br>chooses a P-state based<br>on OS guidance<br>Out of Band<br>**: Select Screen<br>fl: Select Item<br>Enter: Select<br>+/-: Change Option.<br>K/M: Scroll Help Area<br>F1: General Help<br>F2: Previous Values<br>F3: Optimized Defaults<br>F4: Save & Exit |  |  |
| Version 2.22.1290 Copyright (C) 2024 AMI<br>AB                                         |                                                                        |                                                                                                    |  |  |

For a description of the parameters on the **Hardware PM State Control** screen, refer to Table 3-82.

#### Table 3-82 Parameter Descriptions for the Hardware PM State Control Screen

| Parameter         | Description                                  | Default  |
|-------------------|----------------------------------------------|----------|
| Hardware P-States | Sets hardware P-states.                      | Disabled |
|                   | Options:                                     |          |
|                   | Native Mode: Hardware autonomously chooses a |          |
|                   | P-state based on OS guidance.                |          |
|                   | Out of Band Mode: Hardware autonomously      |          |
|                   | chooses a P-state (no OS guidance).          |          |

| Parameter   | Description                                                                                                    | Default                   |
|-------------|----------------------------------------------------------------------------------------------------|---------------------------|
|             | <ul> <li>Native Mode with No Legacy Support: Hardware<br/>autonomously chooses a P-state based on OS<br/>guidance (without Legacy support).</li> <li>Disabled: disables the hardware P-state feature.<br/>Hardware chooses a Legacy P-state based on an<br/>OS request.</li> </ul>                                                                                                    |                           |
| EPP Enable  | <ul> <li>This parameter cannot be set when Hardware P-</li> <li>States is set to Disabled.</li> <li>Enables or disables the EPP feature.</li> <li>Options:</li> <li>Enabled: enables the EPP feature.</li> <li>Disabled: disables the EPP feature.</li> </ul>                                                                                                    | Enabled                   |
| EPP profile | <ul> <li>This parameter is displayed when Hardware P-<br/>States is set to Out of Band Mode.</li> <li>This parameter cannot be set when EPP Enable is<br/>set to Disabled.</li> <li>Sets the EPP mode.</li> <li>Options: <ul> <li>Performance: performance mode.</li> <li>Balanced Performance: balanced performance<br/>mode.</li> <li>Balanced Power: balanced energy-saving mode.</li> <li>Power: power saving mode.</li> </ul> </li> </ul> | Balanced Perfor-<br>mance |
| Native ASPM | <ul> <li>Enables or disables the ASPM feature.</li> <li>Options:</li> <li>Enabled: enables the ASPM feature, which is controlled by the OS.</li> <li>Disabled: disables the ASPM feature.</li> <li>Auto: enables the ASPM feature, which is controlled by the BIOS.</li> </ul>                                                                                                    | Auto                      |

# 3.4.6.3 CPU C State Control

Figure 3-117 shows the CPU C State Control screen.

### Figure 3-117 CPU C State Control Screen

| Aptio Setup — AMI<br>Socket Configuration                                                                                                    |                                                                                |                                                                                                    |  |
|----------------------------------------------------------------------------------------------------|--------------------------------------------------------------------------------|----------------------------------------------------------------------------------------------------|--|
| CPU C State Control<br>Monitor/MWAIT Support<br>CPU C1 auto demotion<br>CPU C1 auto undemotion<br>CPU C6 report<br>Enhanced Halt State<br>(C1E)<br>OS ACPI Cx | [Enabled]<br>[Disabled]<br>[Disabled]<br>[Disabled]<br>[Disabled]<br>[ACPI C2] | Allows Monitor and<br>MWAIT instructions,<br>Auto maps to Enable.                                                                                                    |  |
|                                                                                                    |                                                                                | <pre> ++: Select Screen  fl: Select Item Enter: Select +/-: Change Opt. K/M: Scroll Help Area F1: General Help F2: Previous Values F3: Optimized Defaults F4: Save &amp; Exit</pre> |  |
| Version 2.22.1287 Copyright (C) 2023 AMI                                                                                                    |                                                                                |                                                                                                    |  |

For a description of the parameters on the CPU C State Control screen, refer to Table 3-83.

#### Table 3-83 Parameter Descriptions for the CPU C State Control Screen

| Parameter             | Description                                          | Default  |
|-----------------------|------------------------------------------------------|----------|
| Monitor/MWAIT Support | Enables or disables Monitor/Mwait instructions.      | Enabled  |
|                       | Options:                                             |          |
|                       | Enabled: enables Monitor/Mwait instructions.         |          |
|                       | Disabled: disables Monitor/Mwait instructions.       |          |
|                       | Auto.                                                |          |
|                       | For some OSs, you must disable both Monitor/Mwait    |          |
|                       | and <b>C State</b> to completely disable C State.    |          |
| CPU C1 auto demotion  | Sets whether to allow the CPUs to automatically de-  | Disabled |
|                       | mote themselves to C1. The modification takes effect |          |
|                       | after the system is restarted.                       |          |
|                       | Options:                                             |          |
|                       | • Enabled: enables automatic CPU demotion to C1.     |          |
|                       | Disabled: disables automatic CPU demotion to         |          |
|                       | C1.                                                  |          |

| Parameter                | Description                                                                                                    | Default  |
|--------------------------|----------------------------------------------------------------------------------------------------|----------|
| CPU C1 auto undemotion   | <ul> <li>Sets whether to allow the CPUs to automatically undemote from C1. The modification takes effect after the system is restarted.</li> <li>Options:</li> <li>Enabled: enables the CPUs to automatically undemote from C1.</li> <li>Disabled: disables the automatic CPU undemotion from C1.</li> </ul> | Disabled |
| CPU C6 report            | <ul> <li>Sets whether to report the C6 state to the OS.</li> <li>Options:</li> <li>Enabled: enables C6 state reporting to the OS.</li> <li>Disabled: disables C6 state reporting to the OS</li> <li>Auto: enables C6 state reporting to the OS.</li> </ul>                                                   | Disabled |
| Enhanced Halt State(C1E) | <ul> <li>Enables or disables the Enhanced Halt State feature.</li> <li>Options:</li> <li>Enabled: enables the Enhanced Halt State feature.</li> <li>When this parameter is set to Enabled, the OS can adjust the C state.</li> <li>Disabled: disables the Enhanced Halt State feature.</li> </ul>            | Disabled |
| OS ACPI Cx               | <ul> <li>Sets the mapping relationship between CPU C-states and ACPI C-states.</li> <li>Options:</li> <li>ACPI C2: ACPI C2 mode.</li> <li>ACPI C3: ACPI C3 mode.</li> </ul>                                                                                                    | ACPI C2  |

# 3.4.6.4 Package C State Control

Figure 3-118 shows the Package C State Control screen.

# Figure 3-118 Package C State Control Screen

| Aptio Setup – AMI<br>Socket Configuration                                                                                             |                                                        |                                                                                                    |  |
|----------------------------------------------------------------------------------------------------|--------------------------------------------------------|----------------------------------------------------------------------------------------------------|--|
| Package C State Control<br>Package C State<br>Register Access Low<br>Latency Mode<br>PKG CST CONFIG<br>CONTROL MSR Lock<br>Dynamic L1 | [CO/C1 state]<br>[Disabled]<br>[Disabled]<br>[Enabled] | Package C State limit,<br>the state Auto maps is<br>program specific.                                                                                                    |  |
|                                                                                                    |                                                        | <pre>++: Select Screen fl: Select Item Enter: Select +/-: Change Opt. K/M: Scroll Help Area F1: General Help F2: Previous Values F3: Optimized Defaults F4: Save &amp; Exit</pre> |  |
| Version                                                                                                    | 2.22.1287 Copyri                                       | ght (C) 2023 AMI<br>AB                                                                                                    |  |

For a description of the parameters on the **Package C State Control** screen, refer to Table 3-84.

| Table 3-84 Parameter | Descriptions | for the Package | C State | Control Screen |
|----------------------|--------------|-----------------|---------|----------------|
|                      | Descriptions | for the ruonage | O Olulo |                |

| Description                                               | Default                                                                                                    |
|-----------------------------------------------------------|----------------------------------------------------------------------------------------------------|
| Sets the Package C State limit.                           | C0/C1 state                                                                                                    |
| Options:                                                  |                                                                                                    |
| C2 state                                                  |                                                                                                    |
| C6 (non Retention) state                                  |                                                                                                    |
| C6(Retention) state                                       |                                                                                                    |
| No Limit                                                  |                                                                                                    |
| • Auto: automatically sets this parameter based on        |                                                                                                    |
| the CPU configuration:                                    |                                                                                                    |
| $\rightarrow$ If SPR D0 CPUs are configured and no more   |                                                                                                    |
| than four CPUs are present, this parameter is             |                                                                                                    |
| set to C6(Retention) state.                               |                                                                                                    |
| $\rightarrow$ If EMR CPUs are configured and no more than |                                                                                                    |
| two CPUs are present, this parameter is set to            |                                                                                                    |
| to C6(Retention) state.                                   |                                                                                                    |
|                                                           | <ul> <li>Description</li> <li>Sets the Package C State limit.</li> <li>Options: <ul> <li>C2 state</li> <li>C6 (non Retention) state</li> <li>C6(Retention) state</li> <li>No Limit</li> <li>Auto: automatically sets this parameter based on the CPU configuration: <ul> <li>→ If SPR D0 CPUs are configured and no more than four CPUs are present, this parameter is set to C6(Retention) state.</li> <li>→ If EMR CPUs are configured and no more than two CPUs are present, this parameter is set to to C6(Retention) state.</li> </ul> </li> </ul></li></ul> |

| Parameter                           | Description                                                                                                    | Default  |
|-------------------------------------|----------------------------------------------------------------------------------------------------|----------|
|                                     | → In other cases, this parameter is set to C0/C1<br>state.                                                                                                    |          |
| Register Access Low Latency<br>Mode | <ul> <li>Enables or disables low latency mode for register access.</li> <li>Options:</li> <li>Enabled: enables low latency mode for register access.</li> <li>Disabled: disables low latency mode for register access.</li> </ul> | Disabled |
| PKG CST CONFIG CONTROL<br>MSR Lock  | <ul> <li>Enables or disables the MSR E2h lock.</li> <li>Options:</li> <li>Enabled: enables the MSR E2h lock.</li> <li>Disabled: disables the MSR E2h lock.</li> </ul>                                                             | Disabled |
| Dynamic L1                          | <ul> <li>Enables or disables the dynamic L1 feature.</li> <li>Options:</li> <li>Enabled: enables the dynamic L1 feature.</li> <li>Disabled: disables the dynamic L1 feature.</li> </ul>                                           | Enabled  |

# 3.4.6.5 CPU Thermal Management

Figure 3-119 shows the CPU Thermal Management screen.

# Figure 3-119 CPU Thermal Management Screen

| Aptio Setup — AMI<br>Socket Configuration                                                                                                  |                                                 |                                                                                                    |  |
|----------------------------------------------------------------------------------------------------|-------------------------------------------------|----------------------------------------------------------------------------------------------------|--|
| CPU Thermal Management<br>PROCHOT Modes<br>Thermal Monitor<br>Therm-Monitor-Status<br>Filter<br>Therm-Monitor-Status<br>Filter Time Window | [Input-only]<br>[Enabled]<br>[Enabled]<br>[1.1] | When a processor<br>thermal sensor trips<br>(either core), the<br>PROCHOT# will be driven.                                                                                                 |  |
|                                                                                                    |                                                 | ++: Select Screen<br>fl: Select Item<br>Enter: Select<br>+/-: Change Opt.<br>K/M: Scroll Help Area<br>F1: General Help<br>F2: Previous Values<br>F3: Optimized Defaults<br>F4: Save & Exit |  |
| Version 2.22.1287 Copyright (C) 2023 AMI<br>AB                                                                                             |                                                 |                                                                                                    |  |

For a description of the parameters on the **CPU Thermal Management** screen, refer to Table 3-85.

| Table 3-85 Parameter | Descriptions | for the CP | U Thermal | Management Screen |    |
|----------------------|--------------|------------|-----------|-------------------|----|
|                      | Booonpaono   |            | o momuna  | managomont ooroor | ۰. |

| Parameter                   | Description                                                                                                    | Default    |
|-----------------------------|----------------------------------------------------------------------------------------------------|------------|
| PROCHOT Modes               | <ul> <li>Enables or disables PROCHOT.</li> <li>Options:</li> <li>Input-only: enables PROCHOT when the processor thermal sensor trips (any core).</li> <li>Disabled: disables PROCHOT.</li> </ul>                                                         | Input-only |
| Thermal Monitor             | <ul> <li>Enables or disables thermal sensor.</li> <li>Options:</li> <li>Enabled: enables thermal sensor.</li> <li>Disabled: disables thermal sensor.</li> <li>When this parameter is set to <b>Disabled</b>, the parameters below are hidden.</li> </ul> | Enabled    |
| Therm-Monitor-Status Filter | Enables or disables the filter based on thermal sen-<br>sor.<br>Options:                                                                                                    | Disabled   |

| Parameter                                  | Description                                                                                                    | Default |
|--------------------------------------------|----------------------------------------------------------------------------------------------------|---------|
|                                            | <ul> <li>Enabled: enables the filter.</li> <li>Disabled: disables the filter.</li> <li>When this parameter is set to <b>Disabled</b>, the parameters below are hidden.</li> </ul> |         |
| Therm-Monitor-Status Filter<br>Time Window | This parameter is displayed when <b>Therm-Moni-</b><br><b>tor-Status Filter</b> is set to <b>Enabled</b> .<br>Select the time window for the filter.                              | 1.1     |

# 3.4.6.6 CPU-Advanced PM Tuning

Figure 3-120 shows the CPU-Advanced PM Tuning screen.

#### Figure 3-120 CPU-Advanced PM Tuning Screen

| Aptio Setup – AMI<br>Socket Configuration                                   |                                     |                                                                                                    |  |  |
|-----------------------------------------------------------------------------|-------------------------------------|----------------------------------------------------------------------------------------------------|--|--|
| CPU – Advanced PM Tuning<br>Uncore Freq Scaling<br><br>Current Uncore Ratio | [Disabled]<br><br>Range: 25 – 08    | If disable, user can<br>input Uncore Frequency.                                                                                                    |  |  |
| Uncore Min CLR Freq<br>Uncore Max CLR Freq<br>Uncore Freq RAPL              | 12<br>26<br>[Enabled]               |                                                                                                    |  |  |
| Energy Performance BIAS<br>EET Mode<br>Optimized Power Mode                 | [Coarse Grained Mode]<br>[Disabled] | <pre>++: Select Screen f↓: Select Item Enter: Select +/-: Change Opt. K/M: Scroll Help Area F1: General Help F2: Previous Values F3: Optimized Defaults F4: Save &amp; Exit</pre> |  |  |
| Version 2.22.1287 Copyright (C) 2023 AMI<br>AB                              |                                     |                                                                                                    |  |  |

For a description of the parameters on the **CPU-Advanced PM Tuning** screen, refer to Table 3-86.

#### Table 3-86 Parameter Descriptions for the CPU-Advanced PM Tuning Screen

| Parameter           | Description                                           | Default |
|---------------------|-------------------------------------------------------|---------|
| Uncore Freq Scaling | Enables or disables the frequency scaling of the non- | Enabled |
|                     | core parts of the CPU.                                |         |
| Parameter               | Description                                                                                                    | Default                |
|-------------------------|----------------------------------------------------------------------------------------------------|------------------------|
|                         | <ul> <li>Options:</li> <li>Enabled: enables the frequency scaling of the non-core parts of the CPU.</li> <li>Disabled: disables the frequency scaling of the non-core parts of the CPU.</li> </ul>     |                        |
| Uncore Min CLR Freq     | This parameter is displayed when <b>Uncore Freq Scal-</b><br><b>ing</b> is set to <b>Disabled</b> .<br>Enter the minimum CLR frequency of the non-core<br>parts of the CPU.                            | 12                     |
| Uncore Max CLR Freq     | This parameter is displayed when <b>Uncore Freq Scal-</b><br><b>ing</b> is set to <b>Disabled</b> .<br>Enter the maximum CLR frequency of the non-core<br>parts of the CPU.                            | 26                     |
| Uncore Freq RAPL        | <ul> <li>Enables or disables the non-core frequency RAPL.</li> <li>Options:</li> <li>Enabled: enables the non-core frequency RAPL.</li> <li>Disabled: disables the non-core frequency RAPL.</li> </ul> | Enabled                |
| Energy Performance BIAS | Sets the energy performance BIAS parameters, see Figure 3-121.                                                                                                    | -                      |
| EET Mode                | Select EET mode.<br>Options:<br>• Coarse Grained Mode<br>• Fine Grained Mode                                                                                                    | Coarse Grained<br>Mode |
| Optimized Power Mode    | <ul> <li>Enables or disables optimized power mode.</li> <li>Options:</li> <li>Enabled: enables optimized power mode.</li> <li>Disabled: disables optimized power mode.</li> </ul>                      | Disabled               |

## Figure 3-121 Energy Performance BIAS Screen

| Aptio Setup – AMI<br>Socket Configuration                                                                                                    |                                                                                 |                                                                                                    |  |
|----------------------------------------------------------------------------------------------------|---------------------------------------------------------------------------------|----------------------------------------------------------------------------------------------------|--|
| Energy Performance BIAS<br>Power Performance<br>Tuning<br>ENERGY_PERF_BIAS_CFG<br>mode<br>Dynamic Loadline<br>Switch<br>Workload Configuration<br>Averaging Time Window<br>P0 TotalTimeThreshold<br>Low<br>P0 TotalTimeThreshold<br>High | [BIOS Controls EF<br>[Performance]<br>[Enabled]<br>[Balanced]<br>1A<br>28<br>3F | PB) Options decides who<br>Controls EPB.<br>In OS mode:<br>IA32_ENERGY_PERF_BIAS<br>is used<br>In BIOS mode:<br>ENERGY_PERF_BIAS_CONFIG<br>is used<br>**: Select Screen<br>11: Select Item<br>Enter: Select<br>+/-: Change Option.<br>K/M: Scroll Help Area<br>F1: General Help<br>F2: Previous Values<br>F3: Optimized Defaults<br>F4: Save & Exit |  |
| Version                                                                                                    | 2.22.1290 Copyrig                                                               | (ht (C) 2024 AMI                                                                                                    |  |

For a description of the parameters on the **Energy Performance BIAS** screen, refer to Table 3-87.

| Table 3-87 | Parameter     | Descriptions | for the  | Energy  | Performance           | <b>BIAS Screen</b> |
|------------|---------------|--------------|----------|---------|-----------------------|--------------------|
|            | r ai ailielei | Descriptions | IUI LIIE | LIICIYY | <b>F</b> EITUITIAILLE | DIAS SCIECII       |

| Parameter                    | Description                                                                                                    | Default           |
|------------------------------|----------------------------------------------------------------------------------------------------|-------------------|
| Power Performance Tuning     | <ul> <li>Select a power performance tuning policy.</li> <li>Options:</li> <li>OS Controls EPB</li> <li>BIOS Controls EPB</li> <li>PECI Controls EPB</li> </ul>                                                                                                    | BIOS Controls EPB |
| ENERGY_PERF_BIAS_CFG<br>mode | <ul> <li>This parameter can be configured only when Power</li> <li>Performance Tuning is set to BIOS Controls EPB.</li> <li>Select an energy-saving performance management mode.</li> <li>Options:</li> <li>Balanced Performance: balanced performance mode.</li> <li>Balanced Power: balanced energy-saving mode.</li> <li>Performance: performance mode.</li> <li>Power: power saving mode.</li> </ul> | Performance       |

| Parameter                  | Description                                                                                                    | Default  |
|----------------------------|----------------------------------------------------------------------------------------------------|----------|
|                            | Selecting any option will override the CPU ener-<br>gy-saving performance tuning configuration of the<br>OS.                                                              |          |
| Dynamic Loadine Switch     | <ul> <li>Enables or disables dynamic loading.</li> <li>Options:</li> <li>Enabled: enables dynamic loading.</li> <li>Disabled: disables dynamic loading.</li> </ul>        | Enabled  |
| Workload Configuration     | Select a workload mode.<br>Options:<br>• Balanced: balanced mode.<br>• I/O sensitive: I/O-sensitive mode.                                                                 | Balanced |
| Averaging Time Window      | Controls the average time of C0 and P0.                                                                                                    | 1A       |
| P0 TotalTimeThreshold Low  | Enter the low threshold for the total P0 time.<br>When the total P0 time drops below this threshold,<br>the HW switching mechanism disables the perfor-<br>mance setting. | 28       |
| P0 TotalTimeThreshold High | Enter the high threshold for the total P0 time.<br>When the total P0 time exceeds this threshold, the<br>HW switching mechanism enables the performance<br>setting.       | 3F       |

## 3.4.6.7 Package Current Config

Figure 3-122 shows the Package Current Config screen.

## Figure 3-122 Package Current Config Screen

|                                                                                           | Aptio Setup — AMI<br>Socket   | Configuration                                                                                                    |
|-------------------------------------------------------------------------------------------|-------------------------------|----------------------------------------------------------------------------------------------------|
| Package Current Config<br>Current Limit Override<br>Current Limitation<br>Lock Indication | [Enabled]<br>438<br>[Enabled] | Disable - Default, do<br>nothing; Enable,<br>override Current<br>limitation in 1/8 A<br>increments.<br>++: Select Screen<br>fl: Select Item<br>Enter: Select<br>+/-: Change Opt.<br>K/M: Scroll Help Area<br>F1: General Help<br>F2: Previous Values<br>F3: Optimized Defaults<br>F4: Save & Exit |
| Version                                                                                   | n 2.22.1287 Copyright (C      | ) 2023 AMI<br>AB                                                                                                    |

For a description of the parameters on the Package Current Config screen, refer to Table 3-88

| Parameter              | Description                                                                                                    | Default  |
|------------------------|----------------------------------------------------------------------------------------------------|----------|
| Current Limit Override | <ul> <li>Enables or disables the current limit overriding feature.</li> <li>Options:</li> <li>Enabled: enables the current limit overriding feature.</li> <li>Disabled: disables the current limit overriding feature.</li> </ul> | Disabled |
| Current Limitation     | This parameter is displayed when <b>Current Limit</b><br><b>Override</b> is set to <b>Enabled</b> .<br>Enter the current limit value. Unit: 1/8A.                                                                                 | 438      |
| Lock Indication        | <ul><li>Sets whether to lock the current limit value.</li><li>Options:</li><li>Enabled: locks the current limit value.</li></ul>                                                                                                  | Enabled  |

## Table 3-88 Parameter Descriptions for the Package Current ConfigScreen

| Parameter | Description                                                       | Default |
|-----------|-------------------------------------------------------------------|---------|
|           | • Disabled: indicates that the current limit value is not locked. |         |

## 3.4.6.8 SOCKET RAPL Config

Figure 3-123 shows the SOCKET RAPL Config screen.

### Figure 3-123 SOCKET RAPL Config Screen

| Aptio Setup – AMI<br>Socket Configuration                                                                                        |                                        |                                                                                                    |
|----------------------------------------------------------------------------------------------------|----------------------------------------|----------------------------------------------------------------------------------------------------|
| SOCKET RAPL Config<br>Package RAPL Limit<br>MSR Lock<br>PL1 Power Limit<br>PL1 Time Window<br>PL2 Power Limit<br>PL2 Time Window | [Disabled]<br>0<br>[1]<br>0<br>[0.012] | Enable/Disable locking<br>of Package RAPL Limit<br>MSR and a reset will be<br>required to unlock the<br>register.<br>++: Select Screen<br>t1: Select Item |
|                                                                                                    |                                        | Enter: Select<br>+/-: Change Option.<br>K/M: Scroll Help Area<br>F1: General Help<br>F2: Previous Values<br>F3: Optimized Defaults<br>F4: Save & Exit     |
| Vers                                                                                                    | ion 2.22.1290 Copyrigh                 | t (C) 2024 AMI                                                                                                    |

For a description of the parameters on the SOCKET RAPL Config screen, refer to Table 3-89.

| Parameter                      | Description                                                                                                    | Default  |
|--------------------------------|----------------------------------------------------------------------------------------------------|----------|
| Package RAPL Limit MSR<br>Lock | <ul> <li>Enables or disables the Package RAPL Limit MSR</li> <li>Lock feature.</li> <li>Options:</li> <li>Enabled: enables or disables the Package RAPL<br/>Limit MSR Lock feature.</li> <li>Disabled: disables the Package RAPL Limit MSR<br/>Lock feature.</li> </ul> | Disabled |

### Table 3-89 Parameter Description for the Socket RAPL Config Screen

| Parameter       | Description                                                                                                    | Default |
|-----------------|----------------------------------------------------------------------------------------------------|---------|
| PL1 Power Limit | Enter the PL1 power limit in watts, ranging from zero<br>to the fused value.<br>Value 0 indicates that the fused value is used.                                   | 0       |
| PL1 Time Window | Select the PL1 time window.                                                                                                    | 1       |
| PL2 Power Limit | Enter the PL2 power limit in watts, ranging from zero<br>to the fused value.<br>If the PL2 power limit is set to 0, it indicates that the<br>fused value is used. | 0       |
| PL1 Time Window | Select the PL2 time window.                                                                                                    | 0.012   |

## 3.4.6.9 PMAX Detector Configuration

Figure 3-124 shows the PMAX Detector Configuration screen.

### Figure 3-124 PMAX Detector Configuration Screen

| Aptio Setup - AMI<br>Socket Configuration                                     |                         |                                                                                                    |  |
|-------------------------------------------------------------------------------|-------------------------|----------------------------------------------------------------------------------------------------|--|
| PMax Detector Configura<br>PMAX Config Sign<br>PMAX Config Positive<br>Offset | tion<br>[Positive]<br>O | Negative: Detector will<br>trip on higher power<br>consumption.<br>Positive: Detector will<br>trip on lower power<br>consumption.                                                          |  |
|                                                                               |                         | ++: Select Screen<br>fl: Select Item<br>Enter: Select<br>+/-: Change Opt.<br>K/M: Scroll Help Area<br>F1: General Help<br>F2: Previous Values<br>F3: Optimized Defaults<br>F4: Save & Exit |  |
| Versio                                                                        | n 2.22.1287 Copyrig     | ht (C) 2023 AMI<br>AB                                                                                                    |  |

For a description of the parameters on the **PMAX Detector Configuration** screen, refer to Table 3-90.

| Parameter                   | Description                                                                                                    | Default  |
|-----------------------------|----------------------------------------------------------------------------------------------------|----------|
| PMAX Config Sign            | <ul> <li>Sets how the PMax detector is triggered.</li> <li>Options:</li> <li>Negative: The detector is triggered at higher power.</li> <li>Positive: The detector is triggered at lower power.</li> </ul> | Positive |
| PMAX Config Positive Offset | This parameter is displayed when <b>PMAX Config</b><br><b>Sign</b> is set to <b>Positive</b> .<br>Enter a decimal offset factor, range: 0–31.                                                             | 0        |
| PMAX Config Negative Offset | This parameter is displayed when <b>PMAX Config</b><br><b>Sign</b> is set to <b>Negative</b> .<br>Enter a decimal offset factor, range: 0–6.                                                              | 0        |

### Table 3-90 Parameter Descriptions for the PMAX Detector Configuration Screen

## 3.4.6.10 ACPI Sx State Control

Figure 3-125 shows the ACPI Sx State Control screen.

### Figure 3-125 ACPI Sx State Control Screen

| Aptio Setup – AMI<br>Socket Configuration |                         |                                                                                                    |  |  |  |
|-------------------------------------------|-------------------------|----------------------------------------------------------------------------------------------------|--|--|--|
| ACPI Sx State Control                     |                         | Control ACPI S4 State                                                                                         |  |  |  |
| ACPI S4                                   | [Enabled]               | <pre>++: Select Screen fl: Select Item Enter: Select +/-: Change Opt. K/M: Scroll Help Area</pre>             |  |  |  |
| Versin                                    | 1 2 22 1287 Conveight ( | K/M: Scroll Help Area<br>F1: General Help<br>F2: Previous Values<br>F3: Optimized Defaults<br>F4: Save & Exit |  |  |  |
| VC/ 310                                   | reterizor oopgright (   | AB                                                                                                    |  |  |  |

For a description of the parameters on the ACPI Sx State Control screen, refer to Table 3-91.

| Parameter | Description                             | Default |  |  |
|-----------|-----------------------------------------|---------|--|--|
| ACPI S4   | Enables or disables the ACPI S4 status. | Enabled |  |  |
|           | Options:                                |         |  |  |
|           | • Enabled: enables the ACPI S4 status.  |         |  |  |
|           | Disabled: disables the ACPI S4 status.  |         |  |  |

### Table 3-91 Parameter Descriptions for the ACPI Sx State Control Screen

## 3.4.6.11 Memory Power & Thermal Configuration

Figure 3-126 shows the Memory Power & Thermal Configuration screen.

### Figure 3-126 Memory Power & Thermal Configuration Screen

| Aptio Setup – AMI<br>Socket Configuration                                                                                                    |                                                                                   |                                                                                                    |  |  |  |  |
|----------------------------------------------------------------------------------------------------|-----------------------------------------------------------------------------------|----------------------------------------------------------------------------------------------------|--|--|--|--|
| Memory Power & Thermal<br>Memory Thermal<br>Select Temperature<br>Refresh Value<br>Set Halfx Temperature<br>Refresh                                                        | Configuration<br>[Manual]<br>O                                                    | Option to manually<br>enter Temperature<br>refresh value. Select<br>Manual to enter value,<br>Auto for default                                                                      |  |  |  |  |
| Set TWOx Temperature<br>Refresh<br>Set FOURx Temperature<br>Refresh<br>Dimm Temperature<br>Offset Cooling Type<br>MEMHOT INPUT<br>MEMHOT OUTPUT<br>MEMOTY Power Savings Ad | 83<br>95<br>[Air cooling]<br>[Disabled]<br>[Enable only temphi]<br>vanced Options | <pre> ++: Select Screen  fl: Select Item Enter: Select +/-: Change Opt. K/M: Scroll Help Area F1: General Help F2: Previous Values F3: Optimized Defaults F4: Save &amp; Exit</pre> |  |  |  |  |
| Version 2.22.1287 Copyright (C) 2023 AMI                                                                                                    |                                                                                   |                                                                                                    |  |  |  |  |

For a description of the parameters on the **Memory Power & Thermal Configuration** screen, refer to Table 3-92.

### Table 3-92 Parameter Descriptions for the Memory Power & Thermal Configuration Screen

| Parameter                           | Description                                                               | Default |
|-------------------------------------|---------------------------------------------------------------------------|---------|
| Memory Thermal                      | Sets memory thermal parameters, see Figure 3-127.                         | -       |
| Select Temperature Refresh<br>Value | Sets the temperature refresh mode.<br>Options:<br>• Auto: automatic mode. | Auto    |

| Parameter                                  | Description                                                                                                    |                    |  |
|--------------------------------------------|----------------------------------------------------------------------------------------------------|--------------------|--|
|                                            | Manual: manual mode.                                                                                                    |                    |  |
| Set Halfx Temperature Refresh              | This parameter is displayed when <b>Select Tempera-</b><br><b>ture Refresh Value</b> is set to <b>Enabled</b> .<br>Enter the Halfx temperature refresh value.                                                                                                    | 0                  |  |
| Set TWOx Temperature Re-<br>fresh          | This parameter is displayed when <b>Select Tempera-</b><br><b>ture Refresh Value</b> is set to <b>Enabled</b> .<br>Enter the TWOx temperature refresh value.                                                                                                    | 83                 |  |
| Set FOURx Temperature Re-<br>fresh         | This parameter is displayed when <b>Select Tempera-</b><br><b>ture Refresh Value</b> is set to <b>Enabled</b> .<br>Enter the FOURx temperature refresh value.                                                                                                    | 95                 |  |
| Dimm Temperature Offset<br>Cooling Type    | Select the type of DIMM temperature offset cooling<br>system.<br>Options:<br>• Air cooling<br>• Liquid cooling (tube)<br>• Immersion cooling                                                                                                    | Air cooling        |  |
| MEMHOT INPUT                               | <ul> <li>Enables or disables the MEMHOT input feature.</li> <li>Options:</li> <li>Enabled: enables the MEMHOT input feature.</li> <li>Disabled: disables the MEMHOT input feature.</li> </ul>                                                                                                    | Disabled           |  |
| MEMHOT OUTPUT                              | <ul> <li>Enables or disables the MEMHOT output feature.</li> <li>Menu options: I Disabled I Enable only temphi I Enable only temphi &amp; mid I Enable only temphi, mid and low</li> <li>Options: <ul> <li>Disabled: disables the MEMHOT output feature.</li> <li>Enable only temphi: enables the MEMHOT output feature.</li> <li>Enable only temphi: enables the MEMHOT output feature and outputs only temphi.</li> <li>Enable only temphi∣: enables the MEMHOT output feature and outputs only temphi and mid.</li> <li>Enable only temphi, mid and low: enables the MEMHOT output feature and outputs only temphi and mid.</li> </ul> </li> </ul> | Enable only temphi |  |
| Memory Power Savings Ad-<br>vanced Options | Sets the advanced memory power efficiency parame-<br>ters, see Figure 3-128.                                                                                                    | -                  |  |

## Figure 3-127 Memory Thermal Screen

| Aptio Setup — AMI<br>Socket Configuration      |                     |                                                                                                    |  |  |  |
|------------------------------------------------|---------------------|----------------------------------------------------------------------------------------------------|--|--|--|
| Throttling Mode<br>MEMTRIP REPORTING           | [CLTT]<br>[Enabled] | Configure Thermal<br>Throttling Mode.<br>++: Select Screen<br>fl: Select Item<br>Enter: Select<br>+/-: Change Opt.<br>K/M: Scroll Help Area<br>F1: General Help<br>F2: Previous Values<br>F3: Optimized Defaults<br>F4: Save & Exit |  |  |  |
| Version 2.22.1287 Copyright (C) 2023 AMI<br>AB |                     |                                                                                                    |  |  |  |

For a description of the parameters on the Memory Thermal screen, refer to Table 3-93.

| Tabla  | 2-02 | Daramotor | Doscriu | ations | for the | Momory  | Thormal    | Scroon |
|--------|------|-----------|---------|--------|---------|---------|------------|--------|
| I able | 3-93 | rarameter | Descrip | JUOIIS | ior une | wentory | ' i nermai | Screen |

| Parameter         | Description                                                                                                    | Default |
|-------------------|----------------------------------------------------------------------------------------------------|---------|
| Throttling Mode   | <ul> <li>Select thermal throttling mode.</li> <li>Options:</li> <li>CLTT: CLTT mode.</li> <li>CLTT with PECI: CLTT mode with PECI.</li> <li>Disabled: disables thermal throttling mode.</li> </ul>                                                                                | CLTT    |
| MEMTRIP REPORTING | <ul> <li>This parameter is hidden when Throttling Mode is set to Disabled.</li> <li>Enables or disables the MEMTRIP reporting feature.</li> <li>Options:</li> <li>Enabled: The processor contains all MEMTRIPs.</li> <li>Disabled: The processor ignores all MEMTRIPs.</li> </ul> | Enabled |

| Figure | 3-128 | Memory    | Power | Savings | Advanced | Options | Screen  |
|--------|-------|-----------|-------|---------|----------|---------|---------|
| Iguie  | 3-120 | WICHIOT Y | FOWEI | Javinys | Auvanceu | Options | SCIECII |

| Aptio Setup – AMI<br>Socket Configuration                                                                |                                                |                                                                                                    |  |  |  |
|----------------------------------------------------------------------------------------------------|------------------------------------------------|----------------------------------------------------------------------------------------------------|--|--|--|
| CKE Throttling<br>CKE Feature<br>SREF Feature<br>Self Refresh Feature<br>PKGC SREF EN<br>Data DLL Off EN | [Manual]<br>[Manual]<br>[Enabled]<br>[Enabled] | Configures CKE<br>Throttling                                                                                                    |  |  |  |
|                                                                                                    |                                                | <pre>++: Select Screen fl: Select Item Enter: Select +/-: Change Opt. K/M: Scroll Help Area F1: General Help F2: Previous Values F3: Optimized Defaults F4: Save &amp; Exit</pre> |  |  |  |
| Version 2.22.1287 Copyright (C) 2023 AMI                                                                 |                                                |                                                                                                    |  |  |  |

For a description of the parameters on the **Memory Power Savings Advanced Options** screen, refer to Table 3-94.

| Parameter            | Description                                                                                                    | Default |
|----------------------|----------------------------------------------------------------------------------------------------|---------|
| CKE Throttling       | <ul><li>Select the CKE Throttling mode.</li><li>Options:</li><li>Auto: automatic mode.</li><li>Manual: manual mode.</li></ul>     | Auto    |
| CKE Feature          | This parameter is displayed when <b>CKE Throttling</b> is set to <b>Manual</b> .<br>Sets CKE parameters, see Figure 3-129.        | -       |
| SREF Feature         | <ul><li>Select the self-refresh mode.</li><li>Options:</li><li>Auto: automatic mode.</li><li>Manual: manual mode.</li></ul>       | Auto    |
| Self Refresh Feature | This parameter is displayed when <b>SREF Feature</b> is set to <b>Manual</b> .<br>Sets self-refresh parameters, see Figure 3-130. | -       |

| Parameter       | Description                                                                                                    | Default |
|-----------------|----------------------------------------------------------------------------------------------------|---------|
| PKGC SREF EN    | <ul> <li>Enables or disables the PKGC self-refresh feature.</li> <li>Options:</li> <li>Enabled: enables the PKGC self-refresh feature.</li> <li>Disabled: disables the PKGC self-refresh feature.</li> </ul> | Enabled |
| Data DLL Off EN | <ul> <li>Enables or disables the data DLL feature in low power mode.</li> <li>Options:</li> <li>Enabled: enables the data DLL feature.</li> <li>Disabled: disables the data DLL feature.</li> </ul>          | Enabled |

### Figure 3-129 CKE Feature Screen

| Aptio Setup – AMI<br>Socket Configuration      |                 |                                                                                                    |
|------------------------------------------------|-----------------|----------------------------------------------------------------------------------------------------|
| CKE Idle Timer<br>PPD                          | 20<br>[Enabled] | PPD On/Off<br>++: Select Screen<br>++: Select Screen<br>++: Select Item<br>Enter: Select<br>+/-: Change Opt.<br>K/M: Scroll Help Area<br>F1: General Help<br>F2: Previous Values<br>F3: Optimized Defaults<br>F4: Save & Exit |
| Version 2.22.1287 Copyright (C) 2023 AMI<br>AB |                 |                                                                                                    |

For a description of the parameters on the **CKE Feature** screen, refer to Table 3-95.

### Table 3-95 Parameter Descriptions for the CKE Feature Screen

| Parameter      | Description                                             | Default |
|----------------|---------------------------------------------------------|---------|
| CKE Idle Timer | Enter the time, in nanoseconds, for the CKE idle timer. | 20      |
| PPD            | Enables or disables PPD mode.                           | Enabled |

| Parameter | Description                                           | Default |
|-----------|-------------------------------------------------------|---------|
|           | This mode is entered if all Banks in the DDR are pre- |         |
|           | charged when the CKE is not set. The power saving     |         |
|           | effect of this mode is medium.                        |         |
|           | Options:                                              |         |
|           | Enabled: enables PPD mode.                            |         |
|           | Disabled: Disable PPD mode.                           |         |

#### Figure 3-130 Self Refresh Feature Screen

| Aptio Setup – AMI<br>Socket Configuration |                             |                                                                                                    |
|-------------------------------------------|-----------------------------|----------------------------------------------------------------------------------------------------|
| CK in SR                                  | [Pulled Low]                | Configures CK behavior<br>during self-refresh<br>**: Select Screen<br>fl: Select Item<br>Enter: Select<br>+/-: Change Opt.<br>K/M: Scroll Help Area<br>F1: General Help<br>F2: Previous Values<br>F3: Optimized Defaults<br>F4: Save & Exit |
|                                           | Version 2.22.1287 Copyright | (C) 2023 AMI<br>AB                                                                                                    |

For a description of the parameters on the Self Refresh Feature screen, refer to Table 3-96.

| Parameter | Description                               | Default    |
|-----------|-------------------------------------------|------------|
| CK in SR  | Select a CK behavior during self-refresh. | Pulled Low |
|           | Options:                                  |            |
|           | • Driven                                  |            |
|           | Pulled Low                                |            |

# 3.5 Server Mgmt

Figure 3-131 through Figure 3-132 show the Server Mgmt screen.

|                       |               |          | and the second second second second second second second second second second second second second second second |
|-----------------------|---------------|----------|----------------------------------------------------------------------------------------------------|
| BMC Self Test Status  | PASSED        | <b>_</b> | Enable or Disable FRB-2                                                                                          |
| BMC Device ID         | 32            |          | timer(PUS) timer)                                                                                                |
| BMC Device Revision   | 81            |          |                                                                                                    |
| BMC Firmware Revision | 04.22.02.01   |          |                                                                                                    |
| IPMI Version          | 2.0           |          |                                                                                                    |
| IPMI BMC Interface    | KUS           |          |                                                                                                    |
| POST Timer            | [Enabled]     |          |                                                                                                    |
| POST Timer timeout    | 15            |          |                                                                                                    |
| POST Timer Policy     | [Power Cycle] |          |                                                                                                    |
| OS Watchdog Timer     | [Disabled]    |          | ++: Select Screen                                                                                                |
| OS Wtd Timer Timeout  | 20            |          | ↑↓: Select Item                                                                                                  |
| OS Wtd Timer Policy   | [Power Cycle] |          | Enter: Select                                                                                                    |
| SOL                   | [Disabled]    |          | +/−: Change Opt.                                                                                                 |
|                       |               |          | K/M: Scroll Help Area                                                                                            |
|                       |               |          | F1: General Help                                                                                                 |
| Restore on AC Power   | [Last State]  |          | F2: Previous Values                                                                                              |
| Loss                  |               |          | F3: Optimized Defaults                                                                                           |
|                       |               |          | F4: Save & Exit                                                                                                  |

## Figure 3-131 Server Mgmt Screen—1

### Figure 3-132 Server Mgmt Screen—2

| Aptio Setup – AMI<br>Main Advanced Platform Configuration Socket Configuration Server Mgmt ▶ |                                                |                                                                                       |  |  |
|----------------------------------------------------------------------------------------------|------------------------------------------------|---------------------------------------------------------------------------------------|--|--|
| OS Watchdog Timer<br>OS Wtd Timer Timeout<br>OS Wtd Timer Policy<br>SOL                      | [Disabled]<br>20<br>[Power Cycle]<br>[Enabled] | ▲ Press <enter> to Add,<br/>Delete and Set<br/>Privilege level for<br/>users.</enter> |  |  |
| Restore on AC power<br>loss<br>Power Control Policy                                          | [Power Off]                                    |                                                                                       |  |  |
| Status                                                                                       |                                                | ++: Select Screen                                                                     |  |  |
| Set BMC to default                                                                           | [Enabled]                                      | t↓: Select Item<br>Enter: Select<br>+/-: Change Option.                               |  |  |
| <ul> <li>System Event Log</li> <li>View FRU information</li> </ul>                           |                                                | K/M: Scroll Help Area<br>F1: General Help                                             |  |  |
| <ul> <li>BMC network configurati</li> <li>BMC User Settings</li> </ul>                       | on                                             | F2: Previous Values<br>F3: Optimized Defaults<br>F4: Save & Exit                      |  |  |
| Version 2.22.1287 Copyright (C) 2023 AMI                                                     |                                                |                                                                                       |  |  |

For a description of the parameters on the Server Mgmt screen, refer to Table 3-97.

#### Table 3-97 Parameter Descriptions for the Server Mgmt Screen

| Parameter             | Description                                                                                                    | Default     |
|-----------------------|----------------------------------------------------------------------------------------------------|-------------|
| BMC Self Test Status  | BMC self-test status.                                                                                                    | PASSED      |
| BMC Device ID         | ID of the BMC device.                                                                                                    | 32          |
| BMC Device Revision   | Version number of the BMC device.                                                                                                    | 81          |
| BMC Firmware Revision | Version number of the BMC firmware.                                                                                                    | 04.22.01.02 |
| IPMI Version          | Version number of the IPMI.                                                                                                    | 2.0         |
| IPMI BMC Interface    | IPMI BMC interface.                                                                                                    | KCS         |
| POST Timer            | <ul> <li>Enables or disables the FRB-2 timer, that is, the POST timer.</li> <li>Options:</li> <li>Enabled: enables the POST timer.</li> <li>Disabled: disables the POST timer.</li> </ul> | Enabled     |
| POST Timer timeout    | Enter the timeout time of the POST timer. Range: 3–<br>30, unit: minutes.                                                                                                    | 15          |

| Parameter                | Description                                                                                                    | Default     |
|--------------------------|----------------------------------------------------------------------------------------------------|-------------|
| POST Timer Policy        | <ul> <li>Sets how the system responds when the POST timer expires.</li> <li>Options:</li> <li>Do Nothing: No operation is performed.</li> <li>Reset: resets the timer.</li> <li>Power Down: powers off the server.</li> <li>Power Cycle: powers off the server and then powers it on again.</li> </ul>                                                     | Reset       |
| OS Watchdog Timer        | <ul> <li>Enables or disables the OS watchdog timer.</li> <li>Options:</li> <li>Enabled: enables the OS watchdog timer.<br/>After the parameter is set to <b>Enabled</b>, a BIOS<br/>timer is started. This timer can only be disabled by<br/>the management software after the OS is loaded.</li> <li>Disabled: disables the OS watchdog timer.</li> </ul> | Disabled    |
| OS Wtd Timer Timeout     | Enter the timeout time of the OS watchdog timer.<br>Range: 3–30, unit: minutes.                                                                                                    | 20          |
| OS Wtd Timer Policy      | <ul> <li>Sets how the system responds when the OS watch-dog timer expires.</li> <li>Options:</li> <li>Do Nothing: No operation is performed.</li> <li>Reset: resets the timer.</li> <li>Power Down: powers off the server.</li> <li>Power Cycle: powers off the server and then powers it on again.</li> </ul>                                             | Power Cycle |
| SOL                      | <ul> <li>Enables or disables the BMC SOL control feature.</li> <li>Options:</li> <li>Enabled: enables the BMC SOL control feature.</li> <li>Disabled: disables the BMC SOL control feature.</li> </ul>                                                                                                    | Enabled     |
| Restore on AC power loss | <ul> <li>Sets the system action to take upon AC power loss recovery.</li> <li>Options:</li> <li>Power Off: powers off the server.</li> <li>Last State: keeps the last state.</li> <li>Power On: powers on the server.</li> </ul>                                                                                                    | Power On    |
| Set BMC to default       | <ul> <li>Enables or disables BMC default settings.</li> <li>Options:</li> <li>Enabled: enables BMC default settings.</li> <li>Disabled: disables BMC default settings.</li> </ul>                                                                                                    | Disabled    |

| Parameter                 | Description                                                                            | Default |
|---------------------------|----------------------------------------------------------------------------------------|---------|
| System Event Log          | Sets system event log parameters.<br>For details, refer to 3.5.1 System Event Log.     | -       |
| View FRU information      | Views FRU information.<br>For details, refer to 3.5.2 View FRU information.            | -       |
| BMC network configuration | Sets BMC network parameters.<br>For details, refer to 3.5.3 BMC network configuration. | -       |
| BMC User Settings         | Sets BMC user parameters.<br>For details, refer to 3.5.4 BMC User Settings.            | -       |

# 3.5.1 System Event Log

Figure 3-133 shows System Event Log Screen.

### Figure 3-133 System Event Log Screen

|                                                                                  | Aptio Setup – AMI         | Server Mgmt                                                                                                    |
|----------------------------------------------------------------------------------|---------------------------|----------------------------------------------------------------------------------------------------|
| Enabling/Disabling Option<br>SEL Components                                      | ns<br>[Enabled]           | Change this to enable<br>or disable event<br>logging for                                                                                                    |
| Erasing Settings<br>Erase SEL<br>When SEL is Full                                | [No]<br>[Do Nothing]      | error/progress codes<br>during boot.                                                                                                    |
| Custom EFI Logging Option<br>Log EFI Status Codes                                | ns<br>[Error code]        |                                                                                                    |
| NOTE: All values changed here do not take<br>effect until computer is restarted. |                           | <pre>++: Select Screen f↓: Select Item Enter: Select +/-: Change Option. K/M: Scroll Help Area F1: General Help F2: Previous Values F3: Optimized Defaults F4: Save &amp; Exit</pre> |
| Version                                                                          | 2.22.1290 Copyright (C) 2 | 024 AMI<br>AB                                                                                                    |

For a description of the parameters on the **System Event Log** screen, refer to Table 3-98.

| Parameter            | Description                                                                                                    | Default    |
|----------------------|----------------------------------------------------------------------------------------------------|------------|
| SEL Components       | <ul> <li>Enables or disables event logging for error/progress codes during boot.</li> <li>Options:</li> <li>Enabled: enables event logging for error/progress codes.</li> <li>Disabled: disables event logging for error/progress codes.</li> </ul> | Enabled    |
| Erase SEL            | Select the option to erase the SEL.<br>Options:<br>No<br>Yes, On next reset<br>Yes, On every reset                                                                                                    | No         |
| When SEL is Full     | Select the option to react when the SEL is full.<br>Options:<br>• Do Nothing<br>• Erase Immediately<br>• Delete Oldest Record                                                                                                    | Do Nothing |
| Log EFI Status Codes | Select the option to record EFI status codes.<br>Options:<br>• Disabled<br>• Both<br>• Error code<br>• Progress code                                                                                                    | Error code |

### Table 3-98 Parameter Descriptions for the System Event Log Screen

# 3.5.2 View FRU information

Figure 3-134 shows the View FRU information screen.

### Figure 3-134 View FRU Information Screen

|                                                                                                    | Aptio Setup – AMI                                                  | Server Mgm                                                                                        |
|----------------------------------------------------------------------------------------------------|--------------------------------------------------------------------|---------------------------------------------------------------------------------------------------|
| FRU Information                                                                                                    |                                                                    |                                                                                                   |
| System Manufacturer<br>System Product Name<br>System Version<br>System Serial Number<br>Board Manufacturer<br>Board Product Name<br>Board Part Number<br>Board Serial Number<br>Chassis Manufacturer<br>Chassis Part Number<br>Chassis Serial Number<br>SDR Version<br>System UUID | N/A<br>N/A<br>N/A<br>N/A<br>N/A<br>N/A<br>N/A<br>N/A<br>N/A<br>N/A | <pre>++: Select Screen fl: Select Item Enter: Select +/-: Change Opt. K/M: Scroll Help Area</pre> |
|                                                                                                    | -000063B4DDDC                                                      | F1: General Help<br>F2: Previous Values<br>F3: Optimized Defaults<br>F4: Save & Exit              |

# 3.5.3 BMC network configuration

Figure 3-135 through Figure 3-140 show the BMC network configuration screen.

## Figure 3-135 BMC Network Configuration Screen—1

|                                                           | Aptio Setup – AMI       | Server Mømt                                                        |
|-----------------------------------------------------------|-------------------------|--------------------------------------------------------------------|
|                                                           |                         |                                                                    |
| BMC network configura                                     | ion                     | ▲ Select Sharelink<br>Network Mode,When Fixed<br>Mode,BIOS can not |
| Sharelink Network<br>************************************ | [Enabled]               | change ShareLink Mode                                              |
| Dedicate<br>Configuration Address<br>source               | [Unspecified]           | ++: Select Screen                                                  |
| Current Configuration<br>Address source                   | StaticAddress           | ↑↓: Select Item<br>Enter: Select                                   |
| Station IP address                                        | 192.168.5.86            | +/-: Change Opt.                                                   |
| Subnet mask                                               | 255.255.255.0           | K/M: Scroll Help Area                                              |
| Station MAC address                                       | E6-F6-31-55-FB-51       | F1: General Help                                                   |
| Router IP address                                         | 0.0.0.0                 | F2: Previous Values                                                |
| Router MAC address                                        | 00-00-00-00-00          | ▼ F3: Optimized Defaults<br>F4: Save & Exit                        |
| Version                                                   | 2 22 1287 Conuright (C) | 2023 AMT                                                           |

AB

## Figure 3-136 BMC Network Configuration Screen—2

|                                                                                                    | Aptio Setup – AMI                                                                                 | Server Mgmt                                                                                                    |  |
|----------------------------------------------------------------------------------------------------|---------------------------------------------------------------------------------------------------|----------------------------------------------------------------------------------------------------|--|
| ShareLink<br>Configuration Address<br>source<br>Current Configuration<br>Address source<br>Station IP address<br>Subnet mask<br>Station MAC address<br>Router IP address | [Unspecified]<br>Unspecified<br>0.0.0.0<br>0.0.0.0<br>00-00-00-00-00<br>0.0.0.0<br>00-00-00-00-00 | Enable or Disable     Dedicate IPv6 Support                                                                                                    |  |
| Kouter MHC address<br>***********************************                                                                                                    | (Enabled)                                                                                         | <ul> <li>★+: Select Screen</li> <li>↑↓: Select Item</li> <li>Enter: Select</li> <li>+/-: Change Opt.</li> <li>K/M: Scroll Help Area</li> <li>F1: General Help</li> <li>F2: Previous Values</li> <li>F3: Optimized Defaults</li> <li>F4: Save &amp; Exit</li> </ul> |  |
| Version 2.22.1287 Copyright (C) 2023 AMI<br>AB                                                                                                    |                                                                                                   |                                                                                                    |  |

## Figure 3-137 BMC Network Configuration Screen—3

|                                          | Aptio Setup — AMI     | Server Mant                                                    |  |
|------------------------------------------|-----------------------|----------------------------------------------------------------|--|
|                                          |                       | Sei Vei Fignit                                                 |  |
| Configuration Address<br>source          | [Unspecified]         | ▲ Select to configure LAN ▲<br>channel parameters              |  |
| Current Configuration<br>Address source  | DynamicAddressBmcDhcp | statically or<br>dynamically(by BIOS or                        |  |
| Station IPv6 address<br>::               |                       | BMC). Unspecified<br>option will not modify<br>any BMC network |  |
|                                          |                       | parameters during BIOS 🔻                                       |  |
| Prefix Length<br>O                       |                       |                                                                |  |
| IPv6 address status                      | Disabled              | ++: Select Screen                                              |  |
| IPV6 DHCP HIgorithm                      | DHCFV6                | Enter: Select                                                  |  |
| Configuration Router                     | [Unspecified]         | +/-: Change Opt.                                               |  |
| Current Router                           | DynamicAddressBmcDhcp | F1: General Help                                               |  |
| Configuration Address                    |                       | F2: Previous Values                                            |  |
| source                                   |                       | ▼ F3: Optimized Defaults<br>F4: Save & Exit                    |  |
| Version 2.22.1287 Copyright (C) 2023 AMI |                       |                                                                |  |
|                                          |                       | AB                                                             |  |

## Figure 3-138 BMC Network Configuration Screen—4

|                                         | Aptio Setup – AMI       |                                                                                                    |
|-----------------------------------------|-------------------------|----------------------------------------------------------------------------------------------------|
|                                         | 40 80<br>               | Server Mgmt                                                                                          |
| IPv6 Router IP Address<br>::            |                         | Enable or Disable<br>ShareLink IPv6 Support                                                          |
| IPv6 Router Prefix Lengt<br>255         | h                       |                                                                                                    |
| IPv6 Router Prefix Value<br>::          |                         |                                                                                                    |
| ShareLink                               |                         | ++: Select Screen<br>↑↓: Select Item                                                                 |
| IPv6 Support                            | [Enabled]               | Enter: Select                                                                                        |
| Configuration Address                   | [Unspecified]           | K/M: Scroll Help Area                                                                                |
| Current Configuration<br>Address source | 5                       | <ul> <li>F2: Previous Values</li> <li>F3: Optimized Defaults</li> <li>F4: Save &amp; Exit</li> </ul> |
| Version                                 | 2.22.1287 Copyright (C) | 2023 AMI<br>AB                                                                                       |

## Figure 3-139 BMC Network Configuration Screen—5

|                                                                                                    | Aptio Setup – AMI        | Server Mgmt                                                                                                    |
|----------------------------------------------------------------------------------------------------|--------------------------|----------------------------------------------------------------------------------------------------|
| Station IPv6 address<br>-<br>Prefix Length<br>-<br>IPv6 address status<br>IPv6 DHCP Algorithm<br>Configuration Router | -<br>-<br>[Unspecified]  | ▲ Select to configure LAN ▲<br>channel parameters<br>statically or<br>dynamically(by BIOS or<br>BMC). Unspecified<br>option will not modify<br>any BMC network<br>parameters during BIOS ▼ |
| Lan2 Address source<br>Current Router<br>Configuration Address<br>source<br>TPv6 Router TP Address                    | -                        | ++: Select Screen<br>†↓: Select Item<br>Enter: Select<br>+/-: Change Opt.<br>K/M: Scroll Help Area                                                                                         |
| -<br>IPv6 Router Prefix Leng                                                                                          | th                       | F1: General Help<br>F2: Previous Values<br>F3: Optimized Defaults<br>F4: Save & Exit                                                                                                    |
| Versio                                                                                                    | n 2.22.1287 Copyright (C | ) 2023 AMI                                                                                                    |

## Figure 3-140 BMC Network Configuration Screen—6

|                                         | Aptio Setup – AMI     |                                                             |
|-----------------------------------------|-----------------------|-------------------------------------------------------------|
|                                         | (c) (c)               | Server Mgmt                                                 |
| IPv6 Router Prefix Leng<br>-            | th                    | Enable VLAN Support to<br>specify the 802.1q VLAN<br>TD     |
| IPv6 Router Prefix Value<br>–           | 3                     | 10                                                          |
| **************************************  |                       |                                                             |
| ***                                     |                       |                                                             |
| ShareLink                               |                       | <pre>++: Select Screen  f↓: Select Item Enter: Select</pre> |
| VLAN Support                            | [Unspecified]         | +/-: Change Opt.                                            |
| Current Configuration<br>Address source | -                     | K/M: Scroll Help Area<br>F1: General Help                   |
| VLAN ID                                 | H                     | F2: Previous Values                                         |
| VLAN Priority                           |                       | ▼ F3: Optimized Defaults<br>F4: Save & Exit                 |
| Versio                                  | 1 2.22.1287 Copyright | (C) 2023 AMI<br>AB                                          |

For a description of the parameters on the **BMC network configuration** screen, refer to Table 3-99.

|                      | Design to the second | C. U. DIAO N   |                    | • • • • • • • |
|----------------------|----------------------|----------------|--------------------|---------------|
| Table 3-99 Parameter | Descriptions         | tor the BMC Ne | etwork Configurati | on Screen     |

| Parameter              | Description                                                                                                    | Default |
|------------------------|----------------------------------------------------------------------------------------------------|---------|
| Sharelink Network      | <ul> <li>Enables or disables the shared network port.</li> <li>In fixed mode, the BIOS cannot enable or disable the shared network port.</li> <li>Options:</li> <li>Auto: automatic mode.</li> <li>Enabled: enables the shared network port.</li> <li>Disabled: disables the shared network port.</li> </ul> | Enabled |
| Configure IPv4 support |                                                                                                    |         |
| Delicate               |                                                                                                    |         |

| Parameter                            | Description                                                                                                    | Default           |
|--------------------------------------|----------------------------------------------------------------------------------------------------|-------------------|
| Configuration Address source         | <ul> <li>Sets the configuration mode of the IPv4 address of the dedicated network interface:</li> <li>Options:</li> <li>Unspecified: undefined. In the BIOS phase, the setting is not changed based on the network parameter setting in the BMC.</li> <li>Static: static mode. You need to manually set the IP address.</li> <li>DynamicBmcDhcp: obtained dynamically through BMC DHCP.</li> <li>DynamicBmcNonDhcp: obtained dynamically through the BMC.</li> </ul>                             | Unspecified       |
| Current Configuration Address source | Displays the currently configured address source.                                                                                                    | StaticAddress     |
| Station IP address                   | Enter the IP address of the dedicated net-<br>work interface.                                                                                                    | 0.0.0.0           |
| Subnet mask                          | Enter the subnet mask.                                                                                                    | 0.0.0.0           |
| Station MAC address                  | Enter the MAC address of the dedicated network interface.                                                                                                    | DE-AD-CC-F5-12-59 |
| Router IP address                    | Enter the IP address of the gateway.                                                                                                    | 0.0.0.0           |
| Router MAC address                   | Enter the MAC address of the gateway.                                                                                                    | 00-00-00-00-00    |
| ShareLink                            |                                                                                                    |                   |
| Configuration Address source         | <ul> <li>Sets the configuration mode of the IPv4<br/>address of the shared network interface:<br/>Options:</li> <li>Unspecified: undefined. In the BIOS<br/>phase, the setting is not changed<br/>based on the network parameter set-<br/>ting in the BMC.</li> <li>Static: static mode. You need to manu-<br/>ally set the IP address.</li> <li>DynamicBmcDhcp: Obtained dynami-<br/>cally through BMC DHCP.</li> <li>DynamicBmcNonDhcp: obtained dy-<br/>namically through the BMC.</li> </ul> | Unspecified       |

| Parameter                            | Description                                                                                                    | Default               |
|--------------------------------------|----------------------------------------------------------------------------------------------------|-----------------------|
| Current Configuration Address source | Displays the currently configured address source.                                                                                                    | Unspecified           |
| Station IP address                   | Enter the IP address of the shared net-<br>work interface.                                                                                                    | 0.0.0.0               |
| Subnet mask                          | Enter the subnet mask.                                                                                                    | 0.0.0.0               |
| Station MAC address                  | Enter the MAC address of the shared net-<br>work interface.                                                                                                    | 00-00-00-00-00        |
| Router IP address                    | Enter the IP address of the gateway.                                                                                                    | 0.0.0.0               |
| Router MAC address                   | Enter the MAC address of the gateway.                                                                                                    | 00-00-00-00-00        |
| Configure IPv6 support               |                                                                                                    |                       |
| Delicate                             |                                                                                                    |                       |
| IPv6 Support                         | <ul> <li>Enables or disables the IPv6 support for the dedicated network interface.</li> <li>Options:</li> <li>Enabled: enables the IPv6 support for the dedicated network interface.</li> <li>Disabled: disables the IPv6 support for the dedicated network interface.</li> </ul>                                                                                                    | Enabled               |
| Configuration Address source         | <ul> <li>Sets the configuration mode of the IPv6 address of the dedicated network interface.</li> <li>Options:</li> <li>Unspecified: undefined. In the BIOS phase, the setting is not changed based on the network parameter setting in the BMC.</li> <li>Static: static mode. You need to manually set the IP address.</li> <li>DynamicBmcDhcp: obtained dynamically through BMC DHCP.</li> </ul> | Unspecified           |
| Current Configuration Address source | Displays the currently configured address source.                                                                                                    | DynamicAddressBmcDhcp |
| Station IPv6 Address                 | Enter the IPv6 address of the dedicated network interface.                                                                                                    | ::                    |
| Prefix Length                        | Enter the prefix length of the IPv6 address.                                                                                                    | 0                     |
| IPv6 address status                  | Displays the Pv6 address status.                                                                                                    | Disabled              |

| Parameter                                      | Description                                                                                                    | Default               |
|------------------------------------------------|----------------------------------------------------------------------------------------------------|-----------------------|
| IPv6 DHCP Algorithm                            | Displays the IPv6 DHCP algorithm.                                                                                                    | DHCPv6                |
| Configuration Router Lan1 Ad-<br>dress source  | <ul> <li>Sets the configuration mode of the IPv6<br/>address of the gateway LAN1.</li> <li>Options:</li> <li>Unspecified: undefined. In the BIOS<br/>phase, the setting is not changed<br/>based on the network parameter set-<br/>ting in the BMC.</li> <li>Static: static mode. You need to manu-<br/>ally set the IP address.</li> <li>DynamicBmcDhcp: obtained dynami-<br/>cally through BMC DHCP.</li> </ul>             | Unspecified           |
| Current Router Configuration<br>Address source | Displays the address source configured for the current gateway.                                                                                                    | DynamicAddressBmcDhcp |
| IPv6 Router IP Address                         | Enter the IPv6 address of the gateway.                                                                                                    | ::                    |
| IPv6 Router Prefix Length                      | Enter the prefix length of the IPv6 address.                                                                                                    | 255                   |
| IPv6 Router Prefix Value                       | Enter the prefix value for the gateway IPv6 address.                                                                                                    |                       |
| ShareLink                                      | •                                                                                                    |                       |
| IPv6 Support                                   | <ul> <li>Enables or disables the IPv6 support for<br/>the shared network interface.</li> <li>Options:</li> <li>Enabled: enables the IPv6 support for<br/>the shared network interface.</li> <li>Disabled: disables the IPv6 support for<br/>the shared network interface.</li> </ul>                                                                                                    | Enabled               |
| Configuration Address source                   | <ul> <li>Sets the configuration mode of the IPv6<br/>address of the shared network interface:</li> <li>Options:</li> <li>Unspecified: undefined. In the BIOS<br/>phase, the setting is not changed<br/>based on the network parameter set-<br/>ting in the BMC.</li> <li>Static: static mode. You need to manu-<br/>ally set the IP address.</li> <li>DynamicBmcDhcp: obtained dynami-<br/>cally through BMC DHCP.</li> </ul> | Unspecified           |

| Parameter                                      | Description                                                                                                    | Default     |
|------------------------------------------------|----------------------------------------------------------------------------------------------------|-------------|
| Current Configuration Address source           | Displays the currently configured address source.                                                                                                    | -           |
| Station IPv6 Address                           | Enter the IPv6 address of the shared net-<br>work interface.                                                                                                    | -           |
| Prefix Length                                  | Enter the prefix length of the IPv6 address.                                                                                                    | -           |
| IPv6 address status                            | Displays the IPv6 address status.                                                                                                    | -           |
| IPv6 DHCP Algorithm                            | Displays the IPv6 DHCP algorithm.                                                                                                    | -           |
| Configuration Router Lan1 Ad-<br>dress source  | <ul> <li>Sets the configuration mode of the IPv6 address of the gateway LAN2.</li> <li>Options:</li> <li>Unspecified: undefined. In the BIOS phase, the setting is not changed based on the network parameter setting in the BMC.</li> <li>Static: static mode. You need to manually set the IP address.</li> <li>DynamicBmcDhcp: obtained dynamically through BMC DHCP.</li> </ul> | Unspecified |
| Current Router Configuration<br>Address source | Displays the address source configured for the current gateway.                                                                                                    | -           |
| IPv6 Router IP Address                         | Enter the IPv6 address of the gateway.                                                                                                    | -           |
| IPv6 Router Prefix Length                      | Enter the prefix length for the gateway IPv6 address.                                                                                                    | -           |
| IPv6 Router Prefix Value                       | Enter the prefix value for the gateway IPv6 address.                                                                                                    | -           |
| Configure VLAN support                         |                                                                                                    |             |
| VLAN Support                                   | <ul> <li>Sets whether to enable the VLAN support<br/>for the network interface.</li> <li>Options: <ul> <li>Unspecified: unspecified.</li> <li>Enabled: The network interface supports VLAN configuration.</li> <li>Disabled: The network interface does<br/>not support VLAN configuration.</li> </ul> </li> </ul>                                                                  | Unspecified |
| Current Configuration Address source           | Displays the currently configured address source.                                                                                                    | -           |

| Parameter     | Description                                                                   | Default |
|---------------|-------------------------------------------------------------------------------|---------|
| VLAN ID       | Enter the VLAN ID, range: 0–4094. Value<br>0 indicates that VLAN is disabled. | -       |
| VLAN Priority | Enter the VLAN priority.                                                      | -       |

## 3.5.4 BMC User Settings

Figure 3-141 shows the BMC User Settings screen.

### Figure 3-141 BMC User Settings Screen

|                                                                                                    | Aptio Setup – AMI           | Server Mgmt                                                                                                    |
|----------------------------------------------------------------------------------------------------|-----------------------------|----------------------------------------------------------------------------------------------------|
| BMC User Settings<br><br>iSAC (Dedicated)<br>User Name<br>User Password Length<br>User Password<br>Add User<br>Delete User<br>Change User Settings | Administrator<br>[20 Bytes] | Display and Reset iSAC<br>(Dedicated) User<br>Name.Note:The User Name<br>is a string of 4 to 16<br>numbers and<br>letters.Must start with<br>a letter as the<br>starting character.Case •<br>++: Select Screen<br>11: Select Item<br>Enter: Select<br>+/-: Change Opt.<br>K/M: Scroll Help Area<br>F1: General Help<br>F2: Previous Values<br>F3: Optimized Defaults<br>F4: Save & Exit |
| Versio                                                                                                    | n 2.22.1287 Copyright (C)   | 2023 AMI                                                                                                    |

For a description of the parameters on the **BMC User Settings** screen, refer to Table 3-100.

### Table 3-100 Parameter Descriptions for the BMC User Settings Screen

| Parameter | Description                                                             | Default       |
|-----------|-------------------------------------------------------------------------|---------------|
| User Name | Displays and resets the username of the iSAC man-<br>agement interface. | Administrator |
|           | The username is a case-sensitive character string of                    |               |
|           | 4 to 16 characters including digits and letters. It must                |               |
|           | start with a letter.                                                    |               |
|           | Allowed special characters are hyphens (-), under-                      |               |
|           | scores (_), and at symbols (@).                                         |               |

| Parameter            | Description                                                                                                    | Default  |
|----------------------|----------------------------------------------------------------------------------------------------|----------|
|                      | The following usernames are not allowed: <ul> <li>anonymous</li> <li>root</li> <li>admin</li> <li>users</li> <li>nobody</li> <li>username</li> <li>sysadmin</li> </ul>                                                                                                    |          |
| User Password Length | <ul> <li>Select the maximum length of the user password for the iSAC management interface.</li> <li>The modification of this parameter takes effect only after the User Password is modified.</li> <li>For IPMI v1.5-compliant BMC, the maximum password length is sixteen bytes.</li> <li>For an IPMI v2.0-compliant BMC, the maximum password length is 20 bytes.</li> </ul> | 20 Bytes |
| User Password        | <ul> <li>Resets the user password of the iSAC management interface. The minimum password length is 8 bytes.</li> <li>Strong passwords must contain four character types:</li> <li>Uppercase letters</li> <li>Lowercase letters</li> <li>Numbers</li> <li>Special characters</li> </ul>                                                                                         | -        |
| Add User             | Adds a user.<br>For details, refer to 3.5.4.1 Add User.                                                                                                    | -        |
| Delete User          | Deletes a user.<br>For details, refer to 3.5.4.2 Delete User.                                                                                                    | -        |
| Change User Settings | Modifies user settings.<br>For details, refer to 3.5.4.3 Change User Settings.                                                                                                    | -        |

## 3.5.4.1 Add User

Figure 3-142 shows the Add User screen.

### Figure 3-142 Add User Dialog Box

|                                                                                                    | Aptio Setup — AMI              |                                                                                                    |
|----------------------------------------------------------------------------------------------------|--------------------------------|----------------------------------------------------------------------------------------------------|
|                                                                                                    |                                | Server Mgmt                                                                                                    |
| BMC Add User Details<br>User Name<br>User Password<br>User Access<br>Channel No<br>User Privilege Limit | [Disabled]<br>O<br>[No Access] | Enter BMC User Name                                                                                                    |
|                                                                                                    |                                | <pre>++: Select Screen fl: Select Item Enter: Select +/-: Change Opt. K/M: Scroll Help Area F1: General Help F2: Previous Values F3: Optimized Defaults F4: Save &amp; Exit</pre> |
| Versio                                                                                                  | n 2.22.1287 Copyright (C)      | 2023 AMI<br>38                                                                                                    |

For a description of the parameters on the **Add User** screen, refer to Table 3-101.

### Table 3-101 Parameter Descriptions for the Add User Screen

| Parameter            | Description                                                                                                    | Default   |
|----------------------|----------------------------------------------------------------------------------------------------|-----------|
| User name            | Enter the BMC username.                                                                                                    | -         |
| User Password        | Enter the password of the BMC user.<br>The following parameters can be set only after you<br>enter the username and password.                     | -         |
| User Access          | <ul><li>Enables or disables user access.</li><li>Options:</li><li>Enabled: enables user access.</li><li>Disabled: disables user access.</li></ul> | Disabled  |
| Channel No           | Enter the Channel number.                                                                                                    | 0         |
| User Privilege Limit | Sets the user privilege restrictions.                                                                                                    | No Access |

### 3.5.4.2 Delete User

Figure 3-143 shows the **Delete User** screen.

### Figure 3-143 Delete User Screen

| Aptio Setup — AM                                      | MI                                                                                                    |
|-------------------------------------------------------|----------------------------------------------------------------------------------------------------|
|                                                       | Server Mgmt                                                                                                    |
| BMC Delete User Details<br>User Name<br>User Password | Enter BMC User Name                                                                                                    |
|                                                       | ++: Select Screen<br>†↓: Select Item<br>Enter: Select<br>+/-: Change Opt.<br>K/M: Scroll Help Area<br>F1: General Help<br>F2: Previous Values<br>F3: Optimized Defaults<br>F4: Save & Exit |
| Version 2.22.1287 Copyright                           | t (C) 2023 AMI<br>98                                                                                                    |

For a description of the parameters on the **Delete User** screen, refer to Table 3-102.

### Table 3-102 Parameter Descriptions for the Delete User Screen

| Parameter     | Description                                       |
|---------------|---------------------------------------------------|
| User Name     | Enter the username of the BMC user to be deleted. |
| User Password | Enter the password of the BMC user to be deleted. |

## 3.5.4.3 Change User Settings

Figure 3-144 shows the Change User Settings screen.

### Figure 3-144 Change User Settings Screen

| Aptio Setup – AMI                                                                                                    |                                                                                                    |  |
|----------------------------------------------------------------------------------------------------|----------------------------------------------------------------------------------------------------|--|
| - 42 - 40<br>                                                                                                    | Server Mgmt                                                                                                    |  |
| BMC Change User Settings<br>User Name<br>User Password<br>Change User Password<br>User Access [Disabled]<br>Channel No O<br>User Privilege Limit [No Access] | Enter BMC User Name<br>++: Select Screen<br>11: Select Item<br>Enter: Select<br>+/-: Change Opt.<br>K/M: Scroll Help Area<br>F1: General Help<br>F2: Previous Values<br>F3: Optimized Defaults<br>F4: Save & Exit |  |
| Version 2.22.1287 Copyright (C) 2023 AMI                                                                                                    |                                                                                                    |  |
|                                                                                                    | 98.                                                                                                    |  |

For a description of the parameters on the **Change User Settings** screen, refer to Table 3-103.

### Table 3-103 Parameter Descriptions for the Change User Settings Screen

| Parameter            | Description                                                                                                    | Default   |
|----------------------|----------------------------------------------------------------------------------------------------|-----------|
| User Name            | Enter the BMC username to be modified.                                                                                                    | -         |
| User Password        | Enter the current BMC user password to be modified.                                                                                               | -         |
| Change User Password | Enter the new password of the BMC user.                                                                                                    | -         |
| User Access          | <ul><li>Enables or disables user access.</li><li>Options:</li><li>Enabled: enables user access.</li><li>Disabled: disables user access.</li></ul> | Disabled  |
| Channel No           | Enter the channel number.                                                                                                    | 0         |
| User Privilege Limit | Sets the user privilege restrictions.                                                                                                    | No Access |

# 3.6 Security

The **Security** screen contains the administrator and user password settings, see Figure 3-145 and Figure 3-146.

## Figure 3-145 Security Screen—1

| Aptio Setup – AMI<br>◀ Security Boot Save & Exit                                                                                                    |                                                                                                    |  |  |  |
|----------------------------------------------------------------------------------------------------|----------------------------------------------------------------------------------------------------|--|--|--|
| Password Description<br>If ONLY the Administrator's password is set,<br>then this only limits access to Setup and is<br>only asked for when entering Setup.<br>If ONLY the User's password is set, then this<br>is a power on password and must be entered to<br>boot or enter Setup. In Setup the User will<br>have Administrator rights.<br>The password length must be<br>in the following range: | Set Administrator<br>Password<br>++: Select Screen<br>†↓: Select Item                                                           |  |  |  |
| Minimum length 8<br>Maximum length 32<br>Administrator Password<br>Administrator Password Not Installed<br>User Password                                                                                                    | Enter: Select<br>+/-: Change Opt.<br>K/M: Scroll Help Area<br>F1: General Help<br>F2: Previous Values<br>F3: Optimized Defaults |  |  |  |
| F4: Save & Exit<br>Version 2.22.1287 Copyright (C) 2023 AMI<br>98                                                                                                    |                                                                                                    |  |  |  |

### Figure 3-146 Security Screen—2

| Aptio Setup – AMI<br><mark>⊲ Security</mark> Boot Save & Exit                                                                                                    |                                                                                                    |  |
|----------------------------------------------------------------------------------------------------|----------------------------------------------------------------------------------------------------|--|
| The password length must be<br>in the following range:<br>Minimum length 8<br>Maximum length 32<br>Administrator Password<br>Administrator Password Not Installed<br>User Password<br>User Password Not Installed | ▲ Secure Flash Update<br>support                                                                                                    |  |
| HDD Security Configuration:<br>▶ P7:Micron_5300_MTFDDAK3T8TDS<br>▶ Secure Boot<br>▶ Secure Flash Update                                                                                                    | <ul> <li>→+: Select Screen</li> <li>↑↓: Select Item</li> <li>Enter: Select</li> <li>+/-: Change Opt.</li> <li>K/M: Scroll Help Area</li> <li>F1: General Help</li> <li>F2: Previous Values</li> <li>F3: Optimized Defaults</li> <li>F4: Save &amp; Exit</li> </ul> |  |
| Version 2.22.1287 Copyright (C) 2023 AMI<br>                                                                                                    |                                                                                                    |  |

For a description of the parameters on the **Security** screen, refer to Table 3-104.

| Parameter                  | Description                                                                                                    | Default  |
|----------------------------|----------------------------------------------------------------------------------------------------|----------|
| Administrator Password     | Enter the administrator password.                                                                                                    | -        |
| User Password              | Enter the password.                                                                                                    | -        |
| HDD Security Configuration | Sets the HDD security parameters.<br>For details, refer to 3.6.1 HDD Security Configuration.                                                                                                  | -        |
| Secure Boot                | Sets secure boot parameters.<br>For details, refer to 3.6.2 Secure Boot.                                                                                                    | -        |
| Secure Flash Update        | Sets secure flash update parameters.<br>For details, refer to 3.6.3 Secure Flash Update.                                                                                                    | -        |
| Security Freeze Lock       | <ul> <li>Enables or disables the security freeze lock.</li> <li>Options:</li> <li>Enabled: enables the security freeze lock.</li> <li>Disabled: disables the security freeze lock.</li> </ul> | Disabled |
### 3.6.1 HDD Security Configuration

Figure 3-147 shows the HDD Security Configuration screen.

#### Figure 3-147 HDD Security Configuration Screen

| Aptio Setup – AMI<br>Security                                                                                                    |                                                                                                    |
|----------------------------------------------------------------------------------------------------|----------------------------------------------------------------------------------------------------|
| Allows Access to Set, Modify and Clear<br>HardDisk User Password<br>User Password is mandatory to Enable HDD<br>Security.<br>If the 'Set User Password' option is hidden,<br>do power cycle to enable the option again.<br>HDD PASSWORD CONFIGURATION:<br>Security Supported : Yes<br>Security Enabled : No<br>Security Enabled : No<br>Security Locked : No | Set HDD User Password.<br>**** Advisable to Power<br>Cycle System after<br>Setting Hard Disk<br>Passwords ****.<br>Discard or Save changes<br>option in setup does<br>not have any impact on<br>*+: Select Screen<br>fl: Select Item<br>Enter: Select |
| HDD USER PWO Status: NOT INSTALLED<br>HDD Master Pwd Status INSTALLED<br>:<br>Set User Password                                                                                                    | <ul> <li>F7-: Change opt.</li> <li>K/M: Scroll Help Area</li> <li>F1: General Help</li> <li>F2: Previous Values</li> <li>F3: Optimized Defaults</li> <li>F4: Save &amp; Exit</li> </ul>                                                               |
| Version 2.22.1287 Copyright (C) 2                                                                                                    | 2023 AMI                                                                                                    |

For a description of the parameters on the **HDD Security Configuration** screen, refer to Table 3-105.

#### Table 3-105 Parameter Descriptions for the HDD Security Configuration Screen

| Parameter         | Description                                                               |
|-------------------|---------------------------------------------------------------------------|
| Set User Password | Sets the password of the HDD user.                                        |
|                   | The HDD user password is the basis for the HDD security. It is recommend- |
|                   | ed that you restart the system after entering the password.               |

### 3.6.2 Secure Boot

Figure 3-148 shows the Secure Boot screen.

#### Figure 3-148 Secure Boot Screen

| Aptio Setup – AMI<br>Security                                       |                         |                                                                                                    |
|---------------------------------------------------------------------|-------------------------|----------------------------------------------------------------------------------------------------|
| System Mode                                                         | User                    | Secure Boot mode                                                                                                    |
| Secure Boot                                                         | [Enabled]<br>Not Active | Standard or Custom.<br>In Custom mode, Secure<br>Boot Policy variables                                                                                                    |
| Secure Boot Mode<br>▶ Restore Factory Keys<br>▶ Reset To Setup Mode | [Standard]              | can be configured by a physically present user without full                                                                                                    |
| ▶ Key Management                                                    |                         | ++: Select Screen<br>fl: Select Item<br>Enter: Select<br>+/-: Change Opt.<br>K/M: Scroll Help Area<br>F1: General Help<br>F2: Previous Values<br>F3: Optimized Defaults<br>F4: Save & Exit |
| Versi                                                               | on 2.22.1287 Copyrigh   | t (C) 2023 AMI                                                                                                    |

For a description of the parameters on the **Secure Boot** screen, refer to Table 3-106.

| Parameter        | Description                                                                                                    | Default  |
|------------------|----------------------------------------------------------------------------------------------------|----------|
| System Mode      | Current system mode.                                                                                                    | User     |
| Secure Boot      | <ul> <li>Enables or disables the secure boot feature.</li> <li>Options:</li> <li>Enabled: enables the secure boot feature.</li> <li>After the feature is enabled, the PK is registered, and the system enters user mode. You need to restart the system to apply the changes to this mode.</li> <li>Disabled: disables the secure boot feature.</li> </ul> | Enabled  |
| Secure Boot Mode | <ul><li>Sets the secure boot mode.</li><li>Options:</li><li>Standard: standard mode.</li><li>Custom: user-defined mode.</li></ul>                                                                                                    | Standard |

#### Table 3-106 Parameter Descriptions for the Secure Boot Screen

| Parameter            | Description                                                                                                    | Default |
|----------------------|----------------------------------------------------------------------------------------------------|---------|
|                      | In self-defined mode, the variables of the secure<br>boot policy can be set by the current user without<br>the need of complete authentication.                   |         |
| Restore Factory Keys | Sets whether to forcibly change the system mode<br>to user mode and install the default secure boot key<br>database.                                              | -       |
| Reset To Setup Mode  | Sets whether to delete all secure boot key databases from the NVRAM.                                                                                              | -       |
| Key Management       | Enables professional users to modify the variables of<br>the secure boot policy without variable authentication.<br>For details, refer to 3.6.2.1 Key Management. | -       |

#### 3.6.2.1 Key Management

Figure 3-149 shows the Key Management screen.

#### Figure 3-149 Key Management Screen

| Security                                                                                                    | Apti                                                                                          | o Setup – AMI                                                                                             |                                                                                                    |
|----------------------------------------------------------------------------------------------------|-----------------------------------------------------------------------------------------------|----------------------------------------------------------------------------------------------------|----------------------------------------------------------------------------------------------------|
| Vendor Keys<br>Factory Key Provisi<br>Prestore Factory Key<br>Reset To Setup Mode<br>Enroll Efi Image<br>Export Secure Boot                                    | Valid<br>on [Disablu<br>S<br>variables                                                        | ed]                                                                                                    | Install factory default<br>Secure Boot keys after<br>the platform reset and<br>while the System is in<br>Setup mode                                                                           |
| Secure Boot variable<br>Source<br>Platform Key<br>Key Exchange Keys<br>Authorized Signatur<br>Forbidden Signatur<br>Authorized TimeStam<br>OsRecovery Signatur | e   Size<br>(PK)   0<br>(KEK)   0<br>es (db)   0<br>es(dbx)   0<br>ps(dbt)   0<br>es(dbr)   0 | Keys  Key<br>  0  No Keys<br>  0  No Keys<br>  0  No Keys<br>  0  No Keys<br>  0  No Keys<br>  0  No Keys | ++: Select Screen<br>f1: Select Item<br>Enter: Select<br>+/-: Change Option.<br>K/M: Scroll Help Area<br>F1: General Help<br>F2: Previous Values<br>F3: Optimized Defaults<br>F4: Save & Exit |
| Ve                                                                                                    | rsion 2.22.12                                                                                 | 87 Copyright (C)                                                                                          | 2023 AMI<br>98                                                                                                    |

For a description of the parameters on the Key Management screen, refer to Table 3-107.

| Parameter                    | Description                                                                                                    | Default  |
|------------------------------|----------------------------------------------------------------------------------------------------|----------|
| Vendor Keys                  | Displays the vendor key.                                                                                                    | -        |
| Factory Key Provision        | <ul> <li>Sets whether to install the factory default secure boot key after the system is restarted or in setup mode.</li> <li>Options:</li> <li>Enabled: yes.</li> <li>Disabled: no.</li> </ul> | Disabled |
| Restore Factory Keys         | Sets whether to forcibly change system mode to user<br>mode and install the default secure boot key data-<br>base.                                                                              | -        |
| Reset To Setup Mode          | Sets whether to delete all secure boot key databases from the NVRAM.                                                                                                    | -        |
| Enroll Efi Image             | Allows the EFI image to run in secure boot to enroll a SHA256 hash of the PE image in the Authorized Signature Database.                                                                        | -        |
| Export Secure Boot variables | Saves the secure boot variable contents in the NVRAM to a file.                                                                                                    | -        |
| Platform Key                 | Displays the platform keys.                                                                                                    | -        |
| Key Exchange Keys            | Displays the exchange keys.                                                                                                    | -        |
| Authorized Signatures        | Displays the authorized signatures.                                                                                                    | -        |
| Forbidden Signatures         | Displays banned signatures.                                                                                                    | -        |
| Authorized TimeStamps        | Displays the authorized timestamps.                                                                                                    | -        |
| OsRecovery Signatures        | Displays the signatures restored in the OS.                                                                                                    | -        |

#### Table 3-107 Parameter Descriptions for the Key Management Screen

## 3.6.3 Secure Flash Update

Figure 3-150 shows the Secure Flash Update screen.

#### Figure 3-150 Secure Flash Update Screen

| Security                                                                                                    | Aptio Setup — AMI                                                              |                                                                                                    |
|----------------------------------------------------------------------------------------------------|--------------------------------------------------------------------------------|----------------------------------------------------------------------------------------------------|
| Signed BIOS Update<br>FW Key Type<br>FW Key Name<br>FW Update Method<br>FW Rollback Protection<br>Flash Write Protection | Enabled<br>SHA256<br>OEM<br>Runtime,Capsule,Recover<br>y<br>Enabled<br>Enabled | <pre>++: Select Screen 11: Select Item Enter: Select +/-: Change Opt. K/M: Scroll Help Area F1: General Help F2: Previous Values F3: Optimized Defaults F4: Save &amp; Exit</pre> |
| Version                                                                                                    | n 2.22.1287 Copyright (C) 2                                                    | 2023 AMI<br>AB                                                                                                    |

For a description of the parameters on the Secure Flash Update screen, refer to Table 3-108.

#### Table 3-108 Parameter Descriptions for the Secure Flash Update Screen

| Parameter              | Description                                                                                                    | Default                       |
|------------------------|----------------------------------------------------------------------------------------------------|-------------------------------|
| Signed BIOS Update     | <ul> <li>Enables or disables the signed BMC update feature.</li> <li>Options:</li> <li>Enabled: enables the signed BMC update feature.</li> <li>Disabled: disables the signed BMC update feature.</li> </ul> | Enabled                       |
| FW Кеу Туре            | Sets the key type of the firmware.                                                                                                    | SHA256                        |
| FW Key Name            | Sets the key name of the firmware.                                                                                                    | OEM                           |
| FW Update Method       | Sets the firmware update mode.                                                                                                    | Runtime, Capsule,<br>Recovery |
| FW Rollback Protection | <ul> <li>Enables or disables the firmware rollback protection feature.</li> <li>Options:</li> <li>Enabled: enables the firmware rollback protection feature.</li> </ul>                                      | Enabled                       |

| Parameter              | Description                                                                                                    | Default |
|------------------------|----------------------------------------------------------------------------------------------------|---------|
|                        | • Disabled: disables the FW rollback protection fea-<br>ture.                                                                                                    |         |
| Flash Write Protection | <ul> <li>Enables or disables flash drive write protection.</li> <li>Options:</li> <li>Enabled: enables flash drive write protection.</li> <li>Disabled: disables flash drive write protection.</li> </ul> | Enabled |

## 3.7 Boot

Figure 3-151 through Figure 3-152 show the **Boot** screen.

```
Figure 3-151 Boot Screen—1
```

| Aptio Setup – AMI<br>◀ Security <mark>Boot</mark> Save & Exit                                                                                                    |                                                                                              |                                                                  |  |
|----------------------------------------------------------------------------------------------------|----------------------------------------------------------------------------------------------|------------------------------------------------------------------|--|
| Boot Configuration<br>Boot option filter<br>Endless Boot Support<br>Quick Boot<br>Setup Prompt Timeout<br>Bootup NumLock State<br>Quiet Boot<br>iSDT Boot Support<br>Add EFI Shell To Boot | [UEFI only]<br>[Enabled]<br>[Disabled]<br>3<br>[On]<br>[Disabled]<br>[Enabled]<br>[Disabled] | This option controls<br>Legacy/UEFI ROMs<br>priority             |  |
| Driver Option Prioritie                                                                                                    | S                                                                                            | <pre>++: Select Screen 1↓: Select Item Enter: Select</pre>       |  |
| FIXED BOOT ORDER Priorities                                                                                                    |                                                                                              | +/-: Change Option.                                              |  |
| Boot Option #1                                                                                                    | [Hard Disk:SATA1<br>P1:Centos (SAMSUNG<br>MZ7L31T9HBLT-00B7C)]                               | K/M: Scroll Help Area<br>F1: General Help<br>F2: Previous Values |  |
| Boot Option #2                                                                                                    | [Network]                                                                                    | ▼ F3: Optimized Defaults<br>F4: Save & Exit                      |  |
| Version 2.22.1290 Copyright (C) 2024 AMI                                                                                                    |                                                                                              |                                                                  |  |

#### Figure 3-152 Boot Screen—2

| Aptio Setup – AMI<br>◀ Security <mark>Boot</mark> Save & Exit                                                                                                |                                                                |                                                                                                    |
|----------------------------------------------------------------------------------------------------|----------------------------------------------------------------|----------------------------------------------------------------------------------------------------|
| Boot Option #2<br>Boot Option #3<br>Boot Option #4<br>Boot Option #5<br>Optimized Boot<br>Add New Boot Option<br>Delete Boot Option                          | [Network]<br>[USB]<br>[CD/DVD]<br>[Other Device]<br>[Disabled] | <ul> <li>Determines OpROM<br/>execution policy for<br/>devices other than<br/>Network, Storage, or<br/>Video</li> </ul>                                                                                                    |
| <ul> <li>Hard Disk Boot Seque</li> <li>UEFI Other Drive BBS</li> <li>Option ROM execution<br/>Network<br/>Storage<br/>Video<br/>Other PCI devices</li> </ul> | nce<br>Priorities<br>[UEFI]<br>[UEFI]<br>[UEFI]<br>[UEFI]      | <ul> <li>++: Select Screen</li> <li>t1: Select Item</li> <li>Enter: Select</li> <li>+/-: Change Opt.</li> <li>K/M: Scroll Help Area</li> <li>F1: General Help</li> <li>F2: Previous Values</li> <li>F3: Optimized Defaults</li> <li>F4: Save &amp; Exit</li> </ul> |
| Ver                                                                                                    | sion 2,22,1287 Copyright                                       | (C) 2023 AMI                                                                                                    |

For a description of the parameters on the **Boot** screen, refer to Table 3-109.

| Table 3-109 Parameter Descriptions for the Boot Screen |  |
|--------------------------------------------------------|--|
|--------------------------------------------------------|--|

| Parameter            | Description                                                                                                    | Default   |
|----------------------|----------------------------------------------------------------------------------------------------|-----------|
| Boot option filter   | <ul> <li>Select a boot option filter to control the priority levels</li> <li>of Legacy and UEFI ROM.</li> <li>Options:</li> <li>UEFI only</li> <li>Legacy only</li> </ul>               | UEFI Only |
| Endless Boot Support | <ul> <li>Sets whether the system automatically reboots all bootable devices.</li> <li>Options:</li> <li>Enabled: enables boot retry.</li> <li>Disabled: disables boot retry.</li> </ul> | Enabled   |
| Quick Boot           | <ul><li>Enables or disables the quick boot feature.</li><li>Options:</li><li>Enabled: enables the quick boot feature.</li></ul>                                                         | Disabled  |

| Parameter              | Description                                                                                                    | Default |
|------------------------|----------------------------------------------------------------------------------------------------|---------|
|                        | <ul> <li>After the feature is enabled, the boot time is shortened by skipping the memory test during board boot.</li> <li>Disabled: disables the quick boot feature.<br/>After the feature is disabled, a complete memory test is performed, and the boot time is long.</li> </ul>                                                                                                    |         |
| Boot Logo              | <ul> <li>Enables or disables the display of the logo during the boot process.</li> <li>Enabled: The logo is displayed during the boot process.</li> <li>Disabled: The logo is not displayed during the boot process.</li> </ul>                                                                                                    | Enabled |
| Wait Time For BF2 Card | Sets wait time of the BlueField-2 card, range: 0~5, unit: Minutes.                                                                                                    | 3       |
| Setup Prompt Timeout   | <ul> <li>Enter the number of seconds to wait for the setup activation key. Value 65535 indicates indefinite waiting.</li> <li>To increase the value by one, press +.</li> <li>To decrease the value by one, press</li> <li>To specify a value, press the corresponding number key.</li> </ul>                                                                                                    | 3       |
| Bootup NumLock State   | Select the state of the NumLock key after startup.<br>Options:<br>• On<br>• Off                                                                                                    | On      |
| Quiet Boot             | <ul> <li>Enables or disables the quiet boot feature.</li> <li>Options:</li> <li>Enabled: enables the quiet boot feature.</li> <li>After the feature is enabled, the hot key information is not displayed on the logo screen during startup.</li> <li>Disabled: disables the quiet boot feature.</li> <li>After the feature is disabled, the hot key information is displayed on the logo screen during startup.</li> </ul> | Enabled |
| Skip Mix Load Default  | <ul> <li>Enables or disables the feature of skipping Mix and restoring to defaults.</li> <li>Options:</li> <li>Enabled: enables the feature of skipping Mix and restoring to defaults.</li> <li>Disabled: disables the feature of skipping Mix and restoring to defaults.</li> </ul>                                                                                                    | Enabled |

| Parameter                    | Description                                                                                                    | Default                                                             |
|------------------------------|----------------------------------------------------------------------------------------------------|---------------------------------------------------------------------|
| Add EFI Shell To Boot Option | <ul> <li>Enables or disables the built-in shell.</li> <li>Options:</li> <li>Enabled: enables the built-in shell.</li> <li>Disabled: disables the built-in shell.</li> </ul>                                                                                       | Disabled                                                            |
| Boot Option #1               | Press the up/down key to select another device that<br>will serve as the first boot device in the boot se-<br>quence.<br>Options:<br>• Hard Disk<br>• Network<br>• USB<br>• CD/DVD<br>• Other Device<br>• Disabled<br>The displayed boot items vary with boards.  | Hard Disk: SA-<br>TA0 P0:Redhat<br>Boot Manager(G-<br>G7ZT240S3CN6) |
| Boot Option #2               | Press the up/down key to select another device that<br>will serve as the second boot device in the boot se-<br>quence.<br>Options:<br>• Hard Disk<br>• Network<br>• USB<br>• CD/DVD<br>• Other Device<br>• Disabled<br>The displayed boot items vary with boards. | Network                                                             |
| Boot Option #3               | Press the up/down key to select another device that<br>will serve as the third boot device in the boot se-<br>quence.<br>Options:<br>• Hard Disk<br>• Network<br>• USB<br>• CD/DVD<br>• Other Device<br>• Disabled<br>The displayed boot items vary with boards.  | USB                                                                 |
| Boot Option #4               | Press the up/down key to select another device that<br>will serve as the fourth boot device in the boot se-<br>quence.<br>Options:                                                                                                    | CD/DVD                                                              |

| Parameter                            | Description                                                                                                    | Default      |
|--------------------------------------|----------------------------------------------------------------------------------------------------|--------------|
|                                      | <ul> <li>Hard Disk</li> <li>Network</li> <li>USB</li> <li>CD/DVD</li> <li>Other Device</li> <li>Disabled</li> <li>The displayed boot items vary with boards.</li> </ul>                                                                                                    |              |
| Boot Option #5                       | Press the up/down key to select another device that<br>will serve as the fifth boot device in the boot se-<br>quence.<br>Options:<br>• Hard Disk<br>• Network<br>• USB<br>• CD/DVD<br>• Other Device<br>• Disabled<br>The displayed boot items vary with boards.                                                                             | Other Device |
| Optimized Boot                       | <ul> <li>Enables or disables the optimized boot feature.</li> <li>Options:</li> <li>Enabled: enables the optimized boot feature.</li> <li>After this feature is enabled, CSM support is disabled and connections to network devices are disabled to reduce the boot time.</li> <li>Disabled: disables the optimized boot feature.</li> </ul> | Disabled     |
| Add New Boot Option                  | Adds a new EFI boot option to the boot order list.<br>For details, refer to 3.7.1 Add New Boot Option.                                                                                                    | -            |
| Delete Boot Option                   | Removes an EFI boot option from the boot order list.<br>For details, refer to 3.7.2 Delete Boot Option.                                                                                                    | -            |
| Hard Disk Boot Sequence              | Specifies the boot priorities of available UEFI hard<br>disk drivers.<br>For details, refer to 3.7.3 Hard Disk Boot Sequence.                                                                                                    | -            |
| UEFI Other Drive BBS Priori-<br>ties | Specifies the boot priorities of other available UEFI<br>drivers.<br>For details, refer to 3.7.5 UEFI Other Drive BBS Prior-<br>ities.                                                                                                    | -            |
| Network                              | Controls the execution of the network device Option<br>ROMs in UEFI mode and Legacy mode.<br>Options:<br>• Do not launch: disables the network devices.                                                                                                    | UEFI         |

| Parameter         | Description                                                                                                    | Default |
|-------------------|----------------------------------------------------------------------------------------------------|---------|
|                   | <ul> <li>UEFI: launches the network devices in UEFI mode<br/>only.</li> <li>UEFI: launches the network devices in Legacy<br/>mode only.</li> </ul>                                                                                                    |         |
| Storage           | <ul> <li>Controls the execution of the storage device Option<br/>ROMs in UEFI mode and Legacy mode.</li> <li>Options:</li> <li>Do not launch: disables the storage devices.</li> <li>UEFI: launches the storage devices in UEFI mode<br/>only.</li> <li>Legacy: launches the storage devices in Legacy<br/>mode only.</li> </ul>          | UEFI    |
| Video             | <ul> <li>Controls the execution of the video device Option<br/>ROMs in UEFI mode and Legacy mode.</li> <li>Options:</li> <li>Do not launch: disables the video card devices.</li> <li>UEFI: launches the video card devices in UEFI<br/>mode only.</li> <li>Legacy: launches the video card devices in Lega-<br/>cy mode only.</li> </ul> | UEFI    |
| Other PCI devices | <ul> <li>Controls the execution of Option ROMs of other PCI device in UEFI mode and Legacy mode.</li> <li>Options:</li> <li>Do not launch: disables other PCI devices.</li> <li>UEFI: launches other PCI devices in UEFI mode only.</li> <li>Legacy: launches other PCI devices in Legacy mode only.</li> </ul>                           | UEFI    |

## 3.7.1 Add New Boot Option

Figure 3-153 shows the Add New Boot Option screen.

#### Figure 3-153 Add New Boot Option Screen

| Aptio Se<br>Boot                                                                                  | tup — AMI                                                                                                    |
|---------------------------------------------------------------------------------------------------|----------------------------------------------------------------------------------------------------|
| Add New Boot Option<br>Add boot option<br>Path for boot option<br>Boot option File Path<br>Create | Specify name for new<br>boot option                                                                                                    |
|                                                                                                   | ++: Select Screen<br>†↓: Select Item<br>Enter: Select<br>+/-: Change Opt.<br>K/M: Scroll Help Area<br>F1: General Help<br>F2: Previous Values<br>F3: Optimized Defaults<br>F4: Save & Exit |
| Version 2.22.1287 C                                                                               | opyright (C) 2023 AMI                                                                                                    |

For a description of the parameters on the Add New Boot Option screen, refer to Table 3-110.

#### Table 3-110 Parameter Descriptions for the Add New Boot Option Screen

| Parameter             | Description                                                                                                    |
|-----------------------|----------------------------------------------------------------------------------------------------|
| Add boot option       | Enter a name for the new boot option.                                                                                                    |
| Path for boot option  | <ul> <li>Enter or select the boot path for the new boot option.</li> <li>Format: fsx:\pa5h\filename.efi.</li> <li>You can use the arrow keys and the Enter key to select the path of the boot option. The selected path is then displayed in Boot option File Path.</li> </ul> |
| Boot option File Path | Displays the path of the boot option file.                                                                                                    |
| Create                | Creates a boot option.                                                                                                    |

Note

The added boot option is displayed on the Hard Disk Boot Sequence screen and can be deleted on the **Delete Boot Option** screen.

### 3.7.2 Delete Boot Option

Figure 3-154 shows the **Delete Boot Option** screen.

| Aptio Setup — AMI<br>Boot |                           |                                                                   |  |
|---------------------------|---------------------------|-------------------------------------------------------------------|--|
| Delete Boot Option        |                           | Remove an EFI boot                                                |  |
| Delete Boot Option        | [Select one to Delete]    | order                                                             |  |
|                           |                           |                                                                   |  |
|                           |                           |                                                                   |  |
|                           |                           | ++: Select Screen<br>fl: Select Item                              |  |
|                           |                           | Enter: Select<br>+/-: Change Opt.<br>K/M: Scroll Help Area        |  |
|                           |                           | F1: General Help<br>F2: Previous Values<br>F3: Optimized Defaults |  |
|                           |                           | F4: Save & Exit                                                   |  |
| Versio                    | n 2.22.1287 Copyright (C) | 2023 AMI<br>AB                                                    |  |

#### Figure 3-154 Delete Boot Option Screen

On the **Delete Boot Option** screen, you can delete an EFI option in the boot priority.

## 3.7.3 Hard Disk Boot Sequence

Figure 3-155 shows the Hard Disk Boot Sequence screen.

| Aptio Setup – AMI<br>BOOT |                                                      |                                                                                      |  |
|---------------------------|------------------------------------------------------|--------------------------------------------------------------------------------------|--|
| Boot Option #1            | [SATAO PO:RedHat Boot<br>Manager<br>(GG7ZT240S3CN6)] | Sets the system boot<br>order                                                        |  |
|                           |                                                      |                                                                                      |  |
|                           |                                                      | ++: Select Screen                                                                    |  |
|                           |                                                      | Enter: Select<br>+/-: Change Opt.<br>K/M: Scroll Help Area                           |  |
|                           |                                                      | F1: General Help<br>F2: Previous Values<br>F3: Optimized Defaults<br>F4: Save & Exit |  |
| Ver                       | sion 2.22.1287 Copyright (C)                         | 2023 AMI<br>AB                                                                       |  |

#### Figure 3-155 Hard Disk Boot Sequence Screen

On the Hard Disk Boot Sequence screen, you can set the hard disk boot sequence.

### 3.7.4 UEFI NETWORK Drive BBS Priorities

Figure 3-156 shows the UEFI NETWORK Drive BBS Priorities screen.

Figure 3-156 UEFI NETWORK Drive BBS Priorities Screen

| Boot           | Aptio Setup – AMI                                                             |                                                                                                    |
|----------------|-------------------------------------------------------------------------------|----------------------------------------------------------------------------------------------------|
| Boot Option #1 | [OCP1 Port1:Mellanox<br>Network Adapter –<br>08:C0:EB:84:C8:90<br>(PXE IPv4)] | ▲ Sets the system boot<br>order                                                                                                    |
| Boot Option #2 | [OCP1 Port2:Mellanox<br>Network Adapter -<br>08:C0:EB:84:C8:91<br>(PXE IPv4)] |                                                                                                    |
| Boot Option #3 | [OCP2 Port1:Mellanox<br>Network Adapter –<br>10:70:FD:9F:FD:8C<br>(PXE IPv4)] | ++: Select Screen<br>14: Select Item                                                                                                    |
| Boot Option #4 | [OCP2 Port2:Mellanox<br>Network Adapter –<br>10:70:FD:9F:FD:8D<br>(PXE IPv4)] | Enter: Select<br>+/-: Change Option.<br>K/M: Scroll Help Area<br>F1: General Help<br>F2: Previous Values<br>F3: Optimized Defaults<br>F4: Save & Exit |
| Ver            | sion 2.22.1287 Copyright (C)                                                  | 2023 AMI                                                                                                    |

On the **UEFI NETWORK Drive BBS Priorities** screen, you can set the boot sequence of NET-WORK bootable Drives.

#### 3.7.5 UEFI Other Drive BBS Priorities

Figure 3-157 shows the UEFI Other Drive BBS Priorities screen.

| <b>Figure 3-157</b> | <b>UEFI Other</b> | Drive BBS | <b>Priorities</b> | Screen |
|---------------------|-------------------|-----------|-------------------|--------|
|---------------------|-------------------|-----------|-------------------|--------|

| Boot           | Aptio Setup — A          | MI                                                                                   |
|----------------|--------------------------|--------------------------------------------------------------------------------------|
| Boot Option #1 | [Disabled]               | Sets the system boot<br>order                                                        |
|                |                          |                                                                                      |
|                |                          | ++: Select Screen                                                                    |
|                |                          | Enter: Select<br>+/–: Change Opt.<br>K/M: Scroll Help Area                           |
|                |                          | F1: General Help<br>F2: Previous Values<br>F3: Optimized Defaults<br>F4: Save & Exit |
| Ve             | rsion 2.22.1287 Copyrigh | nt (C) 2023 AMI<br>AB                                                                |

On the **UEFI Other Drive BBS Priorities** screen, you can set the boot sequence of other bootable Drives.

## 3.8 Save & Exit

Figure 3-158 through Figure 3-159 show the Save & Exit screen.

#### Figure 3-158 Save&Exit Screen—1

| Aptio Setup – AMI<br>◀ Security Boot Save & Exit                                                                                                    |    |                                                                                                    |
|----------------------------------------------------------------------------------------------------|----|----------------------------------------------------------------------------------------------------|
| Save Options<br>Save Changes and Exit<br>Discard Changes and Exit<br>Save Changes and Reset<br>Discard Changes and Reset<br>Save Changes<br>Discard Changes           |    | Exit system setup after<br>saving the changes.                                                                                                    |
| Default Options<br>Restore Defaults<br>Save as User Defaults<br>Restore User Defaults<br>Boot Override<br>SATAO P7:RedHat Boot Manager<br>(Micron_5300_MTFDDAK3T8TDS) |    | <pre>++: Select Screen f↓: Select Item Enter: Select +/-: Change Opt. K/M: Scroll Help Area F1: General Help F2: Previous Values F3: Optimized Defaults F4: Save &amp; Exit</pre> |
| Version 2.22.1287 Copyright (C)                                                                                                    | 21 | 023 AMI<br>AB                                                                                                    |

#### Figure 3-159 Save&Exit Screen—2

| Aptio Setup – AMI<br>◀ Security Boot <mark>Save &amp; Exit</mark> |                         |
|-------------------------------------------------------------------|-------------------------|
| Discard Changes and Exit                                          | Attempts to Launch FEI  |
|                                                                   | Shell application       |
| Save Changes and Reset                                            | (Shell.efi) from one of |
| Discard Changes and Reset                                         | the available           |
|                                                                   | filesystem devices      |
| Save Changes                                                      |                         |
| Discard Changes                                                   |                         |
| Particular Cartilana                                              |                         |
| Default Options                                                   |                         |
| Restore Defaults                                                  | the Coloct Concon       |
| Save as user befaults                                             | tl. Select Item         |
| Nestore user berduitts                                            | Fnter: Select           |
| Boot Override                                                     | +/-: Change Ont         |
| SATAO P7:RedHat Boot Manager                                      | K/M: Scroll Heln Area   |
| (Micron 5300 MTEDDAK3T8TDS)                                       | F1: General Help        |
| Built-in EFI Shell                                                | F2: Previous Values     |
| Launch EFIShell from filesystem device 🔻 🔻                        | F3: Optimized Defaults  |
|                                                                   | F4: Save & Exit         |
|                                                                   |                         |
| Version 2.22.1287 Copyright (C) 2                                 | 023 AMI                 |
|                                                                   | AB                      |

For a description of the parameters on the **Save & Exit** screen, refer to Table 3-111.

#### Table 3-111 Parameter Descriptions for the Save & Exit Screen

| Parameter                                    | Description                                                                                          |
|----------------------------------------------|----------------------------------------------------------------------------------------------------|
| Saving Changes and Exit                      | Saves the changes and exits the BIOS.                                                                |
| Discard Changes and Exit                     | Exits the BIOS without saving any changes.                                                           |
| Saving Changes and Reset                     | Saves the changes and restarts the system.                                                           |
| Discard Changes and Reset                    | Restarts the system without saving any changes.                                                      |
| Save Changes                                 | Saves all parameter changes.                                                                         |
| Discard Changes                              | Discards any parameter changes.                                                                      |
| Restore Defaults                             | Restores the default settings of all parameters.                                                     |
| Save as User Defaults                        | Saves any parameter changes as the user default settings.                                            |
| Restore User Defaults                        | Restores all parameters to user default settings.                                                    |
| Launch EFI Shell from filesys-<br>tem device | Tries launching the EFI Shell application (Shell.efi) from one of the available file system devices. |

# Chapter 4 Reference: Control Keys for BIOS Setup

For a description of the available control keys in the BIOS of the **Eagle Stream** platform, refer to Table 4-1.

| Control Key                                                                           | Description                                                                        |
|---------------------------------------------------------------------------------------|------------------------------------------------------------------------------------|
| $\leftarrow \!\!\!/ \!\!\!\!\!\!\!\!\!\!\!\!\!\!\!\!\!\!\!\!\!\!\!\!\!\!\!\!\!\!\!\!$ | Moves the cursor left or right.                                                    |
| <u></u> ↑/↓                                                                           | Moves the cursor up or down.                                                       |
| Enter                                                                                 | Selects an item or enters a submenu.                                               |
| +/-                                                                                   | Changes the value of an item.                                                      |
| Esc                                                                                   | Exits the screen.                                                                  |
| F1                                                                                    | Opens the help screen, where the descriptions of the available keys are displayed. |
| F2                                                                                    | Loads the last settings.                                                           |
| F3                                                                                    | Loads the default settings.                                                        |
| F4                                                                                    | Saves the settings and exits the BIOS.                                             |

#### **Table 4-1 Descriptions of Control Keys**

## vantageo

## **Figures**

| Figure 1-1 BIOS in a System                                    | 7  |
|----------------------------------------------------------------|----|
| Figure 2-1 Logo on the Screen                                  | 10 |
| Figure 2-2 Boot Manager Screen                                 | 11 |
| Figure 2-3 Aptio Setup Screen                                  | 12 |
| Figure 2-4 System Language Dialog Box                          | 13 |
| Figure 2-5 Server Configuration Information                    | 14 |
| Figure 2-6 CPU Information                                     | 15 |
| Figure 2-7 Memory Information                                  | 16 |
| Figure 2-8 Advanced Screen                                     | 17 |
| Figure 2-9 Mainboard Information Screen                        | 18 |
| Figure 2-10 LAN MAC Information Screen                         | 19 |
| Figure 2-11 Slot Information Screen                            | 20 |
| Figure 2-12 Detailed NIC Information                           | 21 |
| Figure 2-13 Advanced Screen                                    | 22 |
| Figure 2-14 Mainboard Information Screen                       | 23 |
| Figure 2-15 OnBoard Device Information Screen                  | 24 |
| Figure 2-16 Advanced Screen                                    | 25 |
| Figure 2-17 Mainboard Information Screen                       | 26 |
| Figure 2-18 Slot Information Screen                            | 27 |
| Figure 2-19 Detailed Standard RAID Controller Card Information |    |
| Figure 2-20 Hard Disk Information                              | 29 |

| Figure 2-21 Setting the Date                        | 31 |
|-----------------------------------------------------|----|
| Figure 2-22 Setting the Time                        | 32 |
| Figure 2-23 Boot Option Filter Dialog Box           | 33 |
| Figure 2-24 Boot Option #1 Dialog Box               | 35 |
| Figure 2-25 Create New Password Dialog Box          | 37 |
| Figure 2-26 Enter Current Password Dialog Box       | 38 |
| Figure 2-27 Enter Current Password Dialog Box       | 39 |
| Figure 2-28 WARNING Dialog Box                      | 40 |
| Figure 2-29 Socket1 Configuration Screen            | 41 |
| Figure 2-30 Port 1A Screen                          | 42 |
| Figure 2-31 PCI-E Port Dialog Box                   | 43 |
| Figure 2-32 Console Redirection Dialog Box          | 44 |
| Figure 2-33 BMC Network Configuration Screen        | 45 |
| Figure 2-34 BMC Network Configuration Screen        | 46 |
| Figure 2-35 Advanced Screen                         | 48 |
| Figure 2-36 PXE Configuration Screen                | 49 |
| Figure 2-37 Socket Configuration Screen             | 51 |
| Figure 2-38 Intel VT for Directed I/O (VT-d) Screen | 52 |
| Figure 2-39 Processor Configuration Screen          | 53 |
| Figure 2-40 Advanced Screen                         | 54 |
| Figure 2-41 PCI Subsystem Settings Screen           | 55 |
| Figure 2-42 Socket Configuration Screen             | 56 |
| Figure 2-43 Common RefCode Configuration Screen     | 57 |
| Figure 2-44 Socket Configuration Screen             | 60 |

| Figure 2-45 Advanced Power Management Configuration Screen                 | 61 |
|----------------------------------------------------------------------------|----|
| Figure 2-46 CPU P State Control Screen                                     | 62 |
| Figure 2-47 CPU C State Control Screen                                     | 63 |
| Figure 2-48 Package C State Control Screen                                 | 64 |
| Figure 2-49 Advanced Screen                                                | 65 |
| Figure 2-50 Trusted Computing Screen                                       | 66 |
| Figure 2-51 Advanced Screen                                                | 68 |
| Figure 2-52 Managing a RAID Controller                                     | 69 |
| Figure 2-53 Setting Advanced Configuration Options for the RAID Controller | 70 |
| Figure 2-54 Configuring the RAID Controller                                | 71 |
| Figure 2-55 Port CN0 Mode Dialog Box                                       | 72 |
| Figure 2-56 Configuring the Mode of a Port                                 | 73 |
| Figure 2-57 Configuring the Mode of Another Port                           | 74 |
| Figure 2-58 Port Mode Set Successfully                                     | 75 |
| Figure 2-59 SATA And RST Configuration Screen                              | 76 |
| Figure 2-60 Controller 1 SATA And RST Configuration Screen                 | 77 |
| Figure 2-61 Create RAID Volume Screen                                      | 78 |
| Figure 2-62 RAID Volume Successfully Created                               | 79 |
| Figure 2-63 Load Optimal Defaults Dialog Box                               | 80 |
| Figure 3-1 Main Screen—1                                                   | 82 |
| Figure 3-2 Main Screen—2                                                   | 83 |
| Figure 3-3 Advanced Screen—1                                               | 85 |
| Figure 3-4 Advanced Screen—2                                               | 86 |
| Figure 3-5 Mainboard Information Screen                                    | 88 |

| Figure 3-6 OnBoard Device Information Screen           | 89  |
|--------------------------------------------------------|-----|
| Figure 3-7 LAN MAC Information Screen                  | 90  |
| Figure 3-8 Graphics Card Information Screen            | 91  |
| Figure 3-9 Slot Information Screen                     | 92  |
| Figure 3-10 Trusted Computing Screen—1                 | 93  |
| Figure 3-11 Trusted Computing Screen—2                 | 94  |
| Figure 3-12 ACPI Settings Screen                       | 96  |
| Figure 3-13 Redfish Host Interface Settings Screen     | 97  |
| Figure 3-14 Serial Port Console Redirection Screen     | 98  |
| Figure 3-15 Console Redirection Settings Screen        | 100 |
| Figure 3-16 Legacy Console Redirection Settings Screen | 103 |
| Figure 3-17 Console Redirection Settings Screen        | 104 |
| Figure 3-18 SIO Common Setting Screen                  | 106 |
| Figure 3-19 SIO Configuration Screen                   | 107 |
| Figure 3-20 Serial Port 1 Screen                       | 108 |
| Figure 3-21 PCI Subsystem Settings Screen              | 109 |
| Figure 3-22 USB Configuration Screen                   | 111 |
| Figure 3-23 Network Stack Configuration Screen         | 112 |
| Figure 3-24 IPv4 PXE Boot Timeout Screen               | 114 |
| Figure 3-25 CSM Configuration Screen                   | 116 |
| Figure 3-26 NVMe Configuration Screen                  | 117 |
| Figure 3-27 Emulation Configuration Screen             | 118 |
| Figure 3-28 PXE Configuration Screen                   | 119 |
| Figure 3-29 TIs Auth Configuration Screen              | 120 |

| Figure 3-30 Server CA Configuration Screen                 | 121 |
|------------------------------------------------------------|-----|
| Figure 3-31 Enroll Cert Screen                             | 122 |
| Figure 3-32 Delete Cert Screen                             | 123 |
| Figure 3-33 RAM Disk Configuration Screen                  | 124 |
| Figure 3-34 Create Raw Screen                              | 125 |
| Figure 3-35 Driver Health Screen                           | 126 |
| Figure 3-36 Platform Configuration Screen                  | 127 |
| Figure 3-37 PCH-IO Configuration Screen—1                  | 128 |
| Figure 3-38 PCH-IO Configuration Screen—2                  | 129 |
| Figure 3-39 PCI Express Configuration Screen               | 132 |
| Figure 3-40 SATA And RST Configuration Screen              | 133 |
| Figure 3-41 Controller 1 SATA And RST Configuration Screen | 134 |
| Figure 3-42 Software Feature Mask Configuration            | 136 |
| Figure 3-43 USB Configuration Screen                       | 139 |
| Figure 3-44 Global Reset Mask Configuration Screen         | 141 |
| Figure 3-45 Miscellaneous Configuration Screen             | 142 |
| Figure 3-46 Server ME Configuration Screen—1               | 144 |
| Figure 3-47 Server ME Configuration Screen—2               | 145 |
| Figure 3-48 Server ME Configuration Screen—3               | 146 |
| Figure 3-49 Runtime Error Logging Screen—1                 | 147 |
| Figure 3-50 Runtime Error Logging Screen—2                 | 148 |
| Figure 3-51 EMCA Settings Screen                           | 150 |
| Figure 3-52 Whea Settings Screen                           | 153 |
| Figure 3-53 Error Injection Settings Screen                | 154 |

| Figure 3-54 Memory Error Enabling Screen—1        | 156 |
|---------------------------------------------------|-----|
| Figure 3-55 Memory Error Enabling Screen—2        | 157 |
| Figure 3-56 Ilo Error Enabling Screen—1           | 159 |
| Figure 3-57 Ilo Error Enabling Screen—2           | 160 |
| Figure 3-58 Ilo Error Enabling Screen—3           | 161 |
| Figure 3-59 PCIe Error Enabling Screen—1          | 167 |
| Figure 3-60 PCIe Error Enabling Screen—2          | 168 |
| Figure 3-61 PCIe Error Enabling Screen—3          | 169 |
| Figure 3-62 Error Control Setting Screen          | 173 |
| Figure 3-63 Socket Configuration Screen           | 175 |
| Figure 3-64 Processor Configuration Screen—1      | 176 |
| Figure 3-65 Processor Configuration Screen—2      | 177 |
| Figure 3-66 Processor Configuration Screen—3      | 178 |
| Figure 3-67 Processor Configuration Screen—4      | 179 |
| Figure 3-68 Processor Configuration Screen—5      | 180 |
| Figure 3-69 PSMI Configuration Screen             | 188 |
| Figure 3-70 Socket 0 Configuration Screen         | 189 |
| Figure 3-71 Common RefCode Configuration Screen   | 191 |
| Figure 3-72 Uncore Configuration Screen           | 192 |
| Figure 3-73 Uncore General Configuration Screen—1 | 193 |
| Figure 3-74 Uncore General Configuration Screen—2 | 194 |
| Figure 3-75 Uncore Status Screen                  | 199 |
| Figure 3-76 Uncore Dfx Configuration Screen       | 200 |
| Figure 3-77 Memory Configuration Screen—1         | 201 |

| Figure 3-78 Memory Configuration Screen—2              | 202 |
|--------------------------------------------------------|-----|
| Figure 3-79 Memory Configuration Screen—3              | 203 |
| Figure 3-80 Memory Configuration Screen—4              | 204 |
| Figure 3-81 Memory Configuration Screen—5              | 205 |
| Figure 3-82 Adv MemTest Rank Selection Screen          | 215 |
| Figure 3-83 FADR Configuration Screen                  | 216 |
| Figure 3-84 Memory Topology Screen                     | 218 |
| Figure 3-85 Page Policy Screen                         | 219 |
| Figure 3-86 Memory Training Screen                     | 220 |
| Figure 3-87 Memory I/O Health Check Screen—1           | 222 |
| Figure 3-88 Memory I/O Health Check Screen—2           | 223 |
| Figure 3-89 Memory Map Screen                          | 225 |
| Figure 3-90 Memory RAS Configuration Screen—1          | 226 |
| Figure 3-91 Memory RAS Configuration Screen—2          | 227 |
| Figure 3-92 Memory Dfx Configuration Screen            | 231 |
| Figure 3-93 RMT Configuration Menu Screen              | 234 |
| Figure 3-94 IIO Configuration Screen—1                 | 237 |
| Figure 3-95 IIO Configuration Screen—2                 | 238 |
| Figure 3-96 Socket0 Configuration Screen               | 242 |
| Figure 3-97 Port DMI Screen                            | 246 |
| Figure 3-98 Port 1A Screen—1                           | 248 |
| Figure 3-99 Port 1A Screen—2                           | 249 |
| Figure 3-100 IOAT Configuration Screen                 | 251 |
| Figure 3-101 Intel VT for Directed I/O (VT-d) Screen—1 | 252 |

| Figure 3-102 Intel VT for Directed I/O (VT-d) Screen—2      | 253 |
|-------------------------------------------------------------|-----|
| Figure 3-103 Intel VMD Technology Screen                    | 256 |
| Figure 3-104 Intel VMD Configurations on Socket 0           | 257 |
| Figure 3-105 IIO DFX Configuration Screen                   | 258 |
| Figure 3-106 Socket0 Configuration Screen                   | 261 |
| Figure 3-107 MMIO Poison Control Screen                     | 263 |
| Figure 3-108 Port DMI Screen—1                              | 265 |
| Figure 3-109 Port DMI Screen—2                              | 266 |
| Figure 3-110 Port 1A Screen—1                               | 269 |
| Figure 3-111 Port 1A Screen—2                               | 270 |
| Figure 3-112 Socket 0, Device Hide Menu Screen              | 273 |
| Figure 3-113 Advanced Power Management Configuration Screen | 276 |
| Figure 3-114 CPU P State Control Screen—1                   | 278 |
| Figure 3-115 CPU P State Control Screen—2                   | 279 |
| Figure 3-116 Hardware PM State Control Screen               | 281 |
| Figure 3-117 CPU C State Control Screen                     | 283 |
| Figure 3-118 Package C State Control Screen                 | 285 |
| Figure 3-119 CPU Thermal Management Screen                  | 287 |
| Figure 3-120 CPU-Advanced PM Tuning Screen                  | 288 |
| Figure 3-121 Energy Performance BIAS Screen                 | 290 |
| Figure 3-122 Package Current Config Screen                  | 292 |
| Figure 3-123 SOCKET RAPL Config Screen                      | 293 |
| Figure 3-124 PMAX Detector Configuration Screen             | 294 |
| Figure 3-125 ACPI Sx State Control Screen                   | 295 |

| Figure 3-126 Memory Power & Thermal Configuration Screen  | 296 |
|-----------------------------------------------------------|-----|
| Figure 3-127 Memory Thermal Screen                        | 298 |
| Figure 3-128 Memory Power Savings Advanced Options Screen | 299 |
| Figure 3-129 CKE Feature Screen                           | 300 |
| Figure 3-130 Self Refresh Feature Screen                  | 301 |
| Figure 3-131 Server Mgmt Screen—1                         | 302 |
| Figure 3-132 Server Mgmt Screen—2                         | 303 |
| Figure 3-133 System Event Log Screen                      | 305 |
| Figure 3-134 View FRU Information Screen                  | 307 |
| Figure 3-135 BMC Network Configuration Screen—1           | 308 |
| Figure 3-136 BMC Network Configuration Screen—2           | 309 |
| Figure 3-137 BMC Network Configuration Screen—3           | 310 |
| Figure 3-138 BMC Network Configuration Screen—4           | 311 |
| Figure 3-139 BMC Network Configuration Screen—5           | 312 |
| Figure 3-140 BMC Network Configuration Screen—6           | 313 |
| Figure 3-141 BMC User Settings Screen                     | 318 |
| Figure 3-142 Add User Dialog Box                          | 320 |
| Figure 3-143 Delete User Screen                           | 321 |
| Figure 3-144 Change User Settings Screen                  | 322 |
| Figure 3-145 Security Screen—1                            | 323 |
| Figure 3-146 Security Screen—2                            | 324 |
| Figure 3-147 HDD Security Configuration Screen            | 325 |
| Figure 3-148 Secure Boot Screen                           | 326 |
| Figure 3-149 Key Management Screen                        | 327 |

| Figure 3-150 Secure Flash Update Screen               | 329 |
|-------------------------------------------------------|-----|
| Figure 3-151 Boot Screen—1                            | 331 |
| Figure 3-152 Boot Screen—2                            | 332 |
| Figure 3-153 Add New Boot Option Screen               | 336 |
| Figure 3-154 Delete Boot Option Screen                | 337 |
| Figure 3-155 Hard Disk Boot Sequence Screen           | 338 |
| Figure 3-156 UEFI NETWORK Drive BBS Priorities Screen | 339 |
| Figure 3-157 UEFI Other Drive BBS Priorities Screen   | 340 |
| Figure 3-158 Save&Exit Screen—1                       | 341 |
| Figure 3-159 Save&Exit Screen—2                       | 342 |

## vantageo

| Tables |  |
|--------|--|
|--------|--|

| Table 2-1 Descriptions of Hot Keys for BIOS Startup                                      | 11   |
|------------------------------------------------------------------------------------------|------|
| Table 2-2 Hard Disk Information Parameter Descriptions                                   | . 29 |
| Table 2-3 Boot Device Descriptions                                                       | 35   |
| Table 2-4 Descriptions of the Items Not Available for the User                           | . 36 |
| Table 2-5 BMC Network Parameter Descriptions                                             | . 46 |
| Table 2-6 Common Virtualization Parameter Descriptions                                   | . 50 |
| Table 2-7 Common Power Parameter Descriptions                                            | . 57 |
| Table 2-8 Functions of the Menus on the Controller Management Screen                     | . 69 |
| Table 2-9 RAID Volume Parameter Descriptions                                             | . 78 |
| Table 3-1 Main Screen Parameter Descriptions                                             | . 83 |
| Table 3-2 Advanced Parameter Descriptions                                                | 86   |
| Table 3-3 Parameter Descriptions for the Mainboard Information screen                    | . 88 |
| Table 3-4 Parameter Descriptions for the OnBoard Device Information Screen               | . 90 |
| Table 3-5 Parameter Descriptions for the Graphics Card Information Screen                | . 91 |
| Table 3-6 Parameter Descriptions for the Slot Information Screen                         | . 92 |
| Table 3-7 Parameter Descriptions for the Trusted Computing Screen                        | . 94 |
| Table 3-8 Parameter Descriptions for the ACPI Settings Screen                            | . 96 |
| Table 3-9 Parameter Descriptions for the Redfish Host Interface Settings Screen          | 97   |
| Table 3-10 Parameter Descriptions for the Serial Port Console Redirection         Screen | 98   |
| Table 3-11 Parameter Descriptions for the Console Redirection Settings Screen. 1         | 00   |

| Table 3-12 Parameter Descriptions for the Legacy Console Redirection                                     |
|----------------------------------------------------------------------------------------------------|
| Settings Screen103                                                                                       |
| Table 3-13 Parameter Descriptions for the Console Redirection Settings Screen.104                        |
| Table 3-14 Parameter Descriptions for the SIO Common Setting Screen                                      |
| Table 3-15 Parameter Descriptions for the SIO Configuration Screen         107                           |
| Table 3-16 Parameter Descriptions for the Serial Port 1 Screen       108                                 |
| Table 3-17 Parameter Descriptions for the PCI Subsystem Settings Screen 110                              |
| Table 3-18 Parameter Descriptions for the USB Configuration Screen                                       |
| Table 3-19 Parameter Descriptions for the Network Stack Configuration Screen. 113                        |
| Table 3-20 Parameter Descriptions for the IPv4 PXE Boot Timeout Screen 114                               |
| Table 3-21 Parameter Descriptions for the CSM Configuration Screen         116                           |
| Table 3-22 Parameter Descriptions for the Emulation Configuration Screen         118                     |
| Table 3-23 Parameter Descriptions for the PXE Configuration Screen         119                           |
| Table 3-24 Parameter Descriptions for the TIs Auth Configuration Screen                                  |
| Table 3-25 Parameter Descriptions for the Server CA Configuration Screen                                 |
| Table 3-26 Parameter Descriptions for the Enroll Cert Screen    122                                      |
| Table 3-27 Parameter Descriptions for the Delete Cert Screen                                             |
| Table 3-28 Parameter Descriptions for the RAM Disk Configuration Screen         124                      |
| Table 3-29 Parameter Descriptions for the Create Raw Screen         125                                  |
| Table 3-30 Parameter Descriptions for the Platform Configuration Screen                                  |
| Table 3-31 Parameter Descriptions for the PCH-IO Configuration Screen                                    |
| Table 3-32 Parameter Descriptions for the PCI Express Configuration Screen 132                           |
| Table 3-33 Controller 1 SATA And RST Configuration Parameter Descriptions 134                            |
| Table 3-34 Parameter Descriptions for the Software Feature Mask         Configuration Screen         136 |

| Table 3-35 Parameter Descriptions for the USB Configuration Screen                                 |
|----------------------------------------------------------------------------------------------------|
| Table 3-36 Parameter Descriptions for the Global Reset Mask Configuration         Screen       141 |
| Table 3-37 Parameter Descriptions for the Miscellaneous Configuration Screen142                    |
| Table 3-38 Parameter Descriptions for the Server ME Configuration Screen 146                       |
| Table 3-39 Parameter Descriptions for the Runtime Error Logging Screen         148                 |
| Table 3-40 Parameter Descriptions for the eMCA Settings Screen                                     |
| Table 3-41 Parameter Descriptions for the Whea Settings Screen         153                         |
| Table 3-42 Parameter Descriptions for the Error Injection Settings Screen                          |
| Table 3-43 Parameter Descriptions for the Memory Error Enabling Screen                             |
| Table 3-44 Parameter Descriptions for the IIo Error Enabling Screen                                |
| Table 3-45 Parameter Descriptions for the PCIe Error Enabling Screen                               |
| Table 3-46 Parameter Descriptions for the Error Control Setting Screen                             |
| Table 3-47 Parameter Descriptions for the Socket Configuration Screen         175                  |
| Table 3-48 Parameter Descriptions for the Processor Configuration Screen                           |
| Table 3-49 Parameter Descriptions for the PSMI Configuration Screen         188                    |
| Table 3-50 Parameter Descriptions for the Socket 0 Configuration Screen         189                |
| Table 3-51 Parameter Descriptions for the Common RefCode Configuration         Screen         191  |
| Table 3-52 Parameter Descriptions for the Uncore Configuration Screen                              |
| Table 3-53 Parameter Descriptions for the Uncore General Configuration         Screen       194    |
| Table 3-54 Parameter Descriptions for the Uncore Dfx Configuration Screen 200                      |
| Table 3-55 Parameter Descriptions for the Memory Configuration Screen                              |

| Table 3-56 Parameter Descriptions for the Adv MemTest Rank Selection Screen       | 215 |
|-----------------------------------------------------------------------------------|-----|
| Table 3-57 Parameter Descriptions for the fADR Configuration Screen               | 216 |
| Table 3-58 Parameter Descriptions for the Memory Topology Screen                  | 218 |
| Table 3-59 Parameter Descriptions for the Page Policy Screen                      | 219 |
| Table 3-60 Parameter Descriptions for the Memory Training Screen                  | 220 |
| Table 3-61 Parameter Descriptions for the Memory I/O Health Check Screen          | 223 |
| Table 3-62 Parameter Descriptions for the Memory Map Screen                       | 225 |
| Table 3-63 Parameter Descriptions for the Memory RAS Configuration Screen         | 227 |
| Table 3-64 Parameter Descriptions for the Memory Dfx Configuration Screen         | 231 |
| Table 3-65 Parameter Descriptions for the RMT Configuration Menu Screen           | 234 |
| Table 3-66 Parameter Descriptions for the IIO Configuration Screen                | 238 |
| Table 3-67 Parameter Descriptions for the Socket0 Configuration Screen            | 242 |
| Table 3-68 Parameter Descriptions for the Port DMI Screen                         | 246 |
| Table 3-69 Parameter Descriptions for the Port 1A Screen                          | 249 |
| Table 3-70 Parameter Descriptions for the IOAT Configuration Screen               | 252 |
| Table 3-71 Parameter Descriptions for the Intel VT for Directed I/O (VT-d) Screen | 253 |
| Table 3-72 Parameter Descriptions for the Intel VMD Technology Screen             | 256 |
| Table 3-73 Parameter Descriptions for the Socket 0 VMD Screen                     | 257 |
| Table 3-74 Parameter Descriptions for the IIO DFX Configuration Screen            | 258 |
| Table 3-75 Socket0 Configuration Parameter Descriptions                           | 261 |
| Table 3-76 Parameter Descriptions for the MMIO Poison Control Screen              | 263 |
| Table 3-77 Parameter Descriptions for the Port DMI Screen                         | 266 |
| Table 3-78 Port 1A Parameter Descriptions                                         | 270 |

| Table 3-79 Parameter Descriptions for the Socket 0, Device Hide Menu Screen 273                                                                                                    |
|----------------------------------------------------------------------------------------------------|
| Table 3-80 Parameter Descriptions for the Advanced Power Management         Configuration Screen                                                                                                    |
| Table 3-81 Parameter Descriptions for the CPU P State Control Screen                                                                                                    |
| Table 3-82 Parameter Descriptions for the Hardware PM State Control Screen281                                                                                                    |
| Table 3-83 Parameter Descriptions for the CPU C State Control Screen                                                                                                    |
| Table 3-84 Parameter Descriptions for the Package C State Control Screen 285                                                                                                    |
| Table 3-85 Parameter Descriptions for the CPU Thermal Management Screen287                                                                                                    |
| Table 3-86 Parameter Descriptions for the CPU-Advanced PM Tuning Screen 288                                                                                                    |
| Table 3-87 Parameter Descriptions for the Energy Performance BIAS Screen 290                                                                                                    |
| Table 3-88 Parameter Descriptions for the Package Current ConfigScreen                                                                                                    |
| Table 3-89 Parameter Description for the Socket RAPL Config Screen                                                                                                    |
|                                                                                                    |
| Table 3-90 Parameter Descriptions for the PMAX Detector Configuration         Screen                                                                                                    |
| Table 3-90 Parameter Descriptions for the PMAX Detector Configuration         Screen                                                                                                    |
| Table 3-90 Parameter Descriptions for the PMAX Detector Configuration         Screen                                                                                                    |
| Table 3-90 Parameter Descriptions for the PMAX Detector Configuration         Screen                                                                                                    |
| Table 3-90 Parameter Descriptions for the PMAX Detector Configuration         Screen       .295         Table 3-91 Parameter Descriptions for the ACPI Sx State Control Screen       .296         Table 3-92 Parameter Descriptions for the Memory Power & Thermal Configuration       .296         Table 3-93 Parameter Descriptions for the Memory Thermal Screen       .298         Table 3-94 Parameter Descriptions for the Memory Power Savings Advanced       .298         Options Screen       .299                                                                                                    |
| Table 3-90 Parameter Descriptions for the PMAX Detector ConfigurationScreen                                                                                                    |
| Table 3-90 Parameter Descriptions for the PMAX Detector ConfigurationScreen295Table 3-91 Parameter Descriptions for the ACPI Sx State Control Screen296Table 3-92 Parameter Descriptions for the Memory Power & Thermal Confi296Table 3-93 Parameter Descriptions for the Memory Thermal Screen298Table 3-94 Parameter Descriptions for the Memory Power Savings Advanced299Table 3-95 Parameter Descriptions for the CKE Feature Screen300Table 3-96 Parameter Descriptions for the Self Refresh Feature Screen301                                                                                                    |
| Table 3-90 Parameter Descriptions for the PMAX Detector ConfigurationScreen                                                                                                    |
| Table 3-90 Parameter Descriptions for the PMAX Detector ConfigurationScreen295Table 3-91 Parameter Descriptions for the ACPI Sx State Control Screen296Table 3-92 Parameter Descriptions for the Memory Power & Thermal Confi296Table 3-93 Parameter Descriptions for the Memory Power & Thermal Confi296Table 3-93 Parameter Descriptions for the Memory Thermal Screen298Table 3-93 Parameter Descriptions for the Memory Power Savings Advanced298Dptions Screen299Table 3-95 Parameter Descriptions for the CKE Feature Screen300Table 3-96 Parameter Descriptions for the Self Refresh Feature Screen301Table 3-97 Parameter Descriptions for the Server Mgmt Screen303Table 3-98 Parameter Descriptions for the System Event Log Screen306 |

| Table 3-100 Parameter Descriptions for the BMC User Settings Screen          | 318  |
|------------------------------------------------------------------------------|------|
| Table 3-101 Parameter Descriptions for the Add User Screen                   | .320 |
| Table 3-102 Parameter Descriptions for the Delete User Screen                | 321  |
| Table 3-103 Parameter Descriptions for the Change User Settings Screen       | 322  |
| Table 3-104 Parameter Descriptions for the Security Screen                   | .324 |
| Table 3-105 Parameter Descriptions for the HDD Security Configuration Screen | .325 |
| Table 3-106 Parameter Descriptions for the Secure Boot Screen                | 326  |
| Table 3-107 Parameter Descriptions for the Key Management Screen             | 328  |
| Table 3-108 Parameter Descriptions for the Secure Flash Update Screen        | 329  |
| Table 3-109 Parameter Descriptions for the Boot Screen                       | .331 |
| Table 3-110 Parameter Descriptions for the Add New Boot Option Screen        | 336  |
| Table 3-111 Parameter Descriptions for the Save & Exit Screen                | 342  |
| Table 4-1 Descriptions of Control Keys                                       | .343 |

## Glossary

#### AC

- Alternating Current

#### ACPI

- Advanced Configuration and Power Interface

#### ADDDC

- Adaptive Double Device Data Correction

#### ADR

- Automatic DIMM Refresh

#### AER

- Advanced Error Reporting

#### AHCI

- Advanced Host Controller Interface

#### ANSI

- American National Standards Institute

#### APIC

- Advanced Programmable Interrupt Controller

#### ASCII

- American Standard Code for Information Interchange

#### ASPM

- Active State Power Management

#### AVX

- Advanced Vector Extensions

#### BIOS

- Basic Input/Output System
#### BIST

- Built-In Self-Test

# BMC

- Baseboard Management Controller

### BSP

- Board Support Package

### CD

- Compact Disk

# CLR

- Cell Loss Ratio

### CLTT

- Close Loop Thermal Throttling

# CMCI

- Corrected Machine Check Interrupt

#### COM

- Component Object Model

# CPU

- Central Processing Unit

# DAC

- Digital Analog Converter

# DCU

- Data Collection Unit

# DDR

- Double Data Rate

# DFX

- Design for X

#### DHCP

- Dynamic Host Configuration Protocol

### DIMM

- Dual Inline Memory Module

### DMA

- Direct Memory Access

#### DMI

- Direct Media Interface

### DRAM

- Dynamic Random Access Memory

#### DVD

- Digital Versatile Disc

# ECC

- Error Check and Correction

#### EET

- Energy Efficient Turbo

#### EFI

- Extensible Firmware Interface

# EIST

- Enhanced Intel Speed Step Technology

### EPP

- Energy Performance Preference

# FRU

- Field Replaceable Unit

#### HBA

- Host Bus Adapter

### HDD

- Hard Disk Drive

### HTTP

- Hypertext Transfer Protocol

# I/O

- Input/Output

# ID

- Identification

# llO

- Integrated I/O Module

### IP

- Internet Protocol

# IPMI

- Intelligent Platform Management Interface

#### IPv4

- Internet Protocol Version 4

# IPv6

- Internet Protocol Version 6

# KCS

- Keyboard Controller Style

# LAN

- Local Area Network

# LED

- Light Emitting Diode

# LLC

- Logic Link Control

#### LMCE

- Local Machine Check Exception

### LRDIMM

- Load Reduced Dual Inline Memory Module

### MAC

- Media Access Control

#### MCA

- Machine Check Architecture

### МСТР

- Management Component Transport Protocol

### ME

- Management Engine

# NIC

- Network Interface Card

#### NMI

- Non-Maskable Interrupt

#### NTB

- Non-Transparent Bridge

#### NUMA

- Non-Uniform Memory Access Architecture

### NVDIMM

- Non-Volatile Dual In-Line Memory Module

### NVMe

- Non-Volatile Memory Express

#### NVRAM

- Non-Volatile Random Access Memory

#### OCP

- Open Computer Project

# OOB

- Out of Band

# os

- Operating System

# PC

- Personal Computer

# PCC

- Protection Communication Channel

### PCH

- Platform Controller Hub

# PCI

- Peripheral Component Interconnect

#### PCle

- Peripheral Component Interconnect Express

# PCLS

- Partial Cache Line Sparing

# PECI

- Platform Environment Control Interface

# PFD

- Packet Flow Description

# PM

- Power Module

### PM

- Power Management

#### PMC

- Power Management Controller

# POST

- Power-On Self-Test

### PPIN

- Protected Processor Identification Number

# PXE

- Preboot eXecution Environment

### RAID

- Redundant Array of Independent Disks

### RAM

- Random Access Memory

# RAPL

- Running Average Power Limit

#### RAS

- Reliability, Availability and Serviceability

#### RFO

- Read-For-Ownership

#### ROM

- Read-Only Memory

### RTP

- Real-time Transport Protocol

# SATA

- Serial ATA

### SEL

- System Event Log

### SGPIO

- Serial GPIO

# SMI

- System Management Interruption

# SOL

- Serial Over LAN

### SPD

- Serial Presence Detect

# **SR-IOV**

- Single-Root I/O Virtualization

### SV

- Security Vulnerability

# TDP

- Thermal Design Power

#### TDR

- Transaction Detail Record

# TLP

- Transaction Layer Packet

# TPM

- Trusted Platform Module

# TDT

- Trusted Execution Technology

# UCE

- UMA Creation Environment

### UEFI

- Unified Extensible Firmware Interface

#### UMA

- Uniform Memory Access

### UPI

- Ultra Path Interconnect

# USB

- Universal Serial Bus

# VGA

- Video Graphic Adapter

### VLAN

- Virtual Local Area Network

### VM

- Virtual Machine

# VMD

- Volume Management Device

#### VMM

- Virtual Machine Monitor

#### VMX

- Virtual Machine Extension

# VROC

- Virtual RAID on CPU

### WHEA

- Windows Hardware Error Architecture

# XPT

- Xtended Prediciton Table

# eDPC

- Enhanced Downstream Port Containment

# eMCA

- Enhanced Machine Check Architecture

# iSAC

- Integrated Server Administrator Controller